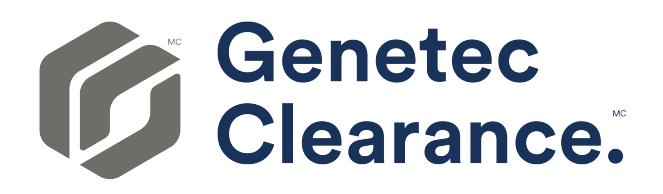

# Guide de l'utilisateur Genetec Clearance™

Dernière mise à jour du document : 14 février 2025

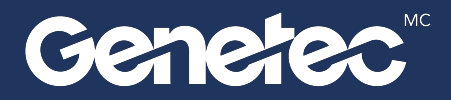

### Mentions légales

©2025 Genetec Inc. Tous droits réservés.

Genetec Inc. distribue ce document avec un logiciel qui comprend un contrat de licence, qui est fourni sous licence et qui ne peut être utilisé qu'en conformité avec les conditions énumérées dans le contrat de licence. Le contenu de ce document est protégé par la loi sur la propriété intellectuelle.

Le contenu de ce manuel n'est fourni qu'à titre indicatif et peut être modifié sans avis préalable. Genetec Inc. décline toute responsabilité en relation avec d'éventuelles erreurs ou imprécisions pouvant figurer dans le contenu de ce manuel.

Il est interdit de copier, modifier ou reproduire cette publication sous toute forme et à toute fin que ce soit, ou de créer toute œuvre dérivée de celle-ci, sans autorisation écrite préalable de Genetec Inc.

Genetec Inc. se réserve le droit de modifier et d'améliorer ses produits comme bon lui semble. Ce document décrit l'état d'un produit au moment de la dernière révision du document et peut ne pas refléter le produit à tout moment à l'avenir.

Genetec Inc ne pourra en aucun cas être tenu pour responsable envers tout individu ou entité de toute perte ou de tout dommage fortuit ou consécutif résultant de l'utilisation des instructions fournies dans ce document ou dans les produits logiciels ou matériels décrits dans celui-ci.

Genetec<sup>MC</sup>, AutoVu<sup>MC</sup>, AutoVu MLC<sup>MC</sup>, Citywise<sup>MC</sup>, Cloud Link Roadrunner<sup>MC</sup>, Community Connect<sup>MC</sup>, Curb Sense<sup>MC</sup>, Federation<sup>MC</sup>, Flexreader<sup>MC</sup>, Genetec Airport Sense<sup>MC</sup>, Genetec Citigraf<sup>MC</sup>, Genetec Clearance<sup>MC</sup>, Genetec ClearID<sup>MC</sup>, Genetec Cloudlink<sup>MC</sup>, Genetec Mission Control<sup>MC</sup>, Genetec Motoscan<sup>MC</sup>, Genetec Patroller<sup>MC</sup>, Genetec Retail Sense<sup>MC</sup>, Genetec Traffic Sense<sup>MC</sup>, KiwiVision<sup>MC</sup>, KiwiSecurity<sup>MC</sup>, Omnicast<sup>MC</sup>, Privacy Protector<sup>MC</sup>, Sipelia<sup>MC</sup>, Stratocast<sup>MC</sup>, Streamvault<sup>MC</sup>, Streamvault Edge<sup>MC</sup>, Synergis<sup>MC</sup>, Valcri<sup>MC</sup>, leurs logos respectifs ainsi que le logo Mobius Strip sont des marques commerciales de Genetec Inc. qui peuvent être déposées ou en instance de dépôt dans différents pays.

Les autres marques commerciales citées dans ce document appartiennent à leurs fabricants ou éditeurs respectifs.

Brevet en instance. Genetec<sup>MC</sup> Security Center, Omnicast<sup>MC</sup>, AutoVu<sup>MC</sup>, Stratocast<sup>MC</sup>, Genetec Citigraf<sup>MC</sup>, Genetec Clearance<sup>MC</sup> et les autres produits Genetec<sup>MC</sup> font l'objet de dépôts de brevets en attente et peuvent faire l'objet de brevets déposés, aux États-Unis et dans d'autres juridictions dans le monde.

Toutes les spécifications sont sujettes à modification sans avis préalable.

#### Informations sur le documents

Titre du document : Guide de l'utilisateur Genetec Clearance<sup>MC</sup>

Numéro du document d'origine : EN.706.002-1.0.B(1)

Numéro de document : FR.706.002-1.0.B(1)

Date de mise à jour du document : 14 février 2025

Vous pouvez envoyer vos commentaires, corrections et suggestions concernant ce guide à l'adresse documentation@genetec.com.

## À propos de ce guide

Ce manuel est conçu pour les administrateurs et les utilisateurs de Genetec Clearance<sup>MC</sup>. Le présent guide explique comment configurer et utiliser Genetec Clearance<sup>MC</sup>.

#### Notes et avertissements

Les avis et avertissements suivants peuvent être utilisés dans ce guide :

- **Conseil :** Suggère une manière d'appliquer les informations d'un thème ou d'une étape.
- Note : Décrit un dossier particulier, ou développe un point important.
- **Important**: Souligne une information critique concernant un thème ou une étape.
- **Attention :** Indique qu'une action ou étape peut entraîner la perte de données, des problèmes de sécurité ou des problèmes de performances.
- **Avertissement :** Indique qu'une action ou une étape peut entraîner des dommages physiques, ou endommager le matériel.

**IMPORTANT :** Le contenu de ce guide peut faire référence à des informations publiées sur des sites Web de tiers qui étaient correctes au moment de leur publication. Toutefois, ces informations peuvent changer sans notification préalable de la part de Genetec Inc.

# Table des matières

| Prefac | e                                                                                                    |
|--------|----------------------------------------------------------------------------------------------------|
|        | Mentions légales                                                                                                    |
|        | À propos de ce quide                                                                                                    |
| - ·    |                                                                                                    |
| Chapi  | tre 1 : Présentation de Clearance                                                                                                    |
|        | Qu'est-ce que Clearance ?                                                                                                    |
|        | À propos des notifications par e-mail dans Clearance                                                                                                    |
| Chapi  | tre 2 : Prise en main                                                                                                    |
| ср.    | Dénlover et utiliser Clearance                                                                                                    |
|        | Déployer et utilisation des modules registre et demande vidéo dans Clearance                                                                                                    |
|        | Se connecter à Clearance                                                                                                    |
|        | Se déconnecter de Clearance                                                                                                    |
|        | Modifier les réglages de langue dans Clearance                                                                                                    |
|        | Vidéos Clearance                                                                                                    |
|        |                                                                                                    |
| Chapi  | tre 3 : Notes de version                                                                                                    |
|        | Nouveautés dans Clearance                                                                                                    |
|        | Fonctionnalités et améliorations précédentes       .       .       .       .       .       .       .       .       .       .       .       .       .       .       .       .       .       .       .       .       .       .       .       .       .       .       .       .       .       .       .       .       .       .       .       .       .       .       .       .       .       .       .       .       .       .       .       .       .       .       .       .       .       .       .       .       .       .       .       .       .       .       .       .       .       .       .       .       .       .       .       .       .       .       .       .       .       .       .       .       .       .       .       .       .       .       .       .       .       .       .       .       .       .       .       .       .       .       .       .       .       .       .       .       .       .       .       .       .       .       .       .       .       .       . |
|        | Configuration requise pour Clearance                                                                                                    |
|        | Langues prises en charge                                                                                                    |
| Chapi  | tre 4 : Visite quidée de l'interface utilisateur                                                                                                    |
| ср.    | Présentation des onglets du menu dans Clearance                                                                                                    |
|        | Présentation de la page d'accueil 31                                                                                                    |
|        |                                                                                                    |
| Chapi  | tre 5 : Configuration des comptes                                                                                                    |
|        | Configurer votre compte                                                                                                    |
|        | Activer votre compte                                                                                                    |
|        | Configurer vos informations de compte                                                                                                    |
|        | Configuration de vos modèles de rapport                                                                                                    |
|        | Configurer la période de rétention des dossiers et fichiers                                                                                                    |
|        | Niveaux d'autorisation                                                                                                    |
|        | Créer des groupes d'utilisateurs                                                                                                    |
|        | Créer des comptes d'utilisateurs                                                                                                    |
|        | Synchronisation des utilisateurs et des groupes via le protocole SCIM                                                                                                    |
|        | A propos de la synchronisation SCIM via une API                                                                                                    |
|        | Provisionnement d'utilisateurs et de groupes via le protocole SCIM                                                                                                    |
|        | SCIM et mappage d'attributs Clearance                                                                                                    |
|        | Ajouter des utilisateurs existants à des groupes                                                                                                    |
|        | Création d'intégrations                                                                                                    |
|        | Créer des départements                                                                                                    |
|        | Définir le département par défaut    58                                                                                                    |
|        | Créez des catégories d'incident                                                                                                    |
|        | Définir des règles de demandes vidéo    60                                                                                                    |
|        | Liste des définitions de règles de demandes vidéo                                                                                                    |

| Définir des règles de sécurité              | 64 |
|---------------------------------------------|----|
| Liste des définitions de règles de sécurité | 64 |
| Créer des champs                            | 67 |
| Configurer les modèles d'ID                 | 68 |
| Créer des formulaires                       | 70 |
| Créer des formulaires de demande vidéo      | 70 |
| Créer des fomulaires d'inscription          | 75 |
| Réinitialiser les mots de passe utilisateur | 85 |
| Rechercher des utilisateurs ou des groupes  | 86 |
| Créer un ticket d'assistance                | 87 |
| Télécharger la liste des utilisateurs       | 88 |

#### Chapitre 6 : Gestion des dossiers

| Créer un dossier                                           | 90  |
|------------------------------------------------------------|-----|
| Créer une demande de fichiers                              | 93  |
| Créer un rapport de synthèse de dossier                    | 95  |
| Créer un reçu eDiscovery                                   | 98  |
| Exemple de dossier                                         | 101 |
| Affecter du personnel à un dossier                         | 103 |
| Partager un dossier                                        | 104 |
| Épingler des dossiers à votre page d'acceuil               | 106 |
| Transférer des dossiers                                    | 108 |
| Donner un accès invité pour consulter un dossier           | 110 |
| Copier un dossier                                          | 113 |
| Modifier les règles d'accès pour les dossiers              | 114 |
| Rechercher des dossiers ou des fichiers                    | 115 |
| Rechercher des dossiers ou des fichiers avec la vue Cartes | 117 |
| Rechercher des fichiers ou des dossiers dans un dossier    | 119 |
| Afficher un aperçu des preuves d'un dossier                | 121 |
| Rouvrir les dossiers                                       | 122 |
| Protéger les dossiers contre la suppression                | 123 |
| Supprimer un dossier                                       | 124 |
| Restaurer un dossier                                       | 126 |
| Afficher l'historique d'activité d'un dossier              | 127 |
| À propos des dossiers classés                              | 128 |

### Chapitre 7 : Gestion des appareils

| À propos des licences d'appareils                        | 131 |
|----------------------------------------------------------|-----|
| Activer les licences d'appareils                         | 131 |
| Affecter des appareils aux utilisateurs                  | 132 |
| Supprimer les affectations d'appareils des utilisateurs  | 134 |
| Désactiver les licences d'appareils                      | 136 |
| Inscrire les caméras portées sur le corps Axis et Reveal | 138 |

#### Chapitre 8 : Gérer les appareils i-PRO

|                                                       | 140 |
|-------------------------------------------------------|-----|
| Ajouter une caméra portée sur le corps i-PRO BWC MK3  | 140 |
| Ajouter une caméra portée sur le corps i-PRO BWC 4000 | 143 |
| Ajouter un système embarqué dans le véhicule i-PRO    | 147 |
| Configurer un système i-PRO ICV 4000                  | 147 |

| Ajouter un système embarqué dans le véhicule i-PRO ICV MK3                        | 149 |
|-----------------------------------------------------------------------------------|-----|
| Configurer un système i-PRO Gateway                                               | 151 |
| Ajouter un système embarqué dans le véhicule i-PRO ICV MK3                        | 154 |
| Configurer les cinq champs i-PRO                                                  | 155 |
| À propos de la création automatique de dossier et du balisage de fichiers d'i-PRO | 157 |
| À propos des groupes d'appareils                                                  | 159 |
| Créer des groupes d'appareils                                                     | 159 |
| Ajouter des appareils aux groupes                                                 | 160 |
| Configurer les groupes d'appareils                                                | 160 |
| À propos des configurations de groupes d'appareils                                | 161 |
| Définir des règles d'appareils                                                    | 164 |
| Gérer les règles de comptes utilisateur i-PRO                                     | 164 |
| Chapitre 9 : Gestion des fichiers                                                 |     |
| À propos de la sécurité des informations Clearance                                | 169 |
| Transférer des fichiers vers les dossiers                                         | 171 |
| Configurer les détails du fichier                                                 | 173 |

| Configurer les détails du fichier                                            | 173 |
|------------------------------------------------------------------------------|-----|
| Parcourir les médias                                                         | 174 |
| Commandes du lecteur vidéo                                                   | 176 |
| Partager des fichiers                                                        | 178 |
| Donner un accès invité pour consulter un fichier                             | 179 |
| Associer un dossier à un fichier                                             | 182 |
| Associer des fichiers à un autre dossier                                     | 184 |
| Rechercher des preuves par affectation d'appareils                           | 185 |
| Formats de fichiers pour lesquels vous pouvez avoir un aperçu dans Clearance | 187 |
| Télécharger des fichiers                                                     | 189 |
| Modifier les règles d'accès pour les fichiers                                | 192 |
| Protéger les fichiers de la suppression                                      | 194 |
| Supprimer les fichiers                                                       | 195 |
| Restaurer des fichiers                                                       | 197 |
| Afficher l'historique d'activité d'un fichier                                | 198 |
|                                                                              |     |

### Chapitre 10 : Gérer les demandes vidéo

| Présentation du registre et des demandes vidéo        | 200 |
|-------------------------------------------------------|-----|
| Rechercher une caméra d'intérêt                       | 202 |
| Demander des vidéos                                   | 206 |
| Inviter des utilisateurs à envoyer des demandes vidéo | 210 |
| Examiner les demandes vidéo                           | 213 |
| Approuver les demandes vidéo                          | 216 |
| Annuler une demande de fichiers                       | 220 |

### Chapitre 11 : Gérer le contenu de l'éditeur vidéo

| À propos de l'éditeur | <sup>-</sup> vidéo |       |       |      |      |      |    |   |   |   | • |   |   |   |   |   |   |   |   |   | 222 |
|-----------------------|--------------------|-------|-------|------|------|------|----|---|---|---|---|---|---|---|---|---|---|---|---|---|-----|
| Élaguer une vidéo     |                    |       |       |      |      |      |    |   |   |   |   |   |   |   |   |   |   |   | • |   | 225 |
| Censurer une vidéo d  | dans C             | leara | nce   |      |      |      | •  |   |   |   | • |   |   |   |   |   |   |   |   |   | 227 |
| Censurer une vidéo r  | manue              | lleme | ent c | lans | Clea | aran | ce |   | • |   |   | • |   |   |   |   |   |   |   |   | 234 |
| Censurer des donnée   | es audi            | io.   | •     |      |      |      |    | • | • | • | • | • | • | • | • | • | • | • |   | • | 240 |

#### Chapitre 12 : Examiner les tableaux de bord

| À propos du tableau de bord Clearance |  |  |  |  |  |  |  |  |  |  |  |  |  |  | 243 |
|---------------------------------------|--|--|--|--|--|--|--|--|--|--|--|--|--|--|-----|
|---------------------------------------|--|--|--|--|--|--|--|--|--|--|--|--|--|--|-----|

| Configurer le tableau de bord Clearance                                                                                                    | 243                                    |
|----------------------------------------------------------------------------------------------------|----------------------------------------|
| Chapitre 13 : Demandes de transfert public         Partager des fichiers à l'aide d'une demande de fichiers                                                                                                    | 252                                    |
| Chapitre 14 : Module externe Clearance         À propos du module externe pour Security Center                                                                                                    | 256                                    |
| À propos de Clearance Drive                                                                                                    | 258<br>259<br>262<br>264<br>267<br>268 |
| Chapitre 16 : Application Clearance Uploader         À propos de Clearance Uploader         Installez le Clearance Uploader         Configurer Clearance Uploader         Transférer des fichiers multimédias avec Clearance Uploader         Surveiller l'activité de Clearance Uploader                                                                                                    | 270<br>272<br>275<br>277<br>280        |
| Afficher les journaux d'evenements de Clearance Oploader                                                                                                    | 282<br>284<br>285<br>286               |
| Chapitre 18 : Clearance Seen         À propos de Clearance <sup>MC</sup> Seen                                                                                                    | 289                                    |
| Chapitre 19 : Questions fréquentes         Comment créer un signet pour mon compte Clearance ?         Pourquoi est-ce que l'aperçu PDF ne s'affiche pas dans Clearance ?         Comment éviter des erreurs lorsque j'accède à mon compte Clearance via mon historique de navigation ?         Pourquoi le transfert de mon fichier vers Clearance échoue-t-il ?         Pourquoi le lien de téléchargement ne fonctionne-t-il pas dans Google Chrome ?         Évolution de la connexion à Clearance | 291<br>294<br>297<br>299<br>301<br>302 |
| Glossaire                                                                                                    | 303                                    |
| Assistance technique                                                                                                    | 307                                    |

# Présentation de Clearance

En savoir plus sur le système de gestion collaborative des enquêtes Clearance.

Cette section aborde les sujets suivants:

- "Qu'est-ce que Clearance ?", page 2
- "À propos des notifications par e-mail dans Clearance ", page 3

### Qu'est-ce que Clearance ?

Genetec Clearance<sup>MC</sup> est un système de gestion des preuves qui contribue à accélérer les enquêtes en collectant, gérant et partageant en toute sécurité des preuves de différentes sources.

Clearance vous permet d'importer des données à partir de systèmes de surveillance vidéo, de caméras porté sur le corps, de téléphones mobiles, de systèmes embarqués dans les véhicules, de systèmes de répartition assistée par ordinateur (RAO), de systèmes de gestion des enregistrements, etc., de sorte que les preuves puissent être analysées et partagées au sein d'une application unique. Clearance permet la collaboration entre des agences indépendantes et des organisations du secteur privé en aidant les enquêteurs et les tiers invités à partager leurs preuves en ligne.

Vous pouvez accéder au système à partir de tout navigateur standard et aucune installation n'est requise. Toutes les données et les fichiers qui sont importés dans le système sont automatiquement chiffrés.

Clearance est également intégré à Active Directory, ce qui permet à l'organisation d'utiliser son système Active Directory existant pour authentifier les utilisateurs et gérer l'accès au système.

#### Avantages de Clearance

- · Regroupez vos preuves numériques en un emplacement centralisé
- Gérez qui a accès au système et aux informations du dossier
- · Simplifiez vos investigations en collaborant avec d'autres utilisateurs
- · Protégez les informations des dossiers
- · Trouvez facilement des dossiers et des fichiers dans le système

Pour obtenir un aperçu condensé de Clearance, voir l'aide-mémoire Clearance .

Regardez cette vidéo pour en savoir plus. Cliquez sur l'icône Sous-titres (CC) pour activer les sous-titres dans l'une des langues disponibles.

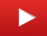

### À propos des notifications par e-mail dans Clearance

Des notifications sont envoyées par e-mail pour informer les utilisateurs et invités des événements particuliers survenus au sein de Genetec Clearance<sup>MC</sup>.

Les notifications par e-mail sont envoyées aux utilisateurs et invités dans les cas suivants :

- Lorsqu'un compte est créé
- · Lorsqu'un utilisateur est ajouté à un dossier
- Lorsqu'un utilisateur est ajouté à un fichier
- · Lorsqu'un mot de passe est réinitialisé
- · Lorsqu'un dossier auquel un utilisateur est inscrit est modifié
- Lorsqu'une nouvelle demande est effectuée
- · Lorsqu'une demande envoyée est terminée
- Lorsqu'un dossier est transféré

**IMPORTANT :** Les notifications par e-mail sont envoyées par *noreply@clearance.network*. Si vous ne trouvez pas ces e-mails dans votre boîte de réception ou votre dossier de courrier indésirable, contactez l'administrateur de votre compte.

Les notifications par e-mail peuvent également inclure les éléments suivants :

- L'ID de compte.
- Le nom de la personne qui vous invite à rejoindre un dossier ou un fichier.
- Le nom de la personne qui a réinitialisé votre mot de passe.
- Le nom de la personne qui vous a transféré un dossier et l'organisation à laquelle elle appartient.
- Le nom de la personne à qui vous avez transféré un dossier et l'organisation à laquelle elle appartient.

REMARQUE : L'ID du compte est affiché en gras dans toutes les notifications par e-mail.

#### **Compte créé**

Un e-mail ayant pour objet "Invitation à rejoindre Clearance " est envoyé.

| from Ge                    | netec has invited you to join Genetec Cle                                                                                                    | earance™    |
|----------------------------|----------------------------------------------------------------------------------------------------|-------------|
| Genetec Clearance™ allo    | ws vou to collaborate on cases and shar                                                                                                    | e digital   |
| evidence with other autho  | rized users.                                                                                                    | 0           |
| To access Genetec Clear    | ance™, please sign in with the following                                                                                                    | credentials |
| Email:                     | .com                                                                                                    |             |
| Temporary password:        | and the second second se |             |
| Account information        |                                                                                                    |             |
| Account name: Genetec      |                                                                                                    |             |
| Account Id: Genetec        |                                                                                                    |             |
|                            | Activate Account                                                                                                    |             |
|                            |                                                                                                    |             |
| If you received this email | by mistake please contact @ge                                                                                                    | netec.com.  |

#### Utilisateur ajouté à un dossier

Un e-mail ayant pour objet " [nom d'utilisateur] vous a ajouté à un dossier" est envoyé.

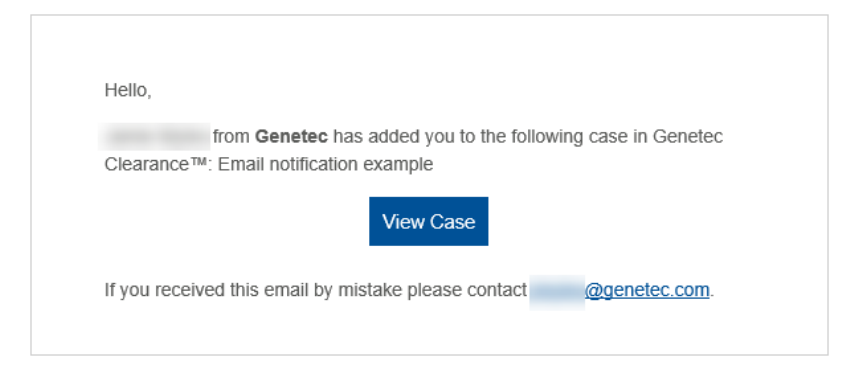

#### Utilisateur ajouté à un fichier

Un e-mail ayant pour objet " [adresse e-mail] vous a ajouté à un fichier" est envoyé.

| Hello,     | from Genetec has added you to the following file in Genetec |
|------------|-------------------------------------------------------------|
| Clearanc   | er™: TheftFromCar.MP4                                       |
|            | View File                                                   |
| If you red | ceived this email by mistake please contact                 |

#### Mot de passe réinitialisé

Un e-mail ayant pour objet "Votre mot de passe a été réinitialisé" est envoyé.

| Hello,                 |                                                                               |
|------------------------|-------------------------------------------------------------------------------|
| Your pass<br>Clearance | sword for <b>Genetec</b> has been reset by an administrator of Genetec<br>e™. |
| Please log             | gin with the following credentials:                                           |
| Email:                 |                                                                               |
| Temporar               | ry password:                                                                  |
| For secur              | ity reasons, please change this password as soon as possible.                 |
|                        | Access Account                                                                |
| If you rece            | eived this email by mistake please contact <u>@genetec.com</u> .              |

#### Dossier modifié

Un e-mail intitulé "Un dossier que vous suivez a été modifié | Nom du dossier" est envoyé.

| Hello,                                                                                                    |
|----------------------------------------------------------------------------------------------------|
| Dan Malone ( <u>danmalone1939@yahoo.com</u> ) has modified the case Theft from<br>clothing store at downtown mall in the account. |
| View Case                                                                                                    |
| You received this email because you're following this case.                                                                       |
|                                                                                                    |
|                                                                                                    |

#### Demande vidéo prête

Un e-mail ayant pour objet "Une demande que vous avez envoyée est prête" est envoyé.

Hello,

| The request you submitted is now ready. Log on to Genetec Clearance™ to review the request and associated videos.                              |  |  |
|----------------------------------------------------------------------------------------------------|--|--|
| View request                                                                                                    |  |  |
| If you received this email by mistake or experience problems accessing<br>Genetec Clearance™, contact<br><u>clearancesupport@genetec.com</u> . |  |  |

#### Transfert de dossier entrant

Un e-mail ayant pour objet "Quelqu'un vous a transféré un dossier" est envoyé.

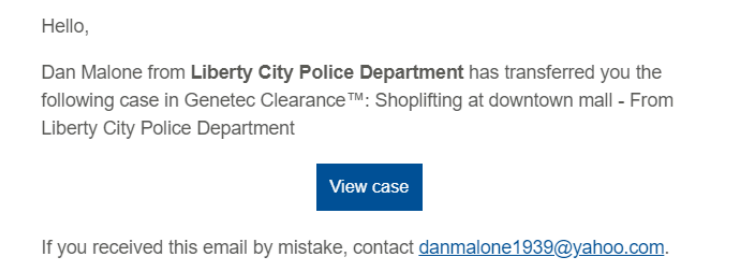

#### Transfert de dossier réussi

Un e-mail ayant pour objet "Dossier transféré à quelqu'un avec succès" est envoyé.

| Hello,                                                                                                    |
|----------------------------------------------------------------------------------------------------|
| Your case transfer to Dan Malone from Liberty City Police Department has succeeded. You transferred the following case in Genetec Clearance™: Shoplifting at downtown mall |
| View case                                                                                                    |
| If you received this email by mistake or experience problems accessing<br>Genetec Clearance™, contact<br>clearancesupport@genetec.com.                                     |

#### **Rubriques connexes**

Activer votre compte, page 35 Partager un dossier, page 104 Partager des fichiers, page 178 Réinitialiser les mots de passe utilisateur, page 85

# Prise en main

Découvrir comment se connecter, se déconnecter et changer les langues dans Clearance.

Cette section aborde les sujets suivants:

- "Déployer et utiliser Clearance ", page 8
- "Déploiement et utilisation des modules registre et demande vidéo dans Clearance ", page 10
- "Se connecter à Clearance", page 12
- "Se déconnecter de Clearance", page 13
- "Modifier les réglages de langue dans Clearance ", page 14
- "Vidéos Clearance ", page 15

### Déployer et utiliser Clearance

Cette rubrique présente la configuration, la personnalisation et l'exploitation de Clearance par phases. Utilisez-la pour tirer le meilleur parti de Clearance.

| Étape                                                 | Description                                                                                                    | Informations complémentaires                                                                                                    |  |  |  |  |
|-------------------------------------------------------|----------------------------------------------------------------------------------------------------|----------------------------------------------------------------------------------------------------|--|--|--|--|
| Configuration des comptes et gestion des utilisateurs |                                                                                                    |                                                                                                    |  |  |  |  |
| 1                                                     | <b>Configurez votre compte :</b> Configurez les<br>informations de votre compte et définissez<br>le réseau d'utilisateurs, de groupes, de<br>départements et de catégories de votre<br>organisation. | <ol> <li>Activer votre compte</li> <li>Configurer les informations du compte</li> <li>Créer des départements</li> <li>Créer des groupes d'utilisateurs</li> <li>Créer des utilisateurs</li> <li>Créer des catégories</li> </ol>                                                                                                    |  |  |  |  |
| 2                                                     | <b>Définissez des règles :</b> Contrôlez les accès et<br>configurez des règles de rétention pour les<br>dossiers et les fichiers de preuves.                                                         | <ol> <li>Comprendre les niveaux d'autorisation</li> <li>Définir des règles de sécurité         <ul> <li>Voir la liste des définitions de règles de sécurité</li> </ul> </li> <li>Définir des règles de demandes vidéo         <ul> <li>Voir à la liste des définitions de règles de demandes vidéo</li> </ul> </li> <li>Voir à la liste des définitions de règles de demandes vidéo</li> <li>Définir des règles de rétention des dossiers et des fichiers</li> </ol> |  |  |  |  |
| 3                                                     | <b>Configurez des modèles de rapports :</b><br>Spécifiez le contenu et la mise en page des<br>rapports utilisés par votre organisation.                                                              | Configurer des modèles de rapports                                                                                                    |  |  |  |  |
| Opératio                                              | ons                                                                                                    |                                                                                                    |  |  |  |  |
| 1                                                     | <b>Montez des dossiers :</b> Créez des dossiers pour documenter et mener vos enquêtes.                                                                                                    | <ol> <li>Créer des dossiers         <ul> <li>Exemple d'un dossier dans Clearance</li> </ul> </li> <li>Affecter du personnel à un dossier</li> <li>Modifier les règles d'accès aux dossiers</li> <li>Transférer des fichiers vers un dossier</li> <li>Afficher les preuves dans un dossier</li> </ol>                                                                                                    |  |  |  |  |

| Description                                                                                                    | informations complementanes                                                                                                    |
|----------------------------------------------------------------------------------------------------|----------------------------------------------------------------------------------------------------|
| <b>Gérez les fichiers :</b> Utilisez des fichiers pour<br>étayer vos dossiers.                                                                    | <ul> <li>Voir la liste des formats de fichiers pris en charge</li> <li>Configurer les détails d'un fichier</li> <li>Modifier les règles d'accès aux fichiers</li> <li>Rechercher des dossiers ou des fichiers</li> <li>Créer une demande de fichier</li> </ul>                                |
| <b>Menez un audit des enquêtes :</b> Créez des<br>rapports qui résument et affichent les actions<br>entreprises sur les dossiers et les fichiers. | <ul> <li>Créer un rapport de synthèse de dossier</li> <li>Créer un reçu eDiscovery</li> <li>Afficher l'historique d'activité d'un dossier</li> <li>Afficher l'historique d'activité d'un fichier</li> <li>Comprendre les tableaux de bord</li> <li>Configurer les tableaux de bord</li> </ul> |
|                                                                                                    | <b>Gérez les fichiers :</b> Utilisez des fichiers pour<br>étayer vos dossiers.<br><b>Menez un audit des enquêtes :</b> Créez des<br>rapports qui résument et affichent les actions<br>entreprises sur les dossiers et les fichiers.                                                           |

#### **Rubriques connexes**

Vidéos Clearance, page 15

# Déploiement et utilisation des modules registre et demande vidéo dans Clearance

Cette rubrique présente la configuration, la personnalisation et l'exploitation du registre et du processus de demande vidéoClearance par phases. Utilisez-la pour tirer le meilleur parti de Clearance.

| Étape Description                               |                                                                                                    | Informations complémentaires                                                                                                    |  |  |  |
|-------------------------------------------------|----------------------------------------------------------------------------------------------------|----------------------------------------------------------------------------------------------------|--|--|--|
| Configuration du registre et des demandes vidéo |                                                                                                    |                                                                                                    |  |  |  |
| 1                                               | <ul> <li>Configurer le registre :</li> <li>Assurez-vous que votre organisation a un abonnement adéquat.</li> <li>En savoir plus sur le registre et le processus de demande vidéo.</li> </ul>                                                                                                    | Présentation du registre et du processus de<br>demande vidéo                                                                                                    |  |  |  |
| 2                                               | <ul> <li>Définir des règles :</li> <li>Contrôlez le niveau d'accès aux modules de registre et de demande vidéo.</li> </ul>                                                                                                    | <ul> <li>Définir des politiques de demandes vidéo</li> <li>Voir à la liste des définitions de politiques<br/>de demandes vidéo</li> </ul>                                                                                                    |  |  |  |
| 3                                               | <ul> <li>Créer et personnaliser des formulaires de demande vidéo et des ID de demande :</li> <li>Spécifiez le contenu et la mise en page des formulaires utilisés par votre organisation.</li> <li>Configurez des modèles d'ID qui sont automatiquement attribués aux nouvelles demandes.</li> </ul>                                                                                                    | <ul> <li>Créer des formulaires de demandes</li> <li>Créer des formulaires de demandes vidéo</li> <li>Créer des formulaires d'inscription</li> <li>Configurer des modèles d'ID pour vos demandes</li> </ul>                                                                                                    |  |  |  |
| 4                                               | <ul> <li>Utiliser l'inscription des participants<br/>pour collaborer avec des organisations<br/>partenaires</li> <li>Créez des formulaires d'inscription et, si<br/>vous le souhaitez, intégrez-les au site Web<br/>de votre organisation afin que des tiers<br/>puissent s'inscrire eux-mêmes et coopérer<br/>aux investigations.</li> <li>Les participants se rendent sur le<br/>site Web où le formulaire est intégré,<br/>remplissent le formulaire, puis reçoivent<br/>un e-mail de confirmation. Après avoir<br/>validé leur inscription en utilisant le lien<br/>contenu dans l'e-mail de confirmation, ils<br/>sont informés que leur participation a été<br/>vérifiée.</li> </ul> | <ul> <li>Intégrer des formulaires d'inscription</li> <li>Incitez les organisations partenaires potentielles à s'inscrire au registre :         <ul> <li>Envoyez aux utilisateurs un lien vers le formulaire d'inscription</li> <li>Dirigez les utilisateurs vers le site Web de votre organisation où le formulaire est hébergé</li> </ul> </li> <li>Découvrez les politiques de sécurité du contenu et comment elles peuvent affecter les formulaires hébergés sur le site Web de votre organisation.</li> </ul> |  |  |  |

Processus de demande vidéo

| Étape | Description                                                                                                    | Informations complémentaires                                                                                                    |
|-------|----------------------------------------------------------------------------------------------------|----------------------------------------------------------------------------------------------------|
| 1     | <ul> <li>Lancer des demandes vidéo :</li> <li>Recherchez dans le registre les caméras présentant un intérêt pour vos investigations.</li> <li>Créez des demandes vidéo et accéder aux enregistrements vidéo pertinents.</li> <li>Invitez des utilisateurs à demander des vidéos pertinentes pour leurs investigations.</li> </ul>                                                                                    | <ul> <li>Rechercher des caméras d'intérêt</li> <li>Créer des demandes vidéo</li> <li>Inviter des utilisateurs externes à envoyer<br/>des demandes vidéo</li> </ul> |
| 2     | <ul> <li>Mettre fin à des demandes vidéo :</li> <li>Examinez les demandes vidéo et décidez de<br/>les approuver ou de les refuser.</li> <li>Approuvez des demandes vidéo qui<br/>sont conformes aux exigences de votre<br/>organisation.</li> <li>Annulez les demandes vidéo qui contiennent<br/>des erreurs, qui ne sont pas conformes aux<br/>exigences de votre organisation ou qui sont<br/>inutiles.</li> </ul> | <ul> <li>Examiner les demandes vidéo</li> <li>Approuver les demandes vidéo</li> <li>Annuler les demandes vidéo</li> </ul>                                          |

#### **Rubriques connexes**

Vidéos Clearance, page 15

### Se connecter à Clearance

Une fois que vous avez activé votre compte utilisateur à l'aide du lien d'activation, vous pouvez vous connecter à votre compte Clearance pour consulter et gérer vos éléments de preuve.

#### Avant de commencer

Vérifiez les points suivants :

- · Les cookies et JavaScript doivent être activés dans votre navigateur Web
- · Vous devez avoir activé votre compte Clearance en cliquant sur le lien d'activation dans votre e-mail

#### Procédure

- 1 Dans votre navigateur Web, allez sur l'hôte spécifié dans l'e-mail d'activation de votre compte :
  - Hôte 1 : ou https://www.clearance.network (USA)
  - Hôte 2 : https://eu.clearance.network (Europe)
  - Hôte 3 : https://au.clearance.network (Australie)
  - Hôte 4 : https://usgov.clearance.network (Gouvernement des USA)
  - Hôte 5 : https://ca.clearance.network (Canada)
- 2 Sur la page *Connexion*, entrez votre adresse e-mail, puis cliquez sur **Connexion**. Vous êtes redirigé vers la page de connexion à votre compte utilisateur.
- 3 (Facultatif) : Sélectionnez un compte si nécessaire.
  - L'ID de compte est affiché dans l'URL en haut de chaque page.
    - Par exemple, https://nomdhôte/iddecompte/pageactuelle.
  - L'ID de compte peut varier en fonction du compte auquel l'utilisateur est connecté.

**CONSEIL :** Vous pouvez cliquer sur **Changer de compte** à tout moment dans les options de compte sous l'ID utilisateur.

La page d'accueil est affichée et vous pouvez commencer à utiliser Clearance.

#### **Rubriques connexes**

Activer votre compte, page 35

### Se déconnecter de Clearance

Pour quitter Clearance, vous pouvez vous déconnecter de votre compte utilisateur.

#### À savoir

Vous êtes automatiquement déconnecté du système après une période d'inactivité définie. La période d'inactivité varie en fonction de la configuration de votre environnement.

Pour vous déconnecter de Clearance : en haut de la page, cliquez sur votre nom, puis sur **Déconnexion** dans le menu déroulant.

**CONSEIL :** Une fois que vous êtes déconnecté de votre compte, veillez à fermer toutes vos fenêtres de navigateur.

### Modifier les réglages de langue dans Clearance

Pour modifier la langue de Clearance, vous devez modifier les réglages de langue de votre navigateur.

#### Procédure

#### Modifier les réglages de langue dans Google Chrome :

- 1 Dans le navigateur Google Chrome, cliquez sur **Plus** (::) dans le coin supérieur droit de la session de navigateur.
- 2 Cliquez sur **Paramètres**.
- 3 Faites défiler la page *Paramètres* jusqu'en bas et cliquez sur **Paramètres avancés**.
- 4 Faites défiler la page jusqu'à la section **Langues** et cliquez sur la flèche.
- 5 Cliquez sur **Ajouter des langues** pour ajouter les langues souhaitées.
- 6 Cliquez sur **Plus** (:).
- 7 Cliquez sur Afficher Google Chrome dans cette langue et cliquez sur RELANCER.

L'interface utilisateur de Clearance peut désormais être affichée dans la langue sélectionnée dans le navigateur.

### Vidéos Clearance

Utilisez les vidéos Clearance pour découvrir et comprendre les principales fonctionnalités du produit. Vous pouvez accéder à toutes les vidéos depuis un même endroit : la liste de lecture Vidéos Clearance .

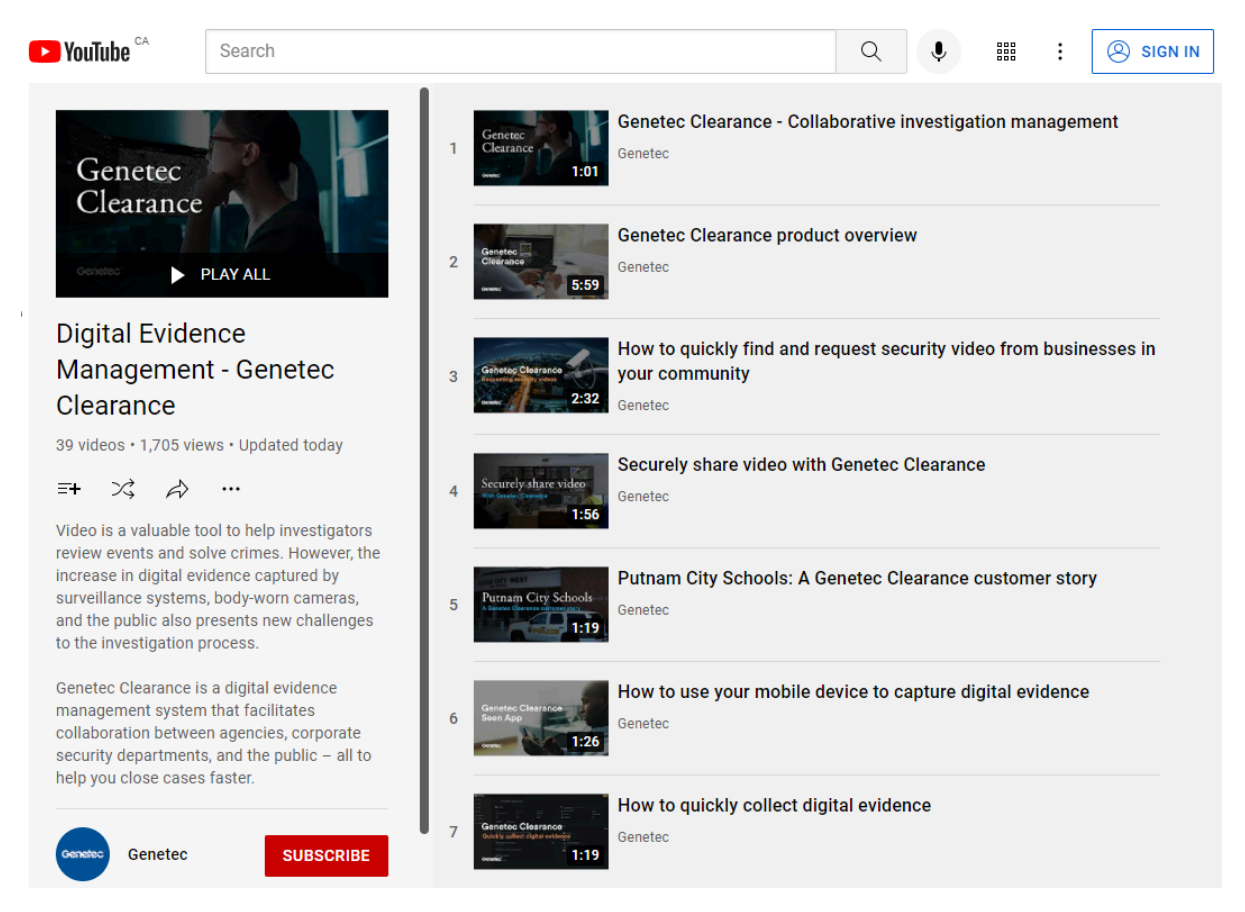

Cliquez sur l'image pour accéder à la liste de lecture Vidéos Clearance.

Vous pouvez également lancer les vidéos individuellement depuis les rubriques pertinentes ou la page d'accueil de la documentation.

# Notes de version

Découvrez les nouveautés de la dernière version de Clearance.

Cette section aborde les sujets suivants:

- "Nouveautés dans Clearance ", page 17
- "Fonctionnalités et améliorations précédentes ", page 18
- "Configuration requise pour Clearance ", page 26
- "Langues prises en charge ", page 27

### Nouveautés dans Clearance

Découvrez les nouveautés de la dernière mise à jour de Genetec Clearance<sup>MC</sup>.

#### Nouveautés : Février 2025

- **Basculement entre l'heure absolue et relative dans l'éditeur vidéo :** Vous pouvez désormais basculer entre l'heure absolue et relative lors de la rédaction d'un projet dans Clearance. L'option est disponible lorsque l'heure absolue est incluse avec le clip vidéo d'origine.
- Filtrer la page de recherche par source de preuve : Vous pouvez désormais filtrer vos recherches pour afficher les sources à partir desquelles les preuves ont été chargées afin de vous aider à bâtir vos dossiers dans Clearance.

Ce filtre de recherche est un outil utile pour identifier vos preuves et vous aider à auditer l'utilisation des appareils et des applications. Vous pouvez, par exemple, valider les vidéos qui ont été transférées depuis des caméras portées sur le corps, ou les fichiers qui ont été transférés depuis des demandes tierces. Vous pouvez également rechercher plusieurs sources de preuves à la fois.

Les sources de preuves comprennent :

- Caméras portées sur le corps
- Clearance Drive
- Systèmes vidéo embarqués
- Outil d'importation de données en masse
- Chargements publics
- Security Center
- Projets d'éditeur vidéo
- Chargements sur le portail web

Pour la liste complète des annonces précédentes, voir Fonctionnalités et améliorations précédentes , page 18.

### Fonctionnalités et améliorations précédentes

Genetec Clearance<sup>MC</sup> intègre les fonctionnalités et améliorations suivantes.

#### Nouveautés : Janvier 2025

• Joindre des fichiers aux dossier en large volume : Vous pouvez désormais sélectionner plusieurs fichiers à partir d'un dossier et l'ajouter directement à un nouveu dossier. Ceci vous aide à centraliser les fichiers provenant de plusieurs enquêtes, afin que toutes les informations pertinentes puissent être examinées et partagées à partir du dossier principal.

Jusqu'à 50 fichiers peuvent être associés en même temps. Les détails d'association du dossier sont saisis dans l'historiques de configuration.

 Épinglez vos dossiers actifs. : Vous pouvez dorénavant épingler des dossier à votre page d'accueil dans Clearance afin de retrouver rapidement ceux sur lesquels vous travaillez ou qui sont en cours d'examen. Vous pouvez accéder à votre liste de dossiers épinglés à partir de la barre d'outils.

#### Nouveautés : Décembre 2024

• Ajuster la largeur des colonnes : Vous pouvez désormais modifier la largeur des colonnes dans les modules *Recherhce, Demandes* et *Registres* pour afficher toutes les informations contenues dans les champs d'intérêt.

#### Nouveautés : Novembre 2024

- **Rapport Liste d'utilisateurs :** Les administrateurs peuvent désormais télécharger un fichier CSV qui contient tous les utilisateurs du compte Clearance de leur organisation. Les administrateurs peuvent ensuite filtrer le rapport par nom d'utilisateur, e-mail, état (actif ou inactif) et type (standard ou invité)
- **Mise à jour de l'élagage vidéo :** Vous pouvez désormais générer un clip vidéo de 8 heures à l'aide de la fonction d'élagage vidéo. Pour en savoir plus, voir : À propos de l'éditeur vidéo , page 222.

#### Nouveautés : Octobre 2024

• Intégration AutoVu Cloudrunner : Vous pouvez désormais exporter les lectures et rapports de reconnaissance automatique de plaques d'immatriculation (RAPI) depuis AutoVu Cloudrunner vers Clearance. Cette intégration des deux produits vous permet de gérer et de partager en toute sécurité les preuves concernant des véhicules.

Cloudrunner est un système de RAPI qui capture des informations détaillées sur les véhicules afin d'aider les enquêteurs à monter des dossiers et caractériser les délits. Il est associé à des fonctionnalités dans le cloud disponibles sur un portail web. La conception des infrastructures de Cloudrunner et de Clearance simplifie le déploiement.

Avantages de l'intégration :

- · Simplifier la collecte et la gestion des preuves concernant des véhicules
- Renforcer la collaboration lors des enquêtes en permettant aux utilisateurs de partager facilement des données de RAPI avec des partenaires internes ou externes
- Assurer le chiffrement des données de RAPI et l'intégrité de la chaîne de responsabilités lors du partage

Pour en savoir plus : https://www.genetec.com/product-releases/securely-share-evidence-fromcloudrunner-to-clearance

Remarque : Cloudrunner n'est actuellement disponible qu'en Amérique du Nord. Pour en savoir plus sur Cloudrunner, contactez Cloudrunner-bd@genetec.com.

#### Nouveautés : Septembre 2024

 Option de la sélection de la zone polygonale dans le registre des caméras : Dans les zones avec une dense couverture de caméras, il peut être difficile de spécifier les caméras d'intérêts à partir de l'affichage de carte. Vous pouvez désormais définir une zone d'intérêt lorsque vous selectionnez des caméras à partir de l'affichage de carte dans le registre des caméras. Ceci vous permet d'y inclure que les caméras d'intérêts pertinentes à votre demande de viédo.

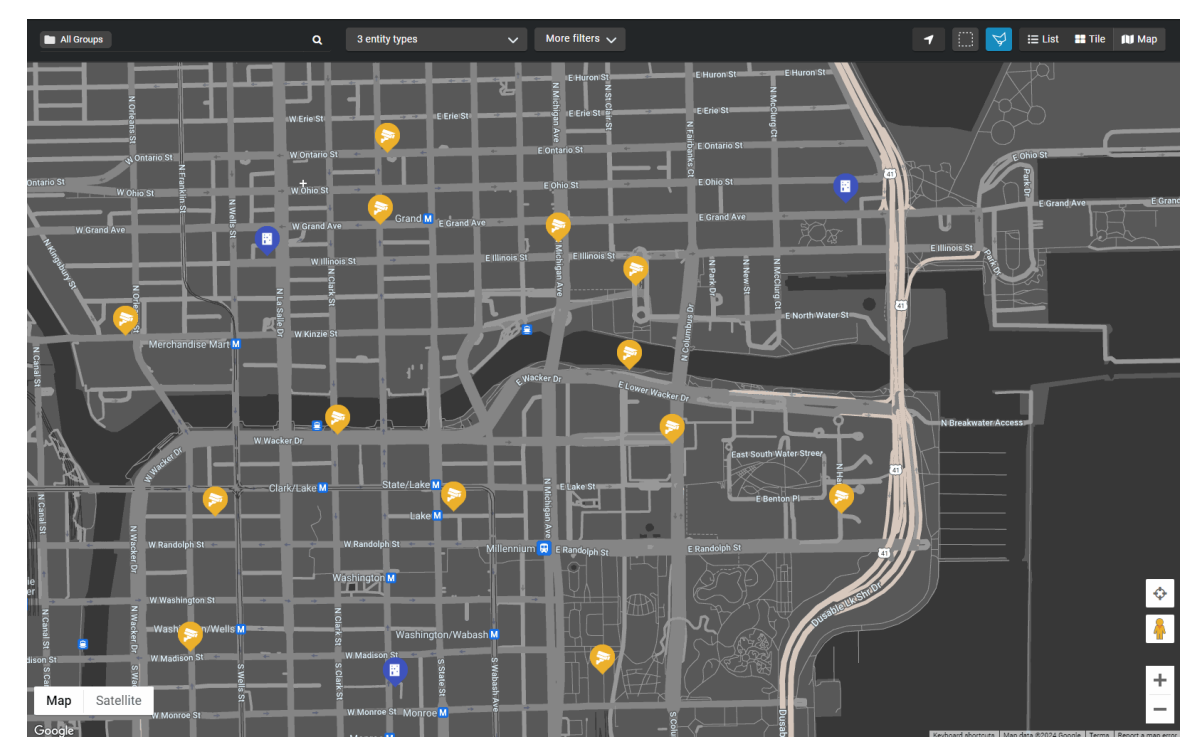

• Nouveau support du codec : Des nouveaux formats vidéo ont été ajoutés à la bibliothèque étendue de vidéo codec. Ceci inclus les dossiers h265, cam, dmd, ethe, mul, nov, pw3, sdv, wnm, et xba

La bibliothèque de formats vidéo étendue est incluse par défaut avec tous les comptes Plan 600 et Plan 1000. Vous pouvez également l'acheter comme un module complémentaire avec les autres packs Clearance. Pour en savoir plus, contactez votre revendeur Genetec.

#### Nouveautés : Août 2024

- Notifications d'élagage vidéo : Un nouveau système de notification alerte les utilisateurs lorsque leurs tâches d'élagage et d'assemblage vidéo sont terminées. La liste des dernières notifications est située en haut de la page. Les notifications sont conservées pendant votre session de navigation.
- Nouvelle version de Clearance Drive : Vous transférez des fichiers volumineux vers Clearance? Utilisez Clearance Drive pour les transférer et les télécharger plus rapidement qu'en passant par votre navigateur web.

Pour en savoir plus sur le Clearance Drive, cliquez ici. Cliquez ici pour télécharger la dernière version.

• Éditeur vidéo repensé : Nous avons mis à jour les technologies exploitées par le portail de l'éditeur vidéo, et repensé son ergonomie. La mise à jour offre une navigation plus fluide lors de la création d'un projet de censure, et rationalise le reste de l'interface de l'application.

#### Nouveautés : Juillet 2024

• Nouveau module externe Clearance pour Security Center : La version 3.5.116.0 du module externe Clearance pour Security Center est désormais disponible. Pour en savoir plus, voir le Guide du module externe Clearance sur TechDoc Hub. • **Améliorations de la conversion vidéo :** Le processus de conversion vidéo a été mis à jour pour améliorer la prise en charge des formats vidéo standard, comme AVI, ASF et MOV.

#### Nouveautés : Juin 2024

• Amélioration de l'élagage vidéo : Vous pouvez désormais élaguer et enregistrer les vidéos directement dans les dossiers depuis la fenêtre d'élagage vidéo. Pour les enregistrements des systèmes i-PRO embarqués dans le véhicule qui intègrent plusieurs micros, vous pouvez choisir le canal audio à fusionner et associer à la vidéo. Pour en savoir plus, voir Élaguer une vidéo, page 225.

#### Nouveautés : Mai 2024

- Nom de l'officier affecté pour les enregistrements de caméras corporelles et embarquées dans le véhicule : Les enregistrements transférés depuis une caméra portée sur le corps ou embarquée dans le véhicule affichent désormais le nom de l'officier affecté à côté du nom de fichier sur les pages du dossier et dans les mosaïques.
- **Copier les métadonnées vers les captures instantanés :** Les fichiers créés avec la fonction de capture d'instantanés intègrent désormais les métadonnées de la vidéo d'origine. Ces métadonnées comprennent notamment l'horodatage, la catégorie, la description, les champs personnalisés, l'emplacement et les étiquettes. Pour en savoir plus, voir Commandes du lecteur vidéo, page 176.

#### Nouveautés : Avril 2024

- Nouvelle version du module externe Clearance pour Security Center : La version 3.5.98 du module externe Genetec Clearance<sup>MC</sup> pour Security Center est désormais disponible. Cette version comprend les améliorations suivantes :
  - Automatisation de l'exportation de preuves : Dans la dernière version du module externe Genetec Clearance<sup>MC</sup>, vous pouvez utiliser une association événement-action pour automatiser les exportations vidéo vers Clearance. Lorsque les enregistrements dans Security Center doivent être protégés, ils peuvent être transférés automatiquement vers Clearance pour y être préservés. Par exemple, les vidéos associées à un événement porte forcée ou d'intrusion peuvent être transférées directement vers un dossier. Les opérateurs et autres intervenants peuvent ensuite utiliser leur navigateur web pour examiner la vidéo dans Clearance. Les réglages de rétention configurables disponibles dans Clearance permettent aux organisations de prolonger la rétention des enregistrements vidéo associés aux événements. Les réglages de rétention distincts sont utiles pour les preuves vidéo qui nécessitent une attention particulière, ou qui doivent être partagées avec les membres d'autres services.
    - Pour en savoir plus, voir le Guide du module externe Genetec Clearance<sup>M</sup>
    - Pour télécharger le module externe, cliquez ici.
  - Déclencher un événement personnalisé basé sur l'état de l'exportation dans Clearance : Vous pouvez désormais configurer un événement personnalisé pour notifier les utilisateurs Security Center de l'état d'une exportation, notamment en cas d'échec.
  - Filtrer le rapport d'activité Clearance par l'état d'exportation : Vous pouvez désormais filtrer le résultat par état de l'exportation dans la tâche activités Genetec Clearance, pour mieux repérer les problèmes d'exportation et d'autres informations.
  - Afficher les privilèges d'exportation d'autres utilisateurs : Vous pouvez désormais affecter un privilège qui permet aux utilisateurs de consulter les exportations d'autres utilisateurs dans la zone de notification.
  - Authentification à plusieurs facteurs pour les comptes des utilisateurs invités : Clearance a basculé les utilisateurs vers le système d'authentification Genetec Login. Genetec Login est utilisé par

toutes les applications web de Genetec et permet l'utilisation d'une seule identité à l'échelle de tous les produits Genetec. Dans le cadre de cette transition, l'authentification à plusieurs facteurs (MFA) devient obligatoire pour tous les utilisateurs qui se connectent aux applications Genetec. Le deuxième facteur est un code NIP envoyé à l'adresse e-mail associée au compte de l'utilisateur.

Les utilisateurs peuvent gérer leurs préférences de MFA sur https://login.genetec.com/profile. Le portail permet de choisir l'envoi du deuxième facteur par e-mail ou par SMS.

#### Nouveautés : Février 2024

 Modification à venir dans la connexion Clearance : Au cours des prochaines semaines, une mise à jour du système de connexion à Clearance risque de vous concerner. Suite à cette évolution, les utilisateurs qui n'utilisent pas une intégration SSO (authentification unique) devront réinitialiser leur mot de passe lors de leur première connexion à Clearance. Pour en savoir plus, voir Évolution de la connexion à Clearance, page 302.

#### Nouveautés : Novembre 2023

- Réaffecter des fichiers à un autre agent : Les utilisateurs peuvent désormais réaffecter des fichiers enregistrés par des caméras embarquées dans le véhicule ou portées sur le corps à un autre agent. L'agent et les autorisations associés au fichier sont actualisés lors de la réaffectation. L'utilisateur doit appartenir à la règle *Gérer les appareils* et disposer des autorisations de *Gestion* sur une preuve pour pouvoir modifier le champ d'affectation de l'agent.
- Intégration de Genetec Fleet Monitoring: Les organisations peuvent désormais publier une liste de leurs véhicules équipés de Security Center dans le module de registre Clearance. Des vidéos peuvent être demandées à ces systèmes embarqués et automatiquement chargées sur Clearance pour être visionnées et partagées.
- Nouvelle version du module externe Clearance pour Security Center : La version 3.5.63 du module externe Genetec Clearance<sup>MC</sup> pour Security Center est désormais disponible. Cette version comprend les améliorations suivantes :
  - **Prise en charge des demandes de véhicules :** vous pouvez désormais demander des vidéos, ainsi que des données télémétriques et des métadonnées, auprès de véhicules équipés de Genetec Security Center. Lorsque cette option est activée, les demandes vidéo peuvent être effectuées à partir des modules de registre et de demande Clearance. Cliquez **ici** pour en savoir plus.
  - Prise en charge du département par défaut : le département par défaut configuré dans votre compte Clearance est désormais automatiquement renseigné lors de l'exportation de vidéos depuis Security Desk.
  - Limitation du nombre d'exportations simultanées : les administrateurs peuvent limiter le nombre d'exportations simultanées à partir de leurs Archiveurs pour s'adapter aux limitations de la bande passante. Contactez l'assistance Genetec pour obtenir des informations sur cette option.
  - **Correction de bogues et amélioration des performances :** un bon nombre de correctifs et d'améliorations des performances sont disponibles dans cette version. Reportez-vous aux notes de mise à jour du guide du module externe Genetec Clearance 3.5.63 pour obtenir une liste complète.
- Balisage des dossiers et fichiers lors des transferts i-PRO: Les enregistrements provenant du système i-PRO Front End et de l'application Web des caméras portées sur le corps peuvent désormais être associés automatiquement à des dossiers dans Clearance. L'association est établie lorsque les fichiers ont le même numéro d'incident ou de dossier. Les autorisations de dossiers sont définies en fonction du département par défaut configuré dans le compte.

Une licence est nécessaire pour activer cette fonction. Pour en savoir plus, contactez votre revendeur.

 Lecture des métadonnées de véhicules : Les métadonnées de véhicules, comme la vitesse, la latitude et la longitude et les déclencheurs, peuvent désormais être affichées lors de la lecture des vidéos provenant de systèmes embarqués. Les métadonnées peuvent être transférées depuis des systèmes intégrés à l'aide de l'API de Clearance, et elles sont disponibles avec les systèmes Genetec Security Center Mobile et les systèmes i-PRO embarqués dans le véhicule.

#### Nouveautés : Septembre 2023

• Définir un département par défaut : Les administrateurs peuvent désormais définir un département par défaut qui sera présélectionné lorsque les utilisateurs créent un dossier. Cette sélection par défaut aide à limiter les erreurs de saisie en exploitant un modèle de base pour les autorisations de dossiers. Le département par défaut peut également être exploité par les intégrations qui utilisent l'API de Clearance, ce qui leur permet d'appliquer le modèle par défaut lors de la création d'un dossier. Pour en savoir plus, voir Définir le département par défaut , page 58.

#### Nouveautés : Août 2023

- Noms de dossiers automatiques : Le nom des dossiers peut désormais être généré automatiquement à la création des dossiers dans Clearance. Cette fonctionnalité permet d'assurer le respect d'une nomenclature et de limiter les erreurs de saisie.
- Afficher le nom des points d'intérêt : Vous pouvez désormais utiliser le nom des points d'intérêt pour signaler l'emplacement des dossiers et des fichiers. Les points d'intérêt peuvent être des bâtiments, des stations de transport en commun ou des monuments. Une balise de localisation est générée automatiquement en fonction du type d'emplacement renvoyé par le résultat.

#### Nouveautés : Juillet 2023

• Vignettes d'aperçu dans la recherche : Vous pouvez désormais afficher une vignette d'aperçu des images et des vidéos en survolant les résultats de la recherche. Pour en savoir plus, voir Rechercher des dossiers ou des fichiers, page 115.

| 7 | Dashboard      | Displaying 40 of | 13,144 results               |            |        |
|---|----------------|------------------|------------------------------|------------|--------|
| ۹ | Search         |                  |                              |            | ••     |
|   | Registry       |                  | ** Name                      | # Category | Incide |
|   | Requests       |                  | Mall_2020-02-14_13h40min     |            |        |
|   | Video oditor   |                  | Clearance Quick Start Guid   |            |        |
| - | VICEO ECITOR   | <u></u>          | 39_202001221122505_202       |            |        |
|   | Recycle bin    | <b></b>          | Mall_2020-02-13_12h52min     |            |        |
| * | Configurations | È                | Gas Station Robbery.asf      |            |        |
|   |                | Ľ                | AE - Vestibule (PTZ)_2020    |            |        |
|   |                |                  | Clearance Quick Start Guid   |            |        |
|   |                |                  | Wellington St. Hit & Run.mp4 |            |        |
|   |                |                  | Trespassing Clip.g64x        |            |        |
|   |                | Ľ                | E95E8013-F9A6-4F95-8E3B      |            |        |

#### Nouveautés : Juin 2023

• Les groupes de fichiers remplissent automatiquement la vue mosaïque : La vue mosaïque se remplit à présent automatiquement avec plusieurs fichiers de preuves lorsqu'un groupe de fichiers est ouvert. Pour en savoir plus, voir Parcourir les médias , page 174.

#### Nouveautés : Mai 2023

- Gérer les autorisations requises dans les départements : Lors de la configuration d'un département, il est à présent obligatoire d'attribuer des autorisations de gestion à au moins un utilisateur ou un groupe d'utilisateurs. Cela permet de s'assurer que les parties prenantes souhaitées disposent de tous les droits appropriés sur les dossiers lorsqu'ils sont créés. Pour en savoir plus, voir Créer des départements , page 56.
- Les groupes de caméras sont maintenant disponibles dans le module registre.: Vous pouvez désormais publier des groupes de caméras dans le module de registre Clearance en fonction des secteurs définis dans Security Center. Cette mise à jour accélère l'identification des caméras correspondant à une demande et permet aux utilisateurs de sélectionner plus facilement des appareils dans une région donnée. Les groupes peuvent être publiés à partir du module externe Security Center et sont pris en charge par l'intégration API avec d'autres systèmes vidéo. Cliquez ici pour télécharger la version 3.5.38 du module externe Clearance pour Security Center.

 Envoyer des rapports de Genetec Mission Control<sup>MC</sup> vers Clearance : Les utilisateurs de Security Center peuvent désormais exporter les rapports d'incidents et les vidéos associées vers les dossiers dans Clearance. Les organisations peuvent désormais partager rapidement l'accès à des informations sur les événements et conserver les détails des incidents conformément aux procédures opérationnelles. L'intégration est prise en charge dans Mission Control 3.1.2 et nécessite le la version 3.5.38 ou ultérieure du module externe Clearance pour Security Center.

#### Nouveautés : Mars 2023

• Vignettes d'aperçu dans la recherche : Le résultat de la recherche peut désormais afficher des vignettes d'aperçu des fichiers. Les vignettes ne sont disponibles que pour les fichiers accessibles par tous les utilisateurs. Cette mise à jour accélère le processus d'identification des fichiers et dossiers qui nécessitent un examen.

#### Nouveautés : Décembre 2022

- Nouvelle version du module externe Clearance pour Security Center : Le module externe Clearance pour Security Center version 3.5 inclut les améliorations suivantes :
  - Emplacement des participants dans les cartes Security Center : Le nouveau module externe affiche les participants du module de registre de caméras Clearance dans la tâche Cartes. L'intégration avec Clearance permet aux opérateurs Security Desk d'utiliser l'intégration Clearance pour identifier l'emplacement des participants à proximité des incidents qu'ils surveillent, et elle fournit un lien pour accéder aux informations sur les participants et effectuer une demande vidéo.
  - Départements et catégories désactivés : les départements et catégories désactivés ne sont plus disponibles pour la sélection dans l'assistant d'exportation de Security Desk.
  - Amélioration de l'évolutivité : cette mise à jour offre des performances améliorées lors de l'ajout de milliers d'entités dans la sélection de caméras du module externe.
- Politique de sécurité pour télécharger des fichiers identifiés comme potentiellement malveillants par les analyses: Une nouvelle politique de sécurité a été ajoutée, permettant aux administrateurs de télécharger les fichiers qui ont été identifiés comme potentiellement malveillants par une analyse de malware. Seuls les utilisateurs inclus dans cette politique de sécurité peuvent télécharger les fichiers qui ont été signalés par l'analyse de logiciels malveillants.

**REMARQUE :** L'analyse des logiciels malveillants prend en charge les fichiers d'une taille maximale de 4 Go.

Mises à jour de Clearance Drive : Clearance Drive sera automatiquement mis à jour pour les utilisateurs qui ont déjà installé l'application. Si vous n'avez pas encore installé Clearance Drive, vous pouvez en apprendre davantage sur cette application ici. La mise à jour comprend des corrections de bogues et des améliorations des performances de téléchargement.

#### Nouveautés : Octobre 2022

 Télécharger Clearance Drive : Avec Clearance Drive, vous pouvez transférer des preuves numériques plus rapidement lorsque vous êtes connecté à un réseau à haut débit. Utilisez cette application pour rechercher, copier et transférer des preuves en grande quantité vers Clearance à partir d'une application dédiée ou depuis l'Explorateur de fichiers. Pour en savoir plus, voir Installer Clearance Drive, page 259. Cliquez ici pour télécharger l'application.

Regardez cette vidéo pour en savoir plus. Cliquez sur l'icône Sous-titres (CC) pour activer les sous-titres

dans l'une des langues disponibles.

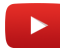

 Associer les métadonnées de preuves i-PRO aux fichiers dans Clearance : Les notes, numéros de dossiers et d'autres métadonnées associées aux vidéos avec l'application de front-office i-PRO sont désormais associées aux champs correspondants lorsque les preuves sont transférées vers Clearance. Cette fonctionnalité concerne les utilisateurs inclus dans la règle d'appareil Gérer les identifiants de **compte utilisateur i-PRO**, et qui ont configuré le mot de passe de leur compte i-PRO. Pour en savoir plus, voir Définir des règles d'appareils, page 164

#### Nouveautés : Septembre 2022

- **Prise en charge des métadonnées d'instantanés i-PRO :** Les instantanés capturés avec les caméras i-PRO BWC affichent désormais l'horodatage et des informations sur l'affectation des agents.
- Réduire et développer la frise chronologique vidéo : Les utilisateurs peuvent désormais réduire la frise chronologique du lecteur multi-tuiles dans une vue consolidée pour simplifier la lecture et l'examen de la vidéo.
- **Exportation des listes de dossiers et de fichiers :** Les champs personnalisés, l'agent affecté et les URL de chaque dossier et fichier sont désormais inclus dans l'exportation du résultat de la recherche. Tous les résultats d'une recherche peuvent être exportés dans un fichier CSV depuis la page Rechercher.

#### Nouveautés : Août 2022

 Gestion des appareils embarqués et portés sur le corps i-PRO : Vous pouvez désormais mettre à jour le micrologiciel et la configuration des caméras portées sur le corps et des systèmes embarqués dans le véhicule i-PRO directement depuis Clearance. Un nouveau réglage permet également aux administrateurs de créer des groupes d'appareils, qui permettent de regrouper logiquement les caméras en fonction du modèle et des équipes d'agents auxquelles elles sont affectées. Les nouveaux micrologiciels et configurations peuvent ensuite être distribués aux appareils individuels ou aux groupes définis dans Clearance. Cette fonctionnalité est prise en charge pour les systèmes i-PRO BWC MK3, BWC 4000 et VPU 4000. Pour en savoir plus sur les versions du micrologiciel prises en charge et la configuration requise pour l'outil i-PRO BWC Configuration Tool, voir les sections suivantes : À propos des groupes d'appareils , page 159.

#### Nouveautés : Avril 2022

• Importer des arborescences de fichiers dans les dossiers : Les fichiers que vous transférez vers les dossiers dans Clearance conservent leur arborescence, ce qui vous évite de la recréer dans vos dossiers.

#### Nouveautés : Mars 2022

- Limitation de l'accès aux détails de la caméra dans le registre : Les administrateurs peuvent désormais spécifier les utilisateurs qui sont autorisés à afficher et sélectionner des caméras dans le cadre de leurs demandes vidéo. Vous pouvez utiliser cette règle de demande vidéo pour contrôler les accès aux informations des caméras, tout en permettant aux utilisateurs d'effectuer des demandes vidéo pour les caméras auxquelles ils sont accès.
- Associer automatiquement des attributs de demandes vidéo aux dossiers : Pour réduire la saisie de données, vous pouvez récupérer automatiquement les valeurs de champs standard communs à deux demandes vidéo lorsqu'un dossier est créé à partir d'une demande. Il s'agit notamment des informations de plage horaire, de catégorie et de lieu. Le champ Catégorie n'est disponible que pour les utilisateurs Standard lors de la saisie d'une nouvelle demande, pas pour les Invités. Pour en savoir plus, voir Demander des vidéos, page 206.

#### Nouveautés : Février 2022

- Prise en charge de plusieurs types de formulaire : Vous pouvez désormais publier plusieurs versions d'un formulaire de demande afin de personnaliser les informations recueillies en fonction de différents scénarios. Par exemple, vous pouvez configurer un formulaire pour les demandes internes, qui n'aura pas les mêmes champs que le formulaire utilisé par des intervenants externes. Le formulaire pertinent est sélectionné par le demandeur lors de la saisie d'une nouvelle demande, en fonction du processus d'approbation de l'organisation.
- **Conversion G64 plus rapide :** Le service G64 a été mis à jour pour réduire le temps nécessaire pour la conversion d'enregistrements depuis Security Center. Grâce à cette amélioration, Clearance s'adapte plus efficacement en cas d'augmentation ponctuelle du nombre de fichiers G64 devant être convertis.

- Numéros d'ID de demandes et de dossiers automatiques : Vous pouvez désormais générer automatiquement des numéros d'ID pour les incidents, les enregistrements et les demandes afin de simplifier la classification des dossiers et des demandes. Un administrateur peut définir la convention utilisée pour générer les ID, et y inclure des propriétés courantes comme la date, l'utilisateur ou le nom du créateur, ainsi que d'autres propriétés du système. Pour en savoir plus, voir Configurer les modèles d'ID, page 68.
- Élagage de vidéo : Vous pouvez désormais élaguer les longs enregistrements vidéo lors de l'envoi de fichiers à l'éditeur vidéo. Conservez uniquement une partie pertinente d'un enregistrement vidéo plus long, et accélérez d'autant la censure et l'analyse de l'enregistrement. Pour en savoir plus, voir Élaguer une vidéo, page 225.

#### Nouveautés : Janvier 2022

- Tri des colonnes dans la recherche : Vous pouvez désormais trier le résultat sur la page Rechercher en ordre croissant ou décroissant pour trouver plus rapidement les dossiers et fichiers qui vous intéressent.
  - Nom
  - Heure de création
  - Créé par
  - Heure de début
  - Heure de fin
  - État
  - Numéro de série de l'appareil
  - Heure de dernière modification
  - Dernière modification par
- Fin de la prise en charge d'Internet Explorer 11 : Internet Explorer 11 arrivera en fin de vie en juin 2022, et le navigateur n'est donc plus pris en charge par Clearance. Pour une expérience optimale avec Clearance, utilisez Google Chrome ou Microsoft Edge.

### Configuration requise pour Clearance

Pour un fonctionnement efficace de Genetec Clearance<sup>MC</sup> dans votre navigateur Web, l'ordinateur ou l'appareil mobile que vous utilisez doit répondre à certaines exigences logicielles et matérielles.

Voici la configuration logicielle requise pour Clearance :

#### Configuration requise pour les ordinateurs

• Les cookies et JavaScript doivent être activés dans votre navigateur Web.

Clearance est compatible avec les systèmes d'exploitation et navigateurs suivants d'ordinateur.

| Système d'exploitation                         | Navigateurs pris en charge                    |
|------------------------------------------------|-----------------------------------------------|
| Microsoft <sup>®</sup> Windows 7, 8.0, 8.1, 10 | Microsoft <sup>®</sup> Edge, et Google Chrome |
| Mac OS 10.5.7                                  | Apple Safari 6                                |

#### Configuration requise pour les appareils mobiles

Clearance est compatible avec les systèmes d'exploitation et navigateurs suivants d'appareils mobiles.

| Système<br>d'exploitation | Navigateurs pris en charge                 | Appareils pris en<br>charge        |
|---------------------------|--------------------------------------------|------------------------------------|
| Android                   | Google Chrome (dernière version seulement) | Tablettes et<br>téléphones Android |
| iOS 9.0 et ultérieur      | Apple Safari 6 et Google Chrome            | iPad, iPad Mini et<br>iPhone       |

REMARQUE : La lecture vidéo censure sur un appareil mobile n'est pas prise en charge.

#### **Clearance Uploader Configuration requise**

Voici la configuration logicielle d'ordinateur de bureau requise pour exécuter le Clearance Uploader.

- Microsoft<sup>®</sup> Windows 7 et versions ultérieures
- Microsoft<sup>®</sup> Windows Server 2008 R2 et versions ultérieures
- Microsoft .Net Frameworks 4.6
- 2 Go de RAM minimum
- Les besoins en stockage peuvent varier en fonction du stockage temporaire dont l'application a besoin pour la vidéo

#### Configuration requise pour Genetec Clearance<sup>™</sup> Capture

Pour utiliser l'extension Google Chrome Genetec Clearance<sup>MC</sup> Capture, vous devez avoir la version 59 ou ultérieure du navigateur Google Chrome.

### Langues prises en charge

Clearance est disponible dans les langues suivantes.

#### **Portail Web Clearance**

- Anglais
- Français
- Espagnol
- Allemand
- Néerlandais

#### Clearance fonction de chargement public

- Anglais
- Français
- Espagnol
- Allemand
- Arabe
- Néerlandais

#### **Clearance Uploader**

Clearance Uploader est disponible en anglais seulement.

#### Documentation

- Clearance Guide de l'utilisateur (anglais, français et espagnol)
- Clearance Guide de l'utilisateur pour les invités (anglais, français et espagnol)

**IMPORTANT :** La traduction de la documentation est en cours. Il se peut que la documentation dans les langues autres que l'anglais soit indisponible lors de la publication. Pour la dernière version de la documentation, voir le Genetec TechDoc Hub.

# Visite guidée de l'interface utilisateur

Familiarisez-vous avec l'interface utilisateur dans Clearance.

Cette section aborde les sujets suivants:

- "Présentation des onglets du menu dans Clearance ", page 29
- "Présentation de la page d'accueil ", page 31

J

### Présentation des onglets du menu dans Clearance

Les onglets de menu dans Clearance sont toujours disponibles, où que vous soyez dans l'interface utilisateur.

|      |            |                       |                                                |                                 | Ĭ                                                                                                    |
|------|------------|-----------------------|------------------------------------------------|---------------------------------|----------------------------------------------------------------------------------------------------|
|      | ſ          | Genetec<br>Clearance. |                                                |                                 | 🌲 💄 Dan Malone 🔫                                                                                                    |
| A    | ₽♠         | Home                  | Search by number, name, description, and so on |                                 |                                                                                                    |
| B    | -0         | Dashboard             |                                                | ٩                               |                                                                                                    |
| C    | <u></u> _0 | Search                | <b>(</b> My activities                         | + Create a case                 | III News                                                                                                    |
| D    | -          | Registry              |                                                |                                 | Video trimming notifications                                                                                                    |
| E    | -0         | Requests              | 458648645641356                                | 4 hours ago<br>by internal      | A new notification system now alerts users when their video<br>trimming and stitching jobs are complete! The list of your<br>August 22, 2024 |
| F    |            | Video editor          | 4683486                                        | <b>1 day ago</b><br>by          | New version of Clearance Drive<br>Transferring Jame files to Clearance? Use Clearance Drive to                                               |
| 9    |            |                       | 1234                                           | <b>1 day ago</b><br>by internal | upload and download them faster than using your web<br>August 21, 2024                                                                       |
|      |            |                       | 5941635415135153                               | <b>3 days ago</b><br>by         | Redesigned video editor<br>The video editor has been updated. Click the Video Editor tab                                                     |
|      |            |                       | 1234                                           | 3 days ago<br>by internal       | <b>to see the new design.</b><br>July 26, 2024                                                                                               |
| H    | <b>-</b> * | Configurations        |                                                |                                 | More news                                                                                                    |
| l —— | -0         | Help                  |                                                |                                 |                                                                                                    |

**REMARQUE :** Les onglets de menu dans la barre de navigation à gauche ne sont pas affichés sur la page d'*accueil* pour les comptes d'utilisateurs externes.

| Α | Accueil         | Visitez la page d'accueil pour effectuer une recherche ou consulter les actualités, la section <i>mes activités</i> ou des ressources pédagogiques.                                                                                                    |  |
|---|-----------------|----------------------------------------------------------------------------------------------------|--|
| В | Tableau de bord | Affichez le stockage et les indicateurs relatifs aux dossiers sur le tableau de<br>bord de votre compte.                                                                                                    |  |
| с | Rechercher      | <b>er</b> Recherchez et filtrez des éléments dans la liste complète des dossiers, fichiers, et caméras de Clearance.                                                                                                    |  |
| D | Registre        | Créez un registre de caméras et affichez-le sous-forme de liste ou de carte.                                                                                                    |  |
| E | Demandes        | Consultez l'historique de toutes les demandes et leurs états.                                                                                                    |  |
| F | Éditeur vidéo   | Affichez la liste des projets d'édition et utilisez-la pour rechercher, ouvrir et modifier des fichiers censurés.                                                                                                    |  |
| G | Corbeille       | Affichez la liste des dossiers et fichiers dans la corbeille avec fonctions de recherche et de filtrage.                                                                                                    |  |
| н | Configurations  | Affichez la liste complète des utilisateurs, groupes, <i>intégrations</i> , départements, catégories et appareils avec fonctions de recherche et de filtrage. Modifiez n'importe laquelle de ces entités ou configurez des politiques de sécurité, des règles de rétention, des informations de compte et des modèles de rapport. |  |
| I | Aide                 | Ouvrez le guide de l'utilisateur ou créez un ticket d'assistance.                                                                                                    |
|---|----------------------|----------------------------------------------------------------------------------------------------|
| J | Options de<br>compte | <ul> <li>Affichez des options de compte supplémentaires :</li> <li>Changer de compte : Cliquez pour revenir à l'écran de connexion pour sélectionner un autre compte.</li> <li>Déconnexion : Cliquez pour vous déconnecter.</li> </ul> |

Regardez cette vidéo pour en savoir plus. Cliquez sur l'icône Sous-titres (CC) pour activer les sous-titres dans l'une des langues disponibles.

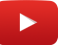

# Présentation de la page d'accueil

Sur la page d'*accueil*, vous pouvez créer un dossier, rechercher des dossiers/fichiers ou afficher l'activité récente des dossiers et fichiers. La section *Actualités* présente les nouvelles fonctionnalités. La section *Découverte* fournit un accès à des didacticiels vidéo et d'autres contenus éducatifs.

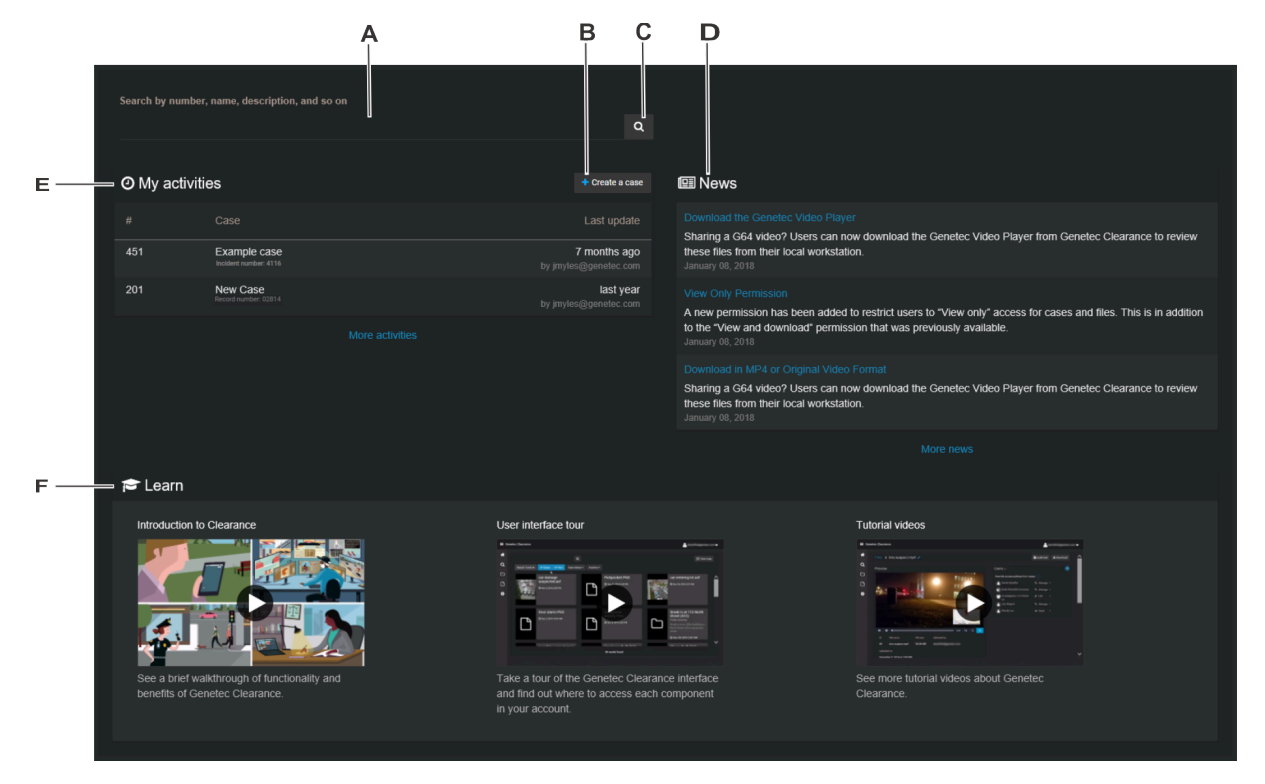

**REMARQUE :** Les onglets de menu dans la barre de navigation à gauche ne sont pas affichés sur la page d'*accueil* pour les comptes d'utilisateurs invités.

La page d'accueil comprend les éléments suivants :

| Α                                                                                                    | Champ de<br>recherche | Entrez des mots-clés pour vous aider à trouver des dossiers ou des fichiers. Vous pouvez rechercher par numéro de dossier, nom de fichier, description, étiquette, etc. |  |  |
|----------------------------------------------------------------------------------------------------|-----------------------|----------------------------------------------------------------------------------------------------|--|--|
| В                                                                                                    | Créer un dossier      | Créez un dossier.                                                                                                    |  |  |
| С                                                                                                    | Bouton<br>Rechercher  | Ouvrez la page <i>Rechercher</i> . Le résultat de la recherche n'affiche que les dossiers o fichiers contenant vos mots-clés.                                           |  |  |
| <ul> <li>D Actualités</li> <li>La section Nouveautés prése<br/>importantes dès qu'elles so</li> <li>Cliquez sur Plus d'actua</li> </ul> |                       | La section <i>Nouveautés</i> présente les nouvelles fonctionnalités ou annonces importantes dès qu'elles sont disponibles.                                              |  |  |
|                                                                                                    |                       | Cliquez sur <b>Plus d'actualités</b> pour afficher tous les articles.                                                                                                   |  |  |
|                                                                                                    |                       | <ul> <li>(Facultatif) Cliquez sur une actualité pour afficher des informations connexes, si<br/>disponibles.</li> </ul>                                                 |  |  |

| Ε | Mon activité | Consultez l'activité récente des dossiers et fichiers.                                                                                                    |  |  |
|---|--------------|----------------------------------------------------------------------------------------------------|--|--|
|   |              | <ul> <li>Cliquez sur un dossier ou un fichier pour afficher la page <i>Dossier</i> ou <i>Fichier</i>.</li> <li>Cliquez sur <b>Plus d'activités</b> pour afficher toutes les activités.</li> </ul> |  |  |
|   |              | <b>REMARQUE :</b> Pour les utilisateurs invités, <i>Mon activité</i> n'affiche que la liste des dossiers ou de fichiers qui ont été partagés avec l'invité.                                       |  |  |
| F | Découverte   | Consultez les contenus de formation. Cliquez sur une vignette pour regarder un<br>didacticiel vidéo ou accéder à d'autres supports de formation.                                                  |  |  |

# Configuration des comptes

Configurez vos réglages dans Clearance.

Cette section aborde les sujets suivants:

- "Configurer votre compte ", page 34
- "Activer votre compte ", page 35
- "Configurer vos informations de compte ", page 37
- "Configuration de vos modèles de rapport ", page 40
- "Configurer la période de rétention des dossiers et fichiers ", page 41
- "Niveaux d'autorisation ", page 44
- " Créer des groupes d'utilisateurs ", page 47
- "Créer des comptes d'utilisateurs ", page 49
- "Synchronisation des utilisateurs et des groupes via le protocole SCIM ", page 51
- "Ajouter des utilisateurs existants à des groupes ", page 54
- "Création d'intégrations ", page 55
- "Créer des départements ", page 56
- " Créez des catégories d'incident ", page 59
- "Définir des règles de demandes vidéo ", page 60
- "Définir des règles de sécurité ", page 64
- " Créer des champs ", page 67
- "Configurer les modèles d'ID ", page 68
- " Créer des formulaires ", page 70
- "Réinitialiser les mots de passe utilisateur ", page 85
- "Rechercher des utilisateurs ou des groupes ", page 86
- "Créer un ticket d'assistance ", page 87
- "Télécharger la liste des utilisateurs ", page 88

# Configurer votre compte

Avec Clearance, vous pouvez collaborer sur des dossiers et partager des preuves et supports numériques avec d'autres enquêteurs autorisés. En tant qu'administrateur du site, vous devez configurer votre compte avant d'inviter d'autres personnes à le rejoindre.

#### Procédure

- 1 Activez votre compte Clearance .
- 2 Configurez vos informations de compte.
- 3 Créez des départements pour votre organisation.
- 4 Créez des groupes d'utilisateurs de manière à pouvoir affecter la même règle d'accès à plusieurs utilisateurs pour un dossier ou un fichier.
- 5 Créez des comptes utilisateurs pour que les utilisateurs puissent rejoindre le site Clearance.
- 6 Créez des catégories pour les différents types d'incidents de manière à pouvoir correctement classer les incidents quand vous créez des dossiers.
- 7 Créez un dossier exemple.

Regardez cette vidéo pour en savoir plus. Cliquez sur l'icône Sous-titres (CC) pour activer les sous-titres dans l'une des langues disponibles.

# Activer votre compte

Pour commencer à utiliser Clearance, vous devez activer votre compte directement à partir de l'e-mail qui contenait l'invitation à rejoindre le site.

#### Avant de commencer

Vérifiez que vous disposez d'une connexion sécurisée à Internet.

#### Procédure

- 1 Connectez-vous à votre compte de messagerie électronique.
- 2 Dans votre e-mail d'invitation à rejoindre Clearance, cliquez sur Activate Account (Activer le compte).

| Welcome,                            |                                    |                                  |                        |       |
|-------------------------------------|------------------------------------|----------------------------------|------------------------|-------|
| from Ger<br>Genetec Clearance™ allo | netec has invit<br>ws you to coll: | ted you to joir<br>aborate on ca | Genetec Clearance      | · M . |
| evidence with other author          | rized users.                       |                                  | Ses and share digital  |       |
|                                     |                                    |                                  |                        |       |
| To access Genetec Cleara            | ance™, please                      | e sign in with                   | the following credenti | als:  |
| Email:                              | .com                               |                                  |                        |       |
| Temporary password: .[ux            | \$gMd                              |                                  |                        |       |
| Account information                 |                                    |                                  |                        |       |
| Account name: Genetec               |                                    |                                  |                        |       |
| Account Id: Genetec                 |                                    |                                  |                        |       |
|                                     |                                    |                                  |                        |       |
|                                     | Activate                           | Account                          |                        |       |
|                                     |                                    |                                  |                        |       |

**IMPORTANT :** Cet e-mail est envoyé à partir de *noreply@clearance.network* pour aider les administrateurs à configurer leurs filtres de spam. Si vous ne trouvez pas ces e-mails dans votre boîte de réception ou votre dossier de courrier indésirable, contactez l'administrateur de votre compte.

3 Sur le site Clearance, saisissez votre adresse électronique, puis cliquez sur **Connexion**.

| Genetec                                    |                   |
|--------------------------------------------|-------------------|
| Clearance                                  |                   |
| Email<br>cbrymor@yahoo.com                 |                   |
| Enter your email and we'll redirect you to | o your login page |
|                                            | Login             |

Vous allez être redirigé vers https://login.microsoftonline.com.

- Sur https://login.microsoftonline.com, entrez votre mot de passe temporaire, puis cliquez sur Se connecter.
   Si vous ne pouvez pas vous connecter, cliquez sur Can't access your account? (Impossible d'accéder à votre compte ?) pour réinitialiser votre mot de passe.
   REMARQUE : Si vous êtes connecté à l'aide d'un compte Active Directory, contactez votre administrateur système Active Directory pour obtenir de l'aide.
- 5 Entrez un mot de passe, puis cliquez sur **Mettre à jour le mot de passe et se connecter**. La page d'accueil est affichée.

Votre compte est activé. Vous pouvez commencer à utiliser le système.

Regardez cette vidéo pour en savoir plus. Cliquez sur l'icône Sous-titres (CC) pour activer les sous-titres dans l'une des langues disponibles.

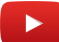

#### **Rubriques connexes**

Se connecter à Clearance, page 12

À propos des notifications par e-mail dans Clearance, page 3

# Configurer vos informations de compte

Avant de pouvoir modifier les conditions générales des demandes de fichiers, les conditions générales pour les utilisateurs externes ou appliquer la fonctionnalité de tatouage numérique, vous devez configurer les informations de compte.

#### Avant de commencer

Vérifiez que vous disposez d'une connexion sécurisée à Internet.

#### Procédure

1 Cliquez sur **Configurations** > **Informations de compte**.

| General information                             |                                                            |
|-------------------------------------------------|------------------------------------------------------------|
| Account name *                                  | Account logo 🚯                                             |
|                                                 |                                                            |
| Contact email                                   |                                                            |
|                                                 |                                                            |
| Contact website                                 |                                                            |
| Contact phone number                            |                                                            |
| Address<br>Address                              |                                                            |
| City                                            |                                                            |
| Zip or Postal code                              |                                                            |
| Country                                         |                                                            |
| State or Province                               |                                                            |
| Visual watermark                                |                                                            |
| Displays a transparent watermark on all imag    | es and videos viewed by users in the system. The watermark |
| includes information about the user viewing the | file, the file itself and its associated case.             |

- 2 Renseignez les champs suivants :
  - Nom du compte : Le nom de votre organisation.
  - **E-mail de contact :** Une adresse e-mail indiquée dans les e-mails de notification du système, que les différents intervenants avec qui vous partagez des dossiers et des preuves peuvent utiliser pour contacter votre organisation.
  - Site Web de contact : Un site Web de votre organisation.
  - **Numéro de téléphone de contact :** Un numéro de téléphone permettant de contacter votre organisation.

- 3 Renseignez les champs suivants :
  - Adresse : L'adresse de votre organisation.
  - Ville : La ville dans laquelle se trouve votre organisation.
  - Code postal : Le code postal utilisé par votre organisation.
  - **Pays :** Le pays dans lequel se trouve votre organisation.
  - État ou province : État ou province où se situe votre organisation.
- 4 (Facultatif) Activez l'option **Tatouage numérique**.

**REMARQUE :** Les tatouages numériques sont appliqués aux vidéos et images prévisualisés dans Clearance. Le tatouage n'est pas appliqué aux fichiers exportés de l'application.

5 Dans le champ **Informations de demande de fichier**, entrez les *Conditions générales des demandes de fichiers* de votre organisation.

| File request information The organization name, the organization logo and the contact information are also included in all file requests.                                                                                                    |                                                                                                    |
|----------------------------------------------------------------------------------------------------|----------------------------------------------------------------------------------------------------|
| File request terms and conditions<br>You are granted non-exclusive, non-transferable, revocable access and use the Genetec website strictly in accordance with our terms and conditions of use.<br>version of any part of the website or its contents may be used by you in any litigation or arbitration matter whatsoever under any circumstances.                                                                                                    | No print out or electronic                                                                                                    |
| You may not copy, republish, display, distribute, transmit, sell, rent, lease, loan or otherwise make available in any form or by any means all or any portion of f<br>and materials retrieved from it. You are not entitled to use the website or any materials obtained from the website to develop any information, storage and re<br>information base, or similar resource, in any media now existing or hereafter developed, that is offered for commercial distribution of any kind, including thror<br>rental, subscription, or any other commercial distribution mechanism. You may not create compilations or derivative works of any content and materials from<br>not permitted to use any content and materials from the website in any manner that may infringe any copyright, intellectual property right, proprietary right o<br>You may not remove, change or obscure any copyright notice or other proprietary notice or terms of use contained in the website. You are not permitted to no<br>website available through any timesharing system, service bureau, the Internet or any other technology now existing or developed in the future. You may not | he website or any content<br>strieval system, database,<br>pugh sale, license, lease,<br>m the website. You are<br>f us or any third parties.<br>nake any portion of the<br>remove, decompile, |

- 6 Dans la section *Logo du compte*, cliquez sur le champ logo.
  - a) Naviguez jusqu'au fichier image à utiliser comme logo de votre compte.
  - b) Cliquez sur **Ouvrir**.

**BONNE PRATIQUE :** Utilisez un fichier image doté d'un arrière-plan transparent. La taille maximale recommandée pour un logo de compte est de 350 pixels de large par 70 pixels de haut.

7 (Facultatif) Activez les **conditions générales pour les utilisateurs externes** et ajoutez les conditions générales correspondantes.

Le contenu peut être collé dans la zone de texte *Conditions générales pour les utilisateurs externes* à partir d'un traitement de texte. Vous pouvez modifier et remettre en forme le contenu directement dans la zone de texte.

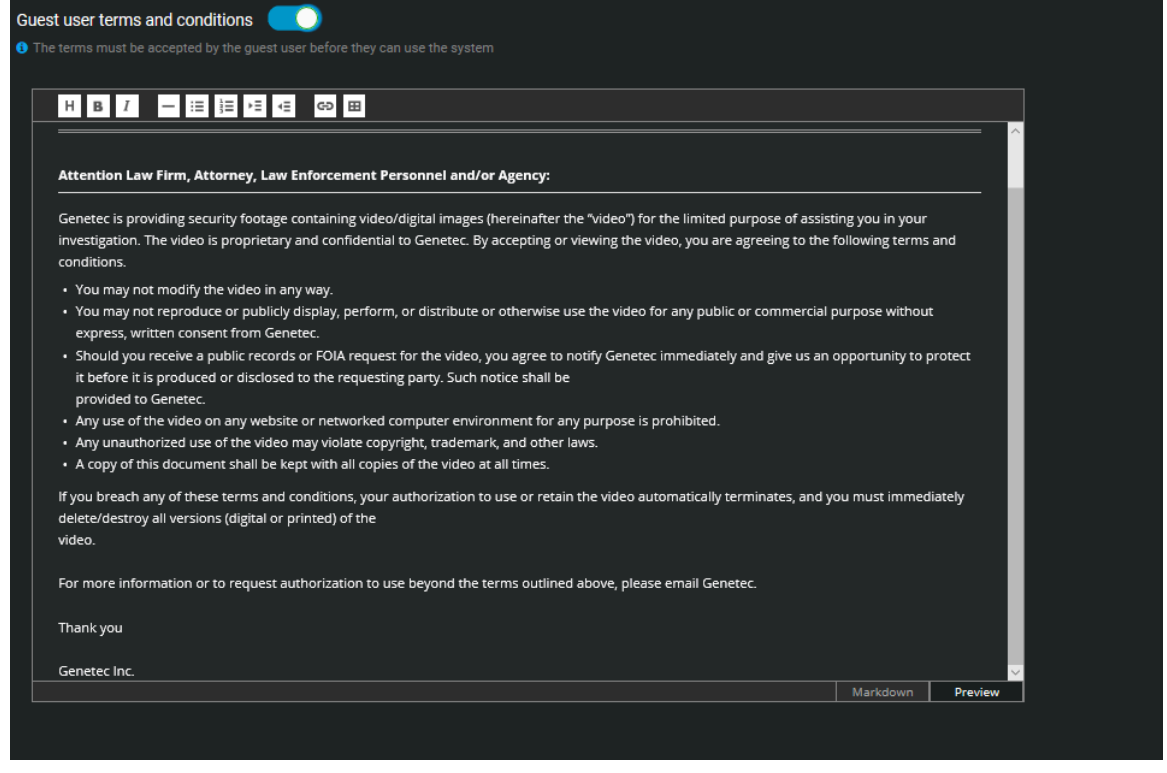

8 Cliquez sur Enregistrer.

Regardez cette vidéo pour en savoir plus. Cliquez sur l'icône Sous-titres (CC) pour activer les sous-titres dans l'une des langues disponibles.

# Configuration de vos modèles de rapport

Pour modifier les termes de l'accusé de réception dans votre rapport de reçu eDiscovery, vous devez configurer vos modèles de rapport.

#### Avant de commencer

Vérifiez que vous disposez d'une connexion sécurisée à Internet.

## À savoir

- Le nom du compte, le logo du compte et les informations de contact sont clairement affichés dans tous les rapports de *reçus eDiscovery*.
- Les informations de contact affichées dans les rapports sont propres au compte et générées automatiquement à partir des champs disponibles dans la page **Données du compte**.
- Les conditions d'*accusé de réception* sont généralement configurées par l'administrateur du compte et peuvent inclure des extraits du code pénal qui peuvent varier selon le bureau, l'état, la région, etc.

## Procédure

1 Cliquez sur **Configurations** > **Modèles de rapports**.

| e<br>G | Discovery receipt The logo, the name, the address, the contact phone and the contact email of the account are included in all eDiscovery receipts.                                                                                                    |
|--------|----------------------------------------------------------------------------------------------------|
|        | Text above the audit trail table in the eDiscovery receipt<br>COMES NOW, the STATE OF XYZ, by and through the undersigned assistant district attorney and the undersigned attorney for the above named defendant and would jointly<br>show the Court the following:                                                                                                    |
|        | Pursuant to State of XYZ Code of Criminal Procedure Article nn.nn(j) the following discoverable documents and evidence were produced to the defendant and his attorney by means of electronic review, visual inspection, and/or with copies provided as related to the items listed below and any attachments therein. The parties also incorporate by reference all notices on file in the Clerk's Record under this cause number provided in compliance with the requirements of the State of XYZ Code of Criminal Procedure and the State of XYZ Penal Code.                                        |
|        | Text below the audit trail table in the eDiscovery receipt<br>Based on the notations above, the attached documents, and documents incorporated by reference, the below signed Assistant District Attorney and defense counsel do hereby<br>acknowledge that all the designated items thereby referenced were released pursuant to State of XYZ Code of Criminal Procedure article nn.nn(), and act as a written record of<br>the documents, items, and information provided to the defendant in relation to this cause number, as is hereby witnessed to by our signatures as counsel for the parties. |

- 2 Dans la section *Texte au-dessus du tableau d'historique dans le reçu eDiscovery*, copiez et collez le texte d'*Accusé de réception* requis par votre organisation.
- 3 Dans la section *Texte en dessous du tableau d'historique dans le reçu eDiscovery*, copiez et collez le texte d'*Accusé de réception* requis par votre organisation.
- 4 Cliquez sur Enregistrer.

Le modèle de rapport est configuré.

# Configurer la période de rétention des dossiers et fichiers

Pour que les preuves soient supprimées quand elles ne sont plus requises, vous pouvez configurer des périodes de rétention pour les dossiers et les fichiers situés dans la corbeille. Vous pouvez également configurer des périodes de rétention pour supprimer automatiquement des fichiers par source ou catégorie.

# À savoir

**REMARQUE :** Les utilisateurs doivent avoir des autorisations d'*administrateur de comptes* pour configurer des règles de rétention.

- Les preuves numériques peuvent être stockées conformément aux exigences relatives à l'incident. Par exemple, la catégorie d'incident du dossier sera utilisée pour déterminer la *règle de rétention*.
- Une preuve numérique peut également être conservée selon le type d'appareil qui est associé aux enregistrements. Par exemple, une vidéo de *caméra portée sur le corps* peut être conservée pendant 90 jours, une vidéo de surveillance publique pendant 30 jours, etc.

Si un fichier est associé à un dossier, il hérite de sa règle de rétention. Si la règle de rétention des fichiers est plus longue que la rétention du dossier, alors la règle de rétention des fichiers est utilisée.

**ATTENTION :** La modification des règles de rétention peut entraîner la perte irrémédiable de données de fichiers ou la suppression automatique de fichiers.

**REMARQUE :** Les fichiers ne seront supprimés que lorsque tous les dossiers associés seront classés. Tous les fichiers sans catégorie utiliseront la catégorie des dossiers associée, le cas échéant. La règle de rétention la plus longue d'une source ou catégorie est utilisée.

La classification et la réouverture de dossiers affectent aussi la période de rétention des fichiers. Par exemple, quand un dossier classé est rouvert, la suppression planifiée des fichiers associés est reprend la valeur **Ne jamais supprimer** si le fichier n'est pas dans la corbeille.

## Procédure

#### Pour définir la période de rétention de la corbeille :

- 1 Cliquez sur **Configurations** > **Règles de rétention**.
- 2 Sélectionnez la période de rétention dont vous avez besoin pour les dossiers et les fichiers dans la corbeille

Le réglage par défaut et de 7 jours, et la valeur maximale est de 365 jours.

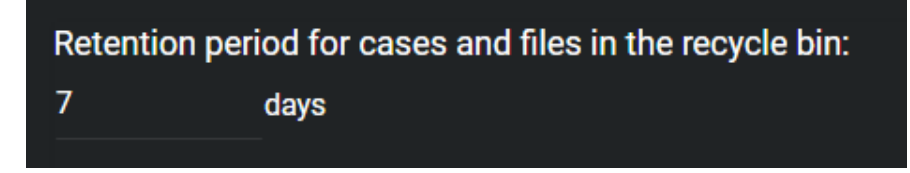

- 3 Cliquez sur Enregistrer.
- 4 Cochez la case **J'ai compris et je souhaite modifier les règles de rétention** et cliquez sur **Enregistrer les modifications**.

#### Pour supprimer automatiquement des fichiers par source :

1 Cliquez sur **Configurations** > **Règles de rétention**.

- 2 Précisez une période de rétention pour chaque source définie dans le système.
  - La case **Ne jamais supprimer** est cochée par défaut, pour conserver vos fichiers indéfiniment.
  - a) (Facultatif) Pour préciser une période de rétention en jours, décochez la case Ne jamais supprimer à côté de la source que vous voulez et sélectionnez une valeur.
     La valeur maximale est de 36 500 jours.
  - b) (Facultatif) Pour préciser une période de rétention en années, décochez la case Ne jamais supprimer à côté de la source que vous voulez et sélectionnez une valeur.

La valeur maximale est de 100 ans.

| Automatically delete files by source after the specified period:<br>A Files will only be deleted if all cases associated with the file(s) are closed. The longest source or category retention policy will be used. |                          |  |  |  |  |
|----------------------------------------------------------------------------------------------------|--------------------------|--|--|--|--|
| Source of upload                                                                                                    | Deleted after            |  |  |  |  |
| Added by a user manually                                                                                                    | 90 days 🗕 🗌 Never delete |  |  |  |  |
| Body worn camera                                                                                                    | 7 years 🗕 🗌 Never delete |  |  |  |  |
| Source unknown                                                                                                    | ✓ Never delete           |  |  |  |  |

- 3 Cliquez sur Enregistrer.
- 4 Cochez la case **J'ai compris et je souhaite modifier les règles de rétention** et cliquez sur **Enregistrer les modifications**.

#### Pour supprimer automatiquement des fichiers par catégorie :

- 1 Cliquez sur **Configurations** > **Règles de rétention**.
- 2 Spécifiez une période de rétention pour chaque catégorie définie dans le système.

La case **Ne jamais supprimer** est cochée par défaut, pour conserver vos fichiers indéfiniment.

- a) (Facultatif) Pour préciser une période de rétention en jours, décochez la case Ne jamais supprimer à côté de la catégorie que vous voulez et sélectionnez une valeur.
   La valeur maximale est de 36 500 jours.
- b) (Facultatif) Pour préciser une période de rétention en années, décochez la case Ne jamais supprimer à côté de la catégorie que vous voulez et sélectionnez une valeur.
   La valeur maximale est de 100 ans.

| Automatically delete files by category after the specified period:<br>Files will only be deleted if all cases associated with the file(s) are closed. Any files without a category will use the associated case(s) category if applicable. The longest source or category retention policy will be used. |                          |  |  |  |  |
|----------------------------------------------------------------------------------------------------|--------------------------|--|--|--|--|
| Category                                                                                                    | Deleted after            |  |  |  |  |
| 2017-00007058-Disturbance                                                                                                    | 90 days 🗕 🗌 Never delete |  |  |  |  |
| Another category                                                                                                    | 7 years 🗕 🗌 Never delete |  |  |  |  |
| AnotherOne1                                                                                                    | ✓ Never delete           |  |  |  |  |

3 Cliquez sur Enregistrer.

4 Cochez la case **J'ai compris et je souhaite modifier les règles de rétention** et cliquez sur **Enregistrer les modifications**.

Regardez cette vidéo pour en savoir plus. Cliquez sur l'icône Sous-titres (CC) pour activer les sous-titres dans l'une des langues disponibles.

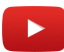

#### Lorsque vous avez terminé

Vous pouvez afficher ou rechercher dans la corbeille pour identifier les dossiers ou fichiers potentiellement affectés par les périodes de rétention.

Exemple :

- Si vous changez la période de rétention pour la corbeille, certains fichiers peuvent être définitivement supprimés.
- Si vous modifiez la période de rétention des fichiers par source ou catégorie, les fichiers peuvent être automatiquement supprimés et se retrouver dans la corbeille.

Les dossiers et les fichiers qui ont été automatiquement supprimés restent disponibles dans la corbeille durant la période de rétention spécifiée. Les dossiers et fichiers supprimés peuvent être restaurés depuis la corbeille.

#### **Rubriques connexes**

Supprimer un dossier, page 124 Supprimer les fichiers, page 195

# Niveaux d'autorisation

Les niveaux d'autorisation dans Clearance sont utilisés pour définir le niveau d'accès accordé sur un dossier ou un fichier. Les différents niveaux d'autorisation comprennent *Afficher seulement, Afficher et télécharger, Modifier* et *Gérer*, et ils peuvent être accordés à une intégration, un utilisateur, un groupe ou un département.

- **Gérer :** Accès intégral à un dossier ou fichier. Concernant les dossiers, les utilisateurs peuvent créer des dossiers, consulter et modifier les informations de dossier, télécharger des fichiers, supprimer ou restaurer des fichiers et modifier les règles d'accès au dossier. Concernant les fichiers, les utilisateurs peuvent voir, modifier, télécharger, supprimer, restaurer, partager et modifier les règles d'accès pour les fichiers.
- Modifier : Concernant les dossiers, les utilisateurs peuvent créer des dossiers, consulter et modifier les informations de dossier et télécharger des fichiers, mais ils ne peuvent pas partager les dossiers ni modifier les règles d'accès aux dossiers. Concernant les fichiers, les utilisateurs peuvent consulter et modifier les informations et télécharger des fichiers, mais ils ne peuvent pas partager les fichiers ni modifier les règles d'accès aux fichiers.
- Afficher et télécharger : Concernant les dossiers, les utilisateurs peuvent créer des dossiers, consulter les informations de dossier et télécharger des fichiers, mais ils ne peuvent pas modifier ni partager le dossier. Concernant les fichiers, les utilisateurs peuvent consulter et télécharger des fichiers, mais ils ne peuvent pas les modifier ni les partager.
- Afficher seulement : Concernant les dossiers, les utilisateurs peuvent créer des dossiers et consulter les informations de dossier, mais ils ne peuvent pas modifier ni partager le dossier. Concernant les fichiers, les utilisateurs ne peuvent que les consulter.

| Privilège                                  | Afficher<br>seulement | Afficher et<br>télécharger | Modifier | Gérer        |
|--------------------------------------------|-----------------------|----------------------------|----------|--------------|
| Autorisations de dossiers                  |                       |                            |          |              |
| Afficher les dossiers                      | 1                     | 1                          | 1        | 1            |
| Créer un rapport de synthèse de<br>dossier |                       |                            | 1        | $\checkmark$ |
| Modifier les dossiers                      |                       |                            | 1        | 1            |
| Ajouter des fichiers à un dossier          |                       |                            | 1        | 1            |
| Partager les dossiers                      |                       |                            |          | 1            |
| Ajouter des utilisateurs à un<br>dossier   |                       |                            |          | ~            |
| Supprimer des utilisateurs d'un<br>dossier |                       |                            |          | <b>√</b>     |
| Créer une demande de fichiers              |                       |                            |          | 1            |
| Autorisations de fichiers                  |                       |                            |          |              |
| Afficher les fichiers                      | 1                     | $\checkmark$               | 1        | 1            |
| Télécharger les fichiers                   |                       | 1                          | 1        | 1            |

Les niveaux d'autorisation suivants sont utilisés dans Clearance :

| Privilège                                         | Afficher<br>seulement | Afficher et<br>télécharger | Modifier | Gérer        |
|---------------------------------------------------|-----------------------|----------------------------|----------|--------------|
| Créer et modifier les étiquettes et<br>les champs |                       |                            | 1        | $\checkmark$ |
| Partager les fichiers                             |                       |                            |          | 1            |
| Ajouter des utilisateurs à un fichier             |                       |                            |          | 1            |
| Supprimer des utilisateurs d'un<br>fichier        |                       |                            |          | <i>✓</i>     |

**REMARQUE :** Les utilisateurs disposant de l'autorisation *Afficher seulement* pour un dossier ne pourront pas consulter les fichiers PDF inclus dans le dossier. Pour rendre ces fichiers PDF accessibles à ces utilisateurs, voir Modifier les règles d'accès pour les fichiers , page 192 .

## Stratégies de sécurité

Les administrateurs de comptes peuvent fournir des privilèges supplémentaires aux utilisateurs dans la page Règles de sécurité du menu Configurations.

- Ces règles sont distinctes des niveaux d'autorisation *Gérer*, *Modifier*, *Afficher et télécharger* ou *Afficher seulement* spécifiés pour les utilisateurs des dossiers ou fichiers.
- Certaines règles de sécurité impliquent également que les utilisateurs disposent de l'autorisation *Gérer* pour les dossiers ou fichiers affectés par la règle. Par exemple, la possibilité d'afficher les historiques, de protéger les dossiers et de supprimer les dossiers.

| Règle de sécurité                                             | Afficher<br>seulement | Afficher et<br>télécharger | Modifier | Gérer |  |  |
|---------------------------------------------------------------|-----------------------|----------------------------|----------|-------|--|--|
| Fonctionnalités qui nécessitent des règles de sécurité        |                       |                            |          |       |  |  |
| Accéder aux fichiers non associés à des dossiers <sup>1</sup> | $\checkmark$          | V                          | 1        | 1     |  |  |
| Afficher l'historique                                         |                       |                            |          | 1     |  |  |
| Protéger un dossier                                           |                       |                            |          | 1     |  |  |
| Protéger un fichier                                           |                       |                            |          | 1     |  |  |
| Supprimer le dossier                                          |                       |                            |          | 1     |  |  |
| Supprimer le fichier                                          |                       |                            |          | 1     |  |  |
| Partager des dossiers avec des utilisateurs                   | <b>\</b>              | V                          | 1        | 1     |  |  |
| Accéder à l'historique                                        |                       |                            |          | 1     |  |  |
| Créer un reçu eDiscovery                                      |                       |                            |          | 1     |  |  |
| Masquer le tatouage numérique<br>visuel                       | <b>~</b>              | 1                          | 1        | 1     |  |  |
| Gérer les appareils <sup>2</sup>                              |                       |                            |          |       |  |  |

| Règle de sécurité                   | Afficher<br>seulement | Afficher et<br>télécharger | Modifier | Gérer |
|-------------------------------------|-----------------------|----------------------------|----------|-------|
| Restaurer les dossiers <sup>2</sup> |                       |                            |          |       |
| Restaurer les fichiers <sup>2</sup> |                       |                            |          |       |

<sup>1</sup>Les administrateurs de comptes peuvent spécifier le niveau d'autorisation affecté à chaque utilisateur ou groupe d'utilisateurs pour les fichiers qui ne sont pas associés à un dossier.

<sup>2</sup>Les utilisateurs peuvent restaurer des dossiers et des fichiers de la corbeille ou gérer des appareils, quels que soient leurs niveaux d'autorisation pour les dossiers ou fichiers.

**REMARQUE :** L'accès aux règles de sécurité est réservé aux utilisateurs standard et n'est pas disponible pour les utilisateurs externes.

#### Règles de demandes vidéo

Les demandes vidéo sont gérées à l'aide de règles de sécurité et sont soumises aux conditions suivantes :

- · Les utilisateurs externes peuvent envoyer des requêtes vidéo (s'ils sont invités).
- Les administrateurs de comptes peuvent créer ou modifier les règles de demandes vidéo.

| Règle de demande vidéo                                      | Valeur par défaut                                                                                                    | Où peut-on configurer cette option ?                                           |
|-------------------------------------------------------------|----------------------------------------------------------------------------------------------------|--------------------------------------------------------------------------------|
| Exporter la vidéo avant<br>approbation                      | Désactivé                                                                                                    | Dans la page <b>Configurations</b> > <b>Règles de<br/>demandes vidéo</b>       |
| Gérer et inviter les<br>demandeurs                          | Administrateurs de comptes                                                                                                    | Dans la page <b>Configurations</b> > <b>Règles de<br/>demandes vidéo</b>       |
| Approuver les demandes vidéo                                | Administrateurs de comptes                                                                                                    | Dans la page <b>Configurations</b> > <b>Règles de<br/>demandes vidéo</b>       |
| Approuver automatiquement<br>les demandes vidéo             | Administrateurs de comptes                                                                                                    | Dans la page <b>Configurations</b> > <b>Règles de<br/>demandes vidéo</b>       |
| Règles d'accès par défaut pour<br>toutes les demandes vidéo | Administrateurs de<br>comptes (privilège <i>Gérer</i> ) et<br>Demandeurs (privilège <i>Afficher</i><br><i>et télécharger</i> ) | Dans la page <b>Configurations &gt; Règles de<br/>demandes vidéo</b>           |
| Gérer les formulaires de<br>demandes vidéo                  | Administrateurs de comptes                                                                                                    | Dans la page <b>Configurations</b> > <b>Règles de</b><br><b>demandes vidéo</b> |
| Envoyer des demandes vidéo                                  | Administrateurs de comptes et<br>utilisateurs standard                                                                         | Sur la page <i>Utilisateur</i> dans la section <i>Privilèges</i> .             |

#### **Rubriques connexes**

Définir des règles de sécurité, page 64 Liste des définitions de règles de sécurité, page 64 Définir des règles de demandes vidéo, page 60 Liste des définitions de règles de demandes vidéo, page 62

# Créer des groupes d'utilisateurs

Pour classer les utilisateurs par rang ou par rôle et pour simplifier l'affectation d'autorisations d'accès aux dossiers ou des politiques de sécurité du système, vous pouvez créer des groupes d'utilisateurs.

# À savoir

Vous pouvez créer des groupes d'utilisateurs pour des départements spécifiques, des groupes qui s'appliquent à plusieurs ou tous les départements, ou des groupes hors départements. Les utilisateurs peuvent appartenir à plusieurs groupes. Pour créer des groupes d'utilisateurs Clearance, vous devez être un administrateur de compte.

## Procédure

1 Cliquez sur **Configurations** > **Groupes**.

| Groups                     |              |  |
|----------------------------|--------------|--|
| Search by group name       | ٩            |  |
| 212 groups                 | Create group |  |
| 😁 Patrollers - Day Shift   |              |  |
| 😁 Patrollers - Night Shift |              |  |

- 2 Cliquez sur **Créer un groupe** (
- 3 Dans le champ **Nom**, entrez un nom applicable pour le groupe.
- 4 Affectez les politiques de sécurité et de demande vidéo au groupe.
- 5 Cliquez sur Enregistrer.

Votre groupe d'utilisateurs est créé. Pour affecter des règles d'accès aux dossiers pour ce groupe, vous pouvez ajouter ce groupe à un département, puis y définir les règles d'accès, ou définir les règles d'accès du groupe au cas par cas.

Imaginons que vous voulez que les commissaires de votre organisation aient pleinement accès à tous les nouveaux dossiers, quels que soient les départements auxquels les dossiers sont affectés. Comme indiqué aux figures A et B ci-dessous, vous pouvez créer un groupe appelé Commissaires, ajouter le groupe à chaque département de votre organisation, puis accorder au groupe le niveau d'autorisation *Gérer* dans chaque département.

#### Figure A. Créer le groupe

| Groups > New group                 |        |        |      |  |
|------------------------------------|--------|--------|------|--|
|                                    |        |        |      |  |
| Day to day operations \ Commanders |        |        |      |  |
| No member                          |        |        |      |  |
| Name                               | Status |        |      |  |
| Privileges                         |        |        |      |  |
| ➢ Security policies                |        |        |      |  |
| ➢ Video request policies           |        |        |      |  |
|                                    |        | Cancel | Save |  |

Figure B. Ajouter le groupe au département et affecter des règles d'accès pour les nouveaux dossiers

| Departments > Loss Prevention 🥒    |                                           |        |
|------------------------------------|-------------------------------------------|--------|
| Permissions for new cases +        |                                           |        |
| Name                               | Permission level                          | Remove |
|                                    | $\bigstar$ View and download $\checkmark$ |        |
|                                    | View only                                 |        |
|                                    | 🖋 Edit 🗸 🗸                                |        |
|                                    | ▲ View and download                       |        |
| Day to day operations \ Commanders | 🔍 Manage 🗸 🗸                              |        |

Regardez cette vidéo pour en savoir plus. Cliquez sur l'icône Sous-titres (CC) pour activer les sous-titres dans l'une des langues disponibles.

#### Lorsque vous avez terminé

Créez des comptes utilisateurs pour ajouter de nouveaux utilisateurs au groupe, ou ajoutez des utilisateurs existants au groupe.

#### **Rubriques connexes**

Définir des règles de demandes vidéo, page 60

# Créer des comptes d'utilisateurs

Avant que quelqu'un puisse utiliser Genetec Clearance<sup>MC</sup>, vous devez créer un compte d'utilisateur pour cette personne. Une fois que vous avez créé le compte de l'utilisateur, vous pouvez lui accorder l'accès aux dossiers et aux fichiers.

# À savoir

Pour créer des utilisateurs dans Clearance, vous devez être un administrateur de compte.

## Procédure

1 Cliquez sur Configurations > Utilisateurs > ( 💽 ) .

| Users | )<br>by year's name officer ID or smail | 0        | Active -           |        |         |             |
|-------|-----------------------------------------|----------|--------------------|--------|---------|-------------|
| 391 u | Isers                                   | <u>ч</u> |                    |        |         | Create user |
| 8     | bobsmith@yahoo.com                      | bobsmit  | h@yahoo.com        | Active | Regular |             |
| 2     | sandra_lopez@yahoo.com                  | sandra_l | lopez@yahoo.com    | Active | Guest   |             |
| 2     | Nick Chang                              | nickchai | ng1939@outlook.com | Active | Guest   |             |

- 2 Entrez des valeurs pour les réglages suivants :
  - Nom d'utilisateur : L'adresse e-mail de l'utilisateur. Ce champ est obligatoire.
  - **Prénom :** Le prénom de l'utilisateur. Pour s'assurer que l'utilisateur puisse faire l'objet d'une recherche dans le système, entrez le nom réel de l'utilisateur plutôt qu'un surnom.
  - **Nom :** Le nom de l'utilisateur. Pour s'assurer que l'utilisateur puisse faire l'objet d'une recherche dans le système, entrez le nom réel de l'utilisateur plutôt qu'un surnom.
  - **Groupes :** Le groupe auquel est affecté l'utilisateur. Vous pouvez créer des groupes pour des départements spécifiques, des groupes qui s'appliquent à plusieurs ou à tous les départements, ou des groupes hors départements. Les utilisateurs peuvent appartenir à plusieurs groupes.
  - **ID de l'agent :** Le numéro d'identification de l'utilisateur. Vous pouvez chercher les utilisateurs à l'aide de leur ID d'agent.

**REMARQUE :** Vous pouvez modifier ou réassigner un ID d'agent à partir du champ **ID d'agent** sur la page de *modification des utilisateurs*.

- **Téléphone mobile :** Le numéro de téléphone de l'utilisateur. Vous pouvez ajouter deux numéros de téléphone au maximum. Vous ne pouvez pas chercher les utilisateurs à l'aide de leur numéro de téléphone.
- Téléphone professionnel : Le numéro de téléphone professionnel de l'utilisateur.
- État : Un utilisateur peut être Actif (par défaut) ou Inactif. Si un utilisateur ne travaille plus dans votre organisation, vous pouvez régler son état sur Inactif. Les utilisateurs inactifs peuvent toujours faire l'objet de recherches.
- **Type :** Un utilisateur peut être un invité ou un utilisateur standard. Les invités ne peuvent pas effectuer de recherches dans le système ni accéder au menu **Configurations**. Les utilisateurs standard

ont un accès complet, mais ne peuvent accéder au menu **Configurations** que s'ils font partie du groupe Administrateur de comptes.

- Photo : Chargez une photo de l'utilisateur de manière à pouvoir l'identifier facilement.
- Appareils : Les appareils associés à l'utilisateur. Par exemple, un caméra porté sur le corps.
- Privilèges : Affectez les règles de sécurité et de demande vidéo.
- 3 Cliquez sur Enregistrer.

Le compte utilisateur est créé. Un e-mail invitant l'utilisateur à joindre Clearance est automatiquement envoyé à l'utilisateur.

**CONSEIL :** Cliquez sur **Enregistrer et ajouter un autre** pour créer des comptes utilisateur supplémentaires.

L'image ci-dessous montre un exemple d'utilisateur (Audrey Williams) qui est membre de deux groupes : *Day to day operations Commanders* (Commandeurs des opérations quotidiennes) et *Loss Prevention / Initial reports* (Prévention des vols / Rapports initiaux). Comme Audrey est membre de ces deux groupes, elle sera automatiquement affectée aux nouveaux dossiers affectés aux départements dont ces deux groupes sont membres.

Par exemple, si un nouveau dossier est affecté au département de prévention des pertes et qu'Audrey est membre du groupe Initial Reports (Rapports initiaux) au sein de ce département, Audrey recevra un e-mail lui indiquant qu'elle a été affectée à un nouveau dossier.

| Users > Audrey William                                 | S                     |                    |         |                                                                    | & Reset Password |
|--------------------------------------------------------|-----------------------|--------------------|---------|--------------------------------------------------------------------|------------------|
| General                                                |                       |                    |         | Devices (1)                                                        | <u>_</u>         |
| Username (email address)<br>audreywilliams77@yahoo.com |                       | Status<br>Active - | Picture | Device 1<br>Serial #:0000166                                       | *                |
| First name<br>Audrey                                   | Last name<br>Williams |                    |         | Privileges                                                         |                  |
| Groups                                                 |                       | Type<br>Regular ▼  |         | <ul><li>Security policies</li><li>Video request policies</li></ul> |                  |
| 326 - Day to day operations Comm                       | anders                |                    |         |                                                                    |                  |
| 226 - Loss Prevention / Initial report                 | ts                    |                    |         |                                                                    |                  |
| Officer ID                                             |                       |                    |         |                                                                    |                  |
|                                                        |                       |                    |         |                                                                    |                  |
| Mobile phone                                           | Work phon             | e                  |         |                                                                    |                  |

Regardez cette vidéo pour en savoir plus. Cliquez sur l'icône Sous-titres (CC) pour activer les sous-titres dans l'une des langues disponibles.

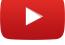

#### **Rubriques connexes**

Définir des règles de demandes vidéo, page 60

# Synchronisation des utilisateurs et des groupes via le protocole SCIM

L'intégration SCIM permet de synchroniser les utilisateurs et les groupes depuis votre système de gestion des identités afin d'éviter d'avoir à les créer.

## À savoir

Cette procédure est destinée au personnel informatique responsable de l'administration des identités de leur organisation.

#### Procédure

- 1 En savoir plus sur l'intégration SCIM de Genetec Clearance<sup>MC</sup>
- 2 Synchroniser les utilisateurs et les groupes à l'aide du protocole SCIM
- 3 Reportez-vous au protocole SCIM aux informations de mappage d'attributs Clearance

#### **Rubriques connexes**

À propos de la synchronisation SCIM via une API, page 51 Provisionnement d'utilisateurs et de groupes via le protocole SCIM, page 52 SCIM et mappage d'attributs Clearance, page 53

## À propos de la synchronisation SCIM via une API

Dans Clearance, le système lié au protocole de gestion des identités interdomaines (SCIM) est utilisé pour synchroniser les utilisateurs et les groupes de tous les systèmes de gestion des identités avec les solutions dans le cloud.

L'objet de l'intégration SCIM est de faire gagner du temps aux utilisateurs Clearance lors du processus de création d'utilisateurs et de groupes.

Les informations suivantes décrivent la synchronisation SCIM Azure Active Directory :

• La synchronisation des attributs SCIM avec les attributs d'identité Clearance ne fonctionne qu'en mode ENTRANT.

**ATTENTION :** Toute modification apportée aux identités dans Clearance peut être remplacée à la synchronisation Active Directory suivante.

- La synchronisation s'exécute automatiquement aux intervalles spécifiés dans le document Créer un point de terminaison SCIM et configurer le provisionnement des utilisateurs avec Azure AD.
- Lors de la première synchronisation, tous les attributs utilisateur Active Directory sont synchronisés.
- Lors des synchronisations suivantes, seuls les attributs utilisateur qui ont été modifiés depuis la dernière exécution de l'agent sont synchronisés.
- Après la connexion, Azure AD exécute toutes les 40 minutes un processus de synchronisation qui interroge le terminal SCIM de l'application sur les utilisateurs et les groupes affectés, et qui les crée ou les modifie en fonction des informations d'affectation.
- **ATTENTION :** Si vous tentez de provisionner un utilisateur dont l'adresse e-mail est déjà utilisée dans Clearance, le processus échoue.
- **IMPORTANT**: Notez que les groupes imbriqués ne sont pas pris en charge dans Clearance. Si vous provisionnez un groupe imbriqué dans un autre groupe, ils seront créés en tant que groupes distincts dans Clearance.

• Le provisionnement de groupe nécessite Azure AD Premium P1 ou P2

#### **Rubriques connexes**

Synchronisation des utilisateurs et des groupes via le protocole SCIM, page 51 Provisionnement d'utilisateurs et de groupes via le protocole SCIM, page 52 SCIM et mappage d'attributs Clearance, page 53

## Provisionnement d'utilisateurs et de groupes via le protocole SCIM

Vous pouvez importer la liste des utilisateurs et groupes existants depuis Azure Active Directory dans Clearance via l'intégration SCIM.

#### Avant de commencer

#### Créez votre schéma d'utilisateur et de groupe dans Azure Active Directory.

Sur la page *Vue d'ensemble* Azure Active Directory de votre organisation, copiez l'ID de locataire de votre instance Active Directory et communiquez-le à votre contact de déploiement Clearance. Une fois cette opération effectuée, votre contact Clearance vous fournira une *URL de locataire* à utiliser lors de la procédure suivante.

## À savoir

Cette procédure est destinée au personnel IT ou de sécurité chargé de l'administration d'Azure Active Directory (AD).

**REMARQUE :** Le provisionnement de groupe nécessite Azure AD Premium P1 ou P2

#### Procédure

1 Sur la page *Vue d'ensemble* Azure Active Directory de votre organisation, copiez l'ID de locataire de votre instance Active Directory et communiquez-le à votre contact de déploiement Clearance.

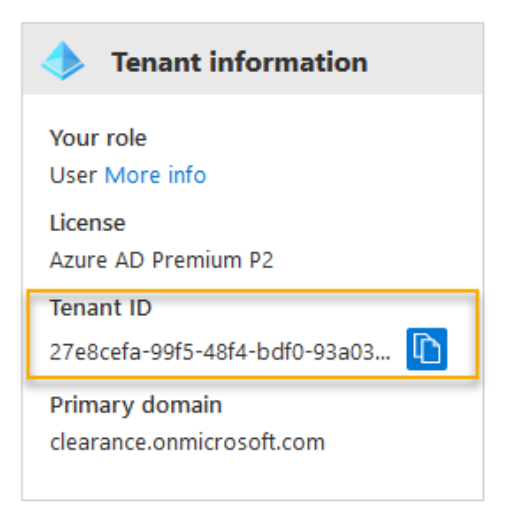

**REMARQUE :** Une fois cette opération effectuée, votre contact de déploiement Clearance vous fournira une *URL de locataire* à utiliser lors de la procédure suivante.

2 Intégrez votre point de terminaison SCIM au client SCIM Azure AD.

3 Cliquez sur **Démarrer le provisionnement**.

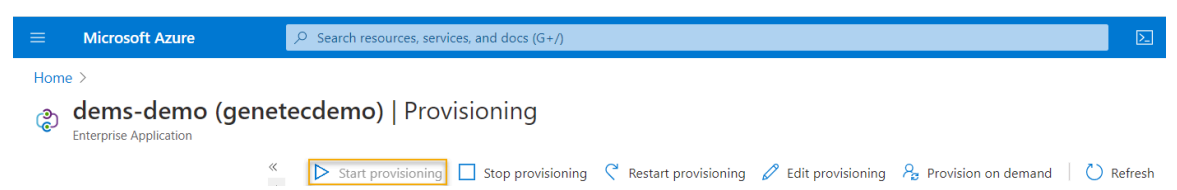

Les utilisateurs sont synchronisés dans Clearance.

#### **Rubriques connexes**

Synchronisation des utilisateurs et des groupes via le protocole SCIM, page 51 À propos de la synchronisation SCIM via une API, page 51 SCIM et mappage d'attributs Clearance, page 53 SCIM et mappage d'attributs Clearance, page 53

## SCIM et mappage d'attributs Clearance

Lorsque vous synchronisez un répertoire Active Directory (AD) avec Clearance via l'intégration SCIM, les attributs SCIM sont mappés vers les attributs d'identité Clearance.

| Attributs utilisateur SCIM                         | Attributs utilisateur Clearance    |
|----------------------------------------------------|------------------------------------|
| Nom d'utilisateur                                  | Nom d'utilisateur (adresse e-mail) |
| actif                                              | État                               |
| name.givenName                                     | Prénom                             |
| name.familyName                                    | Nom                                |
| Tous les groupes auxquels appartient l'utilisateur | Groupes                            |
| phoneNumbers[type eq "mobile"].value               | Téléphone mobile                   |
| phoneNumbers[type eq "work"].value                 | Téléphone professionnel            |
|                                                    |                                    |
| Attributs de groupe SCIM                           | Clearance Attributs d'identité     |
| displayName                                        | Nom du groupe                      |

Membres

#### **Rubriques connexes**

membres

Synchronisation des utilisateurs et des groupes via le protocole SCIM, page 51 Provisionnement d'utilisateurs et de groupes via le protocole SCIM, page 52 À propos de la synchronisation SCIM via une API, page 51 Provisionnement d'utilisateurs et de groupes via le protocole SCIM, page 52

# Ajouter des utilisateurs existants à des groupes

Pour organiser les utilisateurs par rang ou fonction et s'assurer que leurs règles d'accès pour les dossiers ou règles de sécurité sont toujours les mêmes, vous pouvez ajouter des utilisateurs aux groupes.

# À savoir

Les utilisateurs peuvent appartenir à plusieurs groupes.

Pour ajouter de nouveaux utilisateurs à un groupe, créez le compte d'utilisateur.

#### Procédure

- 1 Cliquez sur **Configurations** > **Utilisateurs**.
- 2 Faites défiler la liste ou recherchez un utilisateur existant et double-cliquez sur le nom. La page modification de l'utilisateur apparaît.
- 3 Dans le champ **Groupes**, cliquez sur 💽.
- 4 Sélectionnez le groupe dont vous voulez que l'utilisateur soit membre, puis cliquez sur Ajouter.

| ec Clearance     |        |         |                                                    |        |     | 💄 cbrymor@yaho |
|------------------|--------|---------|----------------------------------------------------|--------|-----|----------------|
|                  | Add g  | roup    |                                                    |        | ×   |                |
| Users > Audrey V | Search | by user | 's name or email                                   |        | Q   | & Reset Passw  |
| Conoral          |        | ID      |                                                    |        |     |                |
|                  |        | 55      | Initial report \ manage                            |        |     |                |
|                  |        | 226     | Loss Prevention \ Initial reports                  |        |     | Picture        |
|                  |        | 276     | Loss Prevention \ Investigators                    |        |     |                |
|                  |        | 101     | manage \ Group for managing all cases              |        |     | 25             |
| Groups           |        | 251     | Loss Preventions \ Investigating                   |        |     |                |
| None             |        | 278     | Group that includes department captains \ Captains |        |     |                |
| 12345            |        | 326     | Day to day operations \ Commanders                 |        |     |                |
|                  |        |         | Tenant Administrator                               |        |     |                |
| 555-555-5555     |        |         |                                                    |        |     |                |
|                  |        |         |                                                    | Cancel | Add |                |

5 Cliquez sur Enregistrer.

Regardez cette vidéo pour en savoir plus. Cliquez sur l'icône Sous-titres (CC) pour activer les sous-titres dans l'une des langues disponibles.

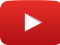

# Création d'intégrations

Avant de pouvoir configurer un système externe, tel qu'une application, un appareil, un module externe ou une API à utiliser avec Clearance, vous devez créer une intégration. L'intégration authentifie les communications de votre système externe auprès du compte Clearance pour que les données puissent être échangées et transférées vers le compte Clearance.

#### Procédure

- 1 Cliquez sur **Configurations** > **Intégrations**.
- 2 Sélectionnez l'intégration que vous souhaitez créer.

| Integrations > New Generic int | egration |                                                                             |  |  |
|--------------------------------|----------|-----------------------------------------------------------------------------|--|--|
| Name                           |          | Description                                                                 |  |  |
| New Generic integration        |          | Create an integration for an external device or application so that the     |  |  |
| Assigned groups +              |          | device or application is authorized to transfer media to the system.        |  |  |
|                                |          | Installation                                                                |  |  |
| No group selected              |          | Download the configuration file and import it into the tool of your choice. |  |  |
| Assigned privileges            |          |                                                                             |  |  |
| Security policies              |          |                                                                             |  |  |
|                                |          |                                                                             |  |  |
|                                |          | Cancel Create                                                               |  |  |

- 3 Saisissez un nom pour l'intégration.
- 4 (Facultatif) Pour ajouter tous les groupes dont vous avez besoin cliquez sur Ajouter (
  - a) Sélectionnez les utilisateurs et les groupes que vous souhaitez ajouter à l'intégration.
  - b) Cliquez sur Ajouter.
- 5 Cliquez sur **Créer**.
- 6 (Facultatif) Affectez les politiques de sécurité.
- 7 Cliquez sur **Télécharger la configuration** pour enregistrer une copie du fichier de configuration de l'intégration *{nom de l'intégration}.json.*
- 8 Ajoutez le fichier de configuration dans l'onglet **Propriétés** du module externe Clearance dans Config Tool. Pour plus d'informations, reportez-vous à la section *Configuration du rôle du module externe Clearance*.

Le système externe a été authentifié et peut communiquer avec le compte Clearance ou transférer des données ou contenus multimédias avec celui-ci.

#### **Rubriques connexes**

Installez le Clearance Uploader, page 272 Configurer Clearance Uploader, page 275 À propos du module externe pour Security Center, page 256

# Créer des départements

Les départements fonctionnent comme des modèles d'accès de base, et permettent d'appliquer automatiquement les autorisations d'accès des utilisateurs et des groupes aux dossiers.

# À savoir

Utilisez les départements pour définir automatiquement les règles d'accès qui s'appliquent aux utilisateurs et groupes du département pour les nouveaux dossiers (les dossiers existants ne sont pas affectés). Si vous ajoutez un nouvel utilisateur ou groupe à un département déjà affecté à des dossiers existants, vous devez ajouter manuellement le nouvel utilisateur ou le nouveau groupe à chacun de ces dossiers individuellement. **Exemple :** Supposons que le département de prévention des pertes est affecté à des dossiers existants, Dossier A et Dossier B. Une nouvelle utilisatrice, Audrey Williams rejoint le département de prévention des pertes et vous devez donc l'y intégrer. Quand vous créez un Dossier C et affectez le département de prévention des pertes à ce dossier, Audrey y a automatiquement accès ; toutefois, si vous voulez qu'Audrey accède aux Dossiers A et B, vous devez ouvrir chacun de ces dossiers et l'ajouter en tant qu'utilisatrice.

## **Procédure**

- 1 Cliquez sur Configurations > Départements > + Departments Search by department name Q Set default Create department 29 departments Default department is not assigned. Enabled Area patrol Enabled Assault and violence investigations Big fancy department Enabled Enabled Big super fancy department Fire and utilities Enabled Loss prevention Enabled
- 2 Cliquez sur *«* et donnez un nom au département.

Exemple: Si votre organisation dispose d'un département qui gère les vols, vous pouvez l'appeler Prévention des vols.

- 3 Dans le champ **Règles d'accès aux nouveaux dossiers**, cliquez sur 💽 et sélectionnez un des éléments suivants :
  - Ajouter des groupes ou utilisateurs existants : Ajoutez des utilisateurs ou des groupes dont les comptes ont été créés et qui sont des utilisateurs actuels du système. Si vous configurez votre site et

qu'il n'y a pas encore d'utilisateurs ou de groupes, vous pouvez enregistrer le département, créer des utilisateurs ou groupes d'utilisateurs, puis les ajouter au département.

- **Créer un groupe :** Créez un groupe qui n'existe pas encore dans le système. Quand vous créez un groupe, ajoutez l'objet ou la responsabilité du groupe dans le champ **Rôle**. Par exemple, dans le département de prévention des pertes, vous pouvez créer un groupe d'utilisateurs qui gère la phase de reporting initiale d'un dossier, et un groupe qui gère la phase d'enquête.
- 4 Pour chacun des utilisateurs ou groupes que vous avez ajoutés, utilisez le champ **Niveau d'autorisation** pour définir son niveau d'autorisation respectif. Vous pouvez choisir l'un des niveaux suivants :
  - Gérer : Accès intégral à un dossier ou fichier. Concernant les dossiers, les utilisateurs peuvent créer des dossiers, consulter et modifier les informations de dossier, télécharger des fichiers, supprimer ou restaurer des fichiers et modifier les règles d'accès au dossier. Concernant les fichiers, les utilisateurs peuvent voir, modifier, télécharger, supprimer, restaurer, partager et modifier les règles d'accès pour les fichiers.
  - Modifier : Concernant les dossiers, les utilisateurs peuvent créer des dossiers, consulter et modifier les informations de dossier et télécharger des fichiers, mais ils ne peuvent pas partager les dossiers ni modifier les règles d'accès aux dossiers. Concernant les fichiers, les utilisateurs peuvent consulter et modifier les informations et télécharger des fichiers, mais ils ne peuvent pas partager les fichiers ni modifier les règles d'accès aux fichiers.
  - Afficher et télécharger : Concernant les dossiers, les utilisateurs peuvent créer des dossiers, consulter les informations de dossier et télécharger des fichiers, mais ils ne peuvent pas modifier ni partager le dossier. Concernant les fichiers, les utilisateurs peuvent consulter et télécharger des fichiers, mais ils ne peuvent pas les modifier ni les partager.
  - Afficher seulement : Concernant les dossiers, les utilisateurs peuvent créer des dossiers et consulter les informations de dossier, mais ils ne peuvent pas modifier ni partager le dossier. Concernant les fichiers, les utilisateurs ne peuvent que les consulter.

**REMARQUE :** Si des règles de sécurité de suppression ou de restauration ne sont pas actives, tout utilisateur avec l'autorisation *gérer* peut supprimer ou restaurer des dossiers ou des fichiers. Si des règles de sécurité de suppression ou de restauration sont actives, seuls les utilisateurs avec une autorisation de suppression ou de restauration peuvent supprimer ou restaurer des dossiers ou des fichiers s'ils ont l'autorisation *gérer*.

5 Cliquez sur Enregistrer.

**REMARQUE :** Au moins un utilisateur ou un groupe doit avoir des autorisations de *gestion* dans un département. Cela permet de s'assurer que les dossiers sont toujours accessibles avec toutes les autorisations par une personne de l'organisation.

6 (Facultatif) Cliquez sur Désactiver pour désactiver le département. Les départements désactivés n'apparaissent pas dans le menu déroulant de sélection de départements sur la page Dossier. Un département qui est affecté à des dossiers existants est conservé, sauf s'il est modifié manuellement par un utilisateur doté des privilèges nécessaires.

Votre département est créé. Lorsqu'un nouveau dossier est affecté au département, les utilisateurs qui en font partie reçoivent un e-mail leur indiquant qu'ils ont été affectés à un dossier.

L'image suivante montre un exemple de département comprenant un utilisateur et deux groupes, chacun ayant des niveaux d'autorisation différents.

| Departments > Loss Prevention /   |                                           |        |
|-----------------------------------|-------------------------------------------|--------|
| Permissions for new cases 🕂       |                                           |        |
| Name                              | Permission level                          | Remove |
|                                   | $\bigstar$ View and download $\checkmark$ | ×      |
|                                   | View only                                 | ×      |
| Loss Prevention \ Initial reports | 🖋 Edit 🗸 👻                                | ×      |
| Loss Prevention \ Investigators   | 🕰 Manage 🛛 👻                              | ×      |

Regardez cette vidéo pour en savoir plus. Cliquez sur l'icône Sous-titres (CC) pour activer les sous-titres dans l'une des langues disponibles.

## Définir le département par défaut

Pour attribuer automatiquement un département à tous les nouveaux dossiers, les administrateurs peuvent configurer un département par défaut.

#### Avant de commencer

Créez des départements.

#### À savoir

Lors de la création d'un nouveau dossier, un département par défaut peut lui être attribué. Vous pouvez modifier le département par défaut à tout moment.

#### Procédure

- 1 Dans le menu **Configurations**, accédez à la page **Départements**.
- 2 Cliquez sur Définir par défaut.
- 3 Dans la fenêtre **Définir ou mettre à jour le département par défaut**, cliquez sur le menu **Remplacer par** et sélectionnez un département dans la liste.
- 4 Cliquez sur Enregistrer.

#### Lorsque vous avez terminé

Configurez et utilisez le balisage automatique des dossiers et des fichiers d'i-PRO.

# Créez des catégories d'incident

Pour classer correctement les incidents quand vous créez des dossiers, vous pouvez créer des catégories pour les différents types d'incidents.

## À savoir

Les catégories sont utilisées pour classer les incidents, pas pour simplifier la recherche de dossiers. Pour accroître les chances de trouver un dossier pendant une recherche, entrez une description précise et ajoutez des mots-clés au dossier. Par exemple, vous pouvez affecter la catégorie **Vols** aux dossiers de vol à l'étalage, puis à partir de la page Dossier, vous pouvez ajouter des balises comme **Incendie criminel**, **Prévention des pertes**, **Infraction en cours** et **Application des règles de stationnement**.

#### Procédure

| 1 | Cliquez sur <b>Configurati</b>        | ons > ( | Catégories > | •               |
|---|---------------------------------------|---------|--------------|-----------------|
|   | Categories<br>Search by category name | Q       |              |                 |
|   | 159 categories                        |         |              | Create category |
|   | Larceny                               |         | Enabled      |                 |
|   | Loss Prevention                       |         | Enabled      |                 |
|   | Missing person                        |         | Enabled      |                 |

- 2 Cliquez sur 🖋 et donnez un nom à la catégorie.
- 3 Sélectionnez une période de rétention de la catégorie en **jours** ou en **années** et entrer une valeur, ou cocher la case **Ne jamais supprimer** pour conserver vos fichiers indéfiniment.
- 4 Cliquez sur Enregistrer.

Le menu déroulant **État** devient disponible et votre nouvelle catégorie est activée par défaut. Vous pouvez à présent classer les incidents nouveaux et existants dans cette catégorie.

**REMARQUE :** Les catégories ne peuvent pas être supprimées. Si vous ne voulez plus utiliser une catégorie, vous pouvez définir son état sur Désactivé.

Regardez cette vidéo pour en savoir plus. Cliquez sur l'icône Sous-titres (CC) pour activer les sous-titres dans l'une des langues disponibles.

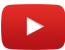

# Définir des règles de demandes vidéo

Dans Clearance, les utilisateurs standard et externes peuvent envoyer des demandes de vidéos. Pour gérer les accès à ces demandes vidéo, les administrateurs système peuvent définir des règles de demandes vidéo et ajouter des utilisateurs et groupes existants à ces règles.

# À savoir

Vous pouvez gérer les règles de demandes vidéo par utilisateur ou par groupe.

#### Procédure

- 1 Cliquez sur **Configurations** > **Règles de demandes vidéo**.
- 2 Activez l'option **Exporter la vidéo avant approbation** pour exporter la vidéo dès qu'une demande vidéo est reçue.

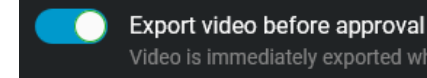

Video is immediately exported when a request is made. The video is only released to users after the request is approved.

Lorsqu'une demande est reçue, la vidéo demandée est immédiatement chiffrée par Clearance et exportée vers un emplacement temporaire pour empêcher la suppression de la vidéo par la règle de rétention de l'Archiveur.

- Si la demande vidéo est approuvée, la vidéo demandée est transférée vers un dossier dans Clearance, accompagnée de toutes les métadonnées de caméras.
- Si la demande vidéo est refusée, la vidéo est supprimée de l'emplacement temporaire et n'est jamais envoyée au demandeur.

**REMARQUE :** Si l'option **Exporter la vidéo avant approbation** est désactivée, la vidéo n'est exportée que lorsque la demande est approuvée.

3 Dans la section *Gérer et inviter les demandeurs*, sélectionnez les utilisateurs ou groupes qui peuvent inviter des utilisateurs à envoyer des demandes vidéo.

| Manage and invite requesters +<br>Select users or groups that can invite guests to submit video requests. |                        |       |        |
|----------------------------------------------------------------------------------------------------|------------------------|-------|--------|
|                                                                                                    | Name                   | Email | Remove |
| *                                                                                                    | Account Administrators | _     |        |

- a) Cliquez sur 🌉.
- b) Cliquez sur **Ajouter des groupes ou utilisateurs existants** ou sur **Créer un groupe** et suivez les instructions à l'écran.
- 4 Dans la section *Approuver les demandes vidéo*, sélectionnez les utilisateurs ou groupes qui peuvent examiner et approuver les demandes vidéo.

| Approve video requests +<br>Select users or groups that can review and approve video requests. |       |        |  |
|------------------------------------------------------------------------------------------------|-------|--------|--|
| Name                                                                                           | Email | Remove |  |
| Account Administrators                                                                         |       | ×      |  |

Les utilisateurs désignés ici peuvent examiner toutes les informations associées à une demande vidéo, dont le demandeur, la date de l'incident, le dossier concerné, les caméras associées et le formulaire de

demande rempli. Lorsque les détails de la demande ont été examinés, celle-ci peut être approuvée ou refusée.

- a) Cliquez sur 🏭.
- b) Cliquez sur **Ajouter des groupes ou utilisateurs existants** ou sur **Créer un groupe** et suivez les instructions à l'écran.
- 5 Dans la section *Approuver automatiquement les demandes vidéo*, sélectionnez les utilisateurs dont les demandes seront approuvées automatiquement.

| Auto-approve video requests +<br>Select users that do not require approval when requesting video. |       |        |
|---------------------------------------------------------------------------------------------------|-------|--------|
| Name                                                                                              | Email | Remove |
| Account Administrators                                                                            |       | ×      |

Lorsqu'une demande est envoyée par ces utilisateurs, le transfert vers Clearance démarre immédiatement.

- a) Cliquez sur 🌉.
- b) Cliquez sur Ajouter des groupes ou utilisateurs existants, Ajouter tous les utilisateurs standard ou **Créer un groupe**, et suivez les instructions à l'écran.

Si vous sélectionnez **Ajouter tous les utilisateurs standard**, tous les utilisateurs non externes sont ajoutés à la liste pour approbation automatique. Les utilisateurs externes doivent être ajoutés séparément.

6 Dans la section *Règles d'accès par défaut pour toutes les demandes vidéo*, configurez les règles d'accès pour les fichiers demandés.

| Default access policy for all video requests 🕂 |                                                    |                  |           |        |
|------------------------------------------------|----------------------------------------------------|------------------|-----------|--------|
| 🛦 The ac                                       | cess policies must have at least one user with man | age permissions. |           |        |
|                                                | Name                                               | Permission level | for cases | Remove |
| *                                              | Account Administrators                             | Manage           | •         | ×      |

Chaque demande vidéo approuvée qui n'est pas associée à un dossier existant hérite de cette règle d'accès par défaut. La règle d'accès pour les demandes associées aux dossiers existants n'est pas modifiée.

**IMPORTANT**: La règle d'accès doit avoir au moins un utilisateur doté d'autorisations *Gérer*.

- a) Cliquez sur 🌄
- b) Cliquez sur **Ajouter des groupes ou utilisateurs existants** ou sur **Créer un groupe** et suivez les instructions à l'écran.
- 7 Dans la section *Gérer les formulaires de demande vidéo*, sélectionnez les utilisateurs qui peuvent gérer les formulaires.

| Manage video request forms 🕂<br>Select users that can manage forms. |                        |       |        |
|---------------------------------------------------------------------|------------------------|-------|--------|
|                                                                     | Name                   | Email | Remove |
| *                                                                   | Account Administrators | _     |        |

Les utilisateurs ajoutés dans cette section peuvent créer, modifier, supprimer et activer les formulaires de demande vidéo.

- a) Cliquez sur 🌉.
- b) Cliquez sur **Ajouter des groupes ou utilisateurs existants** ou sur **Créer un groupe** et suivez les instructions à l'écran.

#### 8 Cliquez sur Enregistrer.

Vos règles de demandes vidéo sont à présent configurées et prêtes à l'emploi

#### **Rubriques connexes**

Créer des comptes d'utilisateurs, page 49 Niveaux d'autorisation, page 44 Créer des groupes d'utilisateurs, page 47 Liste des définitions de règles de demandes vidéo, page 62

## Liste des définitions de règles de demandes vidéo

Dans Clearance, les administrateurs système peuvent définir des règles de demandes vidéo pour contrôler l'accès des utilisateurs et des groupes aux fonctions de demande vidéo. Le niveau d'accès d'un utilisateur associé à ces règles peut varier en fonction autorisations de dossiers et de fichiers.

| Règle de demande vidéo                          | Définition                                                                                                    | Détails                                                                                            |
|-------------------------------------------------|----------------------------------------------------------------------------------------------------|----------------------------------------------------------------------------------------------------|
| Envoyer des demandes vidéo                      | Autorise un utilisateur ou un invité<br>à envoyer des demandes vidéo.<br>Vous pouvez configurer une date<br>d'expiration de l'affectation de<br>l'utilisateur ou de l'invité à la règle.                                                                               | Cette règle de demande vidéo<br>peut être affectée à tout utilisateur<br>ou invité dans Clearance. |
| Gérer et inviter les demandeurs                 | Avant qu'un invité puisse envoyer<br>des demandes vidéo, il doit être<br>invité par un utilisateur. Cette<br>règle définit quels utilisateurs<br>et groupes peuvent inviter des<br>utilisateurs externes à soumettre<br>des demandes vidéo.                            | Les invités n'ont pas accès à cette<br>règle.                                                      |
| Approuver les demandes vidéo                    | Avant qu'une demande vidéo<br>ne soit finalisée, elle doit être<br>examinée et approuvée par<br>un utilisateur inclus dans la<br>règle de demandes vidéo. Cette<br>règle définit quels utilisateurs<br>et groupes peuvent examiner et<br>approuver les demandes vidéo. | Les invités n'ont pas accès à cette<br>règle.                                                      |
| Approuver automatiquement les<br>demandes vidéo | Vous pouvez définir l'approbation<br>automatique des demandes vidéo<br>soumises par des utilisateurs de<br>confiance. Cette règle définit les<br>utilisateurs et les groupes dont les<br>demandes vidéo ne nécessitent<br>pas d'approbation.                           | Cette règle peut être attribuée<br>à tout utilisateur ou invité dans<br>Clearance.                 |

| Règle de demande vidéo                                      | Définition                                                                                                    | Détails                                                                                                    |
|-------------------------------------------------------------|----------------------------------------------------------------------------------------------------|----------------------------------------------------------------------------------------------------|
| Gérer les formulaires                                       | Vous pouvez créer des formulaires<br>personnalisés qui doivent être<br>renseignés en cas de nouvelle<br>demande ou lorsque de nouveaux<br>participants sont inscrits dans<br>votre registre. Cette règle spécifie<br>les utilisateurs et groupes qui<br>peuvent créer et modifier les<br>formulaires. | Les invités n'ont pas accès à cette<br>règle.                                                                                                    |
| Supprimer des participants                                  | Spécifiez les utilisateurs pouvant<br>supprimer des participants de<br>votre programme de registre dont<br>les informations ne sont plus à<br>jour.                                                                                                    | Les invités n'ont pas accès à cette<br>règle.                                                                                                    |
| Afficher les participants dans le registre                  | Les participants ne seront visibles<br>que par les utilisateurs inclus dans<br>cette règle de demande vidéo.                                                                                                    | Les invités n'ont pas accès à cette<br>règle.                                                                                                    |
| Règles d'accès par défaut pour<br>toutes les demandes vidéo | Un dossier est automatiquement<br>généré une fois la demande vidéo<br>approuvée. Cette règle définit une<br>liste d'autorisations par défaut<br>pour les utilisateurs et les groupes<br>concernant les dossiers créés à<br>partir des demandes approuvées.                                            | Affectez un niveau d'autorisation<br>par défaut (Afficher seulement,<br>Afficher et télécharger, Modifier<br>ou Gérer) à chaque utilisateur et<br>groupe de cette règle.                                                      |
| Voir le registre de caméras                                 | Spécifiez les utilisateurs qui sont<br>autorisés à afficher et sélectionner<br>des caméras dans le cadre de leurs<br>demandes vidéo.                                                                                                    | Utilisez cette règle de demande<br>vidéo pour contrôler les accès aux<br>informations des caméras, tout<br>en permettant aux utilisateurs<br>d'effectuer des demandes vidéo<br>pour les caméras auxquelles ils<br>sont accès. |

## **Rubriques connexes**

Niveaux d'autorisation, page 44 Définir des règles de demandes vidéo, page 60

# Définir des règles de sécurité

Dans Clearance, les administrateurs système peuvent définir des règles de sécurité pour contrôler les accès des utilisateurs et des groupes.

# À savoir

Vous pouvez gérer les règles de sécurité par utilisateur ou par groupe.

#### Procédure

- 1 Cliquez sur **Configurations** > **Règles de sécurité**.
- 2 Dans la section règles de sécurité souhaitée, cliquez sur **Ajouter des groupes ou des utilisateurs existants**.
- 3 Sélectionnez les utilisateurs ou les groupes auxquels vous voulez accorder un accès, puis cliquez sur **Ajouter**.

Pour supprimer un utilisateur ou un groupe, cliquez sur 📕 en regard leur nom.

- 4 Le cas échéant, accordez aux utilisateurs et aux groupes les niveaux d'autorisation appropriés :
  - Afficher seulement
  - Afficher et télécharger
  - Modifier
  - Gérer
- 5 Cliquez sur Enregistrer.

**REMARQUE :** Vous pouvez également affecter ces règles de sécurité lorsque vous créez ou modifiez les utilisateurs et les groupes.

Regardez cette vidéo pour en savoir plus. Cliquez sur l'icône Sous-titres (CC) pour activer les sous-titres dans l'une des langues disponibles.

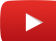

#### **Rubriques connexes**

Niveaux d'autorisation, page 44 Liste des définitions de règles de sécurité, page 64 Transférer des dossiers, page 108

## Liste des définitions de règles de sécurité

Dans Clearance, les administrateurs système peuvent définir des règles de sécurité pour contrôler les accès des utilisateurs et des groupes. Le niveau d'accès d'un utilisateur associé à ces règles peut varier en fonction autorisations de dossiers et de fichiers.

| Règle de sécurité                                   | Définition                                                                                                    | Détails                                                                                                    |
|-----------------------------------------------------|----------------------------------------------------------------------------------------------------|----------------------------------------------------------------------------------------------------|
| Accéder aux fichiers non<br>associés à des dossiers | Définit le niveau d'autorisation<br>d'un utilisateur ou d'un groupe<br>concernant les fichiers associés à<br>un dossier. | Affectez un niveau d'autorisation<br>par défaut ( <i>Afficher seulement,</i><br><i>Afficher et télécharger, Modifier</i><br>ou <i>Gérer</i> ) à chaque utilisateur et<br>groupe de cette règle. |

| Règle de sécurité                                                           | Définition                                                                                                    | Détails                                                                                                    |
|-----------------------------------------------------------------------------|----------------------------------------------------------------------------------------------------|----------------------------------------------------------------------------------------------------|
| Accéder à l'historique et créer<br>un reçu eDiscovery                       | Définit quels utilisateurs et<br>groupes peuvent accéder à<br>l'historique d'activité d'un fichier<br>ou dossier et créer un accusé<br>de réception numérique pour la<br>preuve transférée. | Les utilisateurs ne peuvent<br>accéder à l'historique d'activité et<br>créer des reçus eDiscovery que<br>pour les fichiers et dossiers pour<br>lesquels ils ont l'autorisation <i>Gérer</i> .               |
| Créer des dossiers                                                          | Définit quels utilisateurs et<br>groupes peuvent créer des<br>dossiers.                                                                                                    | Les utilisateurs invités peuvent<br>être affectés à cette règle de<br>sécurité.                                                                                                    |
| Supprimer des dossiers et<br>fichiers                                       | Définit quels utilisateurs et<br>groupes peuvent supprimer des<br>dossiers et des fichiers.                                                                                                 | Les utilisateurs ne peuvent que<br>supprimer les fichiers et les<br>dossiers pour lesquels ils ont<br>l'autorisation <i>Gérer</i> .                                                                         |
| Restaurer les dossiers et fichiers<br>de la corbeille                       | Définit quels utilisateurs et<br>groupes peuvent restaurer les<br>dossiers et fichiers depuis la<br>corbeille.                                                                              | Les utilisateurs peuvent restaurer<br>tous les dossiers et fichiers placés<br>dans la corbeille.                                                                                                    |
| Protéger ou déprotéger les<br>dossiers et fichiers contre la<br>suppression | Définit quels utilisateurs et<br>groupes peuvent protéger ou<br>déprotéger des dossiers et fichiers<br>contre la suppression.                                                               | Les utilisateurs ne peuvent que<br>protéger ou déprotéger les fichiers<br>et les dossiers pour lesquels ils ont<br>l'autorisation <i>Gérer</i> .                                                            |
| Masquer le tatouage numérique<br>visuel                                     | Définit quels utilisateurs et<br>groupes peuvent activer/<br>désactiver les signatures<br>numériques sur les vidéos et<br>images.                                                           | Les utilisateurs peuvent masquer<br>le tatouage des fichiers qu'ils sont<br>autorisés à afficher.                                                                                                    |
| Afficher le tableau de bord                                                 | Définit les utilisateurs qui peuvent<br>accéder au tableau de bord.                                                                                                    | Cette fonctionnalité n'est pas<br>disponible pour les utilisateurs<br>invités.                                                                                                    |
| Gérer les appareils                                                         | Définit quels utilisateurs et<br>groupes peuvent ajouter ou<br>supprimer des appareils et activer/<br>désactiver les licences d'appareils.                                                  | Un appareil qui a été désactivé<br>peut être réactivé par les<br>utilisateurs de cette règle de<br>sécurité.                                                                                                |
| Ajouter les organisations<br>approuvées pour le transfert de<br>dossiers    | Définit les organisations externes<br>autorisées à recevoir des<br>transferts de dossiers.                                                                                                  | L'utilisateur spécifié<br>par l'expéditeur reçoit<br>automatiquement les<br>autorisations de gestion attribuées<br>pour les dossiers transférés.                                                            |
| Partager les dossiers                                                       | Spécifie les utilisateurs et groupes<br>qui peuvent partager les dossiers<br>auxquels ils ont accès sans<br>disposer de l'autorisation <b>Gérer</b> .                                       | Les utilisateurs affectés à cette<br>règle de sécurité peuvent partager<br>tout dossier qu'ils sont autorisés à<br>afficher. Cette fonctionnalité n'est<br>pas disponible pour les utilisateurs<br>invités. |
| Règle de sécurité                                        | Définition                                                                                                    | Détails                                                                                                    |
|----------------------------------------------------------|----------------------------------------------------------------------------------------------------|----------------------------------------------------------------------------------------------------|
| Accéder aux fichiers téléchargés<br>depuis les appareils | Définit le niveau d'accès des<br>agents aux fichiers transférés<br>depuis les appareils qui leur sont<br>affectés.                   | Vous pouvez donner aucun accès<br>aux agents, ou leur donner un<br>accès Afficher seulement, Afficher<br>et télécharger, Modifier ou Gérer<br>aux enregistrements de leurs<br>appareils.                                                                                                    |
| Télécharger des fichiers<br>malveillants                 | Définit les utilisateurs qui peuvent<br>télécharger des fichiers suspects<br>susceptibles de contenir des<br>logiciels malveillants. | Les utilisateurs qui ont au moins<br>les droits <i>Afficher et télécharger</i><br>sur un fichier sont en mesure de<br>télécharger les fichiers signalés<br>par la recherche de logiciels<br>malveillants.<br><b>REMARQUE :</b> L'analyse des<br>logiciels malveillants prend en<br>charge les fichiers d'une taille<br>maximale de 4 Go. |

Regardez cette vidéo pour en savoir plus. Cliquez sur l'icône Sous-titres (CC) pour activer les sous-titres dans l'une des langues disponibles.

#### **Rubriques connexes**

Niveaux d'autorisation, page 44 Définir des règles de sécurité, page 64 Transférer des dossiers, page 108

## Créer des champs

Vous pouvez adapter les informations documentées dans les dossiers et sur les fichiers aux besoins de votre organisation à l'aide de champs personnalisés. Les champs par défaut peuvent être renommés, et vous pouvez créer des champs texte ou à liste déroulante. Chaque champ personnalisé peut servir de filtre sur la page Rechercher.

## À savoir

• Seuls les utilisateurs compris dans le groupe des administrateurs de compte peuvent créer ou modifier des champs.

### Procédure

#### Pour créer des champs :

- 1 Cliquez sur Configurations > Champs et étiquettes.
- 2 Choisissez de créer un modèle de champ pour les dossiers, les demandes vidéo ou les fichiers.

#### Pour modifier un champ par défaut :

- 1 Dans la section **Champs par défaut**, sélectionnez le champ que vous souhaitez modifier, puis renommezle.
- 2 Pour restaurer un champ par défaut, cliquez sur **Restaurer les valeurs par défaut (**
- 3 Cliquez sur **Enregistrer**. Le champ par défaut a été modifié.

#### Pour créer un champ :

- 1 Dans la section **Champs personnalisés**, cliquez sur **Ajouter** (
- 2 Saisissez un nom de champ.
- 3 Spécifiez si vous souhaitez créer un champ texte ou un champ liste déroulante.
  - a) Si vous créez une liste déroulante, cliquez sur **Ajouter** (**T**), puis ajoutez les valeurs qui seront affichées dans la liste.
- <sup>4</sup> Pour repositionner vos champs, faites un cliquer-glisser sur la commande **Réordonner** (

**REMARQUE :** L'ordre que vous affectez à vos champs ici détermine l'ordre dans lequel ils apparaissent dans le dossier ou le fichier.

5 Pour supprimer un champ, cliquez sur **Plus** (**1**) puis sur **Supprimer**.

#### **REMARQUE :**

- Un dossier ou fichier peut inclure jusqu'à 15 champs personnalisés.
- Un champ liste déroulante peut contenir jusqu'à 100 éléments.
- 6 Cliquez sur **Créer**.

Votre champ est créé.

#### **Rubriques connexes**

Créer un dossier, page 90

## Configurer les modèles d'ID

Vous pouvez configurer des modèles d'ID afin d'affecter automatiquement des informations d'identification aux dossiers et aux demandes dans Clearance.

## À savoir

• Seuls les utilisateurs appartenant au groupe des administrateurs de comptes peuvent créer ou modifier les modèles d'ID.

### Procédure

- 1 Cliquez sur **Configurations** > **Champs et étiquettes**.
- 2 Choisissez de configurer des ID automatiques pour les dossiers ou les demandes vidéo.
- <sup>3</sup> Activez le réglage **Générer l'ID automatiquement**
- 4 Configurez les clés pour le modèle d'ID .

**CONSEIL :** Survolez l'icône **Conseil** (1) pour voir la liste des valeurs disponibles que vous pouvez ajouter à votre modèle d'ID automatique.

Voici les clés prises en charge assorties de leurs valeurs respectives :

| Clé         | Valeur                        |
|-------------|-------------------------------|
| {D}         | Jour court                    |
| {DD}        | Jour long                     |
| {M}         | Mois court                    |
| {MM}        | Mois long                     |
| {YY}        | Année courte                  |
| {YYYY}      | Année longue                  |
| {###}       | Numéros de longueur fixe      |
| {N}         | Numéros de longueur illimitée |
| {FIRSTNAME} | Prénom du créateur            |
| {LASTNAME}  | Nom du créateur               |
| {USERNAME}  | Nom d'utilisateur du créateur |

#### **REMARQUE :**

- Vous pouvez également inclure des caractères fixes dans le modèle d'ID en les tapant dans le modèle sans accolades, comme dans l'exemple suivant : CCN-1111-{YYYY}-{N}, qui donnerait le résultat : CCN-1111-2022-1.
- La clé {N} n'est pas affichée correctement dans les vues dossier et demande si le modèle contient également la clé {###}.

5 Cliquez sur **Enregistrer**. Votre modèle d'ID est créé.

Le champ est configuré.

| Default Fields |                   |                     |
|----------------|-------------------|---------------------|
| Field Name     | Use Default Value | Default Value 🟮     |
| Record number  |                   | {D}-{MM}-{LASTNAME} |

Le champ est affiché dans les nouveaux dossiers :

| Cases 🗲 New Case 🖋 |               |
|--------------------|---------------|
|                    |               |
| 📄 General          |               |
|                    |               |
|                    | Record number |
| Created by         | 1-02-Green    |
| Status             | Category      |
| Active             | ·             |
|                    |               |

### Lorsque vous avez terminé

Créer un dossier, Demander de la vidéo.

### **Rubriques connexes**

Créer un dossier, page 90

## Créer des formulaires

Les administrateurs système peuvent créer et personnaliser des formulaire de demande vidéo et d'inscription dans Clearance.

## À savoir

• Les utilisateurs et groupes affectés à la règle de sécurité *Gérer les formulaires* peuvent créer et modifier les formulaires. La valeur par défaut de la règle est Administrateurs système.

#### Procédure

- Choisissez l'une des options suivantes :
  - Créer un formulaire de demande vidéo
  - Créer un formulaire d'inscription

## Créer des formulaires de demande vidéo

Les administrateurs système peuvent créer des formulaires de demande vidéo dans Clearance pour respecter les procédures de gestion des demandes de l'entreprise. Ces formulaires de demande peuvent être personnalisés et servent à recueillir des informations supplémentaires propres à votre organisation et conformes à vos procédures de validation.

## À savoir

- Les utilisateurs et groupes affectés à la règle de sécurité *Gérer les formulaires* peuvent créer ou modifier les formulaires de demande vidéo. La valeur par défaut de la règle est Administrateurs système.
- Un seul formulaire de demande peut être actif à la fois.

### Procédure

1 Cliquez sur Configurations > Formulaires.

| F<br>2 | orms<br>Form type + Form State<br>forms | us <b>▼</b>      |                                  |                        |                           | Create form               |
|--------|-----------------------------------------|------------------|----------------------------------|------------------------|---------------------------|---------------------------|
|        |                                         |                  |                                  |                        |                           | Create video request form |
|        | Name                                    | Created by       | Created on                       | Form type              | Last modified by          | Create enrollment form    |
|        | Liberty City Police Departn             | nent @genetec.co | m September 30, 2020 at 11:26 AM | Participant Enrollment | 9 minutes ago             | -<br>ec.com               |
|        | Request form 1                          | @genetec.co      | m September 30, 2020 at 11:07 AM | Camera Request         | @geneta<br>32 minutes ago | ec.com                    |

2 Cliquez sur **Créer un formulaire de demande vidéo** (-).

| Request forms >                          |                      |  |  |
|------------------------------------------|----------------------|--|--|
|                                          |                      |  |  |
|                                          |                      |  |  |
|                                          |                      |  |  |
|                                          |                      |  |  |
|                                          |                      |  |  |
|                                          | H Header             |  |  |
|                                          | ¶ Paragraph          |  |  |
|                                          | Ф Text field         |  |  |
|                                          | 🖻 Text area          |  |  |
| Drag a field from the right to this area | 痘 Check box group    |  |  |
|                                          | 📰 Radio button group |  |  |
|                                          | 🖥 Drop-down          |  |  |
|                                          | 🛗 Date field         |  |  |
|                                          | 1. File upload       |  |  |
|                                          | Clear Preview        |  |  |
|                                          |                      |  |  |
|                                          |                      |  |  |

3 Donnez un **Nom** et une **Description** au formulaire de demande.

4 Faites glisser des éléments de formulaire de la liste vers le volet *Éditeur* et positionnez-les dans le formulaire.

| Request forms > Test form | 📋 Delete         | form |
|---------------------------|------------------|------|
| Name * Test form          |                  |      |
| Description               |                  |      |
|                           |                  |      |
| Header                    | H Header         |      |
|                           | ¶ Paragraph      |      |
| Paragraph                 | Ф Text Field     |      |
|                           | Text Area        |      |
| ✓ Option 1                | 這 Checkbox Group |      |
|                           | Radio Group      |      |
| Radio Group Option 1      | E Dropdown       |      |
| Option 2                  | 🛗 Date Field     |      |
|                           | Clear Preview    |      |

- <sup>5</sup> Cliquez sur dans chaque élément de formulaire pour modifier le contenu et les options du formulaire.
  a) (Facultatif) Configurez les options d'**En-tête**.
  - Header :
    - Étiquette : Entrez le nom ou le titre de l'élément de formulaire.
    - **Type :** Sélectionnez la taille de la police du sous-titre.
    - **Classe :** Spécifie les options de personnalisation avancées. Pour en savoir plus, veuillez contacter l'assistance technique.
  - b) (Facultatif) Configurez les options de Paragraphe.
    - Paragraphe :
      - **Contenu :** Entrez le contenu de votre choix.
      - **Type :** Spécifie le formatage de paragraphe. Choisissez l'une des options suivantes : paragraphe, adresse, citation, canevas ou sortie.
      - **Classe :** Spécifie les options de personnalisation avancées. Pour en savoir plus, veuillez contacter l'assistance technique.
  - c) (Facultatif) Configurez les options de **Champ de texte**.
    - Champ texte :

- **Obligatoire :** Cochez cette case pour que le renseignement de l'élément de formulaire soit obligatoire.
- Étiquette : Entrez le nom ou le titre de l'élément de formulaire.
- **Texte d'aide :** Entrez le texte d'aide à afficher lorsque l'utilisateur clique sur 🕐 dans le formulaire.
- **Espace réservé :** Entrez des instructions qui seront affichées dans le champ. Par exemple, *Entrer du texte ici* ou *Décrire l'incident*.
- **Classe :** Spécifie les options de personnalisation avancées. Pour en savoir plus, veuillez contacter l'assistance technique.
- Valeur : Utilisé pour spécifier la valeur par défaut du champ de formulaire.
- **Longueur max. :** Spécifie le nombre maximal de caractères numériques dans le champ. Par exemple vous pouvez spécifier 50 caractères, ou spécifier une longueur qui correspond à un cas d'utilisation, comme la longueur d'un numéro de badge.
- d) (Facultatif) Configurez les options de **Zone de texte**.
  - Zone de texte :
    - **Obligatoire :** Cochez cette case pour que le renseignement de l'élément de formulaire soit obligatoire.
    - Étiquette : Entrez le nom ou le titre de l'élément de formulaire.
    - **Texte d'aide :** Entrez le texte d'aide à afficher lorsque l'utilisateur clique sur 🛐 dans le formulaire.
    - **Espace réservé :** Entrez des instructions qui seront affichées dans le champ. Par exemple, *Entrer du texte ici* ou *Décrire l'incident*.
    - **Classe :** Spécifie les options de personnalisation avancées. Pour en savoir plus, veuillez contacter l'assistance technique.
    - Valeur : Utilisé pour spécifier la valeur par défaut du champ de formulaire.
    - **Longueur max. :** Spécifie le nombre maximal de caractères numériques dans le champ. Par exemple vous pouvez spécifier 50 caractères, ou spécifier une longueur qui correspond à un cas d'utilisation, comme la longueur d'un numéro de badge.
- e) (Facultatif) Configurez les options de **Groupe de cases à cocher**.
  - Groupe de cases à cocher :
    - **Obligatoire :** Cochez cette case pour que le renseignement de l'élément de formulaire soit obligatoire.
    - Étiquette : Entrez le nom ou le titre de l'élément de formulaire.
    - **Texte d'aide :** Entrez le texte d'aide à afficher lorsque l'utilisateur clique sur 🕐 dans le formulaire.
    - Même ligne : Cochez cette case pour afficher plusieurs cases à cocher sur une même ligne.
    - **Classe :** Spécifie les options de personnalisation avancées. Pour en savoir plus, veuillez contacter l'assistance technique.
    - **Options :** Si vous souhaitez préremplir les options, cochez une ou plusieurs cases. Entrez un nom ou un titre pour chaque case à cocher.
    - Ajouter Option+ : Ajoutez des choix supplémentaires.
- f) (Facultatif) Configurez les options de **Groupe de boutons radio**.
  - Groupe de boutons radio :

- **Obligatoire :** Cochez cette case pour que le renseignement de l'élément de formulaire soit obligatoire.
- Étiquette : Entrez le nom ou le titre de l'élément de formulaire.
- **Texte d'aide :** Entrez le texte d'aide à afficher lorsque l'utilisateur clique sur 🕐 dans le formulaire.
- Même ligne : Cochez cette case pour afficher plusieurs boutons radio sur une même ligne.
- **Classe :** Spécifie les options de personnalisation avancées. Pour en savoir plus, veuillez contacter l'assistance technique.
- **Options :** Si vous souhaitez préremplir les options, cliquez sur un bouton radio. Entrez un nom ou un titre pour chaque bouton radio.
- Ajouter Option+ : Ajoutez des choix supplémentaires.
- g) (Facultatif) Configurez les options de Liste déroulante.
  - Menu déroulant :
    - **Obligatoire :** Cochez cette case pour que le renseignement de l'élément de formulaire soit obligatoire.
    - Étiquette : Entrez le nom ou le titre de l'élément de formulaire.
    - **Texte d'aide :** Entrez le texte d'aide à afficher lorsque l'utilisateur clique sur 😰 dans le formulaire.
    - **Espace réservé :** Entrez des instructions qui seront affichées dans le champ. Par exemple, *Entrer du texte ici* ou *Décrire l'incident*.
    - **Classe :** Spécifie les options de personnalisation avancées. Pour en savoir plus, veuillez contacter l'assistance technique.
- h) (Facultatif) Configurez les options de **Champ de date**.
  - Champ de date :
    - **Obligatoire :** Cochez cette case pour que le renseignement de l'élément de formulaire soit obligatoire.
    - Étiquette : Entrez le nom ou le titre de l'élément de formulaire.
    - **Texte d'aide :** Entrez le texte d'aide à afficher lorsque l'utilisateur clique sur 🕐 dans le formulaire.
    - **Classe :** Spécifie les options de personnalisation avancées. Pour en savoir plus, veuillez contacter l'assistance technique.
    - Valeur : Utilisé pour spécifier la valeur par défaut du champ de formulaire.
- i) (Facultatif) Configurez les options de **Transfert de fichier**.
  - Transfert de fichier :
    - **Obligatoire :** Cochez cette case pour que le renseignement de l'élément de formulaire soit obligatoire.
    - Étiquette : Entrez le nom ou le titre de l'élément de formulaire.
    - **Texte d'aide :** Entrez le texte d'aide à afficher lorsque l'utilisateur clique sur 💽 dans le formulaire.
    - **Classe :** Spécifie les options de personnalisation avancées. Pour en savoir plus, veuillez contacter l'assistance technique.
- 6 (Facultatif) Cliquez sur 📑 pour copier un élément de formulaire.
- 7 (facultatif) Cliquez sur **F** pour supprimer un élément de formulaire.

8 Cliquez sur **Aperçu** pour afficher un rendu de votre formulaire de demande.

| Request video                                   |          |        |          | ×      |
|-------------------------------------------------|----------|--------|----------|--------|
| Civilian request form                           |          |        |          |        |
| Area of residence<br>Area 1<br>Area 2<br>Area 3 |          |        |          |        |
| Phone number                                    |          |        |          |        |
| Date field                                      | <b>m</b> |        |          |        |
| File upload<br>Choose file No file chosen       |          |        |          |        |
|                                                 |          | Cancel | Previous | Submit |

Illustration 1 : Exemple de formulaire de demande vidéo

- 9 Cliquez sur **Enregistrer** pour appliquer vos modifications.
- 10 Cliquez sur **Publier** pour publier votre formulaire de demande.

Des formulaires sont désormais disponibles pour simplifier l'envoi de demande vidéo.

#### Lorsque vous avez terminé

Autorisez les invités à envoyer des demandes vidéo.

### Créer des fomulaires d'inscription

Les administrateurs système peuvent créer des formulaires d'inscription dans Clearance pour enregistrer des entreprises locales et des résidents comme des participants à des initiatives de sécurité publique. Ces formulaires sont personnalisables et permettent de capturer les informations de participant et de les inscrire dans le registre Clearance.

#### Avant de commencer

- Définissez vos politiques de sécurité
- Configurez vos règles de demandes vidéo.
- Reportez-vous à la liste des définitions de règles de sécurité.
- Reportez-vous à la liste des définitions de règles de demandes vidéo.

## À savoir

• Les utilisateurs ou groupes affectés à la règle de sécurité *Gérer les formulaires* peuvent créer et modifier les formulaires d'inscription. La valeur par défaut de la règle est Administrateurs système.

### Procédure

- 1 Cliquez sur **Configurations** > **Formulaires**.
- 2 Cliquez sur **Créer un formulaire d'inscription -**.

| Forms    |                        |              |                                |                        |                           |                           |
|----------|------------------------|--------------|--------------------------------|------------------------|---------------------------|---------------------------|
| Form typ | be ▼ Form Status ▼     |              |                                |                        |                           |                           |
| 2 forms  | 3                      |              |                                |                        |                           | Create form               |
|          |                        |              |                                |                        |                           | Create video request form |
| Name     |                        |              |                                |                        |                           | Create enrollment form    |
| Liberty  | City Police Department | @genetec.com | September 30, 2020 at 11:26 AM | Participant Enrollment | 9 minutes ago             | c.com                     |
| Reques   | t form 1               | @genetec.com | September 30, 2020 at 11:07 AM | Camera Request         | @genete<br>32 minutes ago | c.com                     |

- 3 Saisissez un **nom** et un **e-mail d'assistance** pour le formulaire d'inscription.
- 4 (Facultatif) Saisissez un **nom de projet**, une **description** et une **image** pour le formulaire d'inscription.

| Request forms > Livable Liberty City Enrollment Form Draft                                 |            | Publish | : |
|--------------------------------------------------------------------------------------------|------------|---------|---|
| Form type<br>Participant Enrollment                                                        |            |         |   |
| Name * Livable Liberty City Enrollment Form                                                | DEPARTMENT |         |   |
| Project name Livable Liberty City Project                                                  |            |         |   |
| Support email * support@lcpd.gov                                                           | 2.0        |         |   |
| Description<br>This program is intended to enhance public safety in the Liberty City area. |            |         | h |

5 Faites glisser des éléments de formulaire de la liste vers le volet *Éditeur* si nécessaire et positionnez-les dans le formulaire.

| Editor                                                              |                               |
|---------------------------------------------------------------------|-------------------------------|
| Participant Registration                                            | H Header                      |
| The Liberty City Police Department thanks you for your cooperation. | ¶ Paragraph                   |
| 1. Enter Contact Information                                        | <ul> <li>Text area</li> </ul> |
|                                                                     | ;≣ Check box group            |
|                                                                     | 📃 Radio button group          |
|                                                                     | ☐ Drop-down                   |
|                                                                     | 🛗 Date field                  |
|                                                                     | 1 File upload                 |
|                                                                     | Clear Preview                 |
|                                                                     |                               |
|                                                                     |                               |

- 6 Cliquez sur **Modifier** () dans chaque élément de formulaire pour modifier le contenu et les options du formulaire.
  - a) (Facultatif) Configurez les options d'**En-tête**.
    - Header :
      - Étiquette : Entrez le nom ou le titre de l'élément de formulaire.
      - **Type :** Sélectionnez la taille de la police du sous-titre.
      - **Classe :** Spécifie les options de personnalisation avancées. Pour en savoir plus, veuillez contacter l'assistance technique.
  - b) (Facultatif) Configurez les options de **Paragraphe**.
    - Paragraphe :
      - **Contenu :** Entrez le contenu de votre choix.
      - **Type :** Spécifie le formatage de paragraphe. Choisissez l'une des options suivantes : paragraphe, adresse, citation, canevas ou sortie.
      - **Classe :** Spécifie les options de personnalisation avancées. Pour en savoir plus, veuillez contacter l'assistance technique.
  - c) (Facultatif) Configurez les options de **Champ de texte**.
    - Champ texte :

- **Obligatoire :** Cochez cette case pour que le renseignement de l'élément de formulaire soit obligatoire.
- Étiquette : Entrez le nom ou le titre de l'élément de formulaire.
- **Texte d'aide :** Entrez le texte d'aide à afficher lorsque l'utilisateur clique sur 🕐 dans le formulaire.
- **Espace réservé :** Entrez des instructions qui seront affichées dans le champ. Par exemple, *Entrer du texte ici* ou *Décrire l'incident*.
- **Classe :** Spécifie les options de personnalisation avancées. Pour en savoir plus, veuillez contacter l'assistance technique.
- Valeur : Utilisé pour spécifier la valeur par défaut du champ de formulaire.
- **Longueur max. :** Spécifie le nombre maximal de caractères numériques dans le champ. Par exemple vous pouvez spécifier 50 caractères, ou spécifier une longueur qui correspond à un cas d'utilisation, comme la longueur d'un numéro de badge.
- d) (Facultatif) Configurez les options de **Zone de texte**.
  - Zone de texte :
    - **Obligatoire :** Cochez cette case pour que le renseignement de l'élément de formulaire soit obligatoire.
    - Étiquette : Entrez le nom ou le titre de l'élément de formulaire.
    - **Texte d'aide :** Entrez le texte d'aide à afficher lorsque l'utilisateur clique sur 😰 dans le formulaire.
    - **Espace réservé :** Entrez des instructions qui seront affichées dans le champ. Par exemple, *Entrer du texte ici* ou *Décrire l'incident*.
    - **Classe :** Spécifie les options de personnalisation avancées. Pour en savoir plus, veuillez contacter l'assistance technique.
    - Valeur : Utilisé pour spécifier la valeur par défaut du champ de formulaire.
    - **Longueur max. :** Spécifie le nombre maximal de caractères numériques dans le champ. Par exemple vous pouvez spécifier 50 caractères, ou spécifier une longueur qui correspond à un cas d'utilisation, comme la longueur d'un numéro de badge.
- e) (Facultatif) Configurez les options de **Groupe de cases à cocher**.
  - Groupe de cases à cocher :
    - **Obligatoire :** Cochez cette case pour que le renseignement de l'élément de formulaire soit obligatoire.
    - Étiquette : Entrez le nom ou le titre de l'élément de formulaire.
    - **Texte d'aide :** Entrez le texte d'aide à afficher lorsque l'utilisateur clique sur 🕐 dans le formulaire.
    - Même ligne : Cochez cette case pour afficher plusieurs cases à cocher sur une même ligne.
    - **Classe :** Spécifie les options de personnalisation avancées. Pour en savoir plus, veuillez contacter l'assistance technique.
    - **Options :** Si vous souhaitez préremplir les options, cochez une ou plusieurs cases. Entrez un nom ou un titre pour chaque case à cocher.
    - Ajouter Option+ : Ajoutez des choix supplémentaires.
- f) (Facultatif) Configurez les options de **Groupe de boutons radio**.
  - Groupe de boutons radio :

- **Obligatoire :** Cochez cette case pour que le renseignement de l'élément de formulaire soit obligatoire.
- Étiquette : Entrez le nom ou le titre de l'élément de formulaire.
- **Texte d'aide :** Entrez le texte d'aide à afficher lorsque l'utilisateur clique sur 🕐 dans le formulaire.
- Même ligne : Cochez cette case pour afficher plusieurs boutons radio sur une même ligne.
- **Classe :** Spécifie les options de personnalisation avancées. Pour en savoir plus, veuillez contacter l'assistance technique.
- **Options :** Si vous souhaitez préremplir les options, cliquez sur un bouton radio. Entrez un nom ou un titre pour chaque bouton radio.
- Ajouter Option+ : Ajoutez des choix supplémentaires.
- g) (Facultatif) Configurez les options de Liste déroulante.
  - Menu déroulant :
    - **Obligatoire :** Cochez cette case pour que le renseignement de l'élément de formulaire soit obligatoire.
    - Étiquette : Entrez le nom ou le titre de l'élément de formulaire.
    - **Texte d'aide :** Entrez le texte d'aide à afficher lorsque l'utilisateur clique sur 🕐 dans le formulaire.
    - **Espace réservé :** Entrez des instructions qui seront affichées dans le champ. Par exemple, *Entrer du texte ici* ou *Décrire l'incident*.
    - **Classe :** Spécifie les options de personnalisation avancées. Pour en savoir plus, veuillez contacter l'assistance technique.
- h) (Facultatif) Configurez les options de **Champ de date**.
  - Champ de date :
    - **Obligatoire :** Cochez cette case pour que le renseignement de l'élément de formulaire soit obligatoire.
    - Étiquette : Entrez le nom ou le titre de l'élément de formulaire.
    - **Texte d'aide :** Entrez le texte d'aide à afficher lorsque l'utilisateur clique sur 🕐 dans le formulaire.
    - **Classe :** Spécifie les options de personnalisation avancées. Pour en savoir plus, veuillez contacter l'assistance technique.
    - Valeur : Utilisé pour spécifier la valeur par défaut du champ de formulaire.
- i) (Facultatif) Configurez les options de **Transfert de fichier**.
  - Transfert de fichier :
    - **Obligatoire :** Cochez cette case pour que le renseignement de l'élément de formulaire soit obligatoire.
    - Étiquette : Entrez le nom ou le titre de l'élément de formulaire.
    - **Texte d'aide :** Entrez le texte d'aide à afficher lorsque l'utilisateur clique sur 💽 dans le formulaire.
    - **Classe :** Spécifie les options de personnalisation avancées. Pour en savoir plus, veuillez contacter l'assistance technique.
- j) Configurez les options **Emplacement du participant**.
  - Étiquette d'adresse : Spécifie l'adresse du participant.
  - Latitude de l'étiquette : Spécifie la latitude de l'emplacement du participant.
  - Étiquette de longitude : Spécifie la longitude de l'emplacement du participant.
- 7 (Facultatif) Cliquez sur 📑 pour copier un élément de formulaire.
- 8 (facultatif) Cliquez sur pour supprimer un élément de formulaire.

9 Cliquez sur **Aperçu** pour afficher un rendu de votre formulaire de demande.

| Form preview > Livable Liberty City Enrollment Form                 |  |
|---------------------------------------------------------------------|--|
| POLICE                                                              |  |
| Participant Registration                                            |  |
| The Liberty City Police Department thanks you for your cooperation. |  |
| 1. Enter Contact Information                                        |  |
|                                                                     |  |
| l ast name                                                          |  |
|                                                                     |  |
| Email <sup>®</sup>                                                  |  |
|                                                                     |  |
| Phone                                                               |  |
|                                                                     |  |
| 2. Enter Location Information                                       |  |
| Location name                                                       |  |
|                                                                     |  |
| Days Stored                                                         |  |
| Number of Cameras                                                   |  |
|                                                                     |  |
| Comments                                                            |  |
|                                                                     |  |
| Participant location                                                |  |
|                                                                     |  |
|                                                                     |  |
| АЗИ                                                                 |  |
| NORTH EUROPE NORTH AMERICA                                          |  |
|                                                                     |  |
|                                                                     |  |
| SOUTH<br>AMERICA                                                    |  |
|                                                                     |  |
|                                                                     |  |
| +                                                                   |  |
|                                                                     |  |
| Google ANTARCTICA Map data 22020 Terms of Use                       |  |
| Close preview                                                       |  |
|                                                                     |  |

Illustration 2 : Exemple de formulaire de demande vidéo

- 10 Cliquez sur **Enregistrer** pour appliquer vos modifications.
- 11 Cliquez sur **Publier**.

12 Ajoutez une **balise d'URL du formulaire** à votre lien du formulaire d'inscription.

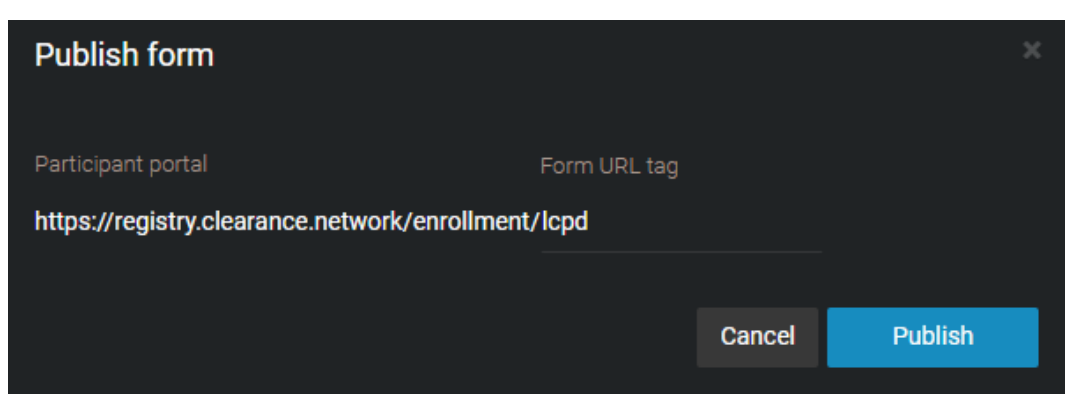

#### 13 Cliquez sur Publier.

14 (Facultatif) Pour créer une copie de ce formulaire, cliquez sur **Plus** () puis sur **Cloner** ().

Des formulaires sont également disponibles pour simplifier l'inscription de participant à des initiatives de sécurité publique.

Regardez cette vidéo pour en savoir plus. Cliquez sur l'icône Sous-titres (CC) pour activer les sous-titres dans l'une des langues disponibles.

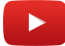

#### Lorsque vous avez terminé

Intégrez votre formulaire sur le site Web de votre organisation.

#### Intégrer des formulaires d'inscription

Lorsque vous avez créé un formulaire d'inscription, vous pouvez le personnaliser et l'intégrer à votre site Web afin que les participants puissent s'inscrire à votre initiative.

#### Avant de commencer

- IMPORTANT : En savoir plus sur les règles de sécurité de contenu
- Autorisez l'URL suivante dans le cadre de votre règle de sécurité du contenu : https:// registry.clearance.network

#### À savoir

• Les utilisateurs ou groupes affectés à la règle de sécurité *Gérer les formulaires* peuvent intégrer des formulaires d'inscription. La valeur par défaut de la règle est Administrateurs système.

#### Procédure

1 Cliquez sur Partager ( 🐁 )

<sup>2</sup> Cliquez sur **Intégré** ( 🥠 ).

| Form embedded                                                 |                                                                                                    |                 |                                                                                                    |                                                                                                    |                                                                                            |  |
|---------------------------------------------------------------|----------------------------------------------------------------------------------------------------|-----------------|----------------------------------------------------------------------------------------------------|----------------------------------------------------------------------------------------------------|--------------------------------------------------------------------------------------------|--|
| Partie<br>The Liberty C<br>1. Ente<br>First name<br>Last name | cipant Registration<br>City Police Department thanks you for your cooperation.<br>Out Contact Information |                 | Embedded option<br>«iframe frameBorder="0"<br>src="https://registry.clear<br>hn=https://*&theme=dari<br>HVvRko5WW8zam5BVTh<br>hzY0RZTWFLQIU/L2pH0<br>NzdYQka2059hWGwyLzt<br>WnBjbk4w* /><br>Theme<br>Dark theme • | S<br>rance.network/enroc<br>k&preview=false&s<br>(2cnpBNkdXTHJIW<br>WtuS2t0TmNCRog<br>3CditBc3c9PQ&kn=<br>Q Learn more | aliment/lcpd<br>ign=Y0ZYW<br>I/DV9N092cz<br>5L3I4WmZs<br>5L3I4WmZs<br>YTJWNUXX<br>YTJWNUXX |  |
| Phone*                                                        |                                                                                                    |                 | Background color<br>Form color<br>Allowed hostnames<br>https://New hostname                                                                                                    |                                                                                                    |                                                                                            |  |
| 2. Ente<br>Location nar<br>Days Stored                        | er Location Information                                                                                   | Privacy - Terms | Hostname<br>Any https (*)                                                                                                    |                                                                                                    |                                                                                            |  |
|                                                               |                                                                                                    |                 |                                                                                                    |                                                                                                    | Close preview                                                                              |  |

- 3 (Facultatif) Définissez un schéma de couleur pour votre formulaire.
  - Habillage foncé
  - Habillage clair
  - Définissez des couleurs spécifiques pour votre formulaire d'inscription.

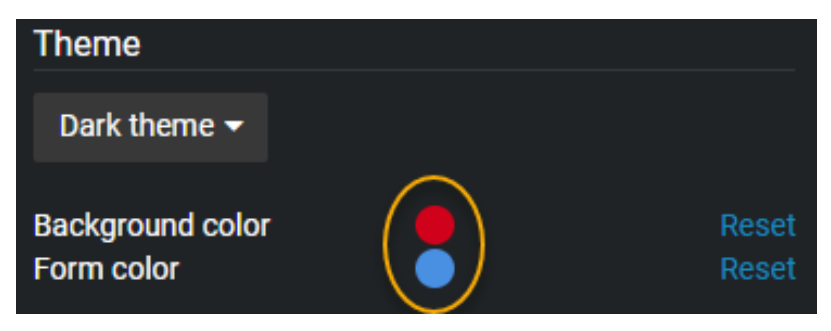

4 Cliquez sur **Ajouter** ( pour ajouter les noms d'hôtes autorisés.

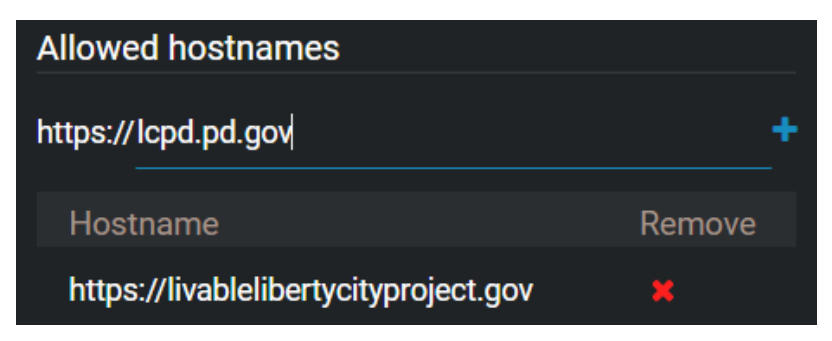

#### **IMPORTANT:**

- Vous devez ajouter le nom d'hôte de chaque site Web qui hébergera ce formulaire.
- Seuls les noms d'hôte https sont pris en charge.
- <sup>5</sup> Cliquez sur **Copier** () et fournissez le lien à votre développeur logiciel afin qu'il puisse l'intégrer dans votre site Web.

**REMARQUE :** Vos règles de sécurité du contenu contrôlent les éléments qui peuvent et ne peuvent pas être hébergés sur un site Web. Si une erreur s'affiche lorsque vous collez le lien vers votre site Web, visitez le lien suivant pour obtenir des instructions sur la modification de votre règle de sécurité du contenu https://developer.mozilla.org/en-US/docs/Web/HTTP/Headers/Content-Security-Policy/frame-src.

#### Lorsque vous avez terminé

Testez la disponibilité du formulaire sur votre site Web.

#### **Rubriques connexes**

À propos des règles de sécurité du contenu, page 83

#### À propos des règles de sécurité du contenu

Les règles de sécurité du contenu contrôlent les éléments qui peuvent et ne peuvent pas être hébergés sur votre site Web.

#### Qu'est-ce que les règles de sécurité du contenu?

- Les règles de sécurité du contenu désignent des règles utilisées par les sites Web pour contrôler les éléments qui peuvent et ne peuvent pas être hébergés sur un site Web. Par exemple, si vous voulez intégrer des cartes Google sur votre site Web, les cartes Google doivent être ajoutées à la règle de sécurité du contenu.
- Les règles de sécurité du contenu de votre site Web peuvent vos empêcher d'intégrer des formulaires d'inscription de participant sur votre site. Pour en savoir plus, reportez-vous aux règles de sécurité du contenu de votre site Web, ou consultez le lien suivant : https://developer.mozilla.org/en-US/docs/Web/ HTTP/Headers/Content-Security-Policy/frame-src.

#### Comment savoir si les règles de sécurité du contenu de mon site Web m'empêcheront d'intégrer un formulaire d'inscription de participant dans Genetec Clearance<sup>MC</sup> ?

1. Allez à https://securityheaders.com/.

2. Saisissez votre URL du site Web dans la zone de recherche.

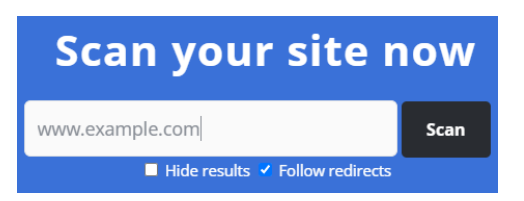

- 3. Vérifiez la section En-têtes manquants.
  - Si la **règle de sécurité du contenu** est répertoriée dans la section *En-têtes manquants*, aucune autre action n'est requise à ce stade.

| Missing Headers         |                                                                                                    |
|-------------------------|----------------------------------------------------------------------------------------------------|
| Content-Security-Policy | <u>Content Security Policy</u> is an effective measure to protect your site<br>from XSS attacks. By whitelisting sources of approved content, you can<br>prevent the browser from loading malicious assets. |

• Si la **règle de sécurité du contenu** n'est pas répertoriée dans la section *En-têtes manquants*, vous devez ajouter https://registry.clearance.network à votre règle de sécurité du contenu. Pour en savoir plus, contactez votre développeur logiciel.

#### **Rubriques connexes**

Intégrer des formulaires d'inscription, page 81

## Réinitialiser les mots de passe utilisateur

Si un utilisateur a oublié son mot de passe, vous pouvez le réinitialiser à sa place.

## À savoir

Si le compte de l'utilisateur est géré par un annuaire Active Directory, son mot de passe ne peut pas être réinitialisé à partir de Clearance. Il doit contacter son administrateur système Active Directory pour obtenir de l'aide.

#### Procédure

- 1 Cliquez sur Configurations.
- 2 Dans la page Utilisateurs, sélectionnez un utilisateur.
- 3 Dans la page de modification des utilisateurs, cliquez sur **Réinitialiser le mot de passe**.

| Users > Audrey Williams                 |                       |                 |          | Reset Password |
|-----------------------------------------|-----------------------|-----------------|----------|----------------|
|                                         |                       |                 |          |                |
| General                                 |                       |                 |          |                |
| Username (email address)                |                       | Status          |          |                |
| audreywilliams77@yahoo.com              |                       | Active          | -        | Picture        |
| First name<br>Audrey                    | Last name<br>Williams |                 |          |                |
| Groups                                  |                       | Type<br>Regular | <b>.</b> |                |
| 326 - Day to day operations Commanders  |                       |                 |          |                |
| 226 - Loss Prevention / Initial reports |                       |                 |          |                |

Une demande de réinitialisation de mot de passe est envoyée au serveur. L'utilisateur reçoit un e-mail avec des instructions permettant de réinitialiser son mot de passe.

Regardez cette vidéo pour en savoir plus. Cliquez sur l'icône Sous-titres (CC) pour activer les sous-titres dans l'une des langues disponibles.

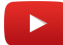

#### **Rubriques connexes**

À propos des notifications par e-mail dans Clearance, page 3

## Rechercher des utilisateurs ou des groupes

Si vous avez de nombreux utilisateurs et groupes dans le système, vous pouvez facilement les trouver à l'aide de la recherche dans l'onglet *Configurations*.

#### Procédure

- 1 Cliquez sur **Configurations**.
- 2 À la page *Utilisateurs*, entrez le nom d'un utilisateur ou d'un groupe, puis tapez ENTRÉE ou cliquez sur le bouton de recherche (**Q**).
- 3 Pour filtrer les résultats par utilisateurs ou par groupes, sélectionnez Utilisateurs ou Groupes.
- 4 Pour filtrer les résultats par état d'utilisateur, sélectionnez Actif ou Inactif dans la liste déroulante.
- 5 Pour filtrer les résultats par type d'utilisateur, sélectionnez **Standard** ou **Invité** dans la liste déroulante.

Regardez cette vidéo pour en savoir plus. Cliquez sur l'icône Sous-titres (CC) pour activer les sous-titres dans l'une des langues disponibles.

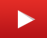

## Créer un ticket d'assistance

Pour créer un ticket d'assistance dans Clearance, un administrateur de comptes peut utiliser l'option **Contacter l'assistance** accessible dans la section Aide.

## À savoir

Seuls les administrateurs de comptes peuvent créer des tickets d'assistance depuis Clearance.

#### Procédure

- 1 Cliquez sur **Aide** (?).
- 2 Cliquez sur **Contacter l'assistance**.
- 3 Renseignez les champs. Les champs obligatoires sont indiqués par un astérisque (\*).

| Contact support                                |                 |         |
|------------------------------------------------|-----------------|---------|
| Contact information                            |                 |         |
| First name *                                   | Last name *     |         |
| -                                              | -               |         |
| Email *                                        | Country *       |         |
| :.com                                          | Canada          |         |
| Work phone                                     | Mobile phone    |         |
|                                                |                 |         |
| Open support ticket                            |                 |         |
| Select type *                                  |                 |         |
| Cannot redact video -                          |                 |         |
| What happened? *                               |                 |         |
| User is unable to redact a video, due to insuf | ficient access. |         |
|                                                | 01              | Outerit |
|                                                | Close           | Submit  |

- a) Dans la section *Ouvrir un ticket d'assistance*, sélectionnez un type de ticket dans la liste déroulante **Sélectionner le type \***. Par exemple, **Impossible de censurer une vidéo**.
- b) Dans le champ **Que s'est-il passé ? \***, entrez du texte pour décrire le problème et comment le reproduire.
- 4 Cliquez sur **Submit**.

Un ticket d'assistance est émis contenant des informations de contact, le problème, le contexte et des informations de compte. Les informations sont ensuite envoyées à l'équipe d'assistance appropriée. Un email de confirmation est envoyé de la part de *Clearance Support*.

## Télécharger la liste des utilisateurs

Si vous avez besoin d'examiner les utilisateurs de votre compte Genetec Clearance<sup>MC</sup>, vous pouvez télécharger un fichier CSV qui contient tous les utilisateurs de votre compte Clearance.

#### Avant de commencer

Seuls les utilisateurs qui appartiennent au groupe Administrateurs de comptes peuvent télécharger la liste d'utilisateurs.

#### Procédure

- 1 Cliquez sur **Configurations** > **Utilisateurs**.
- 2 Cliquez sur Exporter.

La liste d'utilisateurs est téléchargée sous forme de fichier CSV.

3 Ouvrez le fichier CSV.

**CONSEIL :** Vous pouvez filtrer le rapport par nom d'utilisateur, e-mail, état (actif ou inactif) et type (standard ou invité)

#### Lorsque vous avez terminé

Pour en savoir plus sur les comptes utilisateur, voir Créer des comptes d'utilisateurs , page 49.

# Gestion des dossiers

Gérez les dossiers pour enregistrer les détails d'un incident et liez la preuve numérique dans Clearance.

Cette section aborde les sujets suivants:

- " Créer un dossier ", page 90
- " Créer une demande de fichiers ", page 93
- " Créer un rapport de synthèse de dossier ", page 95
- "Créer un reçu eDiscovery", page 98
- "Exemple de dossier", page 101
- "Affecter du personnel à un dossier ", page 103
- "Partager un dossier", page 104
- "Épingler des dossiers à votre page d'acceuil ", page 106
- "Transférer des dossiers ", page 108
- "Donner un accès invité pour consulter un dossier ", page 110
- Copier un dossier ", page 113
- "Modifier les règles d'accès pour les dossiers ", page 114
- "Rechercher des dossiers ou des fichiers ", page 115
- "Afficher un aperçu des preuves d'un dossier ", page 121
- "Rouvrir les dossiers ", page 122
- "Protéger les dossiers contre la suppression", page 123
- "Supprimer un dossier", page 124
- "Restaurer un dossier ", page 126
- "Afficher l'historique d'activité d'un dossier ", page 127
- "À propos des dossiers classés ", page 128

## Créer un dossier

Pour enregistrer les détails d'un incident et lier des preuves numériques à l'incident, vous pouvez créer un dossier, puis partager celle-ci avec d'autres enquêteurs faisant partie ou non de votre organisation.

#### Avant de commencer

- Créer et configurer le département auquel vous voulez affecter le dossier.
- Assurez-vous d'être inclus dans la règle de sécurité **Créer des dossiers**.

## À savoir

Si in dossier n'est plus active, vous pouvez la classer. Les dossiers classés font toujours partie du système et peuvent toujours faire l'objet de recherches. Une fois qu'un dossier est classé, seuls les utilisateurs ou groupes qui ont le niveau d'autorisation *Gérer* sur le dossier peuvent le rouvrir.

Les fichiers sont automatiquement ajoutés aux cas, comme indiqué par l'icône (
), lorsque toutes les conditions suivantes sont remplies :

- Les preuves ont été enregistrées à l'aide d'une *caméra porté sur le corps* activée au sein de Clearance.
- Les preuves ont été enregistrées par du *personnel affecté* durant la plage horaire de l'incident. Un délai de sécurité de 2 minutes est ajouté avant le début de l'incident et après la fin de l'incident.
- Le personnel concerné est affecté au dossier.
- La preuve est associée au même personnel affecté.

### Procédure

- 1 Sur la page Rechercher ou Accueil, créez un dossier.
- 2 Cliquez sur 🖋 en entrez un nom pour le dossier.
- 3 Entrez des valeurs pour les réglages suivants :
  - Numéro d'enregistrement : Un numéro de référence pour le dossier.
  - **Numéro d'incident :** Vous pouvez utiliser ce champ pour ajouter des numéros de référence externes à un dossier.
  - **Catégorie :** Le type d'incident. Par exemple, vous pouvez catégoriser les vols comme des vols de salariés ou des vols à l'étalage. Vous ne pouvez sélectionner qu'une seule catégorie par dossier.
  - **Département :** Le département au sein de votre organisation qui est responsable du dossier. Vous ne pouvez sélectionner qu'un seul département par dossier. Par exemple, pour un dossier de vol, vous pouvez affecter le dossier au département de prévention des pertes. Ce champ est obligatoire.
  - Heure de début de l'incident : Date et heure de début de l'incident.
  - Heure de fin de l'incident : Date et heure de fin de l'incident.
  - **Description :** Une description du dossier. Soyez descriptif afin que d'autres puissent facilement trouver votre dossier lors de leurs recherches.
  - Étiquettes : Mots-clés en un seul mot qui identifient le dossier et aident d'autres personnes à trouver le dossier lors de recherches. Il est recommandé d'entrer des synonymes ou des termes alternatifs

pour le type d'incident. Par exemple, pour in dossier concernant un vol, vous pouvez entrer les balises **Vol** ou **Voler** 

- **Champs personnalisés :** Entrez ou sélectionnez une valeur dans les champs personnalisés inclus dans le dossier.
- **Emplacement :** Définissez le lieu de l'incident. Entrez l'emplacement, ou cliquez sur **Voir la carte** () pour rechercher l'emplacement sur une carte.
- Demandes associées : Cliquez sur les liens pour voir les demandes vidéo associées au dossier.
- **Protéger contre la suppression :** Cochez la case pour protéger le dossier contre la suppression.
- S'inscrire : Cliquez sur S'inscrire pour recevoir des notifications par e-mail lorsque le dossier est modifié.
- **Autorisations :** Les utilisateurs et les groupes avec lesquels vous voulez partager le dossier. Vous pouvez donner aux utilisateurs et groupes les niveaux d'autorisation *Afficher seulement*, *Afficher et télécharger*, *Modifier* ou *Gérer*. Toutefois, au moins un des utilisateurs ou groupes que vous ajoutez doit avoir un accès complet (niveau d'autorisation *Gérer*) sur le dossier.

**IMPORTANT :** En sélectionnant un département, les utilisateurs, avec leurs niveaux d'autorisation respectifs pour les dossiers, sont affichés automatiquement dans le champ *Autorisations* une fois le dossier enregistré.

• Fichiers : Vidéos et autres fichiers que vous souhaitez joindre au dossier. Pour ajouter des fichiers au dossier, faites-les glisser dans le champ Fichiers.

#### 4 Cliquez sur Enregistrer.

Un e-mail invitant les utilisateurs à consulter les détails du dossier est automatiquement envoyé à tous les utilisateurs que vous avez affectés au dossier.

| Hello,                                                                                                    |
|----------------------------------------------------------------------------------------------------|
| Dan Malone from Liberty City Police Department has added you to the following case in Genetec Clearance™: Jewelry store theft - Sunnyside Mall |
| View case                                                                                                    |
| If you received this email by mistake, contact danmalone1939@yahoo.com.                                                                        |

L'image suivante montre un exemple de dossier de vol d'un salarié. Comme le dossier est affecté au département Prévention des pertes, les membres de ce département sont automatiquement affichés dans la section *Autorisations*.

| Cases > Theft from sh                            | oe store - August 1   | 6, 2024 🥜           |             | D Pin                                                                 | case 🗘 Subscribe  | Close case | e i        |
|--------------------------------------------------|-----------------------|---------------------|-------------|-----------------------------------------------------------------------|-------------------|------------|------------|
| 📄 General                                        |                       |                     | ٩           | Permissions (3) File reques                                           | its               |            | Ŧ          |
|                                                  |                       |                     |             | Account Administrators                                                | Manage            |            |            |
|                                                  | A-41536<br>Category   | 501<br>Department * |             | Dan Malone                                                            | View and download |            |            |
| Active                                           | Loss Prevention       | Loss prevention     | <b>ノー</b> * | Loss Prevention                                                       | View and download |            |            |
| Incident start time                              |                       | -                   |             |                                                                       |                   |            |            |
| Aug 15 2024 🗰                                    | 01:37 PM              | ٥                   | ٥           | Files                                                                 | Q All files       | Name 🚽     | 4 <u>+</u> |
|                                                  |                       |                     |             |                                                                       |                   |            |            |
| Aug 15 2024                                      | 01:40 PM              | 0                   |             |                                                                       |                   |            |            |
| Description<br>Suspect stole several sets of sho | pes and fled on foot. |                     |             | Back entrance security camera.g6<br>Aug 18, 2020, 3:53 PM by internal | 4                 |            |            |
| Tana                                             |                       |                     |             | Suspect1_Interview.docx<br>Sep 12, 2023, 3:16 PM by                   |                   |            |            |
| shoplifting × loss prevention ×                  |                       |                     |             |                                                                       |                   |            |            |
|                                                  |                       |                     |             |                                                                       |                   | Cancel     | Save       |

Regardez cette vidéo pour en savoir plus. Cliquez sur l'icône Sous-titres (CC) pour activer les sous-titres dans l'une des langues disponibles.

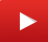

## Créer une demande de fichiers

Pour permettre à quiconque d'ajouter des fichiers à un incident sans accéder au contenu du dossier, vous pouvez créer une demande de fichiers publique, puis partager la demande de fichiers avec n'importe qui à l'intérieur ou à l'extérieur de votre organisation.

#### Avant de commencer

Créez et configurez le dossier auquel vous souhaitez associer la demande de fichiers.

#### Procédure

- 1 Sur la page *Rechercher* ou *Accueil*, ouvrez un dossier.
- <sup>2</sup> En regard d'**Autorisations**, cliquez sur **Demandes de fichiers** et cliquez sur Ajouter ().

| Create a file request                                          |               |                |
|----------------------------------------------------------------|---------------|----------------|
| A file request allows anyone to add files to this case without | viewing its ( | content.       |
| Request name *<br>Public Upload Link example                   |               |                |
| Request description *                                          |               | 4              |
| Request expiration * Dec 05 2018                               |               |                |
| Allow anonymous uploads (1)                                    |               |                |
| Add location and time                                          |               |                |
|                                                                | Cancel        | Create request |

- 3 Entrez des valeurs pour les réglages suivants :
  - **Nom de la demande :** Le nom de la demande de fichiers. Ce champ sert de titre de la demande de fichiers lorsqu'elle est partagée.
  - **Description de la demande :** La description de la demande de fichiers. Ce champ sert à décrire la demande de fichiers lorsqu'elle est partagée. Soyez descriptif afin que d'autres puissent facilement trouver vos fichiers lors de leurs recherches.
  - Expiration de la demande : La date d'expiration de la demande de fichiers.
- 4 (Facultatif) Sélectionnez Jamais si vous souhaitez que la demande de fichiers reste active indéfiniment.
- 5 (Facultatif) Sélectionnez **Autoriser les transferts anonymes**.

Les informations de contact des utilisateurs sont facultatives si **Autoriser les transferts anonymes** est sélectionné.

6 Cliquez sur **Ajouter un lieu et une heure** pour ajouter des informations complémentaires à la demande de fichiers.

**REMARQUE :** Si le dossier contient déjà un lieu d'incident, une heure de début ou une heure de fin, ces champs sont automatiquement préremplis.

- Emplacement d'incident : Définissez le lieu de l'incident. Entrez l'emplacement, ou cliquez sur Voir la carte () pour rechercher l'emplacement sur une carte.
- **Heure de début :** Trie la liste des aperçus de preuves en fonction de l'heure de transfert des fichiers. Cliquez sur les flèches croissant ou décroissant pour modifier l'ordre de tri par **Heure de début**.
- Heure de fin de l'incident : Date et heure de fin de l'incident.
- a) Si vous avez cliqué sur **Afficher la carte** (), sélectionnez ou modifiez le lieu et cliquez sur **Définir le lieu**.
- 7 Cliquez sur **Créer une demande**.
- 8 Sélectionnez l'une des options suivantes :
  - Cliquez sur **Copier** pour copier le lien de demande de fichiers pour l'inclure dans un e-mail.
  - Cliquez sur **Ouvrir le lien** pour tester le lien de demande de fichiers ou pour scanner le code QR avant de l'inclure dans un e-mail.
  - Cliquez sur **Modifier la demande** si vous voulez apporter des modifications à la demande de fichiers.
- 9 Cliquez sur Terminé.

Le lien de demande de fichiers est ajouté au dossier dans la section *Demandes de fichiers*.

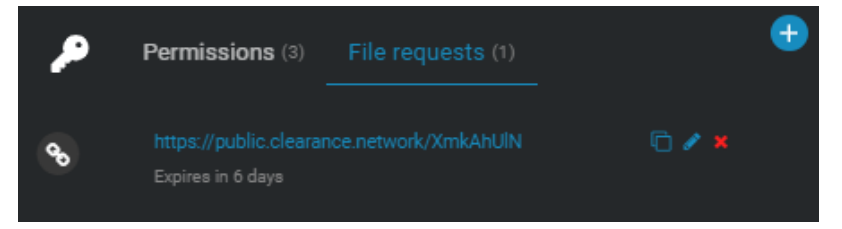

Regardez cette vidéo pour en savoir plus. Cliquez sur l'icône Sous-titres (CC) pour activer les sous-titres dans l'une des langues disponibles.

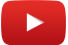

#### Lorsque vous avez terminé

Vous pouvez revenir au dossier à tout moment pour copier le lien de demande de fichiers (), modifier la demande de fichiers (), modifier la date d'expiration () ou supprimer la demande de fichiers ().

## Créer un rapport de synthèse de dossier

Pour exporter une synthèse des informations sur le dossier et les fichiers associés, utilisez le rapport de synthèse de dossier. Ce rapport permet de créer une copie locale sous forme d'enregistrement numérique des détails du dossier et des fichiers de preuves qu'il contient. Ce rapport peut s'avérer utile pour les personnes qui n'ont pas accès à Clearance, ou pour préserver l'état du contenu avant la suppression de fichiers ou de dossiers.

### Avant de commencer

• Configurer vos informations de compte

## À savoir

- Les informations du compte figurant dans l'en-tête de chaque rapport varient en fonction de votre configuration et peuvent inclure un ou plusieurs des éléments suivants : le logo du compte, le nom du compte, l'adresse ou les informations de contact.
- Seuls les utilisateurs dotés au moins des autorisations *Afficher et télécharger* pour le dossier peuvent accéder au rapport de synthèse du dossier.
- La colonne *Transféré par* n'est affichée dans le rapport de synthèse de dossier que si la case **Informations** sur les autorisations est cochée.

#### Procédure

- 1 Sur la page *Rechercher* ou *Accueil*, ouvrez un dossier.
- 2 Cliquez sur **Autres** (**E**), puis sur **Créer un rapport**.
- 3 Dans la boîte de dialogue Sélectionner un rapport, cliquez sur Rapport de synthèse du dossier.

4 Dans la boîte de dialogue *Créer un rapport de synthèse de dossier*, cochez les cases suivantes, en fonction de vos besoins :

| Create case summary report                                                                                                    |                       |
|----------------------------------------------------------------------------------------------------|-----------------------|
| Select information to include in the report<br>All reports include the case name.<br>Select all<br>Additional case details<br>Case information including: record number, incident number, categories | gory, start time, end |
| time, location, and description.  Permission details Users and groups with permission to access the case.  File details                                                                              |                       |
| File details<br>Files information associated with the case: name, category, descri<br>and size.                                                                                                    | iption, upload date,  |
|                                                                                                    | Cancel Create         |

5 Cliquez sur **Créer** pour générer le rapport.

| se summary report                                    |                                      |                                                                                                    |   |
|------------------------------------------------------|--------------------------------------|----------------------------------------------------------------------------------------------------|---|
| Case summary repo                                    | rt<br>Genetec<br>F                   | ienetec<br>280 Alfred-Nobel Blvd.<br>ontreal, Quebec, Canada<br>45 2A4<br>14-332-4000<br>mail clearance.general@gmail.com |   |
| Case details                                         |                                      |                                                                                                    |   |
| Case name: Case summary example                      |                                      |                                                                                                    |   |
| Case category: Theft                                 |                                      |                                                                                                    |   |
| Record number: 987654                                | Incident number: 7777777             |                                                                                                    |   |
| Incident start time: 5/12/19 11:55:00 AM EDT         | Incident end time: 5/13/19 3:55:00 P | 'M EDT                                                                                                    |   |
| Incident location: 7150 Rue Albert Einstein, Saint-L | aurent, QC H4S 2C1, Canada           |                                                                                                    |   |
| Description: Theft investigation                     |                                      |                                                                                                    |   |
| Permissions details                                  |                                      |                                                                                                    | # |
| Name                                                 | Permission                           | Туре                                                                                                    | + |
|                                                      | Write, Read, Modify, Download        | Regular user                                                                                                    |   |
|                                                      |                                      |                                                                                                    |   |

Une copie au format PDF du rapport de synthèse est stockée dans Clearance.

#### 6 Cliquez sur **Télécharger**.

Le rapport de synthèse de dossier est enregistré au format PDF. Par exemple, *SynthèseDeDossier\_Dossier1652.pdf* 

| Weeks     His Sak and Comparison of the Sak and Comparison of the Sak | Case summary repo                                                                                  | rt Constan                                                         | Genetec<br>1280 Alfred-Nobel Blvd.<br>Aontreal, Quebec, Canada |
|----------------------------------------------------------------------------------------------------|----------------------------------------------------------------------------------------------------|--------------------------------------------------------------------|----------------------------------------------------------------|
| Scale details       More         see example. See summary example.       See example.         see example. See in the SPUS See summary example.       See example.         see example. See See See See See See See See See S                                                                                                    |                                                                                                    | Servered B                                                         | 14S 2A4<br>14-332-4000<br>imail clearance.general@gmail.com    |
| Case same: Case sammary example       Case catagory: Theth       Case catagory: Theth       Case catagory: Theth       Case catagory: The catagory: The catago                                          | Case details                                                                                       |                                                                    |                                                                |
| Since adapting: Their<br>Inselect Name: 95/05/5     Loodeen tumber: 777777     Indiver Since Name: Since Name: Since        | Case name: Case summary example                                                                    |                                                                    |                                                                |
| Name     Permission       Name     Permission       Regular users     The formalization         Name     Permission         Permissions details         Image: An American Apple       Annee     Permission         Annee     Permission         Image: Annee     Permission         Image: Annee     Permission         Image: Annee     Permission         Image: Annee     Permission         Image: Annee     Permission         Image: Annee     Permission         Image: Annee     Permission         Image: Annee     Permission         Image: Annee     Permission         Image: Annee     Permission         Image: Annee     Image: Annee         Image: Annee     Statiii 19 2:2:2:2 PM EDT         Image: Annee     Statiii 19 2:2:2:2 PM EDT         Image: Annee     Statiiii 19 2:2:2 PM EDT         Image: Annee     Statiiiiiiiiiiiiiiiiiiiiiiiiiiiiiiiiiii                                                                                                    | ase category: Theft<br>lecord number: 987654                                                       | Incident number: 7777777                                           |                                                                |
| Verifies Unit Interestingation       Permissions details       Name     Permission       permissions     Regular sam       permission     Regular sam       permission     Regular sam       permission     Regular sam       permission     Regular sam       permission     Regular sam       permission     Regular sam       ream if demissions     Write, Read, Modify, Download       Team if demissions       File statistic       Opermission       Opermission       Opermission       Opermission       Opermission       Statistic person       Statistic person       Opermission       Statistic person       Statistic person       Statistic person       Statistic person       Statistic person       Statistic person       Statistic person       Statistic person       Statistic person       Statistic person       Statistic person       Statistic person       Statistis       Statistic person                                                                                                    | xcident start time: 5/12/19 11:55:00 AM EDT<br>ncident location: 7150 Rue Albert Einstein, Saint-L | Incident end time: 5/13/19 3:55:00 F<br>aurent, QC H4S 2C1, Canada | PM EDT                                                         |
| ermissions details           Name         Permission         Type           ingunation com         Witte, Read, Modify, Download         Regular coarr           ingunation com         Read, Modify, Download         Regular coarr           ingunation com         Read, Modify, Download         Group           Tersant, Administratur         Witte, Read, Modify, Download         Group           Bes details         S131/19 12:28:34 PM EDT         ingunation com           Currenamy Japa         S131/19 12:28:24 PM EDT         ingunation com           Size (74:46 FB         S131/19 12:28:25 PM EDT         ingunation com           Buspender, Later (FM K)         S131/19 12:28:25 PM EDT         ingunation com           Buspender, Later (FM K)         S131/19 12:28:27 PM EDT         ingunation com                                                                                                    | cription: Theft investigation                                                                      |                                                                    |                                                                |
| Name     Permission     Type       ingunnet.com     Regular.sar       ingunnet.com     Regular.sar       ingunnet.com     Regular.sar       ingunnet.com     Regular.sar       Testart Administrator     Witte, Read, Modify, Download     Group       Testart Administrator     Witte, Read, Modify, Download     Group       File administrator     Witte, Read, Modify, Download     Group       File administrator     Witte, Read, Modify, Download     Group       Groupsan/Spain     Groupsan/Spain     Groupsan/Spain       Groupsan/Spain     Schill 19 12:82:84 PM EDT     Ingemeter.com       Size read-read     Schill 19 12:82:80 PM EDT     Ingemeter.com       Lapton/Tent_Cheangerf     Grill 19 12:82:80 PM EDT     Ingemeter.com       Supper_Interview NWY     Schill 19 12:82:80 PM EDT     Ingemeter.com                                                                                                    | Permissions details                                                                                |                                                                    |                                                                |
| Beginnet.com     Witte, Read, Modify, Download     Regular sam       Bypennet.com     Resd, Modify, Download     Regular sam       Tenset Administrator     Witte, Read, Modify, Download     Group                                                                                                    | Name                                                                                               | Permission                                                         | Туре                                                           |
| Appendie com     Resk, Dewritosd     Regular user       Tensent Administrator     With, Resk, Modily, Doweload     Group       Idea details       Idea details       Idea mend description     Uploaded on       Oppendie com       Oppendie com                                                                                                    | @genetec.com                                                                                       | Write, Read, Modify, Download                                      | Regular user                                                   |
| Terrant Administrator     Within, Read, Muddly, Download     Group       illes details         File name/ description     Uploaded on     Uploaded by       Company Top     \$5/11/1912/8.24 PM EDT     @@@enretes.com       C/L_UPDC-ChertesLatinno/systemit_tops     \$5/21/1912/8.22 PM EDT     @@enretes.com       LaptopTheft_Deals     \$5/21/1912/8.22 PM EDT     @genretes.com       Dupped_thermore NWW     \$5/21/1912/8.22 PM EDT     @genretes.com                                                                                                    | @genetec.com                                                                                       | Read, Download                                                     | Regular user                                                   |
| Siles details       File name/description     Uploaded on     Uploaded by       Dompsmy3 pp<br><u>pm_M4.67747     5/31/19 12:88:34 PM EDT     Indigemetec.com       CPL_TownCenterMailEnrolsystThett.ppg<br/><u>pm_274.47878     5/31/19 12:42:22 PM EDT     Indigemetec.com       Laptorphit_Densite.pdf<br/><u>pm_274.47878     5/31/19 12:42:22 PM EDT     Indigemetec.com       Starpes_Limiterion NWW     5/31/19 12:28:20 PM EDT     Indigemetec.com  </u></u></u>                                                                                                    | Tenant Administrator                                                                               | Write, Read, Modify, Download                                      | Group                                                          |
| Files details       Files name/description     Uploaded on     Uploaded by       Company 3 jng     5/31/19 12:83 4PM EDT     @genetics.com       COL_SourceLindentiadElTrologing/Test fung     5/31/19 12:42:22 PM EDT     @genetics.com       Lage 71 Mr.7. Deslanged     5/31/19 12:45:0 PM EDT     @genetics.com       Sourge_Lindentien NIMF     5/31/19 12:45:0 PM EDT     @genetics.com       Sourge_Lindentien NIMF     5/31/19 12:45:0 PM EDT     @genetics.com                                                                                                    |                                                                                                    |                                                                    |                                                                |
| File name/description         Upbetied on         Upbetied by           Company 3 pg<br>Back 56 27 67         5/31/19 12:83:8 PM EDT         @genetics.com           OR_TownEndestalEnropyeeTheft prg<br>Back 76:40 67         5/31/19 12:42:22 PM EDT         Bigenetics.com           ClaptopTheft_Details pdf<br>Back 76:40 67         5/31/19 12:42:29 PM EDT         Bigenetics.com           Starpest_Jestricent WW         5/31/19 12:42:49 PM EDT         Upgenetics.com                                                                                                    | ïles details                                                                                       |                                                                    |                                                                |
| Company 1pg         S121/1912.38.24 PM EDT         Image: PM et all to an end et all to an end et an end et an end et an end et all to an end et an end et an end et an end et an end et an end et an end e               | File name/description                                                                              | Uploaded on                                                        | Uploaded by                                                    |
| OR_TownCenteMailEnroloyerTheRping     5/31/19 12:42:22 PM EDT     Bigenetec.com       Laptor Ther.U. Details.goff     5/31/19 12:32:50 PM EDT     Bigenetec.com       Starged_binstriverKWW     5/31/19 12:32:50 PM EDT     Bigenetec.com                                                                                                    | Company3.jpg<br><u>Sizer</u> 966.07 KB                                                             | 5/31/19 12:38:34 PM EDT                                            | @genetec.com                                                   |
| LaptopThefLDetails.pdf 5/31/19 12:38:50 PM EDT Bigenetes.com Suspect_Interview.WW/ 5/31/19 12:42:47 PM EDT @genetes.com                                                                                                    | CR_TownCenterMallEmployeeTheft.p<br>Size: 176.46 KB                                                | ng 5/31/19 12:42:22 PM EDT                                         | @genetec.com                                                   |
| Suspect_Interview WWW 5/31/19 12:42:47 PM EDT @genetec.com                                                                                                    | LaptopTheft_Details.pdf<br>Szec 37.6 KB                                                            | 5/31/19 12:38:50 PM EDT                                            | @genetec.com                                                   |
| 2007 138.00 KB                                                                                                    | Suspect_Interview.WAV<br>Store 186.06 KB                                                           | 5/31/19 12:42:47 PM EDT                                            | @genetec.com                                                   |
|                                                                                                    |                                                                                                    |                                                                    |                                                                |
|                                                                                                    | Exported from of Genetec                                                                           | Page 1 of 2                                                        | 5/31/19 1:31:26 PM EDT                                         |

### Lorsque vous avez terminé

Transmettez le **Rapport de synthèse de dossier** aux destinataires de votre choix, ou stockez-le dans vos archives.

### **Rubriques connexes**

Configurer vos informations de compte, page 37

## Créer un reçu eDiscovery

Pour capturer une preuve de récépissé numérique concernant des preuves échangées entre avocats, utilisez le reçu eDiscovery. Le reçu eDiscovery est envoyé au destinataire afin d'obtenir un accusé de réception et une signature datés. Le rapport est ensuite conservé sous forme d'enregistrement numérique qui documente l'échange, la manière dont les preuves ont été envoyées, et la liste des éléments partagés.

#### Avant de commencer

- Configurer vos informations de compte
- Configurez votre modèle de rapport de reçu eDiscovery
- Définir des règles de sécurité, page 64

## À savoir

- Dans Clearance, un reçu eDiscovery est une preuve numérique officielle (au format PDF) pour les échanges de preuves entre deux parties, par exemple entre avocats. Le rapport indique les modalités de partage et de transmission des preuves, ainsi que la liste des éléments partagés.
- Les informations du compte figurant dans l'en-tête de chaque rapport varient en fonction de votre configuration et peuvent inclure un ou plusieurs des éléments suivants : le logo du compte, le nom du compte, l'adresse ou les informations de contact.
- Les conditions d'*accusé de réception* sont généralement configurées par l'administrateur du compte et peuvent inclure des extraits du code pénal qui peuvent varier selon le bureau, l'état, la région, etc.
- Seuls les utilisateurs disposant des autorisations *Afficher et télécharger* pour le dossier peuvent accéder au rapport du reçu eDiscovery.
- Seuls les utilisateurs disposant des autorisations *Accéder à l'historique et créer un reçu eDiscovery* ont accès à ces fonctionnalités.

#### Procédure

- 1 Ouvrez un dossier existant.
- 2 Cliquez sur **Autres** (**F**), puis sur **Créer un rapport**.
- 3 Dans la boîte de dialogue Sélectionner un rapport, cliquez sur **Reçu eDiscovery**.
- 4 Dans la boîte de dialogue **Créer un reçu eDiscovery**, renseignez les informations suivantes :
  - a) (Facultatif) Dans la section *Informations sur l'expéditeur*, entrez le **Nom** et la **Fonction**.
     Si le champ fonction de l'expéditeur est vide, la chaîne *utilisateur* est utilisée par défaut. Par exemple,
  - « reçu eDiscovery pour les fichiers partagés avec l'*utilisateur*.»
  - b) Dans la section Détails du destinataire, cliquez sur Sélectionner pour choisir un destinataire et saisissez son titre, le cas échéant.
  - c) (Facultatif) Dans la section *Informations sur le dossier*, saisissez les **détails sur le tribunal de grande instance**, le **nom du prévenu** et le **numéro de la cause**.

5 (Facultatif) Cliquez sur **Modifier les accusés de réception de reçu eDiscovery** si vous devez modifier les conditions d'accusé de réception.

| Create eDiscovery receipt                      |                           |
|------------------------------------------------|---------------------------|
| Sender details                                 | Recipient details         |
| Name                                           | Name *                    |
| sub-product                                    | sandra_lopez9@gmail.com 🥜 |
|                                                |                           |
| Title                                          | Title                     |
| Dan Malone                                     | Defense attorney          |
|                                                |                           |
| Case information                               |                           |
| District court                                 |                           |
| District court                                 |                           |
| Liberty City Superior Court                    |                           |
|                                                |                           |
| Defendant name                                 |                           |
| Jon Doe                                        |                           |
|                                                |                           |
| Causa pumbar                                   | -                         |
| Cause number                                   |                           |
| 54321                                          |                           |
| Medify - Discourse respirit astronulad remarks |                           |
| wouny ebiscovery receipt acknowledgements      |                           |
|                                                | Concel Create concet      |
|                                                | Cancel Create report      |

6 Cliquez sur Créer le rapport.

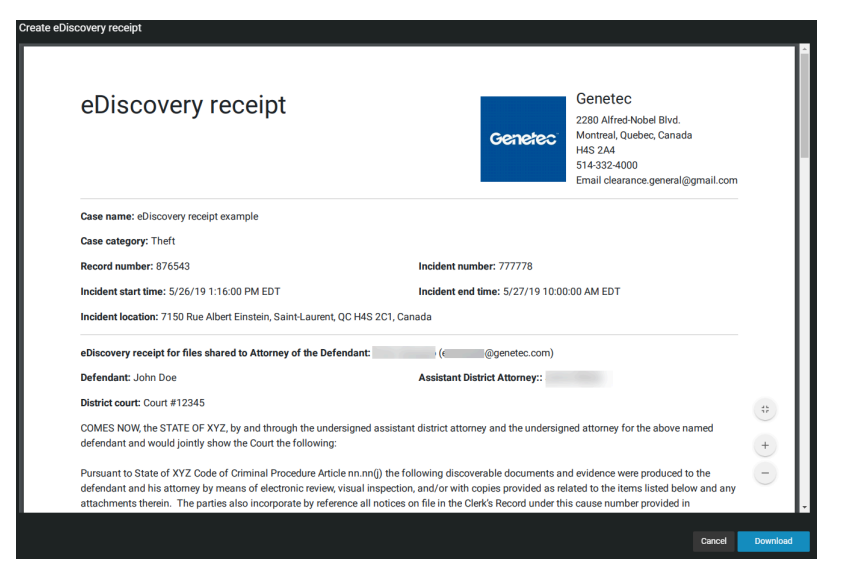

Une copie du reçu eDiscovery au format PDF est stockée dans Clearance.

7 Cliquez sur Télécharger.

Le reçu eDiscovery est enregistré au format PDF. Par exemple, CaseAuditLog\_Case1652.pdf

| eDiscoverv receipt                                                                                                    |                                                                                                    | Genetec                                                                                                    |   | Office Camera nfi4                                                                                                    |                                                                                                    | Shared                                                                                                    |
|----------------------------------------------------------------------------------------------------|----------------------------------------------------------------------------------------------------|----------------------------------------------------------------------------------------------------|---|----------------------------------------------------------------------------------------------------|----------------------------------------------------------------------------------------------------|----------------------------------------------------------------------------------------------------|
|                                                                                                    | Ge                                                                                                    | 2280 Alfred-Nobel Blvd.<br>Montreal, Quebec, Canada                                                                                                    |   |                                                                                                    | 5/31/19 1:30:23 PM ED 1                                                                                                    | with Write, Read, Modify, Download permiss                                                                                                |
|                                                                                                    |                                                                                                    | H4S 2A4<br>514-332-4000<br>Email clearance.general@gmail.com                                                                                                 |   | TheftFromCar.MP4                                                                                                    | 5/31/19 1:30:23 PM EDT                                                                                                    | Shared<br>with Write, Read, Modify, Download permiss                                                                                      |
| Case name: eDiscovery receipt example                                                                                                    |                                                                                                    |                                                                                                    |   |                                                                                                    |                                                                                                    |                                                                                                    |
| Case category: Theft                                                                                                    |                                                                                                    |                                                                                                    |   |                                                                                                    |                                                                                                    |                                                                                                    |
| lecord number: 876543                                                                                                    | Incident number: 777                                                                                                    | 778                                                                                                    |   | 2 of 2                                                                                                    |                                                                                                    |                                                                                                    |
| noident start time: 5/26/19 1:16:00 PM EDT                                                                                                    | Incident end time: 5/2                                                                                                    | 27/19 10:00:00 AM EDT                                                                                                    |   | 2012                                                                                                    |                                                                                                    |                                                                                                    |
| noident location: 7150 Rue Albert Einstein, Saint-Laurent, QC H                                                                                                    | I4S 2C1, Canada                                                                                                    |                                                                                                    |   |                                                                                                    |                                                                                                    |                                                                                                    |
| Discovery receipt for files shared to Attorney of the Defendar                                                                                                    | nt: ( @gen                                                                                                    | etec.com)                                                                                                    |   |                                                                                                    |                                                                                                    |                                                                                                    |
| lefendant: John Doe                                                                                                    | Assistant District Atte                                                                                                    | rney::                                                                                                    |   |                                                                                                    |                                                                                                    |                                                                                                    |
| District court: Court #12345                                                                                                    |                                                                                                    |                                                                                                    |   | Exected from                                                                                                    |                                                                                                    |                                                                                                    |
| COMES NOW, the STATE OF XYZ, by and through the undersign<br>defendant and would jointly show the Court the following:                                                                                                    | ed assistant district attorney and th                                                                                                    | e undersigned attorney for the above named                                                                                                    |   | LAPOREM FORT                                                                                                    |                                                                                                    |                                                                                                    |
| Pursuant to State of XYZ Code of Criminal Procedure Article nn<br>defendant and his attorney by means of electronic review, visua<br>ttachments therein. The parties also incorporate by reference<br>compliance with the requirements of the State of XYZ Code of I | .nn(j) the following discoverable do<br>al inspection, and/or with copies pro<br>all notices on file in the Clerk's Recc<br>Criminal Procedure and the State of | cuments and evidence were produced to the<br>wided as related to the items listed below and any<br>rd under this cause number provided in<br>XYZ Penal Code. |   | Based on the notations above, the attached documents, and doc<br>defense counsel do hereby acknowledge that all the designated i<br>defocedure article 39.14(j), and act as a written record of the docu<br>number, as is hereby witnessed to by our signatures as counsel f | uments incorporated by reference<br>tems thereby referenced were rele<br>ments, items, and information pr<br>or the parties. | , the below signed Assistant District Attorn<br>eased pursuant to Texas Code of Criminal<br>ovided to the defendant in relation to this c |
| File name/description                                                                                                    | Date                                                                                                    | Status                                                                                                    |   |                                                                                                    |                                                                                                    |                                                                                                    |
| Company3.jpg                                                                                                    | 5/31/19 1:30:23 PM EDT                                                                                                    | Shared<br>with Write, Read, Modify, Download permissions                                                                                                    | 1 | Assistant District Attorney (Signature)                                                                                                    | Attorney of the Defen                                                                                                    | dant (Signature)                                                                                                    |
| CR_TownCenterMallEmployeeTheft.png                                                                                                    | 5/31/19 1:30:23 PM EDT                                                                                                    | Shared<br>with Write, Read, Modify, Download permissions                                                                                                    |   | Jamie Myles<br>Assistant District Attorney (Print name)                                                                                                    | Erick Ceresato<br>Attorney of the Defen                                                                                      | dant (Print name)                                                                                                    |
| LaptopTheft_Details.pdf                                                                                                    | 5/31/19 1:30:23 PM EDT                                                                                                    | Shared<br>with Write, Read, Modify, Download permissions                                                                                                    |   |                                                                                                    | ,                                                                                                    | . ,                                                                                                    |
| Suspect_Interview.WAV                                                                                                    | 5/31/19 1:30:23 PM EDT                                                                                                    | Shared<br>with Write, Read, Modify, Download permissions                                                                                                    | i | Date                                                                                                    | Date                                                                                                    |                                                                                                    |
| Suspect1_Interview.docx                                                                                                    | 5/31/19 1:30:23 PM EDT                                                                                                    | Shared<br>with Write, Read, Modify, Download permissions                                                                                                    |   |                                                                                                    |                                                                                                    |                                                                                                    |
| SuspectsToInterview.txt                                                                                                    | 5/31/19 1:30:23 PM EDT                                                                                                    | Shared<br>with Write, Read, Modify, Download permissions                                                                                                    |   |                                                                                                    |                                                                                                    |                                                                                                    |
| Videos                                                                                                    |                                                                                                    |                                                                                                    |   |                                                                                                    |                                                                                                    |                                                                                                    |
| GenetecBuildingVideo.MOV                                                                                                    | 5/31/19 1:30:23 PM EDT                                                                                                    | Shared<br>with Write, Read, Modily, Download permissions                                                                                                    |   |                                                                                                    |                                                                                                    |                                                                                                    |
|                                                                                                    |                                                                                                    |                                                                                                    |   |                                                                                                    |                                                                                                    |                                                                                                    |
| Exported from Genetec<br>Clearance:                                                                                                    | Page 1 of 2                                                                                                    | 6/3/19 2:47:57 PM EDT                                                                                                    |   | Exported from Genetec<br>Clearance:                                                                                                    | Page 2 of 2                                                                                                    | 6/3/19 2:47:57 F                                                                                                    |

#### Lorsque vous avez terminé

Envoyez le rapport de **reçu eDiscovery** au destinataire pour accusé de réception et signature.

### **Rubriques connexes**

Configurer vos informations de compte, page 37 Configuration de vos modèles de rapport, page 40

## Exemple de dossier

Une fois que vous avez créé vos départements, vous pouvez créer des dossiers pour tous les types d'incidents. Cet exemple montre comment les règles d'accès du département s'appliquent à un dossier de prévention des pertes

#### Figure A. Membres du département de prévention des pertes et leurs règles d'accès

Deux utilisateurs et un groupe constituent le service Prévention des pertes. Les règles d'accès pour les nouveaux dossiers sont affectées depuis la page *Départements*, qui définit le niveau d'autorisation pour chaque utilisateur et groupe.

| Departments > Loss Prevention / |                               |                   |   |     |      |  |  |
|---------------------------------|-------------------------------|-------------------|---|-----|------|--|--|
| Permissions for new cases 🕇     |                               |                   |   |     |      |  |  |
|                                 | Name                          | Permission level  |   | Ren | nove |  |  |
| <b>(</b>                        | John Doe                      | View and download | • |     |      |  |  |
| <b>a</b>                        | Lorenzo MacDonald             | Edit              |   |     |      |  |  |
| *                               | Loss Prevention - Review Team | View and download | • |     |      |  |  |
|                                 |                               |                   |   |     |      |  |  |

#### Figure B. Nouveau dossier affecté au département de prévention des pertes

Une fois le nouveau dossier enregistré, les membres de ce département apparaissent automatiquement dans la section **Autorisations**. Les niveaux d'autorisation affichés à côté de leurs noms correspondent à ceux de la Figure A.

| ۶         | Permissions (6) File requests (1) |                   |   | •         |  |
|-----------|-----------------------------------|-------------------|---|-----------|--|
| 1 -       |                                   | Manage            | ÷ | <b>36</b> |  |
| 2 🐣       | John Doe                          | View and download | - | ж         |  |
| 2 2       | Lorenzo MacDonald                 | Edit              | • | ×         |  |
| 3 **      | Loss Prevention                   | View and download | ÷ | ×         |  |
| 4 🚰       | Loss Prevention - Review Team     | View and download | ÷ | ×         |  |
| 5 -       | Vick O'Neil                       | View only         | - | ×         |  |
| Show less |                                   |                   |   |           |  |

| Numéro | Description de l'autorisation                                                                                                    |
|--------|----------------------------------------------------------------------------------------------------|
| 1      | Créateur (propriétaire) du dossier. Par défaut, le créateur d'un<br>dossier a un accès complet à celui-ci (niveau d'autorisation <i>Gérer</i> ).                                      |
| 2      | Utilisateurs membres du service Prévention des pertes Les<br>niveaux d'autorisation des utilisateurs respectifs (spécifiés pour le<br>département) sont automatiquement affichés ici. |
| Numéro | Description de l'autorisation                                                                                                    |
|--------|----------------------------------------------------------------------------------------------------|
| 3      | Le groupe Prévention des pertes.                                                                                                    |
| 4      | Groupe d'utilisateurs membre de la Prévention des pertes. Le<br>niveau d'autorisation du groupe (spécifié pour le département) est<br>automatiquement affiché ici.                                                                                    |
| 5      | Utilisateur non membre de la prévention des pertes. Par défaut, les<br>utilisateurs ajoutés aux dossiers dans le champ Utilisateurs n'ont<br>qu'un accès en lecture aux dossiers. Vous pouvez modifier le niveau<br>d'autorisation selon vos besoins. |

| Cases > Jewelry                        | store tl       | heft - Sunnyside        | e Mall 🥒              |                        |   |             |                 |               | 🔲 Pin case     | 🗘 Subscribe | Close case | : |
|----------------------------------------|----------------|-------------------------|-----------------------|------------------------|---|-------------|-----------------|---------------|----------------|-------------|------------|---|
| 📄 General                              |                |                         |                       |                        |   | P           |                 | File requests |                |             |            | Ŧ |
| Created by                             |                |                         |                       |                        |   | <b>**</b>   | Loss Prevention |               | View and down  | load 👻      |            |   |
| cgreenlaw@genetec.com                  |                | A525                    |                       | S515                   |   |             | <b>R</b>        |               | Managa         |             |            |   |
| Status                                 |                | Category                |                       | Department *           |   |             | Dan Malone      |               | манауе         |             |            |   |
| Active                                 |                | Loss Prevention         | on 👻                  | Loss prevention        |   | <b>(2</b> ) | John Doe        |               | View and down  | load 🚽      |            |   |
| Incident start time                    |                |                         |                       |                        |   |             |                 |               |                |             |            |   |
| Sep 09 2020                            | ∰ 01:          | :46 PM                  | Ø                     |                        |   | •           | <b>E</b> :1     |               |                |             |            |   |
| Incident and time                      |                |                         |                       |                        |   | Ц           | riles           |               |                |             |            |   |
| Sep 09 2020                            | 11<br>11<br>11 | :50 PM                  |                       |                        |   |             |                 |               |                |             |            |   |
| Description<br>Masked suspect seen bre | eaking into    | o a car in the East end | l of the parking lot. |                        |   |             |                 |               |                |             |            |   |
| Tags                                   |                |                         |                       |                        |   |             |                 | B             |                |             |            |   |
| Auto theft ×                           |                |                         |                       |                        |   |             |                 | Drop files    | here to upload |             |            |   |
| Add new tag                            |                |                         |                       | or use the *+* button. |   |             |                 |               |                |             |            |   |
| Location                               |                |                         |                       |                        |   |             |                 |               |                |             |            |   |
|                                        |                |                         |                       |                        | Ø |             |                 |               |                |             |            |   |
| Enter an address or location n         |                |                         |                       |                        |   |             |                 |               |                |             |            |   |

Regardez cette vidéo pour en savoir plus. Cliquez sur l'icône Sous-titres (CC) pour activer les sous-titres dans l'une des langues disponibles.

## Affecter du personnel à un dossier

Vous pouvez ajouter un ou plusieurs utilisateurs à la section *Autorisations* sur la page *Dossier* pour suivre qui est impliqué dans un dossier ou un incident.

#### À savoir

Vous ne pouvez changer le personnel affecté à un dossier que si vous avez le niveau d'autorisation *modifier* sur ce dossier.

#### Procédure

- 1 Sur la page *Rechercher* ou *Accueil*, ouvrez un dossier.
- 2 Dans la section *Autorisations*, cliquez sur **Ajouter** (
- 3 Sélectionnez un utilisateur existant ou invitez un utilisateur externe.
- 4 Dans la zone de *recherche*, entrez un nom d'utilisateur, un ID d'agent ou une adresse e-mail, puis appuyez sur **Entrée** ou cliquez sur le bouton **Rechercher** (**Q**).
- 5 Cochez la case pour l'utilisateur que vous voulez et cliquez sur Ajouter.

| ₽ | Permissions (3) File requests (2) |                       | ÷ |
|---|-----------------------------------|-----------------------|---|
| * | Account Administrators            | Manage 👻              |   |
|   | Lorenzo Macdonald                 | View and download 🛛 🗸 |   |
|   | Vick O'Neil                       | Edit 👻                |   |

6 (Facultatif) Cliquez sur **Supprimer** pour supprimer du personnel qui n'est plus nécessaire.

#### 7 Cliquez sur Enregistrer.

Le personnel sélectionné est à présent affecté au dossier.

## Partager un dossier

Pour permettre aux membres internes ou externes de votre organisation de voir, modifier et gérer des dossiers, vous pouvez partager des dossiers avec eux et définir leurs droits d'accès au cas par cas.

#### Avant de commencer

Créez un compte utilisateur pour l'utilisateur avec qui vous voulez partager le dossier.

#### Procédure

- 1 Ouvrez un dossier existant ou créez-en une.
- 2 Dans la section Autorisations, cliquez sur l'un des éléments suivants :
  - Ajouter des utilisateurs 💽
  - Inviter un utilisateur 💽
- 3 Si vous avez sélectionné **Ajouter des utilisateurs** dans la fenêtre *Ajouter des utilisateurs existants*, sélectionnez un utilisateur et cliquez sur **Ajouter**.

| Add existing groups or users |                                 |                             |            |  |
|------------------------------|---------------------------------|-----------------------------|------------|--|
| Search by user's nam         | ie, officer ID or email         |                             | ٩          |  |
|                              |                                 |                             |            |  |
| <b>Z</b>                     | Martha Sanchez                  | marthasanchez1968@gmail.com | Guest user |  |
|                              | Nick Chang<br>Officer ID: 41151 | nickchang1939@outlook.com   | Guest user |  |
|                              | Test Group                      |                             |            |  |
| 1 selected                   |                                 | Cancel                      | Add        |  |

4 Si vous avez sélectionné **Inviter un utilisateur**, entrez l'e-mail de l'utilisateur externe avec qui vous souhaitez partager le dossier.

a) (Facultatif) Ajoutez le prénom et le nom de l'utilisateur.

L'utilisateur est ajouté à la liste des utilisateurs et reçoit par défaut le niveau d'autorisation Afficher et télécharger sur

le dossier.

5 Modifiez le niveau d'autorisation pour l'utilisateur, selon le besoin, puis cliquez sur Enregistrer.

| ₽. | Permissions (3) File requests (2) |                                | ÷ |
|----|-----------------------------------|--------------------------------|---|
| *  | Account Administrators            | Manage 👻                       |   |
|    | Lorenzo Macdonald                 | View and download              |   |
|    | Vick O'Neil                       | View only<br>View and download |   |
|    |                                   | Edit<br>Manage                 |   |

Un e-mail est automatiquement envoyé à l'utilisateur, l'invitant à voir les détails relatifs au dossier.

Comme indiqué dans l'image suivante, supposons qu'Audrey Williams est membre du groupe Initial Reports (Rapports initiaux) au sein du département de prévention des pertes. Comme indiqué sur la page *Départements*, le groupe Initial Reports possède le niveau d'autorisation *Modifier* sur les nouveaux dossiers. Toutefois, comme Audrey Williams a été ajoutée à ce dossier en tant qu'utilisatrice et qu'elle a reçu le niveau d'autorisation *Gérer*, elle dispose désormais d'un accès complet.

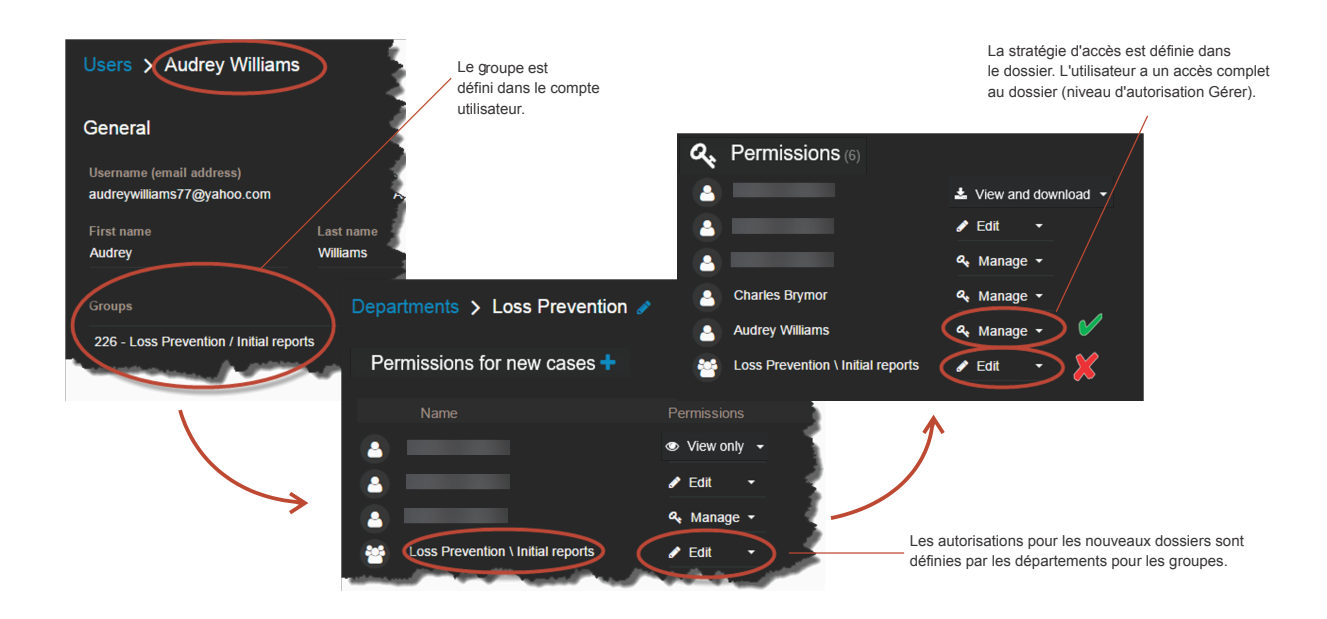

Regardez cette vidéo pour en savoir plus. Cliquez sur l'icône Sous-titres (CC) pour activer les sous-titres dans l'une des langues disponibles.

#### 

#### **Rubriques connexes**

À propos des notifications par e-mail dans Clearance, page 3 Donner un accès invité pour consulter un dossier, page 110

## Épingler des dossiers à votre page d'acceuil

Vous pouvez épingler des dossier à votre page d'accueil dans Genetec Clearance<sup>MC</sup> afin de retrouver rapidement ceux sur lesquels vous travaillez ou qui demande une examination.

#### À savoir

- Chaque utilisateur Clearance a sa propre liste de dossiers épinglés.
- Vous pouvez épingler n'importe quel dossier auquel vous avez accès, peu importe votre niveau d'autorisation.
- Chaque utilisateur Clearance peut avoir jusqu'à 50 dossiers d'épinglés à sa page d'acceuil à la fois.

#### Procédure

#### Pour épingler un dossier :

- 1 Ouvrez un dossier existant ou créez-en un.
- 2 Cliquez sur Épingler le dossier.

| Cases > Jewelry store theft - Sunnyside Mall 🥒                                                                                                    |                                                                             | 📮 Pin case | ♪ Subscribe | 🖿 Close case |     |
|----------------------------------------------------------------------------------------------------|-----------------------------------------------------------------------------|------------|-------------|--------------|-----|
| 🗐 General                                                                                                    | Permissions (2) File requests                                               |            |             |              | •   |
| Created by Record number Incident nu                                                                                                    | amber 😁 Account Administrators                                              | Manage     |             |              |     |
| Status Category Department                                                                                                    | Dan Malone                                                                  | Manage     |             |              |     |
| Active Select a d                                                                                                    | epartment •                                                                 |            |             |              |     |
| Sep 09 2020         Image: Control of the second second secon |                                                                             | 0          | All files 👻 | Name 🚽 🛔     | , 🕂 |
| Incident end time                                                                                                    |                                                                             | ~          |             |              |     |
|                                                                                                    |                                                                             |            |             |              |     |
| Masked suspect seen breaking into a car in the East end of the parking lot.                                                                                                    | Company2.MH <sup>2</sup><br>Dec 20, 2022, 12:17 AM by damalone1939@yahoo.co |            |             |              |     |
|                                                                                                    | Dec 20, 2022, 12:23 AM by danmalone1939@yahoo.co                            |            |             |              |     |
| Auto theft ×<br>Add new tag                                                                                                    |                                                                             |            |             |              |     |

Le dossier est épinglé et est accessible à partir de la barre d'outils en haut de l'écran.

Pour accéder aux dossiers épinglés :

1 Cliquez sur **Dossiers épinglés** (

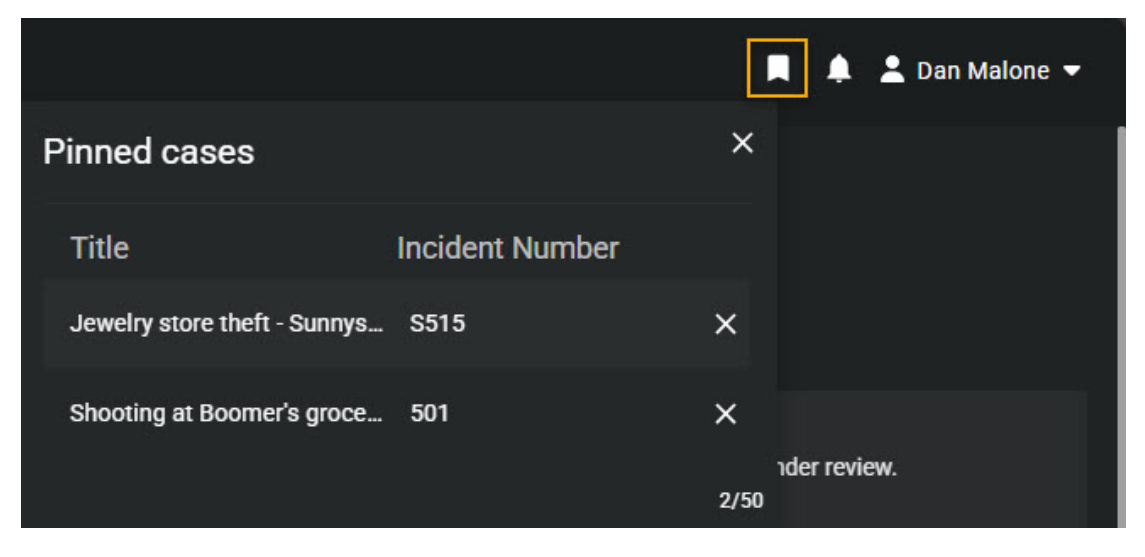

2 Sélectionnez le dossier qui vous intéresse.

#### Lorsque vous avez terminé

(Facultatif)

- Transférez les fichiers vers le dossier
- Au besoin, changez les politiques d'accès pour le dossier.

## Transférer des dossiers

Vous pouvez transférer un dossier et les fichiers associés à d'autres organisations qui disposent d'un compte Clearance. Le transfert d'un dossier duplique les données qui sont partagées, de sorte que chaque organisation peut gérer ses droits d'accès, autorisations et calendriers de rétention en fonction de ses propres besoins. Le transfert et la réception du dossier sont consignés dans l'historique afin de documenter la manière dont les informations ont été partagées.

#### Avant de commencer

• Spécifiez vos règles d'accès pour les dossiers entrants, et ajoutez les organisations avec lesquelles vous allez échanger des dossiers.

#### À savoir

- Tout utilisateur doté des autorisations *Gérer* pour un dossier peut transférer ce dossier vers une autre organisation.
- Les utilisateurs invités ne peuvent pas transférer de dossiers.
- Les modifications apportées à un dossier transféré ne sont pas synchronisées entre les comptes. En d'autres termes, les modifications effectuées après le transfert ne sont pas synchronisées avec le dossier d'origine.
- Le dossier d'origine reste ouvert et l'historique indique qu'il a été transféré.
- L'historique du dossier du destinataire contient l'organisation ayant transféré le dossier, mais n'indique pas l'activité antérieure survenue dans le compte d'origine.
- Les dossiers ne peuvent être transférés qu'à des comptes appartenant à un centre de données Microsoft Azure d'une même région. Par exemple, il n'est donc pas possible de transférer un dossier depuis un compte hébergé aux États-Unis vers un compte hébergé au Canada.

#### Procédure

- 1 Sélectionnez le dossier que vous souhaitez transférer.
- 2 Cliquez sur **Plus** (
- 3 Cliquez sur Transférer un dossier.

4 Entrez le **Nom** du dossier, l'**Organisation** vers laquelle vous souhaitez le transférer et l'**Utilisateur destinataire** à qui vous souhaitez le transférer.

**REMARQUE :** Le champ **Nom** est automatiquement renseigné avec le nom du dossier suivi du nom de l'organisation à l'origine du transfert.

| Transfer case                                                        |         |               |
|----------------------------------------------------------------------|---------|---------------|
| Name<br>Shoplifting at downtown mall - From Liberty City Police Depa | irtment |               |
| Organization Liberty City Police Department -                        |         |               |
| Recipient user<br>marklopez@lcpd.gov                                 |         |               |
|                                                                      | Cancel  | Transfer Case |

#### 5 Cliquez sur Transférer un dossier.

Une fois que vous avez transféré un dossier :

- Un e-mail est automatiquement envoyé au destinataire, l'invitant à consulter les détails relatifs au dossier.
- Vous recevrez un e-mail vous notifiant que le transfert de dossier est terminé.

#### **Rubriques connexes**

Définir des règles de sécurité, page 64 Liste des définitions de règles de sécurité, page 64

## Donner un accès invité pour consulter un dossier

Pour partager un dossier particulier avec une personne qui n'a pas de compte Clearance sans lui permettre de rechercher ou d'afficher d'autres dossiers, vous pouvez lui donner un accès invité.

#### À savoir

Un utilisateur peut être un invité ou un utilisateur standard. Les invités ne peuvent pas effectuer de recherches dans le système ni accéder au menu **Configurations**. Les utilisateurs réguliers ont pleinement accès, mais ne peuvent accéder au menu **Configurations** que s'ils font partie du groupe *Administrateur de comptes*.

#### Procédure

- 1 Ouvrez un dossier existant ou créez-en une.
- 2 Si vous êtes un invité qui invite un utilisateur, procédez de la manière suivante :
  - a) Dans la section *Autorisations*, cliquez sur 💽 > **Inviter un utilisateur** .
  - b) Dans la boîte de dialogue *Inviter un utilisateur externe*, entrez l'adresse e-mail et le nom de l'utilisateur externe que vous souhaitez inviter, puis cliquez sur **Inviter**.

| Invite guest user                          |                       |        | ×      |
|--------------------------------------------|-----------------------|--------|--------|
| Email address *<br>clivemitchell@gmail.com |                       |        |        |
| First name<br>Clive                        | Last name<br>Mitchell |        |        |
|                                            |                       | Cancel | Invite |

- 3 Si vous êtes un utilisateur standard qui invite un utilisateur qui a un compte Clearance, procédez de la manière suivante :
  - a) Dans la section Autorisations, cliquez sur 💽 > Inviter u
    - Inviter un utilisateur .
  - b) Dans la boîte de dialogue *Inviter un utilisateur externe*, entrez l'adresse e-mail et le nom de l'utilisateur externe que vous souhaitez inviter, puis cliquez sur **Inviter**.
  - c) Sélectionnez les utilisateurs de votre choix dans la liste et cliquez sur Ajouter.

- 4 Si vous êtes un utilisateur invité qui invite un utilisateur, procédez de la manière suivante :
  - a) Dans la section *Autorisations*, cliquez sur 💽 > **Inviter un utilisateur** .
  - b) Entrez l'adresse e-mail de l'utilisateur invité avec lequel vous voulez partager le dossier.
  - c) Cliquez sur Inviter.

| Invite guest user                          |                       |        |        | × |
|--------------------------------------------|-----------------------|--------|--------|---|
| Email address *<br>clivemitchell@gmail.com |                       |        |        |   |
| First name<br><b>Clive</b>                 | Last name<br>Mitchell |        |        |   |
|                                            |                       | Cancel | Invite |   |

L'adresse e-mail de la personne est affichée dans le champ *Autorisations* du dossier, et un e-mail invitant l'utilisateur à rejoindre Clearance lui est automatiquement envoyé.

5 (Facultatif) Spécifiez une date d'expiration de l'accès invité au dossier.

La valeur d'expiration par défaut est Jamais.

**REMARQUE :** Vous ne pouvez pas spécifier de date d'expiration pour un utilisateur invité doté de l'autorisation *Gérer*.

- a) Sous le nom d'un utilisateur invité, cliquez sur Modifier la date d'expiration (
- b) Décochez la case Jamais et entrez une date d'expiration, ou utilisez le calendrier pour choisir une date.
- c) Cliquez sur Modifier pour confirmer les modifications.
- 6 (Facultatif) Si nécessaire, modifiez les autorisations d'accès de l'utilisateur au dossier, puis cliquez sur **Enregistrer**.

Un e-mail est automatiquement envoyé à l'utilisateur, l'invitant à voir les détails relatifs au dossier. Après l'activation du compte et la connexion au système, l'utilisateur n'aura accès qu'au dossier qu'il a été invité à voir.

Regardez cette vidéo pour en savoir plus. Cliquez sur l'icône Sous-titres (CC) pour activer les sous-titres dans l'une des langues disponibles.

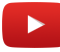

#### Lorsque vous avez terminé

Quand vous invitez un utilisateur à voir un dossier, le système crée automatiquement un compte utilisateur pour l'invité, avec le champ **Type** réglé sur **Invité**. À partir du menu **Configurations**, vous pouvez accéder au compte de l'utilisateur pour modifier tous les champs nécessaires.

| Users > Clive Mitchell                                |                            | ব্দ Reset Password |
|-------------------------------------------------------|----------------------------|--------------------|
| General                                               |                            |                    |
| Username (email address) *<br>clivemitchell@gmail.com | Status<br>Active - Picture |                    |
| First name<br>Clive                                   | Last name Mitchell         |                    |
|                                                       | + Type<br>Guest -          |                    |
| None<br>Officer ID                                    |                            |                    |
| Mobile phone                                          | Work phone                 |                    |
|                                                       |                            |                    |
| Devices                                               | •                          |                    |
|                                                       |                            |                    |

## Copier un dossier

Si vous ne souhaitez pas inclure les autorisations ou les fichiers d'origine lors du partage d'un dossier, vous pouvez copier le dossier, puis ajouter ou supprimer les autorisations et les fichiers avant de partager la copie modifiée.

#### Avant de commencer

• Pour copier un dossier, vous devez avoir le niveau d'autorisation *Gérer* sur le dossier.

#### À savoir

- Les utilisateurs invités ne peuvent pas copier les dossiers.
- Les copies de dossiers sont prises en compte dans le quota de votre formule. L'utilisateur qui copie le dossier devient son propriétaire.
- Lorsqu'un dossier est copié, aucune notification par e-mail n'est envoyée, un numéro de dossier unique est affecté, et les noms de dossiers en double sont acceptés.
- Par défaut, tous les fichiers, informations d'incident, descriptions et métadonnées du dossier d'origine sont conservés. Les règles d'accès et les autorisations pour tous les utilisateurs restent inchangées.
- L'historique de configuration du dossier d'origine n'est pas inclus dans la copie. La première entrée de l'historique de la copie (CreateCopy) indique qui a copié le dossier d'origine.

#### Procédure

- 1 Ouvrez un dossier existant.
- 2 Dans la barre de titre de la page *Dossier*, cliquez sur (**F**) pour afficher des options supplémentaires.
- 3 Cliquez sur **Copier un dossier**.

Par défaut, les dossiers copiés sont intitulés Copie - nom du dossier d'origine.

| Name<br>Copy - Case ABC123 | Copy case                  |        |           |
|----------------------------|----------------------------|--------|-----------|
| Cancel Conv case           | Name<br>Copy - Case ABC123 |        |           |
|                            |                            | Cancel | Copy case |

- a) (Facultatif) Renommez le dossier copié et cliquez à nouveau sur **Copier le dossier** pour enregistrer le fichier.
- 4 Modifiez la copie du dossier.
  - a) (Facultatif) Ajoutez ou supprimez des autorisations d'utilisateurs.
  - b) (Facultatif) Ajoutez ou supprimez des fichiers.
  - c) Cliquez sur Enregistrer.

#### Lorsque vous avez terminé

Vous pouvez à présent partager la copie du dossier ou inviter un utilisateur externe à consulter la copie.

## Modifier les règles d'accès pour les dossiers

Une fois qu'un dossier a été créé dans le système, vous pouvez modifier les utilisateurs et groupes qui ont accès au dossier et les niveaux d'autorisation dont ils disposent.

#### À savoir

Vous ne pouvez changer la règle d'accès à un dossier que si vous avez le niveau d'autorisation *Gérer* sur ce dossier.

#### Procédure

- 1 Ouvrez un dossier existant.
- 2 Dans la liste déroulante à côté d'un utilisateur ou d'un groupe dans la section **Autorisations**, accordez le niveau d'autorisation **Afficher seulement**, **Afficher et télécharger**, **Modifier** ou **Gérer** sur le dossier.

| ۶        | Permissions (3) File requests (2) |                   | ÷ |
|----------|-----------------------------------|-------------------|---|
| *        | Account Administrators            | Manage 👻          |   |
|          | Lorenzo Macdonald                 | View and download |   |
|          | Vick O'Neil                       | View only         |   |
| <u> </u> |                                   | View and download |   |
|          |                                   | Edit              |   |
|          |                                   | Manage            |   |

- 3 Pour supprimer un utilisateur ou un groupe du dossier, cliquez sur **E** en regard de son nom.
- 4 Cliquez sur Enregistrer.

Regardez cette vidéo pour en savoir plus. Cliquez sur l'icône Sous-titres (CC) pour activer les sous-titres dans l'une des langues disponibles.

#### **Rubriques connexes**

Afficher l'historique d'activité d'un dossier, page 127 Afficher l'historique d'activité d'un fichier, page 198

## Rechercher des dossiers ou des fichiers

Si vous avez un grand nombre de dossiers et de fichiers dans le système, vous pouvez trouver un dossier ou un fichier spécifique à partir de la page **Rechercher** en utilisant des recherches par mots-clés, catégorie, filtres de date ou d'heure, état du dossier, associations du dossier, filtres par affectation d'appareils ou en repérant le dossier ou le fichier sur une carte.

#### À savoir

- Des vignettes d'aperçu sont affichées dans le résultat de la recherche pour les formats de fichier suivants : BMP, PNG, JPEG, GIF, Icon et MP4.
- Lorsque vous sélectionnez **Dates particulières**, tous les dossiers ou fichiers qui ont au moins 1 minute dans la plage horaire concernée sont affichés.

#### Procédure

- 1 Cliquez sur l'onglet **Recherche**.
- 2 Dans le champ **Rechercher**, entrez les mots-clés associés au dossier ou au fichier, puis appuyez sur Entrée ou cliquez sur le bouton rechercher (**Q**).
- 3 (Facultatif) Filtrez votre recherche de dossiers ou fichiers : sélectionnez **Dossiers**, **Fichiers** ou les deux.
- 4 Cliquez sur **Plus de filtres** pour développer le menu de recherche.

Date and time 
Category 
Department 
Device assignment 
Case status 
Case status 
Case associations 
File associations 
Evidence sources 
Case Custom Fields 
File Custom Fields 
File Custom Fields

**CONSEIL** : Cliquez sur le nom d'une colonne pour la trier en ordre croissant ou décroissant.

5 (Facultatif) Filtrez votre recherche par catégorie : cliquez sur **Catégorie** et sélectionnez une ou plusieurs catégories dans le menu déroulant.

**CONSEIL :** Sélectionnez **Effacer tout** pour afficher toutes les catégories dans les résultats de la recherche.

6 (Facultatif) Filtrez par date ou par heure : cliquez sur **Date et heure** et sélectionnez les options de votre choix.

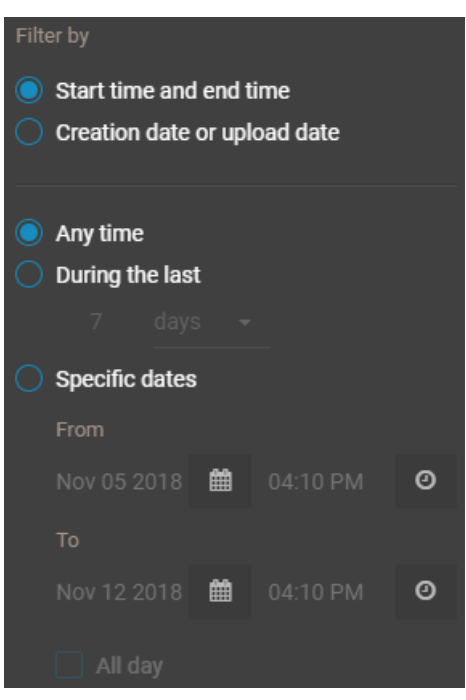

- Sélectionnez N'importe quand pour rechercher dans toutes les plages horaires.
- Sélectionnez **Dates particulières** pour rechercher dans une plage horaire particulière. Entrez une date et une heure, ou utilisez les icônes de calendrier et de date pour sélectionner une plage.
- Sélectionnez Journée entière pour rechercher de minuit à 23h59 les jours sélectionnés.
- 7 (Facultatif) Filtrez votre recherche par état du dossier :
  - a) cliquez sur État du dossier.
  - b) Sélectionnez Ouvert, Classé ou les deux.
  - c) Sélectionnez **Effacer tout** si vous voulez afficher tous les dossiers ouverts et classés dans les résultats de la recherche.
- 8 (Facultatif) Filtrez votre recherche par associations de dossiers : cliquez sur **Associations de dossiers** et sélectionnez **Avec fichiers**, **Sans fichiers** ou les deux.
- 9 (Facultatif) Filtrez votre recherche par associations de fichiers : cliquez sur **Associations de fichiers** et sélectionnez **Lié**, **Non lié** ou les deux.
- 10 (Facultatif) Filtrez votre recherche par état d'affectation d'appareils.
  - a) cliquez sur Affectation d'appareil et sélectionnez les options que vous voulez.
  - b) Dans le champ **Rechercher**, entrez un nom d'utilisateur ou une adresse e-mail, puis appuyez sur Entrée ou cliquez sur le bouton de **Rechercher** (**Q**).
  - c) Sélectionnez l'utilisateur de votre choix et cliquez sur **Confirmer**.
- 11 (Facultatif) Cliquez sur **Champs personnalisés de dossier** ou **Champs personnalisés de fichier**, sélectionnez un champ, et entrez une valeur pour filtrer votre recherche à l'aide d'une des valeurs de champ personnalisé que vous avez créées.
- <sup>12</sup> (Facultatif) Cliquez sur **Réglages** ( ) pour ajouter ou modifier des champs de recherche.

**CONSEIL :** Vous pouvez réagencer les champs dans la barre de recherche par glisser-déposer. L'ordre des champs de recherche est enregistré par votre navigateur et réutilisé lors de vos connexions suivantes.

<sup>13</sup> (Facultatif) Cliquez sur **Effacer** ( 💼 ) pour effacer les champs sélectionnés.

14 (Facultatif) Pour exporter le résultat de la recherche sous forme de fichier CSV, cliquez sur **Exporter**. Un examen plus approfondi peut être effectué directement dans Excel. Par exemple, le nombre de dossiers ou fichiers créés par mois, ou le type et la nature des événements.

Les métadonnées de tous les fichiers et dossiers interrogés sont téléchargées au format CSV.

Regardez cette vidéo pour en savoir plus. Cliquez sur l'icône Sous-titres (CC) pour activer les sous-titres dans l'une des langues disponibles.

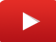

#### Lorsque vous avez terminé

Cliquez sur la vignette d'un dossier ou d'un fichier pour l'ouvrir.

#### Rechercher des dossiers ou des fichiers avec la vue Cartes

Vous pouvez trouver un dossier ou un fichier particulier depuis la vue **Carte** à l'aide de recherches par mots-clés et de filtres par catégorie, date et heure, état du dossier, associations de dossiers ou affectation d'appareils.

#### À savoir

- Des vignettes d'aperçu sont affichées dans le résultat de la recherche pour les formats de fichier suivants : BMP, PNG, JPEG, GIF, Icon et MP4.
- Lorsque vous sélectionnez **Dates particulières**, tous les dossiers ou fichiers qui ont au moins 1 minute dans la plage horaire concernée sont affichés.

#### Procédure

1 Cliquez sur l'onglet **Recherche**, puis cliquez sur **Voir la carte** (**m**).

- 2 Recherchez le dossier ou le fichier sur la carte à l'aide des filtres suivants.
  - **A**: (Facultatif) Filtrez votre recherche par catégorie : cliquez sur **Catégorie** et sélectionnez une ou plusieurs catégories dans le menu déroulant.
  - **B**: (Facultatif) Filtrez par date ou par heure : cliquez sur **Date et heure** et sélectionnez les options de votre choix.
  - C: Dans le champ Rechercher, entrez les mots-clés associés au dossier ou au fichier, puis appuyez sur Entrée ou cliquez sur le bouton rechercher (Q).
  - D: (Facultatif) Filtrez votre recherche par état du dossier :
  - E: (Facultatif) Filtrez votre recherche de dossiers, de fichiers ou de caméras : sélectionnez **Dossiers**, **Fichiers**, **Caméras** ou une combinaison des trois.
  - F: (Facultatif) Filtrez votre recherche par associations de dossiers : cliquez sur Associations de dossiers et sélectionnez Avec fichiers, Sans fichiers ou les deux.
  - **G** : (Facultatif) Filtrez votre recherche par associations de fichiers : cliquez sur **Associations de fichiers** et sélectionnez **Lié**, **Non lié** ou les deux.
  - H: (Facultatif) Filtrez votre recherche par état d'affectation d'appareils.
  - I: Si vous connaissez l'emplacement du dossier ou du fichier, entrez l'adresse, la ville, la rue, le nom du bâtiment, etc., dans la barre d'emplacement.

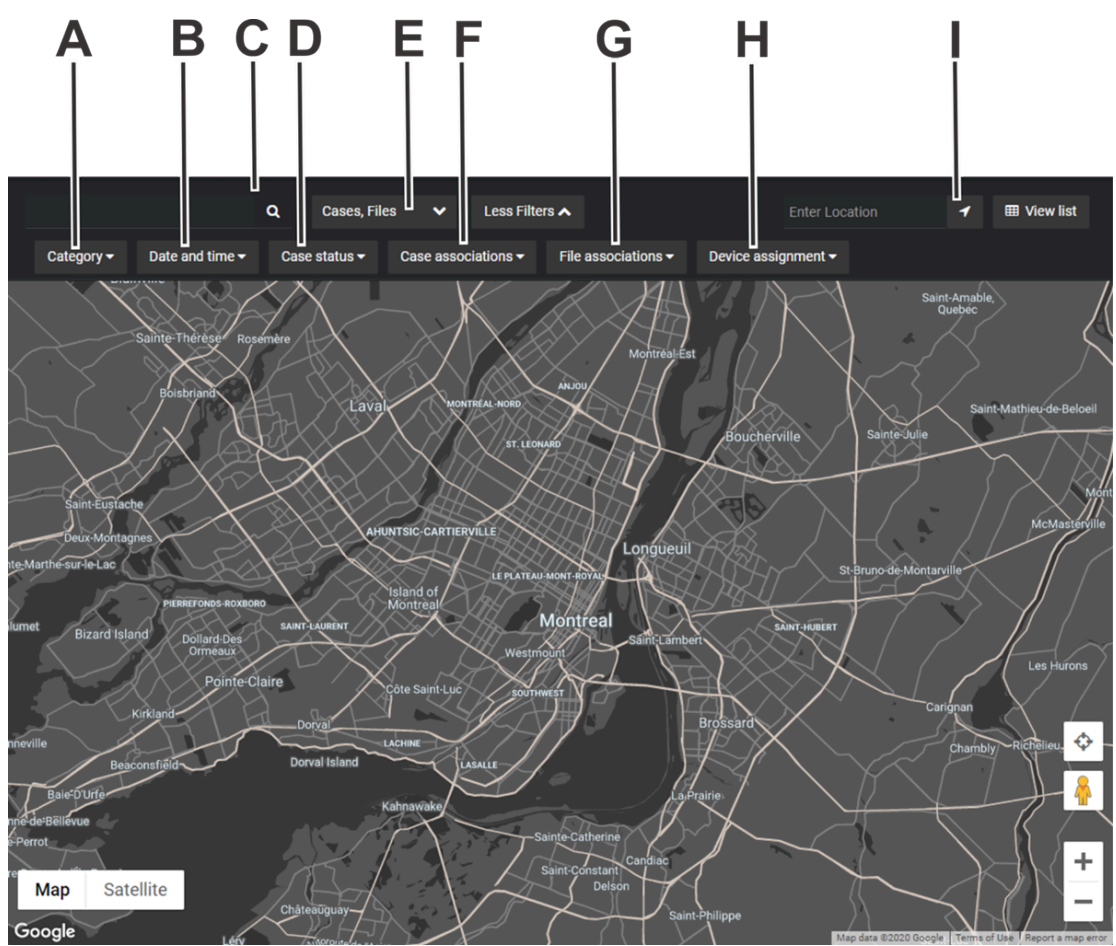

Les dossiers ou fichiers qui correspondent à vos critères de recherche sont affichés sur la carte. Lorsque vous recherchez par lieu, la carte est centrée sur ce lieu. En fonction du niveau de zoom de la carte, des dossiers ou fichiers situés à proximité les uns des autres sont regroupés dans des bulles.

3 Cliquez sur une bulle pour ouvrir le dossier ou le fichier, ou zoomez sur le groupe d'dossiers ou de fichiers.

- 4 Cliquez sur Afficher la liste pour afficher les résultats dans une liste.
  - Cliquez sur **N'afficher que les résultats de recherche cartographique** pour afficher uniquement les résultats trouvés dans la recherche cartographique.
  - · Cliquez sur Afficher tous les résultats pour voir tous les dossiers ou les fichiers.

Regardez cette vidéo pour en savoir plus. Cliquez sur l'icône Sous-titres (CC) pour activer les sous-titres dans l'une des langues disponibles.

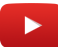

#### Rechercher des fichiers ou des dossiers dans un dossier

Vous pouvez trouver des fichiers ou dossiers particuliers depuis la vue *Liste* ou *Tuiles* en utilisant des recherches par mots-clés, des filtres par type de fichier et des filtres de tri.

#### À savoir

- Des vignettes d'aperçu sont affichées dans le résultat de la recherche pour les formats de fichier suivants : BMP, PNG, JPEG, GIF, Icon et MP4.
- Lorsque vous sélectionnez **Dates particulières**, tous les dossiers ou fichiers qui ont au moins 1 minute dans la plage horaire concernée sont affichés.

#### Procédure

- 1 Ouvrez un dossier existant.
- 2 Cliquez sur la vue Liste () ou Tuiles ().
- 3 Dans le champ de recherche (Q), entrez vos critères de recherche pour chercher dans l'ensemble du dossier et afficher les résultats.

Les critères de recherche peuvent porter sur le nom d'un fichier, une extension de fichier, un dossier ou un sous-dossier. Les résultats affichés dépendent du score de pertinence et de l'affichage de résultats partiels.

- 4 Sélectionnez un filtre dans la liste Tous les fichiers :
  - Audio
  - Documents
  - Images
  - Vidéos
  - Dossiers
  - Tous les fichiers (valeur par défaut)
- 5 Sélectionnez un filtre de tri dans la liste **Pertinence** :
  - Nom (valeur par défaut)
  - Type
  - Heure de début
  - Heure de transfert
  - Transféré par

6 (Facultatif) Cliquez sur **Plus** () en regard d'un fichier ou dossier pour afficher des options supplémentaires.

|     | Evidence.mp4<br>Nov 9, 2018, 3:14 PM by jmyles@genetec.com         | ()           |
|-----|--------------------------------------------------------------------|--------------|
|     | Mountains.jpg<br>Nov 9, 2018, 3:14 PM by jmyles@genetec.com        | View details |
|     | OfficeHours (1).xlsx<br>Nov 9, 2018, 3:14 PM by jmyles@genetec.com | Download     |
|     | OfficeHours.xlsx<br>Nov 9, 2018, 3:15 PM by jmyles@genetec.com     | Move to      |
|     | OfficeRules.docx<br>Nov 9, 2018, 3:14 PM by jmyles@genetec.com     | Rename       |
| 839 | TestGreenBG.png<br>Nov 9, 2018, 3:14 PM by jmyles@genetec.com      | Remove       |
|     | Trees.jpg<br>Nov 9, 2018, 3:14 PM by jmyles@genetec.com            | :            |
|     | Waterfalls.jpg<br>Nov 9, 2018, 3:14 PM by jmyles@genetec.com       | :            |

## Afficher un aperçu des preuves d'un dossier

Si vous avez un dossier qui contient de nombreux fichiers, vous pouvez rapidement les parcourir et les afficher à l'aide de la fenêtre *Aperçu des preuves*.

#### À savoir

La fenêtre Aperçu des preuves permet de parcourir rapidement de nombreux fichiers de preuve :

- Les images et les vidéos sont affichées sous forme de vignettes dans la liste **Fichiers** de la fenêtre *Aperçu des preuves*, pour que vous puissiez rapidement repérer les preuves qui vous intéressent. Cliquez sur un fichier pour afficher un aperçu de la preuve dans le volet **Aperçu** à gauche de la liste **Fichiers**.
- Le bouton **Afficher les détails** ouvre le fichier sélectionné dans un nouvel onglet de navigateur pour ne pas perdre le fil du dossier.
- Lorsqu'aucun aperçu n'est disponible pour un fichier, une icône générique et un lien de téléchargement sont affichés.

#### Procédure

1 Ouvrez un dossier existant, puis sélectionnez un fichier dans la section *Fichiers*. La fenêtre *Aperçu des preuves* apparaît si le dossier contient plusieurs fichiers.

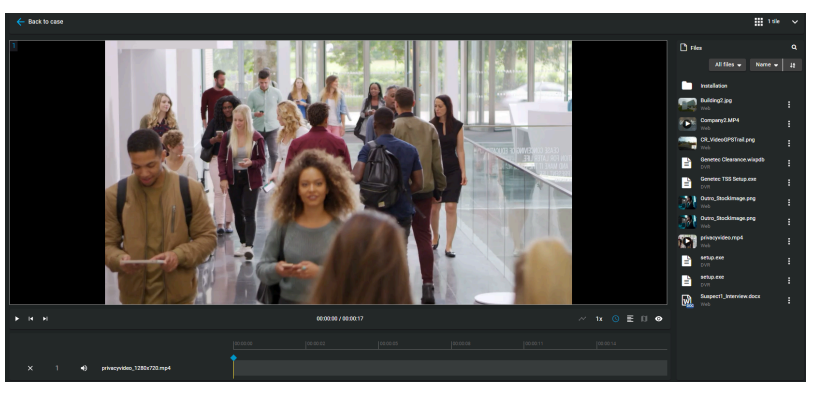

- 2 Pour trier les preuves dans la liste **Fichiers**, cliquez sur **Trier par** et sélectionnez le critère qui vous intéresse :
- 3 Utilisez la Barre de défilement pour parcourir rapidement la liste des aperçus de preuves.
- 4 Cliquez sur un fichier de la liste **Fichiers** pour afficher un aperçu dans le volet **Aperçu**.
- 5 Cliquez sur **Afficher les détails** pour ouvrir le fichier sélectionné dans un nouvel onglet de navigateur, afin de ne pas perdre le fil du dossier.

#### Lorsque vous avez terminé

- Cliquez sur Télécharger si vous souhaitez télécharger une copie d'un fichier.
- Cliquez sur **Modifier** si vous souhaitez élaguer ou censurer un fichier vidéo.

## Rouvrir les dossiers

Si un dossier a été classé dans le système, mais doit être réactivé pour ajouter d'autres preuves ou informations, vous pouvez le rouvrir.

#### À savoir

Une fois qu'un dossier est classé, seuls les utilisateurs ou groupes qui ont le niveau d'autorisation *Gérer* sur le dossier peuvent le rouvrir.

#### Procédure

- 1 Cherchez le dossier que vous voulez rouvrir et sélectionnez-la.
- 2 Sur la page Dossier, cliquez sur **Rouvrir le dossier**.

Regardez cette vidéo pour en savoir plus. Cliquez sur l'icône Sous-titres (CC) pour activer les sous-titres dans l'une des langues disponibles.

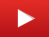

## Protéger les dossiers contre la suppression

Pour conserver un dossier plus longtemps que la règle de rétention définie, vous pouvez conserver un dossier indéfiniment en utilisant l'option **Protéger contre la suppression**.

#### À savoir

- Les utilisateurs doivent avoir un niveau d'autorisation gérer pour protéger les dossiers. Les dossiers protégés sont conservés dans le système, ne sont pas supprimés et ne sont pas affectés par les règles de rétention.
- Les utilisateurs doivent également figurer dans la liste des règles de sécurité *Protéger ou déprotéger les dossiers et fichiers contre la suppression*. Si aucun utilisateur ne figure dans cette liste, alors tous les utilisateurs ayant l'autorisation *Gérer* ont le droit de protéger ou déprotéger les dossiers et les fichiers.

#### Procédure

- 1 Sur la page *Rechercher* ou *Accueil*, ouvrez un dossier.
- 2 Cliquez pour sélectionner le dossier que vous voulez protéger.
- 3 Dans la section *Général* de la page *Modification du dossier*, cochez la case **Protéger contre la suppression**.

Le dossier est à présent protégé contre la suppression manuelle par un utilisateur ou la suppression automatique par toute règle de rétention en vigueur.

## Supprimer un dossier

Pour supprimer les informations d'un incident et toute preuve numérique liée à celui-ci, vous pouvez supprimer un dossier et ses fichiers associés.

#### À savoir

Vous pouvez manuellement supprimer un dossier ou un fichier même quand une *règle de rétention* est active pour cette catégorie de dossier. La période de rétention pour le dossier démarre le compte à rebours au classement du dossier et supprime automatiquement les fichiers associés une fois la période de rétention écoulée.

**REMARQUE :** Les fichiers marqués comme étant Protégés ne sont pas supprimés automatiquement par la règle de rétention.

**IMPORTANT :** Vous devez être ajouté à la règle de sécurité **Supprimer des dossiers et fichiers** pour supprimer un dossier. Les utilisateurs doivent avoir un niveau d'autorisation *gérer* pour un dossier pour pouvoir le supprimer.

#### Procédure

- 1 Ouvrez un dossier existant.
- 2 Cliquez sur Classer le dossier.
- 3 Cliquez sur Plus (
- 4 Cliquez sur **Supprimer le dossier**. Un message de confirmation est affiché : Voulez-vous vraiment supprimer ce dossier ? *Nom du dossier*.
- 5 (Facultatif) Sélectionnez **Supprimer tous les fichiers associés à ce dossier qui ne sont pas associés à d'autres dossiers**, puis sélectionnez l'une des propositions suivantes :
  - a) Cliquez sur **Supprimer le dossier et les fichiers** quand vous voulez supprimer un dossier et tous les fichiers associés à ce dossier.
  - b) Cliquez sur **Ne supprimer que le dossier** quand vous voulez conserver les fichiers associés au dossier.
- 6 (Facultatif) Si le dossier est protégé l'option **Supprimer le dossier** est indisponible et un message d'avertissement est affiché. Ce dossier est protégé contre la suppression. Vous devez décocher la case Protéger contre la suppression pour pouvoir supprimer ce dossier.
  - a) Décochez la case Protéger contre la suppression.
  - b) Cliquez sur Supprimer.

L'état de suppression s'affiche. Une fois que le dossier est supprimé, vous êtes automatiquement redirigé sur la page d'accueil des dossiers.

Le dossier supprimé est marqué comme étant à supprimer et placé dans la corbeille.

| case to delete Q        |                       |                                               |                                   |           | 🗊 View map |
|-------------------------|-----------------------|-----------------------------------------------|-----------------------------------|-----------|------------|
| Search Tools 🗸          |                       |                                               |                                   |           |            |
|                         | Deleted by            | Deletion date                                 | Purge date                        |           |            |
| ➢ ➡ locate icon.png     | Automatically deleted | 5 minutes ago                                 | in 7 days                         | C Restore |            |
| 🛛 🖒 mask icon.png       | Automatically deleted | 5 minutes ago                                 | in 7 days                         | C Restore |            |
| 🙊 🛅 Case to delete      |                       | <b>44 seconds ago</b><br>Dec 2, 2016, 3:02 PM | in 7 days<br>Dec 9, 2016, 3:02 PM | C Restore |            |
| Record number. —        |                       |                                               |                                   |           |            |
| Incident number. —      |                       |                                               |                                   |           |            |
| Item ID: 72452          |                       |                                               |                                   |           |            |
| 😻 🗋 mask icon.png       |                       | 43 seconds ago                                | in 7 days                         | C Restore |            |
| 😻 🗋 locate icon.png     | Automatically deleted | 42 seconds ago                                | in 7 days                         | C Restore |            |
| 🛛 🖹 map marker blue.png | Automatically deleted | 42 seconds ago                                | in 7 days                         | ් Restore |            |
| ~                       |                       |                                               |                                   | _         |            |
|                         | 15 results found      |                                               |                                   |           |            |

#### Lorsque vous avez terminé

Vous pouvez voir ou effectuer une recherche dans la corbeille pour savoir quand le dossier et tout fichier associé seront purgés. Vous pouvez également voir toutes les règles de rétention actives. Quand la purge a lieu, le dossier et tout fichier associé sont définitivement supprimés de la base de données Clearance.

#### **Rubriques connexes**

Configurer la période de rétention des dossiers et fichiers, page 41 Afficher l'historique d'activité d'un dossier, page 127

## Restaurer un dossier

Pour restaurer les informations d'un incident et toute preuve numérique liée à celui-ci, vous pouvez restaurer un dossier et ses fichiers associés.

#### À savoir

**IMPORTANT :** Les utilisateurs doivent figurer dans la liste des règles de sécurité **Restaurer les dossiers et fichiers de la corbeille**. Les utilisateurs doivent avoir un niveau d'autorisation *gérer* pour restaurer les dossiers. Si la liste est vide, tout le monde peut restaurer.

#### Procédure

- 1 Ouvrez la corbeille.
- 2 Sélectionnez le dossier de votre choix et cliquez sur **Restaurer**.

Un message de confirmation est affiché.

Voulez-vous vraiment restaurer ce dossier ? Nom du dossier

**REMARQUE :** Tous les dossiers restaurés sont automatiquement réglés sur **Protéger contre la** suppression.

3 Cliquez sur Restaurer le dossier.

Quand le dossier est restauré, un message Dossier restauré est affiché, ainsi qu'une adresse Web avec un lien vers le dossier.

| Case restored:<br>New Case to delete        |                                                         |  | × |  |  |  |  |
|---------------------------------------------|---------------------------------------------------------|--|---|--|--|--|--|
| <b>Case link:</b><br>https://localhost:4430 | <b>Case link:</b><br>https://localhost:44301/case/72426 |  |   |  |  |  |  |
|                                             | View case                                               |  |   |  |  |  |  |

4 (Facultatif) Cliquez sur Afficher le dossier pour ouvrir le dossier restauré.

#### **Rubriques connexes**

Afficher l'historique d'activité d'un dossier, page 127

## Afficher l'historique d'activité d'un dossier

Vous pouvez consulter l'historique d'activité complet d'un dossier, notamment pour savoir qui l'a modifié et quand.

#### Avant de commencer

Pour afficher l'historique d'activité d'un dossier, vous devez avoir le niveau d'autorisation *Gérer* sur le dossier. Les informations d'historique ne sont jamais présentées aux utilisateurs invités qui ont le niveau d'autorisation *Gérer*.

#### À savoir

L'historique d'un dossier stocke les utilisateurs qui ont créé, affiché, modifié, protégé, supprimé, restauré ou copié le dossier, et la date et l'heure de ces actions.

#### Procédure

#### Pour afficher l'historique d'activité d'un dossier :

- 1 Ouvrez un dossier existant.
- 2 Cliquez sur **Plus** (
- 3 Cliquez sur Historique de configuration.
- 4 Consultez l'historique du dossier.

#### Pour télécharger le rapport d'historique :

- 1 Sur la page *Historique*, cliquez sur **Créer un rapport d'historique**.
- 2 Consultez le rapport et cliquez sur **Télécharger**.

Regardez cette vidéo pour en savoir plus. Cliquez sur l'icône Sous-titres (CC) pour activer les sous-titres dans l'une des langues disponibles.

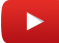

#### **Rubriques connexes**

À propos de la sécurité des informations Clearance, page 169 Supprimer un dossier, page 124 Restaurer un dossier, page 126 Modifier les règles d'accès pour les dossiers, page 114

# À propos des dossiers classés

La classification d'un dossier dans Genetec Clearance<sup>MC</sup> a pour but d'empêcher les modifications d'un dossier qui n'est plus actif afin de préserver son contenu pour une référence future. Lorsqu'un dossier est classé, seuls les utilisateurs disposant des autorisations de *gestion* peuvent modifier le dossier.

- ATTENTION : Lorsque vous classez un dossier, celui-ci hérite de la politique de rétention de la catégorie à laquelle il est associé. Le dossier et les fichiers associés risquent alors d'être supprimés par inadvertance. Pour en savoir plus, voir Configurer la période de rétention des dossiers et fichiers, page 41 et Créez des catégories d'incident, page 59.
- Lorsqu'un dossier classé est rouvert, la suppression planifiée reprend la valeur *Ne jamais supprimer* si le fichier n'est pas dans la corbeille.
- La date des dernières modifications apportées dans un dossier classé est notée dans la section *Dernière modification*.
- La classification et la réouverture de dossiers affectent la période de rétention des fichiers. Par exemple, quand un dossier classé est rouvert, la suppression planifiée des fichiers associés est reprend la valeur NE JAMAIS SUPPRIMER si le fichier n'est pas dans la corbeille.

# Dans un dossier classé pour lequel vous disposez des autorisations de *gestion*, vous pouvez :

- vous abonner au dossier ;
- rouvrir le dossier ;
- supprimer le dossier ;
- voir l'historique de configuration du dossier ;
- créer un rapport de synthèse du dossier ;
- créer un reçu eDiscovery du dossier ;
- selon le niveau d'autorisation d'un utilisateur sur un fichier, créer, télécharger et filtrer la liste des fichiers associés au dossier.

#### Ajout de fichiers à un dossier classé :

Pour ajouter des fichiers à un dossier classé, procédez comme suit :

1. Rouvrez le dossier.

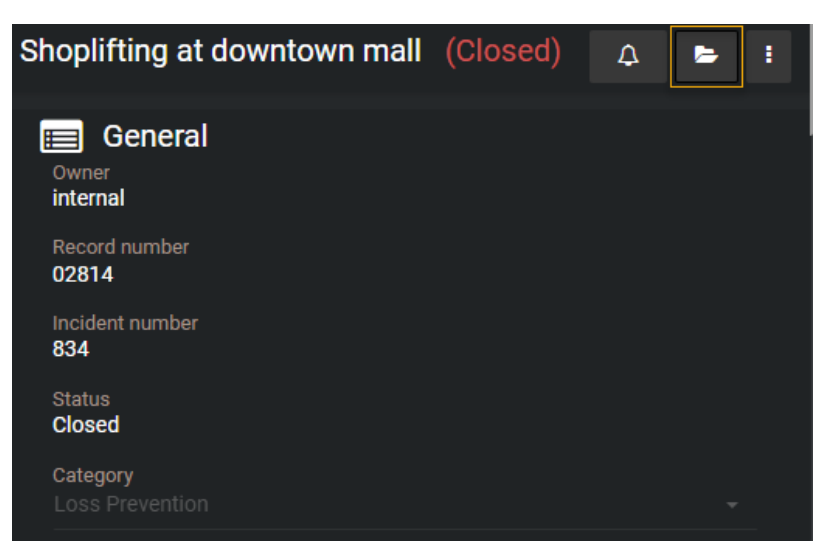

- 2. Ajoutez les fichiers requis au dossier.
- 3. Classez le dossier.

# 7

# Gestion des appareils

Ajoutez, retirez et configurez les appareils dans Clearance.

Cette section aborde les sujets suivants:

- "À propos des licences d'appareils ", page 131
- "Inscrire les caméras portées sur le corps Axis et Reveal ", page 138

# À propos des licences d'appareils

Vous devez activer des licences pour vos appareils avant de pouvoir les utiliser dans Clearance. Vos appareils peuvent ensuite être affectés aux utilisateurs, révoqués, et vous pouvez désactiver leurs licences.

Les groupes d'appareils respectent les règles suivantes :

• Le nombre de licences d'appareils accordés à votre compte dépend de votre formule d'abonnement à Clearance.

Voir les sections suivantes pour la gestion des licences d'appareils :

- 1. Activer les licences d'appareils.
- 2. Affecter des appareils aux utilisateurs.
- 3. Supprimer l'affectation d'appareils.
- 4. Désactiver une licence d'appareil.

#### Activer les licences d'appareils

Activez les licences dans Clearance pour pouvoir affecter les appareils à un ou plusieurs utilisateurs. Pour activer une licence d'appareil, il faut que l'appareil soit ajouté au système.

#### Avant de commencer

Vous devez avoir une licence active qui prend en charge le nombre d'appareils dont vous avez besoin.

#### À savoir

Si vous gérez un grand nombre d'appareils, pensez à définir un système de noms qui correspond à vos besoins avant de modifier les noms des appareils. Par exemple, incluez les départements, codes d'emplacement ou toute autre information utile dans le nom.

#### Procédure

1 Cliquez sur **Configurations** > **Appareils**.

Sur la page Infos sur l'appareil, le nombre d'appareils activés est affiché.

Par exemple Appareils activés : 1/15 indique le nombre d'appareils qui sont actifs (1) ainsi que le nombre de licences d'appareil qui sont disponibles (15), comme spécifié dans votre licence.

- 2 Cliquez sur l'appareil pour lequel vous voulez activer une licence.
- 3 (Facultatif) Entrez ou modifiez le nom de l'appareil et cliquez sur **Enregistrer**.
- 4 Vérifiez le champ **Appareils activés** pour vérifier que vous avez une licence disponible pour votre appareil.

5 Cliquez sur **Activer la licence**.

| Devices > Colin's Camera 🖋      |                    | Activated devic                         | Deactivate license     | 9 |
|---------------------------------|--------------------|-----------------------------------------|------------------------|---|
| Device details                  |                    | Assigned to (1)                         | (                      | • |
| Manufacturer<br><b>i-Pro</b>    | State<br>Activated | Colin                                   |                        | • |
| Model<br>BWC4000                | Status<br>None     | Credentials                             | (                      | • |
| Serial number<br>12412          |                    | Server<br>dems-proda-iproservice.cleara | ance.network 🗋         |   |
| Device type<br>Body worn camera |                    | Port<br>8883 🗂                          | Customer ID<br>colin 🖻 |   |
|                                 |                    | Username<br>colin:12412 🗋               |                        |   |

La licence de l'appareil est à présent activée.

Regardez cette vidéo pour en savoir plus. Cliquez sur l'icône Sous-titres (CC) pour activer les sous-titres dans l'une des langues disponibles.

#### Lorsque vous avez terminé

Vous pouvez désormais affecter l'appareil à un utilisateur.

#### **Rubriques connexes**

Installez le Clearance Uploader, page 272 Configurer Clearance Uploader, page 275

#### Affecter des appareils aux utilisateurs

Vous pouvez affecter un appareil à un ou plusieurs utilisateurs de sorte que tous les contenus enregistrés à l'aide de l'appareil affecté soient marqués et puissent faire l'objet d'une recherche. Vous pouvez ensuite rechercher des preuves par affectation d'appareils pour trouver tous les contenus multimédias enregistrés par les utilisateurs associés à un appareil.

#### À savoir

Pour affecter un appareil à un utilisateur, il faut que l'appareil existe dans le système et que la licence de l'appareil soit activée. Vous pouvez affecter un maximum de dix utilisateurs à un appareil.

**REMARQUE :** Quand les fichiers multimédias sont chargés depuis un appareil affecté, les informations relatives à l'affectation de l'appareil sont incluses dans la section *Infos sur l'appareil* de la page de *modification du fichier*. Vous pouvez également voir ces informations sur la page *Modifier l'utilisateur*.

#### Procédure

#### Pour affecter un appareil à un utilisateur :

- 1 Cliquez sur **Configurations** > **Utilisateurs**.
- 2 Dans le champ **Rechercher**, entrez un nom d'utilisateur ou une adresse e-mail, puis appuyez sur Entrée ou cliquez sur le bouton de **Rechercher** (**Q**).
- 3 Sélectionnez l'utilisateur qui vous intéresse.
- 4 Dans la section *Appareils* de la page des *Utilisateurs*, cliquez sur 💽.
- 5 Dans la zone de *recherche*, entrez les informations sur l'appareil (numéro de série, marque, modèle), et appuyez sur **Entrée** ou cliquez sur le bouton de **recherche** (**Q**).

**REMARQUE :** Seuls les appareils activés sont affichés dans les résultats de la recherche.

- 6 Sélectionnez l'appareil de votre choix et cliquez sur **Ajouter**.
- 7 Cliquez sur Enregistrer.

| Users > colin                                                         |           |                              |         |                                                  | ♣ Reset Password |
|-----------------------------------------------------------------------|-----------|------------------------------|---------|--------------------------------------------------|------------------|
| General Username (email address) *                                    |           | Status<br>Active →           | Picture | Devices (1)<br>Colin's Carnera<br>Serial #:12412 | •                |
| First name<br>colin                                                   | Last name |                              |         | BWCmk4 (I-Pro)                                   |                  |
|                                                                       |           | Type<br>Regular <del>-</del> |         | Privileges Security policies                     |                  |
| 1 - Account Administrators<br>326 - Violence investigations - Group A |           |                              |         | ➢ Video request policies                         |                  |
| 327 - Violence investigations - Group B                               |           |                              |         |                                                  |                  |

L'appareil est à présent affecté à l'utilisateur.

#### Pour affecter un utilisateur à un appareil :

- 1 Cliquez sur Configurations > Appareils.
- 2 (Facultatif) Dans la zone de *recherche*, entrez les informations sur l'appareil (numéro de série, marque, modèle), et appuyez sur **Entrée** ou cliquez sur le bouton de **recherche** (**Q**).

**REMARQUE :** Seuls les appareils activés sont affichés dans les résultats de la recherche.

- 3 Sélectionnez l'utilisateur qui vous intéresse.
- 4 Dans la section Affecté à de la page des Appareils, cliquez sur 💽.
- 5 Dans le champ **Rechercher**, entrez un nom d'utilisateur ou une adresse e-mail, puis appuyez sur Entrée ou cliquez sur le bouton de **Rechercher** (**Q**).
- 6 Cochez la case pour l'utilisateur que vous voulez et cliquez sur Ajouter.

7 Cliquez sur Enregistrer.

| Devices > Colin's Camera 🖋      |                    | A                                               | Activated devices: 4/5 | Deactivate license | ł |
|---------------------------------|--------------------|-------------------------------------------------|------------------------|--------------------|---|
| Device details                  |                    | Assigned to (1)                                 |                        |                    | • |
| Manufacturer<br>i-Pro           | State<br>Activated | colin                                           |                        |                    |   |
| Model<br>BWC4000                | Status<br>None     | Credentials                                     |                        |                    | • |
| Serial number<br>12412          |                    | Server<br><b>dems-proda-iprose</b>              | ervice.clearance.netwo | ork 🗋              |   |
| Device type<br>Body worn camera |                    | Port<br>8883 (¯)<br>Username<br>colin:12412 (¯) | Cus<br>coli            | tomer ID<br>n 🕞    |   |

L'utilisateur est à présent affecté à l'appareil.

Regardez cette vidéo pour en savoir plus. Cliquez sur l'icône Sous-titres (CC) pour activer les sous-titres dans l'une des langues disponibles.

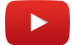

#### Lorsque vous avez terminé

Si nécessaire, vous pouvez supprimer une affectation d'appareil, réaffecter un appareil à un autre utilisateur, ou désactiver un appareil.

#### Supprimer les affectations d'appareils des utilisateurs

Vous pouvez supprimer des affectations d'appareils d'un utilisateur quand l'affectation n'est plus requise.

#### À savoir

Pour supprimer une affectation d'appareil, il faut que ce dernier existe dans Clearance et que l'appareil soit affecté à un utilisateur. Vous pouvez supprimer une affectation d'appareil d'un utilisateur, ou supprimer un utilisateur d'un appareil.

#### Procédure

#### Pour supprimer une affectation d'appareil d'un utilisateur :

- 1 Cliquez sur **Configurations** > **Utilisateurs**.
- 2 Dans le champ **Rechercher**, entrez un nom d'utilisateur ou une adresse e-mail, puis appuyez sur Entrée ou cliquez sur le bouton de **Rechercher** (**Q**).
- 3 Cliquez sur l'utilisateur souhaité.
- 4 Dans la section *Appareils* de la page *Utilisateurs*, cliquez sur **Supprimer** en regard de l'affectation d'appareil que vous voulez supprimer.

5 Cliquez sur **Enregistrer**.

| Users > colin                           |                    |         |                          | ব্দু Reset Password |
|-----------------------------------------|--------------------|---------|--------------------------|---------------------|
| General                                 |                    |         | Devices                  | ۲                   |
| Username (email address) *              | Status<br>Active - | Picture |                          |                     |
| First name                              |                    |         |                          |                     |
| colin                                   |                    |         | Privileges               |                     |
|                                         | Туре               | $\sim$  | Security policies        |                     |
| Groups                                  | Regular -          |         | ✓ Video request policies |                     |
| 1 - Account Administrators              |                    |         |                          |                     |
| 326 - Violence investigations - Group A |                    |         |                          |                     |
| 327 - Violence investigations - Group B |                    |         |                          |                     |

L'appareil n'est plus affecté à l'utilisateur.

#### Pour supprimer un utilisateur d'un appareil :

- 1 Cliquez sur **Configurations** > **Appareils**.
- 2 Dans la zone de *recherche*, entrez les informations sur l'appareil (numéro de série, marque, modèle), et appuyez sur **Entrée** ou cliquez sur le bouton de **recherche** (**Q**).

**REMARQUE :** Seuls les appareils activés sont affichés dans les résultats de la recherche.

- 3 Cliquez sur l'**appareil** que vous voulez.
- 4 Dans la section *Affecté* à de la page *Appareils*, cliquez sur **Supprimer** en regard de l'utilisateur que vous voulez supprimer.
- 5 Cliquez sur **Enregistrer**.

| Devices > Colin's Camera 🖋      |                    |                                                      | Activated devices | : 4/5           | Deactivate license | : |
|---------------------------------|--------------------|------------------------------------------------------|-------------------|-----------------|--------------------|---|
| Device details                  |                    | Assigned to                                          |                   |                 |                    | • |
| Manufacturer S<br>i-Pro         | State<br>Activated |                                                      | No assigned       | d users         |                    |   |
| Model S<br>BWC4000              | Status<br>None     | Credentials                                          |                   |                 |                    | 2 |
| Serial number<br>12412          |                    | Server<br>dems-proda-iproservice.clearance.network 向 |                   |                 |                    |   |
| Device type<br>Body worn camera |                    | Port<br>8883 🗋                                       |                   | Custom<br>colin | ner ID             |   |
|                                 |                    | Username<br>colin:12412 🗋                            |                   |                 |                    |   |

L'utilisateur n'est plus affecté à l'appareil.

Regardez cette vidéo pour en savoir plus. Cliquez sur l'icône Sous-titres (CC) pour activer les sous-titres dans l'une des langues disponibles.

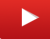

#### Désactiver les licences d'appareils

Vous pouvez désactiver une licence d'appareil pour retirer un appareil de la circulation, affecter la licence à un nouvel appareil, ou quand un appareil tombe en panne et doit être réparé ou remplacé. La désactivation de la licence annule automatiquement l'affectation des utilisateurs à l'appareil.

#### Avant de commencer

L'appareil doit être enregistré dans Clearance et la licence d'appareil doit être activée.

Les conditions préalables suivantes doivent être réunies pour désactiver les licences :

- Vous devez avoir une connexion Internet active.
- Vous devez être membre de la règle de sécurité *Gérer les appareils*.
- Clearance Uploader doit être installé et associé à un compte Clearance.

#### Procédure

- 1 Cliquez sur **Configurations** > **Appareils**.
- 2 (Facultatif) Dans la zone de *recherche*, entrez les informations sur l'appareil et appuyez sur **Entrée** ou cliquez sur le bouton de **recherche** (**Q**).
- 3 Cliquez sur l'**appareil** que vous voulez.

Sur la page *Infos sur l'appareil*, le nombre d'appareils activés est affiché. Par exemple Appareils activés : 1/15 indique le nombre d'appareils qui sont actifs (1) ainsi que le nombre de licences d'appareil qui sont disponibles (15), comme spécifié dans votre licence.

4 Cliquez sur **Désactiver la licence**.

Le message d'avertissement suivant est affiché :

| Deactivate license                                                             |        |                    |  |  |  |  |  |  |
|--------------------------------------------------------------------------------|--------|--------------------|--|--|--|--|--|--|
| Are you sure that you want to deactivate the device license for this device?   |        |                    |  |  |  |  |  |  |
| A Deactivating the license will automatically unassign users from this device. |        |                    |  |  |  |  |  |  |
|                                                                                |        |                    |  |  |  |  |  |  |
|                                                                                | Cancel | Deactivate license |  |  |  |  |  |  |
|                                                                                |        |                    |  |  |  |  |  |  |

**ATTENTION :** La désactivation de la licence annule automatiquement l'affectation des utilisateurs à l'appareil.

5 Cliquez sur **Désactiver la licence** une nouvelle fois pour confirmer l'action.

| Devices 🗲 Colin's Camera 🥒 |                 | Activated devices:            | 3/5 Activate license |
|----------------------------|-----------------|-------------------------------|----------------------|
| Device details             |                 | Assigned to                   |                      |
| Manufacturer               | ufacturer State |                               | ed users             |
| I-Pro                      | Deactivated     |                               |                      |
| Model                      | Status          | Credentials                   | 0                    |
| BWC4000                    | None            |                               |                      |
| Sarial number              |                 | Server                        |                      |
| 12412                      |                 | dems-proda-iproservice.cleara | ance.network 📋       |
|                            |                 |                               |                      |
| Device type                |                 | Port                          | Customer ID          |
| Body worn camera           |                 | 8883 4                        |                      |
|                            |                 | Username                      |                      |
|                            |                 | colin:12412 🗂                 |                      |
|                            |                 |                               |                      |

La licence de l'appareil est désactivée et une licence supplémentaire est désormais disponible.

Regardez cette vidéo pour en savoir plus. Cliquez sur l'icône Sous-titres (CC) pour activer les sous-titres dans l'une des langues disponibles.

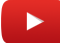

#### Lorsque vous avez terminé

Vous pouvez à présent activer cette licence pour un nouvel appareil en cas de besoin.
# Inscrire les caméras portées sur le corps Axis et Reveal

Vous pouvez ajouter une caméra portée sur le corps Axis ou Reveal dans Clearance en la plaçant sur une station d'accueil connectée à votre système, puis en l'authentifiant avec Clearance.

#### Avant de commencer

Les conditions préalables suivantes doivent être réunies pour l'enregistrement des appareils :

- Vous devez avoir une connexion Internet active.
- Vous devez être membre de la règle de sécurité Gérer les appareils.
- Vous devez créer une intégration pour vos caméras.

#### À savoir

La première fois que vous connectez une caméra à votre station d'accueil, celle-ci est automatiquement détectée.

#### Procédure

- 1 Dans votre outil de gestion de la caméra, importez le fichier de configuration depuis l'intégration associée à a caméra.
- 2 Placez la caméra sur la station d'accueil.
- 3 Cliquez sur **Configurations** > **Appareils** et actualisez la page Appareils. **REMARQUE :** Le numéro de série de la caméra est automatiquement importé à titre d'identifiant unique. Si la caméra a déjà été ajoutée, elle est affichée en état Activé ou Désactivé. Votre caméra est à présent intégrée au système et affichée dans la liste des appareils avec l'état **Nouveau**.
  Desardes catte vidée pour en caveir plus. Cliques cur l'isêpe Sous titres (CC) pour activer les cous titres dans

Regardez cette vidéo pour en savoir plus. Cliquez sur l'icône Sous-titres (CC) pour activer les sous-titres dans l'une des langues disponibles.

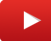

#### Lorsque vous avez terminé

Vous pouvez à présent activer la licence de l'appareil.

#### **Rubriques connexes**

Installez le Clearance Uploader, page 272 Configurer Clearance Uploader, page 275

# Gérer les appareils i-PRO

Ajoutez, supprimez et configurez les appareils i-PRO dans Clearance.

Cette section aborde les sujets suivants:

- "Ajouter une caméra portée sur le corps i-PRO ", page 140
- "Ajouter un système embarqué dans le véhicule i-PRO ", page 147
- "Configurer les cinq champs i-PRO ", page 155
- " À propos de la création automatique de dossier et du balisage de fichiers d'i-PRO ", page 157
- "À propos des groupes d'appareils ", page 159
- " Définir des règles d'appareils ", page 164

# Ajouter une caméra portée sur le corps i-PRO

Vous pouvez ajouter une caméra portée sur le corps i-PRO dans Clearance en la plaçant sur une station d'accueil connectée à votre système, puis en l'authentifiant avec Clearance.

#### Avant de commencer

Les conditions préalables suivantes doivent être réunies pour inscrire les caméras portées sur le corps i-PRO :

- Vous devez avoir une connexion Internet active.
- Vous devez être membre de la règle de sécurité Gérer les appareils.

### À savoir

La caméra portée sur le corps i-PRO doit être authentifiée pour que vous puissiez l'utiliser pour transférer de la vidéo.

#### Procédure

- 1 Ajouter une caméra portée sur le corps i-PRO BWC MK3.
- 2 Ajouter une caméra portée sur le corps i-PRO BWC 4000, page 143.

### Ajouter une caméra portée sur le corps i-PRO BWC MK3

Pour ajouter une caméra portée sur le corps i-PRO BWC MK3 dans Clearance, placez-la sur une station d'accueil connectée à votre système, puis authentifiez-la avec Clearance.

#### Avant de commencer

Les conditions préalables suivantes doivent être réunies pour inscrire les caméras portées sur le corps i-PRO BWC MK3 :

- Vous devez avoir une connexion Internet active.
- Vous devez être membre de la règle de sécurité *Gérer les appareils*.

### À savoir

La caméra portée sur le corps i-PRO BWC MK3 doit être authentifiée pour que vous puissiez l'utiliser pour transférer de la vidéo.

#### Procédure

- 1 Placez la caméra dans sa station d'accueil.
- 2 Cliquez sur **Configurations** > **Appareils**.
- 3 Cliquez sur **Créer un appareil**.

4 Donnez un nom à la caméra BWC MK3, indiquez son numéro de série et spécifiez le fabricant et le modèle de la caméra.

| General        |   |                |   |        |      |
|----------------|---|----------------|---|--------|------|
| Device Name    |   | Serial Number* |   |        |      |
| Test Camera    |   | QBA00609       |   |        |      |
| Manufacturers* |   | Model*         |   |        |      |
| I-Pro          | - | BWC MK3        | - |        |      |
|                |   |                |   |        |      |
|                |   |                |   | Cancel | Save |

5 Cliquez sur **Enregistrer**.

La caméra portée sur le corps est créée dans Clearance.

| Devices > Test Camera 🥒         |                           |                             | Activated devices: 5/5                                            | Deactivate license                                             |
|---------------------------------|---------------------------|-----------------------------|-------------------------------------------------------------------|----------------------------------------------------------------|
| Create a device                 |                           | Assigned to (1)             |                                                                   | ٢                                                              |
| Manufacturer<br><b>I-Pro</b>    | State<br>Activated        | johnsmith@gmail.com         |                                                                   |                                                                |
| Model<br>BWCmk3                 | Serial number<br>QBA00609 | Credentials                 |                                                                   |                                                                |
| Device type<br>Body worn camera |                           | dems-proda-iproservice.cle  | earance.network 🛅                                                 |                                                                |
|                                 |                           | Port<br>8883 🗋              | Customer ID<br>ipro 🛅                                             |                                                                |
|                                 |                           | Username<br>ipro:QBA00609 💼 | Password<br>gekqRAALhrOk                                          | h#LMNbYQ 💼                                                     |
|                                 |                           |                             | A Make sure<br>above passwo<br>store it and yo<br>to see it again | you copy the<br>ord now. We don't<br>ou will not be able<br>1. |

6 Dans la fenêtre *BWC Config Tool*, cliquez deux fois sur la caméra portée sur le corps que vous souhaitez activer.

| Select  | Serial Number        | Version        | MAC Address         | Camera ID          | Officer ID    | Records            | Connected      | Config Applie | d Registered   | Status       |                           |      |
|---------|----------------------|----------------|---------------------|--------------------|---------------|--------------------|----------------|---------------|----------------|--------------|---------------------------|------|
|         | QBA00608             | 2032M0003      | BC:C3:42:4A:F0:     | •                  | User01        | 0                  | 2020-12-08 2:  |               | 0              |              |                           |      |
| EMS DB  | status Not Conne     | cted to Databa | ise.                |                    |               |                    | Select by C    | heck Box      | Configure      | •            | Corrupt In                | fo   |
| irmwar  | e                    |                |                     |                    |               |                    |                |               |                |              |                           |      |
| File    |                      |                |                     |                    |               | x                  | Select by C    | heck Box      | Auto apply whe | n BWC appe   | ars in the li             | st   |
| N       | Note: BWC will not u | pdate its firm | ware if bettery lev | el is less than 30 | 0%.           |                    |                |               | Apply only whe | n versions a | re <mark>different</mark> |      |
| onfigur | ation                |                |                     |                    |               |                    |                |               |                |              |                           |      |
| File    |                      |                |                     |                    |               | x                  | Select by C    | heck Box      | Auto update wi | nen BWC app  | ears in the               | lis  |
| Loaded  | I://::               |                |                     | Overwrite          | : 🗌 Camera ID | (to Serial if blan | k) 🗌 Officer I | Info 🗹 Agenc  | y 🗌 Unit 🗌 Shi | ft 🗌 Area    | Vehicle                   | 2 11 |

- 7 Dans la section Menu, sélectionnez Network (Back-End).
- 8 Réglez System mode sur UDE System.

9 Réglez **System Configuration** sur **Obtain DNS server automatically** (Obtenir le serveur DNS automatiquement).

**REMARQUE :** Si cette option n'est pas disponible, vous devez saisir le serveur DNS de votre choix manuellement.

| System Mode<br>UDE System                                                                    | ~ 8 | Ethernet<br>Assigned by OHCP O Manual (Static)                                                                                                    | System Configuration DNS Obain DNS server automatically  9                               | UDE Settings 10<br>Device Management Server                                                                                                    |
|----------------------------------------------------------------------------------------------|-----|----------------------------------------------------------------------------------------------------|------------------------------------------------------------------------------------------|----------------------------------------------------------------------------------------------------|
| Menu<br>5 Fields<br>Allocation(Main Unit)                                                    | 7   | IP Address<br>Subnet Mask<br>Gateway                                                                                                    | Preferred Alternate                                                                      | Address dems-dev-iprose Port 8883<br>Heartbeat Period 60 $\stackrel{\bullet}{\checkmark}$ second<br>Customer ID pana                                                  |
| Anocation (Video/Audio)<br>Authentication<br>Camera<br>Device<br>Network(Back-End)           | 7   | Wireless LAN       Network Adapter            Wireless prior to Ethernet if docked to MDC                                                                                                    | MTU Size<br>Wireless LAN 1320 ~                                                          | Authentication ID genetecdev:QBA00608 Password Show (Empty above to enable) Upload only when docked to MDC                                                            |
| Network(Recorder/CTB)<br>Network(Smartphone)<br>Officer<br>Operation<br>Recording<br>Service |     | Access Points<br>AP1: Arbitrator_BodyWornCan ^<br>AP2(Disable): Arbitrator_Body<br>AP3(Disable): Arbitrator_Body<br>AP4(Disable): Arbitrator_Body<br>AP5(Disable): Arbitrator_Body ><br>Down | Back-End Servers<br>Server1: 192.168.2.2<br>Server2:<br>Server3:<br>Server4:<br>Server5: | Fallback Server (Port 80, 8010-http, others-https)<br>This is used when DM Server is not accessible.<br>http(s):// Port 443<br>Proxy Server O Yes  No<br>Address Port |
| Apply Changes<br>Clear Changes                                                               | 1   | Assigned by   DHCP O Manual (Static)  IP Address                                                                                                    | Selected>                                                                                | Real-Time Locator Notification Condition<br>Change in LAT or LAN 0.069 mile                                                                                           |
| Start Over                                                                                   |     | Subnet Mask Gateway                                                                                                    | Server Polling Interval 5 = Second                                                       | Time After Last Notify 60 🛓 second                                                                                                    |

10 Sur la page *Appareils* dans Clearance, copiez les identifiants, puis collez-les dans la section **UDE Settings** (Réglages UDE) de la fenêtre de l'outil de configuration de la caméra portée sur le corps.

| Credentials                                            | UDE Settings                                                                                         |
|--------------------------------------------------------|----------------------------------------------------------------------------------------------------|
| Server<br>dems-proda-iproservice.clearance.network 🛅 1 | Address dems-dev-iprose Port 8883                                                                    |
| Port<br>8883 🕞 2                                       | Heartbeat Period 60 😴 second                                                                         |
| Customer ID 3                                          | Authentication ID QBA006                                                                             |
| pana 🕞                                                 | Password                                                                                             |
| Username<br>QBA006 🔂 4                                 | Show (Empty above to enable) Upload only when docked to MDC                                          |
| Password<br>~xd#qzHUsxCic\$VQJhzm 🗋 5                  | Fallback Server (Port 80, 8010=http, others=https)<br>This is used when DM Server is not accessible. |
|                                                        | http(s):// Port 443                                                                                  |
|                                                        | Proxy Server O Yes  No                                                                               |
|                                                        | Address Port                                                                                         |
|                                                        | Real-Time Locator Notification Condition                                                             |
|                                                        | Change in LAT or LAN 0.069 mile                                                                      |
|                                                        | Time After Last Notify 60 🔹 second                                                                   |

- 11 Dans la fenêtre de l'outil de configuration de la caméra portée sur le corps, cliquez sur **Apply changes** (Appliquer les modifications).
- 12 Cliquez sur Activer l'appareil.

- 13 Sur la page *Appareils* dans Clearance, sélectionnez l'appareil pertinent et affectez la caméra portée sur le corps à un utilisateur.
- 14 (Facultatif) Dans le champ **Groupe d'appareils**, sélectionnez un groupe auquel affecter l'appareil. **REMARQUE :** Les groupes servent à gérer la version du micrologiciel pour un groupe d'appareils.
- 15 Cliquez sur Enregistrer.

La caméra portée sur le corps i-PRO BWC MK3 peut à présent transférer des enregistrements vidéo vers Clearance.

#### **Rubriques connexes**

Configurer les cinq champs i-PRO, page 155

# Ajouter une caméra portée sur le corps i-PRO BWC 4000

Avant de transférer de la vidéo vers Clearance avec une caméra i-PRO BWC4000, vous devez l'ajouter dans Clearance en la plaçant sur la station d'accueil connectée à votre système, en la configurant, et en l'authentifiant avec Clearance.

#### Avant de commencer

Les conditions préalables suivantes doivent être réunies pour inscrire les caméras portées sur le corps i-PRO :

- Vous devez avoir une connexion Internet active.
- Vous devez être membre de la règle de sécurité Gérer les appareils.

#### À savoir

- Aucune configuration préalable de la caméra portée sur le corps i-PRO BWC 4000 ne doit exister lorsque vous configurez ces réglages.
- La caméra portée sur le corps i-PRO BWC 4000 doit être authentifiée pour que vous puissiez l'utiliser pour transférer de la vidéo.

#### Procédure

- 1 Placez la caméra sur la station d'accueil.
- 2 Cliquez sur Configurations > Appareils.
- 3 Cliquez sur Créer un appareil.

4 Donnez un nom à la caméra, indiquez son numéro de série et spécifiez le fabricant et le modèle.

| G | eneral                  |   |                   |        |      |
|---|-------------------------|---|-------------------|--------|------|
|   | Device Name             |   | Serial Number*    |        |      |
|   | Test camera             |   | QBA00610          |        |      |
|   | Manufacturers*<br>I-Pro | • | Model*<br>BWC4000 | •      |      |
|   | Device type             |   |                   |        |      |
|   | Body worn camera        |   |                   |        |      |
|   |                         |   |                   | Cancel | Save |

5 Cliquez sur **Enregistrer**.

La caméra portée sur le corps est créée.

| Devices 🗲 Test camera 🥒         |                    | Activated devices:                        | 2/5 Deactivate license <b>i</b>                                                                                                    |
|---------------------------------|--------------------|-------------------------------------------|----------------------------------------------------------------------------------------------------|
| Create a device                 |                    | Assigned to (1)                           | •                                                                                                    |
| Manufacturer                    | State<br>Activated |                                           | •                                                                                                    |
| Model<br>Unknown model          | Status<br>None     | Credentials                               | 3                                                                                                    |
| Serial number<br>QBA00610       |                    | Server<br>dems-proda-iproservice.clearanc | se.network 🗇                                                                                                    |
| Device type<br>Body worn camera |                    | Port<br>8883 🛱                            | Customer ID                                                                                                    |
|                                 |                    | Username<br>:QBA00610 🗋                   | Password<br>OBnFqTKS-TB54w1mJhif (<br>Make sure you copy the<br>above password now. We<br>don't store it and you will<br>not be able to see it again. |

- 6 Connectez-vous à l'outil de configuration BWC 4000.
- 7 Dans la fenêtre *BWC Config Tool*, cliquez sur **Detect** (🕐).

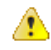

**Trouble :** Si la BWC 4000 n'est pas détectée, contactez votre service informatique pour obtenir une assistance sur l'attribution d'adresses IP temporaires.

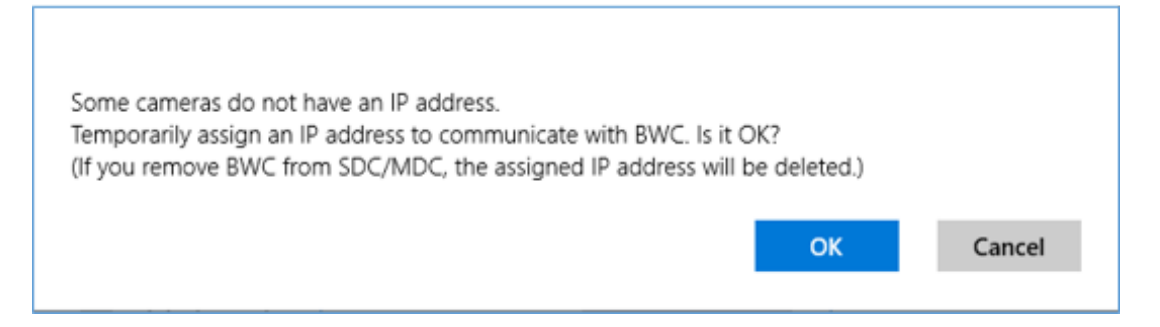

8 Cliquez sur **Edit** ( ).

La fenêtre BWC 4000 Configuration Tool apparaît.

|        |                 |             |                         |                 | ß           | ŝ         | 8 0        | BWC4000ConfigrationTool -1.2.4.0-                   |           |  | -        | o ×          |
|--------|-----------------|-------------|-------------------------|-----------------|-------------|-----------|------------|-----------------------------------------------------|-----------|--|----------|--------------|
|        | st              | tatus       | Serial Number           | Version         | IP Address  | Camera ID | Officer ID | $\leftarrow$                                        |           |  | $\times$ | $\checkmark$ |
|        | 0               | atus        | TIJ00067                | 1300M03         | 169.254.0.1 | TIJ00067  | osamuk     | Edit Configuration File<br>Serial Number : TIJ00067 | Device    |  |          |              |
|        |                 |             |                         |                 |             |           |            |                                                     | LED       |  |          |              |
|        | -               |             |                         |                 |             |           |            | Device                                              | REC       |  |          |              |
|        |                 |             |                         |                 |             |           |            | Classify                                            | Off Off   |  |          |              |
|        |                 |             |                         |                 |             |           |            | Authentication                                      | MUTE      |  |          |              |
| Update | Register        | Export      | Operation               |                 |             |           | Select:0/  | Officer Info                                        | On On     |  |          |              |
| 🗆 Fin  | nware:          |             |                         |                 |             |           |            | Camera/Recording                                    | Vibration |  |          |              |
| BWC    | will not update | e its firmw | are if battery level is | s less than 30% | b,          |           |            | Network                                             | Vibration |  |          |              |
|        |                 |             |                         |                 |             |           |            | Evidence Server                                     | Off       |  |          |              |

9 Dans la fenêtre *Edit configuration file* (Modifier le fichier de configuration), cliquez sur l'onglet **Evidence server** (Serveur de preuves).

10 Dans la section System Mode, sélectionnez UDE.

11 Dans la section Device Management Server (Serveur de gestion des appareils), entrez les informations copiées depuis la section **Credentials** (Identifiants).

|                                                        | Evidence Server<br>Evidence Server<br>System Mode<br>O UEMS<br>O UDE |
|--------------------------------------------------------|----------------------------------------------------------------------|
|                                                        | UDE                                                                  |
|                                                        | Device Management Server<br>IP Address                               |
| edentials 🥫                                            | 1                                                                    |
| Server<br>dems-proda-iproservice.clearance.network 🖸 ┨ | Port 2                                                               |
| Port<br>8883 🕞 2                                       | Heartbeat Period (seconds)                                           |
| Customer ID 3<br>pana 🕞                                | 60 <b>\$</b>                                                         |
| Username<br>colingreenlaw:QBA00610 🖻 4                 | Customer ID                                                          |
| Password<br>~GvFylfnj6vlQn1XwjEs 🖻 5                   | Authentication ID                                                    |
|                                                        | Password                                                             |
|                                                        | 5                                                                    |
|                                                        | Upload Timing                                                        |
|                                                        | Always (Non-recording) 🗸 🗸                                           |

- 12 Sur la page Appareils dans Clearance, sélectionnez l'appareil pertinent et affectez la caméra portée sur le corps à un utilisateur.
- 13 (Facultatif) Dans le champ Groupe d'appareils, sélectionnez un groupe auquel affecter l'appareil. **REMARQUE**: Les groupes servent à gérer la version du micrologiciel pour un groupe d'appareils.
- 14 Cliquez sur Activer l'appareil.

La caméra portée sur le corps i-PRO BWC 4000 peut à présent transférer des enregistrements vidéo vers Clearance.

#### **Rubriques connexes**

Credentials

Configurer les cinq champs i-PRO, page 155

# Ajouter un système embarqué dans le véhicule i-PRO

Vous pouvez ajouter un système embarqué dans le véhicule i-PRO dans Clearance en créant un appareil et en l'authentifiant avec Clearance.

#### Avant de commencer

Les conditions préalables suivantes doivent être réunies pour inscrire un système embarqué dans le véhicule i-PRO :

- Vous devez avoir une connexion Internet active.
- Vous devez être membre de la règle de sécurité Gérer les appareils.

#### Procédure

#### Pour ajouter un système embarqué dans le véhicule i-PRO ICV 4000 :

1 Configurer un système i-PRO ICV 4000, page 147.

#### Pour ajouter un système embarqué dans le véhicule i-PRO ICV MK3 :

- 1 Configurer un système i-PRO Gateway, page 151.
- 2 Ajouter un système embarqué dans le véhicule i-PRO ICV MK3 , page 149.

#### Configurer un système i-PRO ICV 4000

Avant d'utiliser votre système embarqué dans le véhicule i-PRO ICV 4000, vous devez vous authentifier dans Clearance.

#### Procédure

- 1 Sur la page *Appareils* de Clearance, cliquez sur **Configurations** > **Appareils**.
- 2 Cliquez sur Créer un appareil.
- 3 Donnez un nom à la caméra, indiquez son numéro de série et spécifiez le fabricant et le modèle.

| G | eneral                       |   |                            |        |      |  |
|---|------------------------------|---|----------------------------|--------|------|--|
|   | Device Name<br>VPU system 2  |   | Serial Number*<br>TEA00202 |        |      |  |
|   | Manufacturers*<br>I-Pro      | • | Model*<br>ICV 4000         | •      |      |  |
|   | Device type<br>In-Car System |   |                            |        |      |  |
|   |                              |   |                            | Cancel | Save |  |

#### 4 Cliquez sur Enregistrer.

Le système embarqué dans le véhicule est créé.

| Devices > VPU system 2 🥒  |                | Activated devices: 3/5              | Activate license     |
|---------------------------|----------------|-------------------------------------|----------------------|
|                           |                |                                     |                      |
| Create a device           |                | Assigned to                         |                      |
| Manufacturer              | State          |                                     | ed users             |
| 1-1-210                   | New            |                                     |                      |
| Model<br>ICV 4000         | Status<br>None | Credentials                         | 0                    |
| Serial number<br>TEA00202 |                | Server<br>dems-proda-iproservice.cl | earance.network 🕞    |
|                           |                | Port                                | Customer ID          |
| Device type               |                | 8883 🗋                              | colin 🗋              |
| In-Car System             |                |                                     |                      |
|                           |                | Username                            | Password             |
|                           |                | colingreenlaw:TEA00202              | GZjuSXr@x1YXAbqeoZeX |

- 5 Connectez-vous à l'outil de configuration Arbitrator 360.
- 6 Pour fonctionner avec Clearance, le système ICV 4000 doit être configuré en mode **UDE** plutôt qu'en mode **UEMS**. Pour basculer votre système ICV 4000 en mode **UDE**, procédez de la manière suivante :
  - a) Cliquez sur Switch Operational Mode (Changer de mode d'exploitation).

La boîte de dialogue suivante apparaît.

| Arbitrator 360°- Front-End                                                                                                    |  |
|----------------------------------------------------------------------------------------------------|--|
| You are switching mode to UDE.<br>Reboot VPU4000 to bring the change into effect.<br>VPU4000 will not connect to UEMS server after reboot.<br>Apply the change? |  |
| Yes No                                                                                                    |  |

- b) Cliquez sur Oui.
- c) Appliquez vos modifications.
- d) Redémarrez l'appareil ICV 4000.
- e) Fermez puis rouvrez l'outil Arbitrator 360.

**REMARQUE :** Si votre ICV 4000 est déjà en mode **UDE**, vous pouvez ignorer ces étapes.

7 Dans l'onglet Config de l'outil Arbitrator 360, entrez vos identifiants Clearance.

|                     |                |                         |                |                     | Credentials                          | <b>2</b>                                                                                             |
|---------------------|----------------|-------------------------|----------------|---------------------|--------------------------------------|----------------------------------------------------------------------------------------------------|
| Upload/Update       | _              |                         |                |                     | Server ¶<br>dems-proda-iproservice.c | learance.network 🖻                                                                                   |
| Auto Upload         |                | Allow Upload via FE     |                | MIIOW Update via FE |                                      |                                                                                                    |
| EODN or IP          | deme proda     | iprocentice clearance n | 1 FORMARIA     |                     | Port 🤈                               | Customer ID 3                                                                                        |
| Port                | 8883           | proservice.cicaranec.n  | 2 Port         | 443                 |                                      |                                                                                                    |
| Heartbeat Period (S | Seconds)       | 60                      | URL Path       | 110                 | 8883 4                               |                                                                                                    |
| Customer ID         |                |                         | 3 Proxy Server | OFF ON              |                                      | _                                                                                                    |
| Authentication ID   |                |                         | 4 URL          |                     | Username 4                           | Password 5                                                                                           |
| Password            |                |                         | 5 Port         | 8080                | colingreenlaw:TEA00202               | GZjuSXr@x1YXAbgeoZeX                                                                                 |
|                     |                | Show                    | Notification   |                     | n í                                  | r i                                                                                                  |
| Verify Server Cert  | ification      |                         | Interval       | 60                  |                                      |                                                                                                    |
| CloUDE Password U   | RL https://www | w.clearance.network/ip  |                |                     |                                      | copy the above<br>password now. We<br>don't store it and<br>you will not be able<br>to see it again. |

#### **REMARQUE:**

- Vérifiez que la case Verify Server Certification (Vérifier la certification du serveur) est cochée.
- Dans le champ **CloUDE Password URL**, entrez l'un des éléments suivants en fonction de la structure de ligne d'adresse utilisée par votre organisation pour accéder à Clearance :
  - https://www.clearance.network/profile
  - https://us.clearance.network/profile

#### **Rubriques connexes**

Rechercher des dossiers ou des fichiers, page 115 Configurer les cinq champs i-PRO, page 155

### Ajouter un système embarqué dans le véhicule i-PRO ICV MK3

Une fois que vous avez ajouté et configuré un système i-PRO Gateway dans votre compte Clearance, vous pouvez inscrire un système embarqué dans le véhicule i-PRO ICV MK3.

#### Procédure

- 1 Sur la page *Appareils* de Clearance, cliquez sur **Configurations** > **Appareils**.
- 2 Cliquez sur Créer un appareil.

3 Donnez un nom à la caméra, indiquez son numéro de série et spécifiez le fabricant et le modèle.

| G | eneral                       |   |                            |          |    |    |
|---|------------------------------|---|----------------------------|----------|----|----|
|   | Device Name<br>VPU System 1  |   | Serial Number*<br>TEA00201 |          |    |    |
|   | Manufacturers*<br>I-Pro      | • | Model*<br>ICV MK3          | <b>•</b> |    |    |
|   | Device type<br>In-Car System |   |                            |          |    |    |
|   |                              |   |                            | Cancel   | Sa | we |

4 Cliquez sur **Enregistrer**.

Le système embarqué dans le véhicule est créé.

| Devices > VPU System 1 🎤     |                | Activated devices: 2/5 | Activate license |
|------------------------------|----------------|------------------------|------------------|
| Create a device              |                | Assigned to            | •                |
| Manufacturer<br><b>I-Pro</b> | State<br>New   | No assigne             | d users          |
| Model<br>ICV MK3             | Status<br>None |                        |                  |
| Serial number<br>TEA00201    |                |                        |                  |
| Device type<br>In-Car System |                |                        |                  |

#### Lorsque vous avez terminé

- Configurez un système i-PRO Gateway à utiliser avec le système embarqué dans le véhicule i-PRO ICV MK3.
- Activez la licence pour le système i-PRO ICV MK3.
- Affectez le système i-PRO ICV MK3 à un utilisateur.

#### **Rubriques connexes**

Configurer les cinq champs i-PRO, page 155

# Configurer un système i-PRO Gateway

Avant d'inscrire un système embarqué dans le véhicule I-PRO ICV MK3 dans votre compte Clearance, vous devez configurer un système i-PRO Gateway.

### À savoir

Le système i-PRO Gateway doit être authentifié dans Clearance avant de pouvoir l'utiliser avec un système embarqué dans le véhicule I-PRO ICV MK3.

#### Procédure

- 1 Sur la page *Appareils* de Clearance, cliquez sur **Configurations** > **Appareils**.
- 2 Cliquez sur **Créer un appareil**.
- 3 Donnez un nom à la caméra, et spécifiez le fabricant et le modèle.

| Ge | eneral                         |          |                                             |            |      |
|----|--------------------------------|----------|---------------------------------------------|------------|------|
|    | Device Name<br>Test camera 8   |          | Serial number<br>adecc733-d980-45a5-a460-11 | 40381e9699 |      |
|    | Manufacturers*<br><b>I-Pro</b> | <b>•</b> | Model*<br>Gateway                           | •          |      |
|    | Device type<br><b>Gateway</b>  |          |                                             |            |      |
|    |                                |          |                                             | Cancel     | Save |

#### 4 Cliquez sur **Enregistrer**.

Le système I-PRO Gateway est créé.

| Devices > Test camera 8 🎤                       |                |                                           | :                                                                                                    |
|-------------------------------------------------|----------------|-------------------------------------------|----------------------------------------------------------------------------------------------------|
| Create a device                                 |                | Credentials                               | 0                                                                                                    |
| Manufacturer<br><b>I-Pro</b>                    | State<br>New   | Server<br>dems-proda-iproservice.cle      | arance.network 🗋                                                                                                    |
| Model<br><b>Gateway</b>                         | Status<br>None | Port<br>8883 🗂                            | Customer ID<br>colin 🗋                                                                                                  |
| Serial number<br>adecc733-d980-45a5-a460-114038 |                | Username<br>:adecc733-<br>d980-45a5-a460- | Password<br>#JvTwqTLdsm4f8gM!wRk                                                                                        |
| Device type<br>Gateway                          |                | 1140381e9699 🗋                            | A Make sure you<br>copy the above<br>password now. We<br>don't store it and<br>you will not be able<br>to see it again. |

- 5 Dans la fenêtre de l'explorateur de fichiers, ouvrez le fichier UEMSLegacyService.xml.
- 6 Sur la page *Appareils* dans Clearance, copiez vos identifiants et collez-les dans les éléments correspondants du fichier UEMSLegacyService.xml.

| <pre>%7xml version="1.0" encoding="utf-8"?&gt;</pre>                                                                                                    | Devices > Test camera 8 🥒                        |         |                                                                |                                                                                                    |  |
|----------------------------------------------------------------------------------------------------|--------------------------------------------------|---------|----------------------------------------------------------------|----------------------------------------------------------------------------------------------------|--|
| <pre><customerid></customerid><br/>Commain&gt;</pre> /Domain><br>desphile>Ve//kecpAlve><br>desphile>Ve//kecpAlve><br>desphile><br>desphile> | Create a device<br>Manufacturer                  |         | Credentials                                                    | ۲                                                                                                    |  |
| <numofauthtrials>5</numofauthtrials><br><fieldnumberofvid>5</fieldnumberofvid>                                                                                                    | I-Pro                                            | New     | dems-proda-lproservice.c                                       | learance.network 🗋                                                                                                    |  |
| <notifydevicestatusinterval>180</notifydevicestatusinterval>                                                                                                    | Model                                            |         |                                                                |                                                                                                    |  |
| <guid>359656d-1f67-4b3f-8f6f-120d95800cc9</guid><br><br><contentsmanagement></contentsmanagement>                                                                                                    | Gateway                                          | None    | 8883 🗋                                                         | colin 😱                                                                                                    |  |
| <domain>127.0.0.1</domain><br><port>8080</port>                                                                                                    | Serial number                                    |         |                                                                |                                                                                                    |  |
| <pre>colls/c/U01&gt;</pre>                                                                                                    | adecc733-d980-45a5-a46<br>Device type<br>Gateway | 50-1140 | colingreenlaw.adocz/733-<br>d980-4555-8460-<br>1140381-96999 🕥 | #JvTwqTLdsm4f8gMWRk<br>Make sure you copy the above password now. We don't store it and you will not be able to see it |  |
| <pre><lr><lr><lr><lr><lr><lr><lr><lr><lr><lr< td=""><td></td><td></td><td></td><td>again.</td></lr<></lr></lr></lr></lr></lr></lr></lr></lr></lr></pre>                                                                                                    |                                                  |         |                                                                | again.                                                                                                    |  |
|                                                                                                    | ~ ·                                              |         |                                                                |                                                                                                    |  |

7 Sur la page *Appareils* dans Clearance, copiez le **Numéro de série** et collez-le dans l'élément <GUID></GUID> du fichier UEMSLegacyService.xml.

| xml version="1.0" encoding="utf-0"?<br><configuration><br/><coviceanagement></coviceanagement></configuration>                        | Devices > Test camera        | 8 🥒      |  |
|----------------------------------------------------------------------------------------------------|------------------------------|----------|--|
| <pre><dbstudentivecontrol (control="" con<="" control="" td=""><td>Create a device</td><td></td><td></td></dbstudentivecontrol></pre> | Create a device              |          |  |
| <authinterval>60</authinterval>                                                                                                    |                              |          |  |
| <pre><urlnotificationtimeout>60</urlnotificationtimeout></pre>                                                                        | Manufacturer                 |          |  |
| <numofauthtrials>5</numofauthtrials><br><fieldnumberofvid>5</fieldnumberofvid>                                                        | I-Pro                        | New      |  |
| <pre><notifydevicestatusinterval>180</notifydevicestatusinterval></pre>                                                               | Model                        |          |  |
|                                                                                                    | Gateway                      | None     |  |
| <contentsmanagement></contentsmanagement>                                                                                             |                              |          |  |
| <pre><domain>127.0.0.1</domain></pre>                                                                                                 |                              |          |  |
| <port>8080</port>                                                                                                    | Serial number                |          |  |
| <httptimeout></httptimeout>                                                                                                    | adecc733-d980-45a5-a460-1140 | 381e9699 |  |
| <numofdownloadtrials>1</numofdownloadtrials>                                                                                          |                              |          |  |
| <verifyinquiryinterval>15</verifyinquiryinterval>                                                                                     |                              |          |  |
| <numofverifyinquiry>480</numofverifyinquiry>                                                                                          | Device type                  |          |  |
| <uploadchunksize>800</uploadchunksize>                                                                                                |                              |          |  |
| <numoropioadthreads>3</numoropioadthreads>                                                                                            | Gateway                      |          |  |
| <pre><annlicationsettings></annlicationsettings></pre>                                                                                |                              |          |  |
| <piscaninterval>60</piscaninterval>                                                                                                   |                              |          |  |
| <iprangevpu></iprangevpu>                                                                                                    |                              |          |  |

8 Dans le fichier UEMSLegacyService.xml, réglez la valeur de <HttpTimeout> sur 5000.

<httpTimeout>5000</httpTimeout>

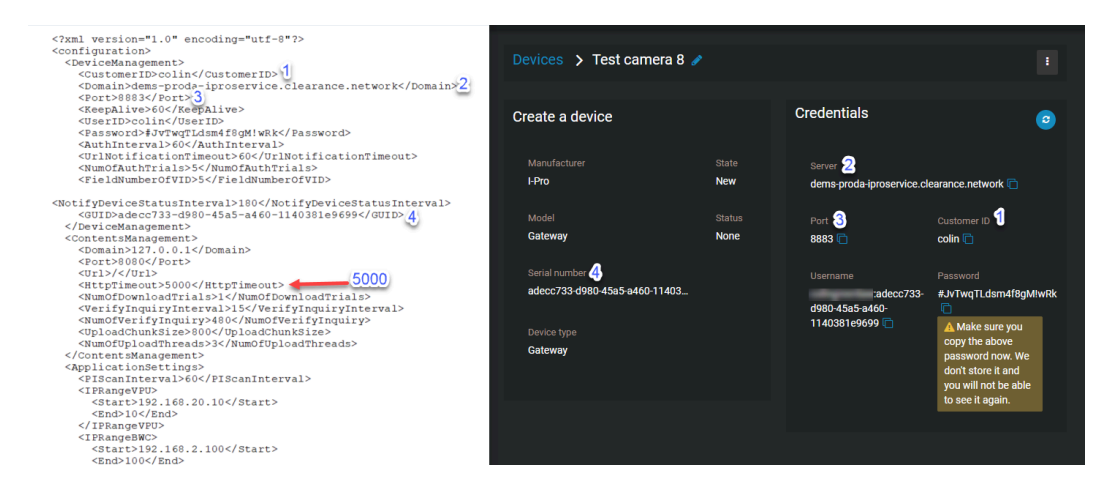

- 9 Enregistrez et fermez le fichier UEMSLegacyService.xml.
- 10 Ouvrez le fichier UEMSLegacyServiceConfiguration.exe.
- 11 Sur la page *Appareils* dans Clearance, copiez le **Nom d'utilisateur** et le **Mot de passe** et collez-les dans les champs **User ID** et **Password** de la fenêtre *Configuration pour UEMSLegacyService*.

|                                               |        | Credentials                                                                   |                                                                                                |
|-----------------------------------------------|--------|-------------------------------------------------------------------------------|------------------------------------------------------------------------------------------------|
| Configuration for UEMSLegacyService           | ×      | Server<br>dems-proda-iproservice.clearand                                     | ce.network 🗋                                                                                   |
| Read from Configuration File User ID Password | 1<br>2 | Port<br>8883 ( )<br>Username<br>;adecc733-d980-<br>45a5-a460-1140381e9699 ( ) | Customer ID<br>colin ( )<br>Password 2<br>#JyTwqTLdsm4f8gM!wRk ( )<br>A Make sure you copy the |
| Write to Configuration File                   |        |                                                                               | above password now. We<br>don't store it and you will<br>not be able to see it again.          |

- 12 Cliquez sur Enregistrer dans le fichier de configuration.
- 13 Ouvrez le fichier UEMSLegacyService.xml. L'ID d'utilisateur et le mot de passe sont présents dans le fichier.
- 14 Vérifiez que le fichier SSLUnused.dat est supprimé de UEMSLegacyService.

**REMARQUE :** Si vous devez supprimer le fichier SSLUnused.dat, vous devrez peut-être redémarrer le service UEMSLegacyService.

#### **Rubriques connexes**

Configurer les cinq champs i-PRO, page 155

# Ajouter un système embarqué dans le véhicule i-PRO ICV MK3

Une fois que vous avez ajouté et configuré un système i-PRO Gateway dans votre compte Clearance, vous pouvez inscrire un système embarqué dans le véhicule i-PRO ICV MK3.

#### Procédure

- 1 Sur la page *Appareils* de Clearance, cliquez sur **Configurations** > **Appareils**.
- 2 Cliquez sur Créer un appareil.
- 3 Donnez un nom à la caméra, indiquez son numéro de série et spécifiez le fabricant et le modèle.

| 1 |
|---|
|   |

4 Cliquez sur **Enregistrer**.

Le système embarqué dans le véhicule est créé.

| Devices > VPU System 1 🥒     |                | Activated devices: 2/5 | Activate license | : |
|------------------------------|----------------|------------------------|------------------|---|
| Create a device              |                | Assigned to            |                  | ÷ |
| Manufacturer<br><b>I-Pro</b> | State<br>New   | No assigne             | d users          | - |
| Model<br>ICV MK3             | Status<br>None |                        |                  |   |
| Serial number<br>TEA00201    |                |                        |                  |   |
| Device type<br>In-Car System |                |                        |                  |   |

#### Lorsque vous avez terminé

- Configurez un système i-PRO Gateway à utiliser avec le système embarqué dans le véhicule i-PRO ICV MK3.
- Activez la licence pour le système i-PRO ICV MK3.
- Affectez le système i-PRO ICV MK3 à un utilisateur.

# Configurer les cinq champs i-PRO

Pour assurer la cohérence avec Clearance des champs de métadonnées générés par les enregistrements effectués avec les caméras et systèmes embarqués i-PRO, vous devez configurer les cinq champs i-PRO.

#### Avant de commencer

Ajoutez une caméra portée sur le corps ou un système embarqué dans le véhicule i-PRO.

### À savoir

Seuls les utilisateurs qui appartiennent au groupe *Administrateurs de comptes* peuvent configurer des champs.

#### Procédure

- 1 Dans la page **Configurations**, cliquez sur **Champs et étiquettes**.
- 2 Sélectionnez le modèle Fichier.
- 3 Créez cinq champs et nommez-les comme suit :
  - Agence
  - Unité
  - Ronde
  - Secteur
  - IDVéhicule

**REMARQUE :** Pour obtenir des instructions sur le mode de création des champs, voir Créer des champs , page 67.

- 4 Sur la page *BWC unit settings* (Réglages de l'unité BWC) de votre caméra ou système embarqué i-PRO, sélectionnez la configuration **5 Fields** (5 champs).
- 5 Définissez vos valeurs dans la colonne Par défaut.

#### 6 Cliquez sur **Appliquer les modifications**.

| em Mode                                                 |                                                         |                                                           |                        |
|---------------------------------------------------------|---------------------------------------------------------|-----------------------------------------------------------|------------------------|
| ystem 🔻                                                 | , 5 Fields                                              |                                                           |                        |
|                                                         | Name (Definition)                                       | Attribute                                                 |                        |
| enu                                                     | Agency                                                  | Protected                                                 | ~                      |
| elds<br>ocation(Main Unit)                              | Unit                                                    | Protected                                                 | ~                      |
| Allocation(Video/Audio)<br>Authentication<br>Camera     | Shift                                                   | Protected                                                 | ~                      |
| evice<br>etwork(Back-End)                               | Area                                                    | Protected                                                 | ~                      |
| Network(Recorder/CTB)<br>Network(Smartphone)<br>Officer | VehicleID                                               | Protected                                                 | ~                      |
| Operation<br>Recording<br>Service                       | If a value is set to Defau<br>value is set. Will be app | It, it will overwrite the co<br>lied when the settings ar | orrespond<br>e applied |
|                                                         |                                                         |                                                           |                        |
| Apply Changes                                           |                                                         |                                                           |                        |
| Clear Changes                                           | ]                                                       |                                                           |                        |
| Start Over                                              | 1                                                       |                                                           |                        |

### **Rubriques connexes**

Rechercher des dossiers ou des fichiers, page 115

# À propos de la création automatique de dossier et du balisage de fichiers d'i-PRO

Vous pouvez générer automatiquement des dossiers dans Genetec Clearance<sup>MC</sup> et les associer à des enregistrements balisés à partir du système i-PRO Front End et de l'application Web des caméras portées sur le corps.

### Contexte :

- L'association entre les preuves chargées et un dossier donné est basée sur les fichiers partageant le même numéro de dossier.
- Les dossiers sont générés en utilisant le département par défaut configuré pour le compte.
- La licence Case Sync doit être activée pour permettre la création automatique de dossiers et la fonctionnalité de balisage de fichiers d'i-PRO. Contactez votre revendeur pour plus d'informations.

# Comment fonctionnent la création automatique de dossiers et le balisage des fichiers d'i-PRO :

- Définissez un département par défaut.
   **REMARQUE :** Le département par défaut détermine les utilisateurs et les groupes qui sont ajoutés aux dossiers et le niveau d'autorisation dont ils disposent.
- 2. Lorsque vous chargez des preuves provenant d'une caméra portée sur le corps ou d'un système embarqué dans le véhicule, balisez les fichiers avec un numéro de dossier.

| Arbitrator 360°- Front-                                     | End -2.9.70.65 - " <b< th=""><th>ergler&gt;</th><th>VPU Ver 6.02.000.0</th><th>0 -</th><th></th><th></th><th></th><th>- 0</th><th>×</th></b<> | ergler>              | VPU Ver 6.02.000.0 | 0 -          |                |             |                  | - 0                        | ×  |
|-------------------------------------------------------------|----------------------------------------------------------------------------------------------------|----------------------|--------------------|--------------|----------------|-------------|------------------|----------------------------|----|
| Live                                                        | Archive                                                                                                    | Body<br>Worn         | Upload Export      | Read         | dy Busy Upload | WLÂN1       | BWC              |                            | 2  |
|                                                             |                                                                                                    |                      |                    |              |                |             |                  |                            | )  |
| Bookma                                                      | rk                                                                                                    |                      |                    |              |                |             |                  |                            |    |
| - Audio                                                     | ▶ Options                                                                                                    |                      | Cheeik             |              | ٩              |             |                  |                            |    |
| <b>(</b> )                                                  |                                                                                                    |                      | Classify Tag       |              | ×              |             |                  |                            |    |
|                                                             |                                                                                                    |                      | Other              |              | 1              |             |                  |                            |    |
| > Snapshot                                                  |                                                                                                    |                      | Note               |              | ^              |             |                  |                            |    |
| <ul> <li>By Classify</li> <li>10/31 9:11 PM Crul</li> </ul> | Iser Check                                                                                                    |                      |                    |              |                |             |                  |                            |    |
| 10/31 9:11 PM<br>10/31 9:41 PM                              |                                                                                                    |                      |                    |              |                |             |                  |                            |    |
| 10/31 9:42 PM                                               |                                                                                                    |                      | Case File Number   |              | ~              |             |                  |                            |    |
|                                                             |                                                                                                    |                      | 1234               |              |                |             |                  |                            |    |
|                                                             |                                                                                                    |                      |                    |              | Û              |             | 1280x720 - 4Mb   | ps - H.264                 |    |
|                                                             |                                                                                                    | 10/31/2<br>ELP 00:   |                    |              |                |             | Time R<br>43 hou | temaining<br>rs 1 minute 🖁 | ţ; |
|                                                             |                                                                                                    | - Classif<br>Tag Lis |                    | OK Ca        | ncel           | ſ°          | ase File Numbe   | List                       |    |
|                                                             | Upload                                                                                                    |                      |                    |              |                | ^           |                  |                            |    |
|                                                             |                                                                                                    |                      |                    | 1            |                | 18          | Ne               | w 📕 Edit                   | ١  |
| (  x1/2                                                     | II ×1/2 ▶                                                                                                    |                      | New                | Edit         |                |             |                  |                            |    |
|                                                             |                                                                                                    | - Inite              | Officers           | A Status Sna | pshot bookn    | natic Luass | Distance.        |                            |    |

3. Une fois les preuves chargées, un nouveau dossier est généré et comprend tous les fichiers qui ont été balisés avec le même numéro de fichier de dossier. Si le numéro de fichier de dossier correspond à un numéro d'incident d'un dossier existant, les fichiers sont ajoutés à ce dossier.

**REMARQUE :** Le numéro de dossier est généré dans le champ du *numéro d'incident* d'un dossier.

# À propos des groupes d'appareils

Créez et configurez des groupes d'appareils pour gérer par lots les configurations de vos caméras portées sur le corps et appareils embarqués dans le véhicule i-PRO.

Les groupes d'appareils respectent les règles suivantes :

- Seuls les appareils i-PRO peuvent être inclus dans les groupes d'appareils.
  - Les modèles d'appareils i-PRO suivants peuvent être inclus dans des groupes d'appareils :
    - BWC MK3
    - BWC 4000
    - VPU 4000
- Un groupe d'appareils ne peut contenir qu'un seul type de modèle d'appareil.

Voir les sections suivantes pour créer, remplir et configurer les groupes d'appareils :

- 1. Créer des groupes d'appareils.
- 2. Ajouter des appareils aux groupes d'appareils.
- 3. Configurer les groupes d'appareils.

#### **Rubriques connexes**

Définir des règles d'appareils, page 164

#### Créer des groupes d'appareils

Créez des groupes d'appareils pour gérer les configurations de groupes d'appareils.

#### Avant de commencer

Ajoutez des caméras portées sur le corps ou des systèmes embarqués dans le véhicule i-PRO.

#### Procédure

- 1 Dans le menu Configurations, sélectionnez Groupes d'appareils.
- 2 Cliquez sur Créer un groupe d'appareils.
- 3 Configurez les informations du groupe d'appareils.
  - a) Affectez un nom au groupe d'appareils.
  - b) Sélectionnez un type de modèle pour le groupe.
- 4 Cliquez sur Enregistrer.

#### Lorsque vous avez terminé

Ajoutez des appareils au groupe.

### Ajouter des appareils aux groupes

Ajoutez des appareils à votre groupe et gérez les configurations par lots pour les appareils affectés au groupe.

#### Avant de commencer

Créez un groupe d'appareils.

### À savoir

- Les modèles d'appareils i-PRO suivants peuvent être inclus dans des groupes d'appareils :
  - BWC MK3
  - BWC 4000
  - VPU 4000
- Un groupe d'appareils ne peut contenir qu'un seul type de modèle d'appareil.

#### Procédure

- 1 Sur la page **Groupes d'appareils**, sélectionnez le groupe d'appareils pertinent.
- 2 Pour ajouter des appareils au groupe d'appareils, allez dans la section **Appareils affectés**, puis cliquez sur **Ajouter** (
- 3 Dans la fenêtre *Ajouter un appareil i-PRO*, sélectionnez les appareils que vous souhaitez affecter au groupe, et cliquez sur **Ajouter**.
- 4 Cliquez sur Enregistrer.

#### Lorsque vous avez terminé

En savoir plus sur les configurations de groupes d'appareils.

### Configurer les groupes d'appareils

Configurez des groupes d'appareils pour contrôler la version du micrologiciel et les réglages à grande échelle.

#### Avant de commencer

Créez un groupe d'appareils.

### À savoir

- Les modifications des configurations d'un groupe d'appareils affectent les configurations de tous les appareils que contient le groupe.
- Le fichier de réglages sert à contrôler la configuration à grande échelle de caméras portées sur le corps et de systèmes embarqués dans le véhicule i-PRO au niveau des appareils.
- Vous pouvez suivre les mêmes étapes pour configurer les réglages au niveau des appareils.

#### Procédure

1 Sur la page **Groupes d'appareils**, sélectionnez le groupe d'appareils pertinent.

- 2 Configurez les réglages des appareils pour le groupe d'appareils.
- 3 Configurez la version du micrologiciel pour le groupe d'appareils.
- 4 Si vous configurez un système embarqué dans le véhicule, vous pouvez y associer des caméras en procédant de la manière suivante :
  - a) Sur la page du système embarqué dans le véhicule ou du groupe d'appareils, naviguez jusqu'à la section **Caméras associées**.
  - b) Cliquez sur Ajouter (--).
  - c) Dans la fenêtre **Sélectionner une caméra**, sélectionnez les caméras que vous souhaitez associer au système embarqué dans le véhicule.
  - d) Cliquez sur Enregistrer.
- 5 Cliquez sur Enregistrer.

#### À propos des configurations de groupes d'appareils

Les groupes d'appareils servent à distribuer des versions du micrologiciel et des réglages à plusieurs appareils en même temps.

Avant de configurer un groupe d'appareils, vous devez en créer un et y ajouter des appareils.

- Les modifications des configurations d'un groupe d'appareils affectent les configurations de tous les appareils que contient le groupe.
- Le fichier de configuration contient les réglages que vous souhaitez appliquer à tous les appareils contenus dans le groupe d'appareils.

#### Pour gérer les configurations pour un groupe d'appareils :

- Sur la page **Groupes d'appareils**, sélectionnez le groupe d'appareils pertinent.
- Gérez les configurations des appareils pour le groupe d'appareils.
- Configurez la version du micrologiciel pour le groupe d'appareils.
- Si vous configurez un système embarqué dans le véhicule, vous pouvez y associer des caméras en procédant de la manière suivante :
  - 1. Sur la page du système embarqué dans le véhicule ou du groupe d'appareils, naviguez jusqu'à la section **Caméras associées**.
  - 2. Cliquez sur Ajouter (+).
  - 3. Dans la fenêtre **Sélectionner une caméra**, sélectionnez les caméras que vous souhaitez associer au système embarqué dans le véhicule.
  - 4. Cliquez sur Enregistrer.
- Cliquez sur Enregistrer.

#### Gérer la configuration des appareils i-PRO

Configurez les réglages de votre appareil i-PRO, enregistrez-les sous forme de fichier compacté, et transférez le fichier vers un groupe d'appareils dans Clearance pour affecter cette configuration à tous les appareils du groupe.

#### Avant de commencer

• Créez un fichier de configuration dans votre outil de gestion d'appareils i-PRO, et enregistrez-le sous forme de fichier .cloude\_zip.

# À savoir

• Le fichier de configuration peut être appliqué à un appareil individuel ou à un groupe d'appareils. Le fichier de configuration sélectionné au niveau du groupe d'appareils remplace la version sélectionnée au niveau d'un appareil.

#### Procédure

- 1 Sur la page **Groupes d'appareils**, sélectionnez l'appareil pertinent.
- 2 Dans la section **Configuration**, recherchez un fichier dans le menu **Fichier de configuration**.
- 3 Dans la fenêtre de l'Explorateur de fichiers, sélectionnez le fichier que vous venez de créer.
- 4 Cliquez sur Enregistrer.

#### Lorsque vous avez terminé

(Facultatif) Configurez la version du micrologiciel pour vos caméras portées sur le corps et systèmes embarqués dans le véhicule i-PRO.

#### Configurer la version du micrologiciel i-PRO

Vous pouvez contrôler la version du micrologiciel utilisée par vos caméras portées sur le corps et systèmes embarqués dans le véhicule i-PRO pour gérer les mises à jour et tester les nouvelles versions afin de vérifier qu'elles fonctionnent correctement.

#### Avant de commencer

- Créez un groupe d'appareils.
- Ajoutez des appareils i-PRO au groupe d'appareils.

# À savoir

- La version du micrologiciel peut être configurée au niveau de chaque appareil ou du groupe d'appareils. La version du micrologiciel sélectionnée au niveau du groupe d'appareils remplace la version sélectionnée au niveau d'un appareil.
- La procédure de configuration du micrologiciel est la même pour les caméras et les systèmes embarqués.
- Les versions suivantes du logiciel et du micrologiciel sont prises en charge pour les appareils i-PRO :

|  | Logiciel                    | Version minimum |
|--|-----------------------------|-----------------|
|  | Ancien serveur d'interface  | 3.4.12.0        |
|  | FE (AG-JJLFE20P)            | 2.9.80.69       |
|  | BWC 4000 Configuration Tool | 1.4.0.3         |
|  | BWC MK3 Configuration Tool  | 3.2.12.5        |

| Micrologiciel                                                                                                    | Version minimum |
|----------------------------------------------------------------------------------------------------|-----------------|
| VPU 4000 (WJ-VPU 4000)                                                                                                    | 6.08.000.0      |
| VPUmk3 (WJ-VR30)<br><b>REMARQUE :</b> Cet appareil ne prend pas en charge<br>la fonction de mise à jour du micrologiciel ou de la<br>configuration. | 5.22.000.0      |

| Micrologiciel          | Version minimum |
|------------------------|-----------------|
| BWC 4000 (WV-BWC 4000) | 1700M02         |
| BWC MK3 (WV-TW370)     | 2036M0001       |

#### Procédure

- 1 Sur la page **Appareils** de Clearance, sélectionnez l'appareil concerné.
- 2 Dans la section **Configuration**, cliquez sur le menu **Version du micrologiciel cible**.
- 3 (Facultatif) Cliquez sur **Afficher les préversions** pour afficher les versions préliminaires non publiées du micrologiciel.
- 4 Sélectionnez une version du micrologiciel dans la liste. IMPORTANT: Veillez à utiliser la version du micrologiciel minimale recommandée.
- 5 Cliquez sur **Enregistrer**.

#### Lorsque vous avez terminé

(Facultatif) En savoir plus sur les groupes d'appareils.

# Définir des règles d'appareils

Créez des règles d'appareils dans Clearance pour assurer la synchronisation entre les appareils des utilisateurs et leurs profils Clearance.

#### Avant de commencer

- Ajouter des utilisateurs
- Ajouter des caméras portées sur le corps i-PRO.
- Ajouter des systèmes embarqués dans le véhicule i-PRO

#### Procédure

• Gérez les règles de compte utilisateur i-PRO.

#### Gérer les règles de comptes utilisateur i-PRO

Ajoutez des utilisateurs à la règle d'appareil **Identifiants de compte utilisateur i-PRO** dans Clearance pour que les identifiants de l'application client i-PRO soient synchronisés avec Clearance.

#### Avant de commencer

- Ajouter des utilisateurs
- Ajouter des caméras portées sur le corps i-PRO.
- Ajouter des systèmes embarqués dans le véhicule i-PRO

#### Procédure

- 1 Dans le menu Configurations, sélectionnez Règles d'appareils.
- 2 Dans la section Identifiants de compte utilisateur i-PRO, cliquez sur Ajouter (
- 3 Dans la fenêtre *Ajouter des groupes ou utilisateurs existants*, sélectionnez les utilisateurs que vous souhaitez affecter à la règle.

#### 4 Cliquez sur Ajouter.

Les utilisateurs ajoutés à la règle reçoivent un e-mail les invitant à créer leurs identifiants.

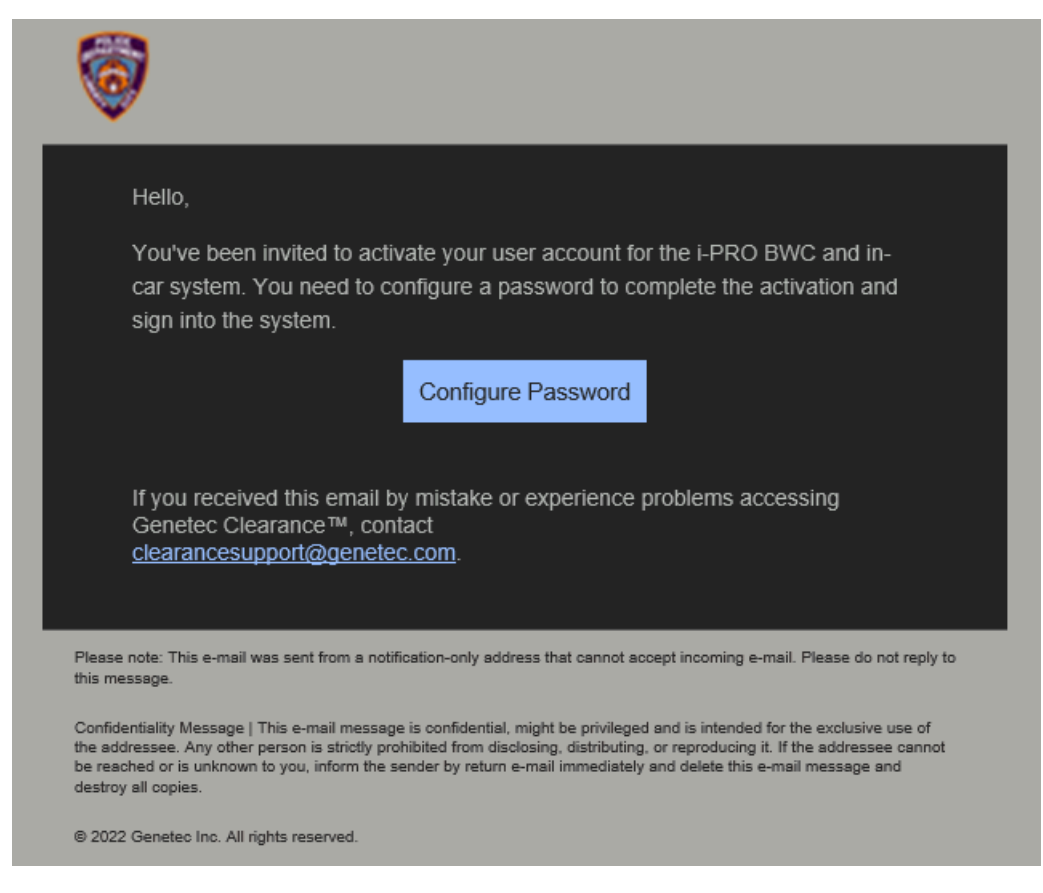

#### Lorsque vous avez terminé

Gérez les identifiants de compte utilisateur i-PRO.

#### Gérer les identifiants de comptes utilisateur i-PRO

Créez les identifiants des comptes des utilisateurs i-PRO afin que les détails et les annotations qu'ils ajoutent aux vidéos enregistrées avec leurs appareils i-PRO soient associés aux fichiers vidéo correspondants dans Clearance.

#### Avant de commencer

• Ajouter des utilisateurs à la règle de compte utilisateur i-PRO

#### À savoir

Vérifiez que vous utilisez un logiciel client i-PRO et un micrologiciel qui sont à jour. Pour en savoir plus, voir la liste des versions du logiciel et du micrologiciel i-PRO qui sont prises en charge :

| Logiciel               | Version minimum |
|------------------------|-----------------|
| FE (AG-JJLFE20P)       | 2.9.81.82       |
| VPU 4000 (WJ-VPU 4000) | 6.11.001.0      |

| Logiciel                   | Version minimum |
|----------------------------|-----------------|
| VPU MK3                    | 5.22.000.0      |
| Ancien serveur d'interface | 3.5.5.0         |

#### Procédure

#### Pour configurer les identifiants des utilisateurs de votre compte :

- 1 Dans l'onglet **Configurations**, sélectionnez **Règles d'appareils**.
- 2 Dans la section **Identifiants de comptes utilisateur i-PRO**, repérez l'utilisateur concerné et cliquez sur **Configurer le mot de passe manuellement**.

Le profil de l'utilisateur sélectionné est affiché.

- 3 Dans la section **Compte utilisateur i-PRO**, cliquez sur **Modifier [/**].
- 4 Dans la fenêtre *Modifier les identifiants de l'utilisateur embarqué*, spécifiez un nom d'utilisateur et mot de passe.
- 5 Cliquez sur Enregistrer.

# Pour configurer les identifiants de votre propre profil d'utilisateur si vous n'êtes pas un administrateur :

1 Naviguez jusqu'à votre profil d'utilisateur Clearance.

| ≡͡ø Genetec<br>Clearance.                                                                                                   | 🕒 Dan Malone 🗸     |
|----------------------------------------------------------------------------------------------------|--------------------|
| Search by number, name, description, and so on                                                                              | Profile            |
|                                                                                                    | A Preview features |
| S My activities                                                                                                    | 🗭 Sign out         |
| Case                                                                                                    | Last update        |
| Jewelry store theft - Sunnyside Mall<br>Becord number: 5115 / Incident number: 518<br>https://www.clearance.network/profile | 5 months ago       |

2 Dans la section **Compte d'utilisateur i-PRO**, cliquez sur **Modifier (/)**.

| i-PRO user account          |  |  |
|-----------------------------|--|--|
| Username<br>danmalone1939 🗋 |  |  |
| Password                    |  |  |

- 3 Créez un mot de passe.
- 4 Cliquez sur Enregistrer.

Pour ajouter vos identifiants de compte utilisateur i-PRO à l'outil de configuration de votre appareil i-PRO :

1 Dans la section **Compte utilisateur i-PRO** de la page Utilisateur, copiez le nom d'utilisateur.

| i-PRO user account | 2 |
|--------------------|---|
| Username           |   |
| danmalone1939 🕞    |   |
| Password           |   |
| *****              |   |
|                    |   |

- 2 Dans l'application client VPU, entrez le nom d'utilisateur et le mot de passe du compte utilisateur i-PRO que vous avez configuré dans Clearance.
- 3 Cochez la case **Set login info into Body Worn Camera** (Définir les infos de connexion sur la caméra portée sur le corps).

| Login - Arbitrator 360°- Front-End -2.9.80.69 |            |              |                     |      |
|-----------------------------------------------|------------|--------------|---------------------|------|
| ID<br>Officer1 Arbitrator                     | First Name | Middle       | Last Name<br>Malone | •    |
| Passwold                                      |            |              |                     |      |
| *Options                                      |            |              |                     |      |
| ID                                            | First Name | Middle       | Last Name           |      |
| Officer2 Arbitrator2                          | James      | <u> </u>     | Smith               | •    |
| VehicleID                                     | Area       |              | Shift               |      |
| 9865                                          | Central    | <u> </u>     |                     |      |
| Agency                                        |            | nit<br>Patro |                     | Y    |
| Set Login info into Body Worn Ca              | nera       |              | ОК                  | Exit |

4 Cliquez sur **OK**.

# Gestion des fichiers

Créez, partagez et associez des fichiers dans Clearance.

Cette section aborde les sujets suivants:

- "À propos de la sécurité des informations Clearance", page 169
- "Transférer des fichiers vers les dossiers ", page 171
- "Configurer les détails du fichier ", page 173
- "Parcourir les médias", page 174
- "Commandes du lecteur vidéo", page 176
- "Partager des fichiers ", page 178
- "Donner un accès invité pour consulter un fichier ", page 179
- "Associer un dossier à un fichier ", page 182
- "Associer des fichiers à un autre dossier ", page 184
- "Rechercher des preuves par affectation d'appareils ", page 185
- "Formats de fichiers pour lesquels vous pouvez avoir un aperçu dans Clearance ", page 187
- "Télécharger des fichiers ", page 189
- "Modifier les règles d'accès pour les fichiers ", page 192
- "Protéger les fichiers de la suppression ", page 194
- "Supprimer les fichiers ", page 195
- "Restaurer des fichiers ", page 197
- "Afficher l'historique d'activité d'un fichier ", page 198

# À propos de la sécurité des informations Clearance

L'ensemble des données et des fichiers importés dans Clearance sont chiffrés et toutes les communications avec la plateforme sont sécurisées. Ces mesures de chiffrement et de sécurité garantissent que les données sensibles, les fichiers et les communications ne sont visibles que par les utilisateurs qui disposent des accès adéquats.

#### Chiffrement du stockage

L'ensemble des données et des fichiers importés dans Clearance est automatiquement chiffré à l'aide de AES-256 avec des clés symétriques générées dynamiquement, garantissant que chaque fichier a une clé unique. La clé AES (Advanced Encryption Standard) est chiffrée avec une clé publique qui ne peut être validée que par des utilisateurs ayant accès aux fichiers.

#### **Chiffrement des communications**

Toutes les communications avec la plateforme sont sécurisées à l'aide des certificats Hypertext Transfer Protocol Secure (HTTPS) et Transport Layer Security (TLS) signés par des autorités de certification de confiance comme Digicert. Les clients valident l'identité des serveurs en se servant de clés symétriques avec TLS.

#### Protection de l'intégrité des données

Toutes les données importées dans Clearance sont validées à l'aide d'une signature numérique. Les signatures numériques sont basées sur un algorithme SHA-2 (Secure Hash Algorithm 2) sur 512 bits et sont chiffrées à l'aide d'une clé privée asymétrique pour protéger l'intégrité des données et réserver l'accès aux utilisateurs disposant d'une clé publique valable. Le système stocke tous les fichiers d'origine sans modifications.

#### Authentification des utilisateurs

Clearance prend en charge Windows Active Directory (AD) en utilisant Microsoft Active Directory Federation Services ou tout autre système compatible avec la norme OpenID Connect. Le système d'authentification est basé sur un modèle d'authentification passif avec OAuth 2.0 et OpenID Connect.

L'utilisation d'un serveur d'identité (AD ou autre) signifie que vous pouvez vous connecter directement sur la page d'authentification de votre organisation. Grâce à ces standards d'authentification, l'administrateur peut définir la manière dont les utilisateurs sont authentifiés : mot de passe, jetons, biométrie, ou une combinaison de plusieurs de ces techniques.

Clearance II est possible d'utiliser AD pour la gestion des utilisateurs et des mots de passe, ce qui signifie que les organisations peuvent imposer des règles de mot de passe et des exigences relatives à l'expiration, une authentification à plusieurs facteurs, le nombre d'échecs de tentatives de connexion avant que l'identifiant d'un utilisateur soit désactivé, etc.

#### Historiques

Toutes les actions qui sont effectuées sur des dossiers et des fichiers sont chargées dans les rapports d'historique de configuration Clearance. Ces rapports d'historique de configuration incluent des informations détaillées sur : l'utilisateur, le type d'activité, la date d'ajout, de changement, de suppression des dossiers ou fichiers, et l'adresse IP quand l'action s'est produite. Les administrateurs système peuvent passer en revue les journaux d'audit des fichiers, y compris le moment où ils ont été créés, importés, exportés, partagés, modifiés, censurés, etc. Des journaux sont également conservés pour fournir des informations sur les accès aux vidéos.

# **Rubriques connexes**

Afficher l'historique d'activité d'un fichier, page 198 Afficher l'historique d'activité d'un dossier, page 127

# Transférer des fichiers vers les dossiers

Pour partager des preuves numériques avec d'autres enquêteurs autorisés, vous pouvez transférer des vidéos, contenus multimédias et autres types de fichiers vers les dossiers nouveaux et existants. Vous pouvez ensuite afficher, télécharger ou modifier les fichiers.

# À savoir

Vous pouvez ajouter jusqu'à 5000 fichiers à un dossier, indépendamment de l'emplacement du dossier ou sous-dossier. Les dossiers peuvent contenir un nombre illimité de dossiers ou sous-dossiers.

Les fichiers vidéo sont convertis en fichiers MP4 durant le transfert. Si le format de fichier n'est pas pris en charge, le transfert peut échouer. Selon la taille du fichier, le transfert peut prendre quelques minutes.

#### Procédure

- 1 Ouvrez un dossier existant ou créez-en une.
- 2 Dans la section *Fichiers*, cliquez sur 💽 et sélectionnez l'une des options suivantes :
  - Ajouter des fichiers depuis l'ordinateur
  - Ajouter des fichiers depuis Clearance
  - Créer un dossier

**REMARQUE :** L'option **Ajouter des fichiers depuis Clearance** n'est pas disponible pour les utilisateurs invités.

3 Si vous avez sélectionné Ajouter des fichiers depuis l'ordinateur, procédez de la manière suivante :

a) Sélectionnez les fichiers souhaités à l'aide de l'une des méthodes suivantes :

- Sélectionnez des fichiers enregistrés sur votre réseau ou votre disque dur.
- Faites glisser des fichiers dans le champ **Fichiers** du dossier.

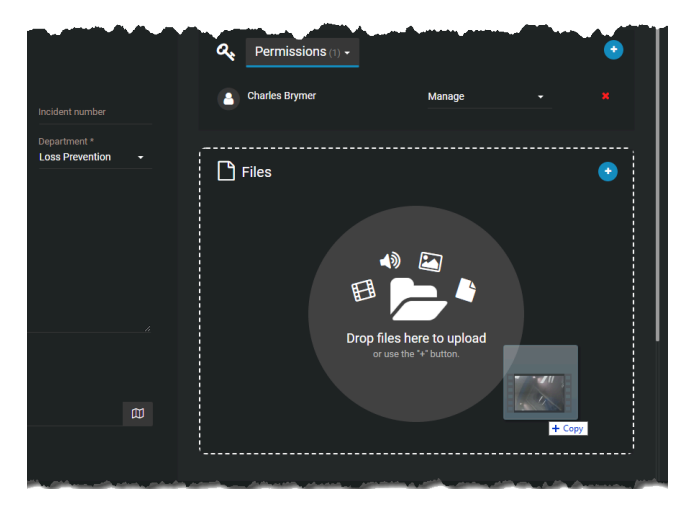

- b) Une fois les fichiers sélectionnés, cliquez sur **Ouvrir**.
- c) (Facultatif) Pour supprimer des fichiers dont vous n'avez plus besoin, cliquez sur **Plus** () puis cliquez sur **Supprimer**.

Le fichier est supprimé du dossier, mais reste dans le système et peut toujours faire l'objet de recherches et être modifié, affiché et téléchargé.

- 4 Si vous avez sélectionné Ajouter des fichiers depuis Clearance, procédez de la manière suivante :
  - a) Dans la boîte de dialogue *Ajouter des fichiers au dossier*, sélectionnez les fichiers désirés en cliquant sur **Ajouter au dossier**.
  - b) (Facultatif) Pour filtrer les résultats et identifier les fichiers à ajouter à un dossier, cliquez sur le menu **Critères de recherche** et sélectionnez **Ajouter au dossier**.
  - c) (Facultatif) Pour supprimer des fichiers dont vous n'avez plus besoin, cliquez sur **Supprimer du dossier**.
  - d) Cliquez sur Terminé.
- 5 Si vous avez sélectionné Créer un dossier, procédez de la manière suivante :
  - a) Entrez un nom de dossier et cliquez sur **Créer**.
  - b) (Facultatif) Créez des dossiers et sous-dossiers, selon vos besoins.
  - c) (Facultatif) Cliquez sur **Plus** () en regard d'un fichier ou dossier pour le déplacer, le renommer ou le supprimer.

**REMARQUE :** Cliquez sur **S'inscrire** pour recevoir des mises à jour lorsque de nouveaux fichiers sont ajoutés au dossier.

Les fichiers sont à présent associés au dossier, et les utilisateurs qui sont affectés au dossier peuvent les voir, les modifier ou les télécharger.

Regardez cette vidéo pour en savoir plus. Cliquez sur l'icône Sous-titres (CC) pour activer les sous-titres dans l'une des langues disponibles.

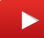

#### **Rubriques connexes**

Modifier les règles d'accès pour les fichiers, page 192 Rechercher des dossiers ou des fichiers, page 115 Formats de fichiers pour lesquels vous pouvez avoir un aperçu dans Clearance, page 187

# Configurer les détails du fichier

Configurez les détails du fichier pour mieux le classifier et pour pouvoir comparer vos fichiers de preuve.

#### Avant de commencer

Transférez un fichier vers un dossier dans Clearance.

#### Procédure

- Dans la section *Général* de la page *Fichier*, entrez les informations suivantes :
  - Description : Entrez une description du fichier.
  - Heure de début : Le cas échéant, indiquez une heure de début pour le fichier.
  - **Heure de fin :** Le cas échéant, indiquez une heure de fin pour le fichier.
  - Catégorie : Classez le fichier dans une de vos catégories.
  - **Dossiers associés :** Affichez les dossiers auxquels le fichier est associé, et ajoutez le fichier à des dossiers.
  - **Balises** : Ajoutez des balises au fichier pour pouvoir le retrouver dans vos recherches.
  - Emplacement : Associez un emplacement au fichier, comme l'endroit où il a été capturé.
  - **Champs personnalisés :** Le cas échéant, renseignez les champs personnalisés disponibles dans les détails du fichier.

**REMARQUE :** Vous pouvez rechercher les valeurs fournies dans vos champs personnalisés à l'aide des filtres **Champs personnalisés de dossier** et **Champs personnalisés de fichier**.

• **Suppression planifiée :** Spécifiez une échéance à l'issue de laquelle le fichier sera supprimé, ou au contraire, protégez-le contre la suppression.

#### Lorsque vous avez terminé

Filtrez vos recherches de dossiers ou de fichiers à l'aide des champs personnalisés.
## Parcourir les médias

Une fois que les fichiers multimédias ont été transférés, vous pouvez les lire à partir de la page Fichier ou de la page du lecteur de preuves. Vous pouvez également lire des vidéos avec les données de tracé GPS, dès lors que les données GPS sont disponibles.

#### Procédure

#### Pour lire des fichiers multimédias transférés sur la page Dossier :

1 Sur la page *Dossier* de Clearance, cliquez sur un fichier. Le lecteur de preuves apparaît.

#### Pour lire des fichiers multimédias transférés sur la page Fichier :

- 1 Sur la page de recherche de Clearance, ouvrez un fichier.
- 2 Cliquez sur Lecture ().
- 3 Cliquez sur III pour lancer le lecteur de preuves, qui permet d'accéder à la vue mosaïque. Le lecteur de preuves apparaît.

#### Dans le lecteur de preuves :

- Cliquez sur Mosaïque (11111111 tile ) et Choisissez d'organiser les fichiers dans une mosaïque de 4 tuiles ou de 6 tuiles.
- 2 Cliquez sur les fichiers que vous souhaitez examiner, ou faites-les glisser dans les tuiles.

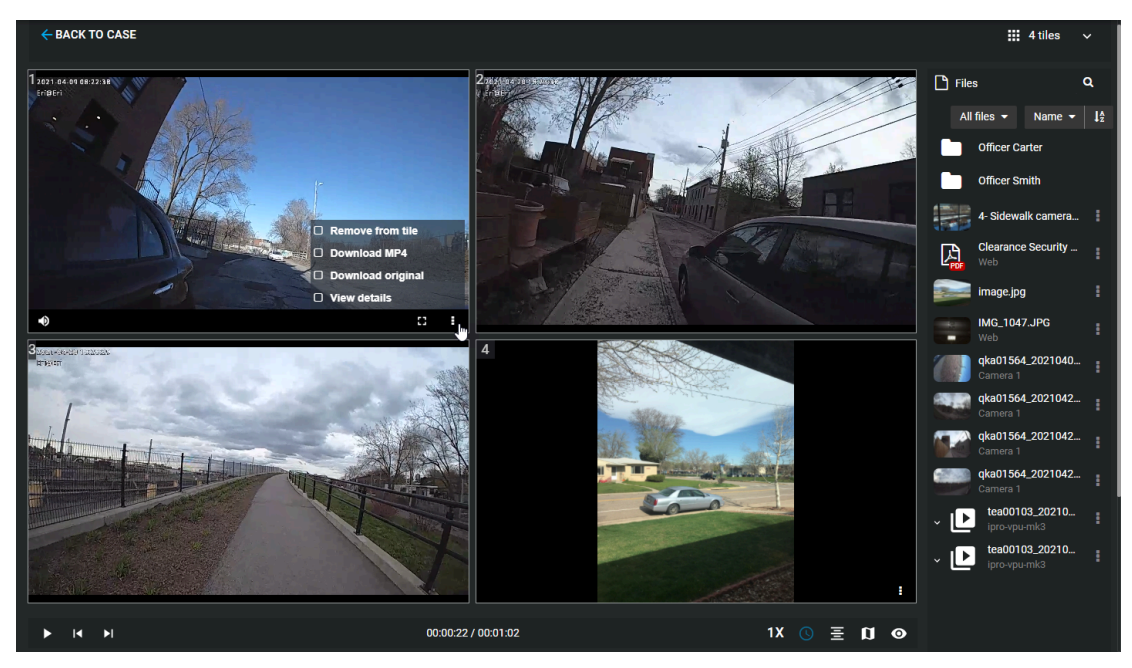

<sup>3</sup> Lorsque vous avez chargé une vidéo dans une tuile, cliquez sur **Plus** (), puis supprimez, téléchargez, censurez ou affichez les détails d'un fichier dans n'importe quelle tuile. Vous pouvez également choisir d'ouvrir un fichier dans un nouvel onglet.

4 (Facultatif) Si l'option est disponible, sélectionnez **Tracé GPS** (**II**) pour afficher les données de tracé GPS d'une vidéo.

**REMARQUE :** Dans la tuile des données GPS, un marqueur se déplace le long du tracé GPS pour indiquer les coordonnées GPS synchronisées avec la frise chronologique vidéo.

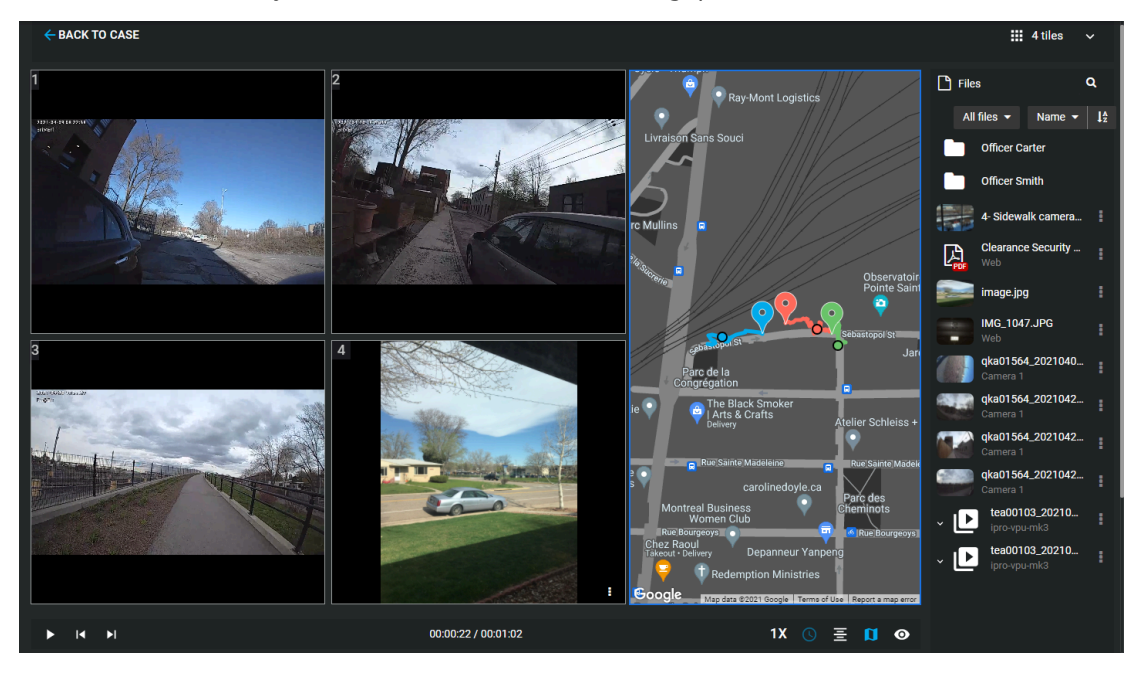

- 5 Cliquez sur **Lecture** (**)** pour lancer la lecture des vidéos chargées dans les tuiles.
- 6 Pendant la lecture vidéo, cliquez sur la frise chronologique pour basculer vers différents moments des vidéos chargées dans les tuiles.

| ► | I  | ►I |                                                         | 00:00:22 / 00:01: | 02       |          | 1X 🕓 | ≣ 🚺 ⊙ |
|---|----|----|---------------------------------------------------------|-------------------|----------|----------|------|-------|
|   | -  |    |                                                         |                   | 00:00:12 | 00:00:24 |      |       |
|   | 4) | =1 | qka01564_20210409122231e0_20210409122216_01<br>Camera 1 |                   |          |          |      |       |
|   | 4) | =1 | qka01564_20210420222318e0_20210420222316_01<br>Camera 1 |                   |          |          |      |       |
|   |    | =1 | qka01564_20210420222813e0_20210420222808_01<br>Camera 1 |                   |          |          |      |       |
|   |    | 🗈  | image.jpg                                               |                   |          |          |      |       |

Regardez cette vidéo pour en savoir plus. Cliquez sur l'icône Sous-titres (CC) pour activer les sous-titres dans l'une des langues disponibles.

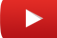

#### Lorsque vous avez terminé

Reportez-vous à la liste de définitions des commandes de lecture vidéo.

#### **Rubriques connexes**

Afficher un fichier vidéo G64 ou G64x dans Genetec<sup>MC</sup> Video Player, page 286 Commandes du lecteur vidéo, page 176

## Commandes du lecteur vidéo

Utilisez les commandes du lecteur vidéo dans Clearance afin de mieux voir les images que vous regardez.

| Bout    | Commande                                       | Description                                                                                                    |
|---------|------------------------------------------------|----------------------------------------------------------------------------------------------------|
|         | Lecture                                        | Lire la vidéo.                                                                                                    |
| Ш       | Pause                                          | Suspendre la vidéo.                                                                                                    |
| •       | Muet                                           | Couper le son de la vidéo.                                                                                                    |
| *2      | Rétablir le son                                | Rétablir le son de la vidéo.                                                                                                    |
| 1.5x    | Vitesse de<br>lecture de vidéo                 | Sélectionner la vitesse de lecture de la vidéo (0.5x, 1.0x, 1.5x, ou 2.0x).                                                                                                    |
| ::      | Plein écran                                    | Sélectionner le mode d'affichage en plein écran.                                                                                                    |
| 42      | Écran par défaut                               | Rétablir le mode d'affichage par défaut.                                                                                                    |
| 0       | Heure relative                                 | Afficher <i>l'heure relative</i> .                                                                                                    |
| S       | Heure absolue                                  | Afficher l' <i>heure absolue</i> .                                                                                                    |
| ۲       | Afficher le<br>tatouage<br>numérique<br>visuel | Afficher le <i>tatouage numérique visuel</i>                                                                                                    |
| Ø       | Masquer le<br>tatouage<br>numérique<br>visuel  | Masquer le filigrane visuel<br><b>REMARQUE :</b> Pour configurer le filigrane visuel, reportez-vous à Configurer vos<br>informations de compte , page 37.                                                                                                    |
| B       | Tracé GPS                                      | Afficher ou masquer les données de tracé GPS si disponibles.<br><b>REMARQUE :</b> Les données de tracé GPS ne sont disponibles que quand vous<br>visionnez des vidéos, et uniquement si la vidéo a été capturée avec un appareil qui<br>fournit des coordonnées GPS. |
| ~       | Afficher les<br>métadonnées                    | Affichez ou masquez les métadonnées associées au fichier, si des données sont<br>disponibles.                                                                                                    |
| <b></b> | Zoom<br>numérique                              | Faites défiler la molette de la souris vers l'avant pour agrandir et vers l'arrière pour<br>réduire, ou étendez ou pincez sur le pavé tactile de votre ordinateur portable.                                                                                          |
| И       | Avancer d'une<br>image                         | Avancez d'une image dans la vidéo.                                                                                                    |
| Κ       | Reculer d'une<br>image                         | Reculez d'une image dans la vidéo.                                                                                                    |
| Ξ       | Lecture<br>chronologique                       | Lire toutes les vidéos en ordre chronologique.                                                                                                    |

| Bou | 1 Commande               | Description                                                                                                    |
|-----|--------------------------|----------------------------------------------------------------------------------------------------|
| E   | Lecture<br>simultanée    | Lire toutes les vidéos simultanément.                                                                                                    |
| 0   | Prendre un<br>instantané | Capturer une image fixe de la vidéo que vous visionnez. L'instantané est enregistré<br>dans le dossier auquel la vidéo est associée.                                      |
|     |                          | <ul> <li>L'utilisateur qui capture l'instantané et toute personne disposant de<br/>l'autorisation Gérer sur des dossiers associés peut accéder à l'instantané.</li> </ul> |
|     |                          | • Les utilisateurs doivent disposer de l'autorisation <i>Modifier</i> ou <i>Gérer</i> sur un fichier vidéo pour pouvoir en faire une capture.                             |

#### **Rubriques connexes**

Parcourir les médias, page 174

## Partager des fichiers

Pour permettre aux membres internes ou externes de votre organisation de voir, modifier et gérer des fichiers, vous pouvez partager des fichiers avec eux et définir leurs droits d'accès au cas par cas.

#### Avant de commencer

Créez un compte utilisateur pour l'utilisateur avec qui vous voulez partager le fichier.

#### Procédure

- 1 Ouvrez un fichier existant ou transférez un fichier.
- 2 Dans la section **Autorisations**, cliquez sur **O** > **Ajouter des utilisateurs** .
- 3 Dans la fenêtre Ajouter des utilisateurs existants, sélectionnez l'utilisateur, puis cliquez sur Ajouter.

| Add existing groups or users |                                 |                      |        |            |   |
|------------------------------|---------------------------------|----------------------|--------|------------|---|
| Search by user's name        | , officer ID or email           |                      |        |            |   |
| Dan                          |                                 |                      |        |            | Q |
| Show all                     |                                 |                      |        |            |   |
|                              | Name                            | Email                |        | Туре       |   |
| 2                            | Dan Malone<br>Officer ID: 41152 | danmalone1939@yahoo. | com    | Guest user |   |
| 1 selected                   |                                 |                      | Cancel | Add        |   |

L'utilisateur est ajouté à la liste des utilisateurs et reçoit par défaut le niveau d'autorisation *Afficher et télécharger* sur le fichier.

4 Modifiez le niveau d'autorisation pour l'utilisateur, selon le besoin, puis cliquez sur Enregistrer.

| 0, | Permissions (5)                   | File requests |                   |  | • |
|----|-----------------------------------|---------------|-------------------|--|---|
| *  | Account Administrators            |               | Manage            |  |   |
| 8  | otoponer                          |               | Manage            |  |   |
| 2  | Dan Malone                        |               | View only         |  |   |
| 20 | Martha Sanchez<br>Never expires 🥜 |               | View and download |  |   |
| 20 | Nick Chang                        |               | Edit              |  |   |
|    |                                   |               | S View only       |  |   |
|    |                                   |               | View and download |  |   |
|    |                                   |               | Edit              |  |   |
|    |                                   |               | Manage            |  |   |

Un e-mail est automatiquement envoyé à l'utilisateur, l'invitant à voir les détails relatifs au fichier.

#### **Rubriques connexes**

À propos des notifications par e-mail dans Clearance, page 3 Donner un accès invité pour consulter un fichier, page 179

## Donner un accès invité pour consulter un fichier

Si vous souhaitez partager un dossier particulier avec une personne qui n'a pas de compte Clearance sans lui permettre de rechercher ou d'afficher d'autres dossiers, vous pouvez lui donner un accès invité.

#### À savoir

Un utilisateur peut être un invité ou un utilisateur standard. Les invités ne peuvent pas effectuer de recherches dans le système ni accéder au menu **Configurations**. Les utilisateurs standard ont un accès complet, mais ne peuvent accéder au menu **Configurations** que s'ils font partie du groupe *Administrateur de comptes*.

#### Procédure

- 1 Ouvrez un fichier existant ou transférez un fichier.
- 2 Si vous êtes un invité qui invite un utilisateur, procédez de la manière suivante :
  - a) Dans la section *Autorisations*, cliquez sur 💽 > **Inviter un utilisateur** .
  - b) Dans la boîte de dialogue *Inviter un utilisateur externe*, entrez l'adresse e-mail et le nom de l'utilisateur externe que vous souhaitez inviter, puis cliquez sur **Inviter**.

| Invite guest user                          |                       |        | ×      |
|--------------------------------------------|-----------------------|--------|--------|
| Email address *<br>clivemitchell@gmail.com |                       |        |        |
| First name<br><b>Clive</b>                 | Last name<br>Mitchell |        |        |
|                                            |                       | Cancel | Invite |

- 3 Si vous êtes un utilisateur standard qui invite un utilisateur qui a un compte Clearance, procédez de la manière suivante :
  - a) Dans la section *Autorisations*, cliquez sur 💽 > **Inviter un utilisateur** .
  - b) Dans la boîte de dialogue *Inviter un utilisateur externe*, entrez l'adresse e-mail et le nom de l'utilisateur externe que vous souhaitez inviter, puis cliquez sur **Inviter**.
  - c) Sélectionnez les utilisateurs de votre choix dans la liste et cliquez sur **Ajouter**.

- 4 Si vous êtes un utilisateur invité qui invite un utilisateur, procédez de la manière suivante :
  - a) Dans la section *Autorisations*, cliquez sur 💽 > **Inviter un utilisateur** .
  - b) Entrez l'adresse e-mail de l'utilisateur invité avec lequel vous voulez partager le fichier.
  - c) Cliquez sur Inviter.

| Invite guest user                          |                       |        | ×      |
|--------------------------------------------|-----------------------|--------|--------|
| Email address *<br>clivemitchell@gmail.com |                       |        |        |
| First name<br>Clive                        | Last name<br>Mitchell |        |        |
|                                            |                       | Cancel | Invite |

L'adresse e-mail de la personne est ajoutée au champ *Autorisations* du fichier, et un e-mail invitant l'utilisateur à rejoindre Clearance lui est automatiquement envoyé.

5 (Facultatif) Spécifiez une date d'expiration de l'accès invité au fichier.

La valeur d'expiration par défaut est Jamais.

**REMARQUE :** Vous ne pouvez pas spécifier de date d'expiration pour un utilisateur invité doté de l'autorisation *Gérer*.

- a) Sous le nom d'un utilisateur invité, cliquez sur Modifier la date d'expiration (
- b) Décochez la case **Jamais** et entrez une date d'expiration, ou utilisez le calendrier pour choisir une date.
- c) Cliquez sur Modifier pour confirmer les modifications.
- 6 (Facultatif) Si nécessaire, modifiez les droits d'accès de l'utilisateur pour le fichier, puis cliquez sur **Enregistrer**.

Un e-mail est automatiquement envoyé à l'utilisateur l'invitant à voir les détails relatifs au fichier. Après l'activation du compte et la connexion au système, l'utilisateur n'aura accès qu'au fichier qu'il a été invité à voir.

#### Lorsque vous avez terminé

Quand vous invitez un utilisateur à voir fichier, le système crée automatiquement un compte utilisateur pour l'invité, avec le champ **Type** réglé sur **Invité**. À partir du menu **Configurations**, vous pouvez accéder au compte de l'utilisateur pour modifier tous les champs nécessaires.

| Users > Clive Mitchell                                |                            | A Reset Password |
|-------------------------------------------------------|----------------------------|------------------|
| General                                               |                            |                  |
| Username (email address) *<br>clivemitchell@gmail.com | Status<br>Active - Picture |                  |
| First name<br>Clive                                   | Last name Mitchell         |                  |
|                                                       | + Guest -                  |                  |
|                                                       |                            |                  |
|                                                       |                            |                  |
| Devices                                               |                            |                  |
| No associated devices                                 |                            |                  |

## Associer un dossier à un fichier

Pour suivre les fichiers liés à un dossier ou un incident, vous pouvez manuellement associer un ou plusieurs dossiers à un fichier sur la page *Fichier*.

#### À savoir

- Pour associer un ou plusieurs dossiers à un fichier, vous devez avoir le niveau d'autorisation *Modifier* pour le fichier concerné.
- Pour télécharger un fichier, vous devez avoir le niveau d'autorisation *Afficher et télécharger* pour le fichier concerné.

**REMARQUE :** Seuls les fichiers qui sont manuellement associés à un dossier peuvent être supprimés depuis la section **Dossiers associés**. Les fichiers qui sont automatiquement associés à un dossier en fonction de la plage de dates d'un incident ne peuvent pas être supprimés depuis la section **Dossiers associés**.

#### Procédure

- 1 Ouvrez un fichier existant.
- 2 Dans la section *Général* de la page *Modification du fichier*, cliquez sur **Ajouter** en regard d' **Dossiers associés**.
- 3 Dans la zone de *recherche*, entrez le nom d'un dossier, puis appuyez sur **Entrée** ou cliquez sur le bouton **rechercher** (**Q**).
- 4 Cochez la case pour le dossier qui vous intéresse et cliquez sur **Ajouter**.

| Add case                                       |                 |          |                                                   |   |  |  |  |  |
|------------------------------------------------|-----------------|----------|---------------------------------------------------|---|--|--|--|--|
| Search by number, name, description, and so on |                 |          |                                                   |   |  |  |  |  |
|                                                |                 |          |                                                   | Q |  |  |  |  |
|                                                | Incident number | Record # | Name                                              |   |  |  |  |  |
|                                                | S515            | A525     | Jewelry store theft - Sunnyside<br>Mall           |   |  |  |  |  |
|                                                | 834             | 02814    | Shoplifting at clothing store at<br>downtown mall |   |  |  |  |  |
|                                                | 4116            |          | Fugitive spotted in university<br>building        | ļ |  |  |  |  |
| 2 selected Cancel Add                          |                 |          |                                                   |   |  |  |  |  |

5 (Facultatif) Cliquez sur **Supprimer** pour supprimer les dossiers qui ne sont plus nécessaires.

#### 6 Cliquez sur **Enregistrer**.

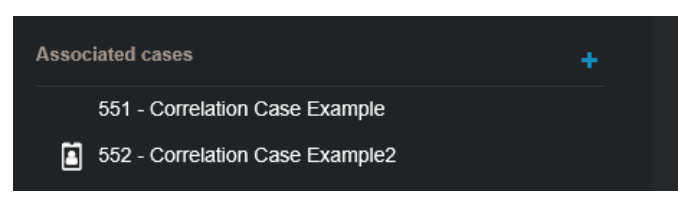

**REMARQUE :** Les dossiers associés automatiquement sont également affichés dans la section **Dossiers associés**.

Le fichier est à présent associé aux dossiers. Les utilisateurs affectés au dossier peuvent afficher, modifier ou télécharger le fichier.

**REMARQUE :** Par défaut, 50 dossiers peuvent être associés manuellement et 50 dossiers peuvent être associés automatiquement.

## Associer des fichiers à un autre dossier

Vous pouvez associer plusieurs fichiers déjà associés à un dossier à un autre dans Clearance.

#### Avant de commencer

Transférez des fichiers vers un dossier

#### À savoir

- Les fichiers peuvent être associés à plusieurs dossiers.
- Un dossier qui contient plusieurs fichiers peut être associer à partir d'un dossier vers un autre.
- Les fichiers que vous associez d'un dossier à un autre restent associés au dossier d'origine.
- Associez un fichier à un autre dossier ne crée pas une copie du fichier. Le même ficher est plutôt associé à un autre dossier.

#### Procédure

- 1 À partir d'un dossier, naviguez vers la section fichiers.
- 2 Sélectionnez les fichiers que vous désirez associer à un autre dossier en cliquant sur la boîte à côté du nom du dossier.

|                                                                                                    | CR_VideoGPSTrail.png                              |
|----------------------------------------------------------------------------------------------------|---------------------------------------------------|
| t y the second second sec | Dec 20, 2022, 12:23 AM by danmalone1939@yahoo.com |

**REMARQUE :** Vous pouvez associer jusqu'à 50 fichiers d'un dossier à un autre à la fois.

3 Cliquez sur **Asoccier à**.

La fenêtre Associer à un nouveau dossier apparaît.

- 4 Sélectionnez le dossier avec lequel vous désirez associer les fichers.
- 5 Cliquez sur Ajouter.

Les fichiers sont désormais associés à l'autre dossier.

#### Lorsque vous avez terminé

(Facultatif)

- Protéger les dossiers contre la suppression.
- Télécharger les fichiers à partir d'un dossier.

## Rechercher des preuves par affectation d'appareils

Pour rechercher toutes les preuves enregistrées par un utilisateur associé à un appareil, vous pouvez faire une recherche par affectation d'appareil. Vous pouvez également utiliser des filtres de date et d'heure pour rechercher des preuves par affectation d'appareils au sein d'une plage horaire particulière.

#### À savoir

- Des vignettes d'aperçu sont affichées dans le résultat de la recherche pour les formats de fichier suivants : BMP, PNG, JPEG, GIF, Icon et MP4.
- Lorsque vous sélectionnez **Dates particulières**, tous les dossiers ou fichiers qui ont au moins 1 minute dans la plage horaire concernée sont affichés.
- Tous les contenus enregistrés à l'aide d'un appareil affecté sont étiquetés et interrogeables.

#### Procédure

- 1 Cliquez sur l'onglet Fichiers ou Rechercher.
- 2 Cliquez sur le menu de barre d'outils **Critères de recherche**.
- 3 Pour filtrer la recherche par fichiers, sélectionnez Fichiers.

```
Cases, Files ✔ Category ✔ Date and time ✔ Case status ♥ Case associations ♥ File associations ♥ Device assignment ♥
```

**REMARQUE :** Le filtre Affectation d'appareils n'est disponible que lors de la recherche de fichiers.

- 4 (Facultatif) Filtrez votre recherche par catégorie : cliquez sur **Catégorie** et sélectionnez une ou plusieurs catégories dans le menu déroulant.
- 5 (Facultatif) Pour filtrer par date ou par heure, cliquez sur **Date et heure** et sélectionnez les options de votre choix.

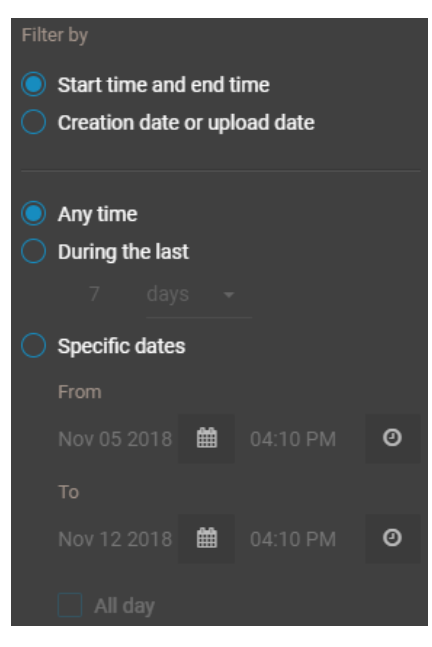

- Sélectionnez N'importe quand pour rechercher dans toutes les plages horaires.
- Sélectionnez **Dates particulières** pour rechercher dans une plage horaire particulière. Entrez une date et une heure, ou utilisez les icônes de calendrier et de date pour sélectionner une plage.
- Sélectionnez Journée entière pour rechercher de minuit à 23h59 les jours sélectionnés.

- 6 (Facultatif) Filtrez votre recherche par associations de fichiers : cliquez sur **Associations de fichiers** et sélectionnez **Lié**, **Non lié** ou les deux.
- 7 Pour filtrer par affectation d'appareils, cliquez sur **Affectation d'appareils**.
  - a) Dans le champ **Rechercher**, entrez un nom d'utilisateur ou une adresse e-mail, puis appuyez sur Entrée ou cliquez sur le bouton de **Rechercher** (**Q**).
  - b) Sélectionnez un utilisateur et cliquez sur **Confirmer**.

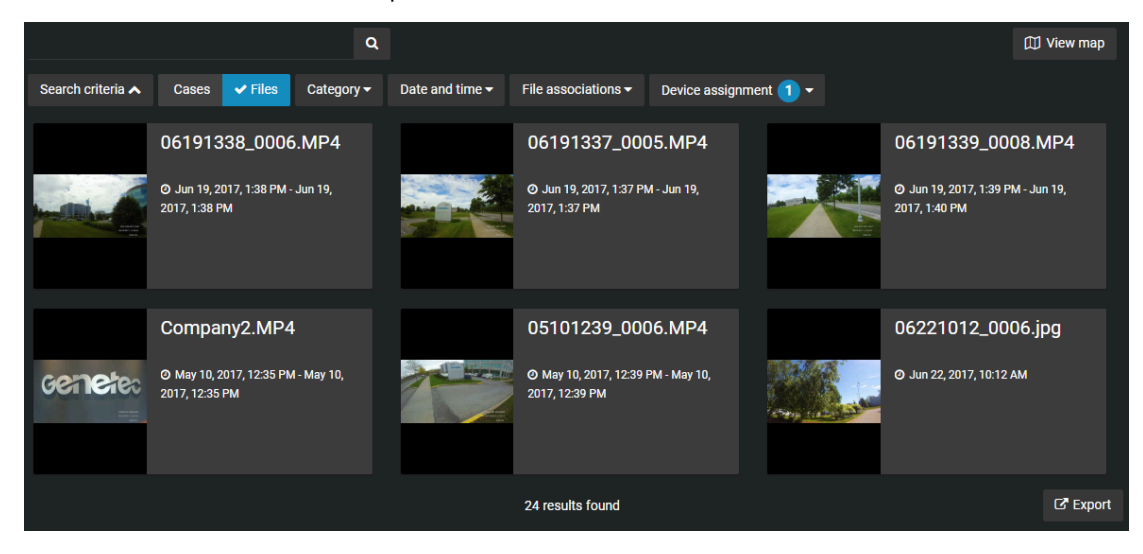

Le filtre de recherche récupère tous les fichiers de preuves créés par les appareils affectés à l'utilisateur sélectionné. Les fichiers sont également filtrés par plage de dates ou horaire, le cas échéant.

## Formats de fichiers pour lesquels vous pouvez avoir un aperçu dans Clearance

Un fichier dans Clearance est une preuve numérique comme une vidéo, une image, un document ou un autre type de fichier. Les fichiers peuvent être regroupés dans un ou plusieurs dossiers.

Si le format de fichier n'est pas répertorié ici, vous devez télécharger le fichier pour en afficher le contenu.

#### Formats vidéo

Clearance prend en charge les formats vidéo suivants :

- ASF (.asf)
- AVI (8 bits/10 bits décompressés) (.avi)
- AV3
- FLV avec codecs H.264 et AAC (.flv)
- G64 (g64)
- G64x
- GXF (.gxf)
- Matroska (.mkv)
- MP4 (.mp4 et .m4v)
- MPEG2-PS, MPEG2-TS, 3GP (.ts, .ps, .3gp, .3gpp, .mpg)
- MXF (.mxf)
- QuickTime (.mov)
- Windows Media Video (WMV) (.wmv)

**REMARQUE :** Certains formats, tels que .avi, .asf, et .G64, sont des formats de fichier de conteneur. Étant donné qu'ils contiennent les fichiers multimédia non pris en charge, il se peut que certaines vidéos dans ces formats ne soient pas prises en charge par le lecteur multimédia.

#### Bibliothèque de formats vidéo étendue

La bibliothèque de formats vidéo étendue est incluse par défaut avec tous les comptes Plan 600 et Plan 1000. Il est également possible de l'acquérir en tant qu'add-on avec Clearance des abonnements Plan 100 et Plan 200.

**REMARQUE :** Vous pouvez partager les fichiers chiffrés dans Clearance, mais vous ne pouvez pas afficher leur aperçu.

#### **Formats audio**

Les formats audio suivants peuvent être prévisualisés dans Clearance :

- MP3 (.mp3)
- WAV (.wav)

#### Formats d'image

Les formats d'image suivants peuvent être prévisualisés dans Clearance :

- Bitmap (.bmp)
- GIF (.gif)

- JPG (.jpg)
- JPEG (.jpeg)
- PNG (.png)

**REMARQUE :** Des vignettes d'aperçu sont affichées sur la page *Dossier*, dans la fenêtre *Aperçu des preuves* ou dans le résultat des recherches pour les formats de fichier suivants : BMP, PNG, JPEG, GIF, Icon et MP4.

#### Formats de document

Les formats de document suivants peuvent être prévisualisés dans Clearance :

• Portable Document Format PDF (.pdf)

Regardez cette vidéo pour en savoir plus. Cliquez sur l'icône Sous-titres (CC) pour activer les sous-titres dans l'une des langues disponibles.

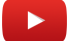

#### **Rubriques connexes**

Transférer des fichiers vers les dossiers, page 171

## Télécharger des fichiers

Une fois que les dossiers ont été chargés dans le système, vous pouvez les télécharger depuis la page Fichier ou la page Dossier.

#### À savoir

Vous ne pouvez lire les fichiers vidéo directement dans le système que s'ils ont été chargés dans un format de fichier pris en charge . Si un format de fichier non pris en charge est chargé, il ne pourra pas être affiché dans l'application. Pour d'autres formats, vous devez télécharger le fichier pour voir la vidéo.

Pour télécharger un fichier, vous devez avoir le niveau d'autorisation *Afficher et télécharger* pour le fichier concerné. Une fois qu'un fichier a été téléchargé, aucune activité utilisateur n'est suivie pour le fichier en dehors du système.

#### Procédure

#### Pour télécharger un fichier :

1 Ouvrez un fichier existant.

2 Cliquez sur Télécharger.

**Exemple:** L'image suivante montre le téléchargement d'un fichier MP4 à partir de la page Dossier.

| Files > Office Camera.g6       | 4 🖋                                         | 🛓 Download 🗸     | <b>%</b> ■ Redact video | : |
|--------------------------------|---------------------------------------------|------------------|-------------------------|---|
| <b>Q</b> 、Permissions          | <b>Original file</b><br>The original upload | ded file format. |                         | • |
| Override permissions from case | MP4 file Jun<br>A format viewable           |                  |                         |   |
| Account Administrators         | Genetec Video Pl                            | ayer             |                         |   |
| 2 Dan Malone                   |                                             | Manage           |                         |   |

a) (Facultatif) Cliquez sur **Fichier d'origine** si vous souhaitez télécharger le fichier dans son format d'origine, s'il ne s'agit pas d'un fichier MP4.

Exemple: L'image suivante montre le téléchargement d'un fichier G64 à partir de la page Fichier.

| 🛓 Download 🗸                                          | <b>ا ا</b> Redact video | : |
|-------------------------------------------------------|-------------------------|---|
| Original file In The original uploaded file format.   |                         | • |
| <b>MP4 file</b><br>A format viewable on most devices. |                         |   |
| Genetec Video Player                                  |                         |   |

b) (Facultatif) Cliquez sur **Genetec<sup>MC</sup> Video Player** si vous souhaitez télécharger le lecteur vidéo nécessaire pour afficher les fichiers G64 ou G64x sur votre poste en local.

**Exemple:** L'image suivante montre le téléchargement de Genetec<sup>MC</sup> Video Player à partir de la page Fichier.

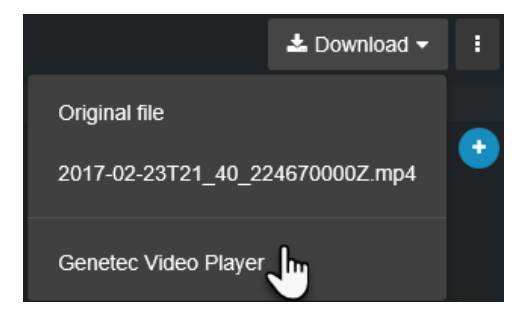

**REMARQUE :** Si une recherche de logiciels malveillants signale qu'un fichier est suspect, seuls les utilisateurs inclus dans la politique de sécurité *Télécharger des fichiers malveillants* peuvent le télécharger. Pour plus d'informations sur cette politique de sécurité, consultez Liste des définitions de règles de sécurité , page 64.

#### Pour télécharger un fichier à partir d'un dossier :

1 Naviguez vers un dossier.

2 Sélectionnez les fichiers que vous désirez télécharger en cliquant sur la boîte à côté du nom du dossier.

CR\_VideoGPSTrail.png Dec 20, 2022, 12:23 AM by danmalone1939@yahoo.com

#### 3 Cliquez sur Télécharger.

Regardez cette vidéo pour en savoir plus. Cliquez sur l'icône Sous-titres (CC) pour activer les sous-titres dans l'une des langues disponibles.

#### **Rubriques connexes**

Parcourir les médias, page 174 Afficher un fichier vidéo G64 ou G64x dans Genetec<sup>MC</sup> Video Player, page 286

## Modifier les règles d'accès pour les fichiers

Une fois qu'un fichier a été chargé dans le système, vous pouvez sélectionner les utilisateurs et groupes qui ont accès au fichier et les niveaux d'autorisation dont ils disposent.

#### À savoir

Par défaut, un fichier hérite des règles d'accès du dossier auquel il est associé. Si un fichier est associé à plusieurs dossiers, les niveaux d'autorisation d'utilisateur sur le fichier sont définis par le niveau d'autorisation le plus élevé affecté à ces dossiers.

- Si le fichier n'est pas associé à un dossier, les règles d'accès pour le fichier proviennent de la configuration des *Règles de sécurité* par défaut.
- Vous ne pouvez changer les règles d'accès à un fichier que si vous avez le niveau d'autorisation*Gérer* sur le fichier.
- Les utilisateurs disposant de l'autorisation *Afficher seulement* pour le dossier ne pourront pas consulter les fichiers PDF inclus dans le dossier. Si vous souhaitez qu'un utilisateur consulte un fichier PDF, affectez-lui les autorisations *Afficher et télécharger* pour ce fichier.

#### Procédure

- 1 Ouvrez un fichier existant.
- 2 Dans la section Autorisations, sélectionnez Remplacer les règles d'accès des dossiers.

| <b>Q</b> , Permissions (6)      |                     | •              |
|---------------------------------|---------------------|----------------|
| Override permissions from cases |                     |                |
| Tenant Administrator            | a, Manage           | • ×            |
|                                 | Ł View and download | <del>-</del> × |
| <b>A</b>                        | 🖋 Edit              | • ×            |
|                                 | View only           | • ×            |
|                                 | 🕰 Manage            | • ×            |
| Security Policies \ Group       | 🖋 Edit              | • ×            |
|                                 | Show less           |                |
|                                 |                     |                |

- 3 Pour ajouter des utilisateurs ou des groupes, procédez de la manière suivante :
  - a) Cliquez sur 💽 > Ajouter des utilisateurs .
  - b) Sélectionnez les utilisateurs ou les groupes auxquels vous voulez accorder un accès, puis cliquez sur **Ajouter**.
- 4 Dans la liste déroulante à côté des utilisateurs ou des groupes, accordez-leur le niveau d'autorisation **Afficher seulement, Afficher et télécharger**, **Modifier** ou **Gérer** sur le fichier.
- 5 Pour supprimer un utilisateur ou un groupe, cliquez sur 📕 en regard leur nom.

#### 6 Cliquez sur **Enregistrer**.

La règle d'accès au fichier est remplacée par les règles d'accès aux dossiers. Si vous ajoutez un utilisateur à l'un des dossiers associés au fichier, l'utilisateur n'a pas automatiquement accès au fichier. Vous devez ajouter manuellement cet utilisateur au fichier.

Regardez cette vidéo pour en savoir plus. Cliquez sur l'icône Sous-titres (CC) pour activer les sous-titres dans l'une des langues disponibles.

#### **Rubriques connexes**

Transférer des fichiers vers les dossiers, page 171

## Protéger les fichiers de la suppression

Pour conserver un fichier plus longtemps que la règle de rétention définie, vous pouvez conserver un fichier indéfiniment en utilisant l'option **Protéger contre la suppression**.

#### À savoir

- Les utilisateurs doivent avoir l'autorisation gérer pour protéger des fichiers associés à un dossier.
- Les utilisateurs doivent également figurer dans la liste des règles de sécurité *Protéger ou déprotéger les dossiers et fichiers contre la suppression*. Si aucun utilisateur ne figure dans cette liste, alors tous les utilisateurs ayant l'autorisation *Gérer* ont le droit de protéger ou déprotéger les dossiers et les fichiers.

#### Procédure

- 1 Ouvrez un fichier existant.
- 2 Dans la section *Général* de la page *Modification du fichier*, cochez la case **Protéger contre la suppression**.

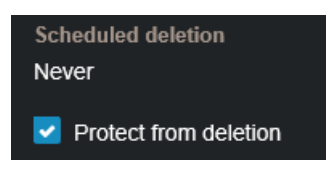

3 Cliquez sur Enregistrer.

Le fichier est à présent protégé contre la suppression manuelle par un utilisateur ou la suppression automatique par toute règle de rétention en vigueur.

## Supprimer les fichiers

Pour supprimer toute preuve numérique liée à un incident, vous pouvez supprimer les fichiers associés.

#### À savoir

Vous pouvez manuellement supprimer un dossier ou un fichier même quand une *règle de rétention* est active pour cette catégorie de dossier. La période de rétention pour le dossier démarre le compte à rebours au classement du dossier et supprime automatiquement les fichiers associés une fois la période de rétention écoulée.

**IMPORTANT :** Les utilisateurs doivent figurer dans la liste des règles de sécurité **Supprimer des dossiers et fichiers**. Les utilisateurs doivent avoir l'autorisation *gérer* pour supprimer des fichiers associés à un dossier.

#### Procédure

- 1 Ouvrez un fichier existant.
- 2 Cliquez sur l'icône Plus () en regard de **Censurer la vidéo**.
- 3 Cliquez sur **Supprimer le fichier**.

Un message de confirmation est affiché. Voulez-vous vraiment supprimer ce fichier ?

- 4 (Facultatif) Si le fichier est protégé, l'option **Supprimer le fichier** est indisponible et un message d'avertissement est affiché : Ce fichier est protégé contre la suppression. Vous devez décocher la case Protéger contre la suppression pour pouvoir supprimer ce fichier.
  - a) Décochez la case Protéger contre la suppression.
  - b) Cliquez sur Supprimer une nouvelle fois.

L'état de suppression s'affiche. Une fois le fichier supprimé, vous êtes redirigé vers la page *Rechercher*.

Le fichier supprimé est marqué comme étant à supprimer et placé dans la corbeille.

| 5 | earch c | riteria 🔺 🗸 Case            | es 🗸 Files | Deletion date <del>-</del> | Q<br>Deleted by <del>-</del> |                       |                                               |                                    |           |
|---|---------|-----------------------------|------------|----------------------------|------------------------------|-----------------------|-----------------------------------------------|------------------------------------|-----------|
|   |         | Name                        |            |                            |                              | Deleted by            | Deletion date                                 | Purge date                         |           |
|   | C       | New Case to delete          | e          |                            |                              |                       | 27 seconds ago                                | in 7 days                          | C Restore |
|   | Ľ       | deleted file #2<br>Item ID: | 18286      |                            |                              |                       | <b>26 seconds ago</b><br>Dec 5, 2016, 5:00 PM | in 7 days<br>Dec 12, 2016, 5:00 PM | C Restore |
|   | ß       | deleted file #3             |            |                            |                              | Automatically deleted | 26 seconds ago                                | in 7 days                          | C Restore |
|   | ß       | deleted file #4             |            |                            |                              | Automatically deleted | 25 seconds ago                                | in 7 days                          | ට Restore |
|   | ß       | deleted file #1             |            |                            |                              | Automatically deleted | 25 seconds ago                                | in 7 days                          | C Restore |

#### Lorsque vous avez terminé

Vous pouvez voir ou effectuer une recherche dans la corbeille pour avoir quand le fichier sera purgé. Vous pouvez également voir toutes les règles de rétention actives. Quand la purge a lieu, le fichier est définitivement supprimé de la base de données Clearance.

#### **Rubriques connexes**

Configurer la période de rétention des dossiers et fichiers, page 41 Afficher l'historique d'activité d'un fichier, page 198

## Restaurer des fichiers

Pour restaurer toute preuve numérique liée à un incident, vous pouvez restaurer les fichiers associés.

#### À savoir

**IMPORTANT :** Les utilisateurs doivent figurer dans la liste des règles de sécurité **Restaurer les dossiers et fichiers de la corbeille**. Les utilisateurs doivent avoir un niveau d'autorisation *gérer* pour restaurer les fichiers. Si la liste est vide, tout le monde peut restaurer.

#### Procédure

- 1 Ouvrez la corbeille.
- 2 Sélectionnez le fichier de votre choix et cliquez sur **Restaurer**.

Un message de confirmation est affiché.

**REMARQUE :** Tous les fichiers restaurés sont automatiquement réglés sur **Protéger contre la suppression**.

Voulez-vous vraiment restaurer ce fichier?

3 Cliquez sur Restaurer le fichier.

Quand le fichier est restauré, un message Fichier restauré est affiché, ainsi qu'une adresse Web avec un lien vers le fichier.

| 0 | File restored:<br>Untitled.png                   | × |
|---|--------------------------------------------------|---|
|   | File link:<br>https://localhost:44301/file/18662 |   |
|   | View file                                        |   |

4 (Facultatif) cliquez sur Afficher le fichier pour ouvrir le fichier restauré.

#### **Rubriques connexes**

Afficher l'historique d'activité d'un fichier, page 198

## Afficher l'historique d'activité d'un fichier

Vous pouvez consulter l'historique d'activité complet d'un fichier, notamment pour savoir qui l'a modifié et quand.

#### Avant de commencer

Pour afficher l'historique d'activité d'un fichier, vous devez avoir le niveau d'autorisation *Gérer* sur le dossier. Les informations d'historique ne sont jamais présentées aux utilisateurs invités qui ont le niveau d'autorisation *Gérer*.

#### À savoir

L'historique d'un fichier répertorie les utilisateurs ayant transféré, consulté, modifié, protégé, supprimé ou restauré le fichier, ainsi que la date et l'heure des actions effectuées.

#### Procédure

#### Pour afficher l'historique d'activité d'un fichier :

- 1 Ouvrez un fichier existant.
- 2 Cliquez sur Plus (
- 3 Cliquez sur Historique de configuration.
- 4 Consultez l'historique du fichier.

#### Pour télécharger le rapport d'historique :

- 1 Sur la page *Historique*, cliquez sur **Créer un rapport d'historique**.
- 2 Consultez le rapport et cliquez sur **Télécharger**.

Regardez cette vidéo pour en savoir plus. Cliquez sur l'icône Sous-titres (CC) pour activer les sous-titres dans l'une des langues disponibles.

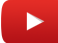

#### **Rubriques connexes**

À propos de la sécurité des informations Clearance, page 169 Supprimer les fichiers, page 195 Restaurer des fichiers, page 197 Modifier les règles d'accès pour les dossiers, page 114

# 10

## Gérer les demandes vidéo

Découvrez comment utiliser les demandes vidéo dans Clearance.

Cette section aborde les sujets suivants:

- " Présentation du registre et des demandes vidéo ", page 200
- "Rechercher une caméra d'intérêt ", page 202
- "Demander des vidéos ", page 206
- "Inviter des utilisateurs à envoyer des demandes vidéo ", page 210
- "Examiner les demandes vidéo ", page 213
- "Approuver les demandes vidéo ", page 216
- "Annuler une demande de fichiers ", page 220

## Présentation du registre et des demandes vidéo

Le registre est le module Genetec Clearance<sup>MC</sup> qui simplifie le processus de demande de vidéo et améliore la collaboration entre les participants et les enquêteurs. Le registre peut comprendre une liste de caméras auxquelles les utilisateurs peuvent demander une vidéo.

Les organisations peuvent utiliser le module Registre pour effectuer les opérations suivantes :

- Partagez la liste des caméras fixes et embarquées dans des véhicules de votre système Security Center pour que des utilisateurs puissent soumettre des demandes vidéo.
   IMPORTANT: Vous devez avoir installé le module externe Genetec Clearance<sup>MC</sup> pour demander des vidéos à partir de caméras et de véhicules. Pour en savoir plus, voir À propos du module externe pour Security Center, page 256.
- Maintenez une liste des participants aux programmes de sécurité publique auprès desquels des vidéos peuvent être demandées.
- Configurer des formulaires de demande que les utilisateurs doivent remplir lors d'une demande vidéo.
- · Configurer les formulaires d'inscription pour des initiatives de sécurité publique
- Définir les utilisateurs Clearance qui peuvent approuver les nouvelles demandes.
- Conserver des enregistrements interrogeables de toutes les demandes effectuées.
- Rechercher les demandes en fonction de leur état.
- Transférer automatiquement de la vidéo depuis Security Center à l'aide du module externe Genetec Clearance<sup>MC</sup>.

Le Registre renforce la connaissance situationnelle des enquêteurs. Il fournit des informations détaillées sur les caméras qui présentent un intérêt, dont leurs coordonnées GPS et des vignettes de la vue des caméras.

#### Processus de demande vidéo

Le schéma suivant illustre les flux entre Clearance et le module externe Clearance lorsqu'une demande vidéo est envoyée.

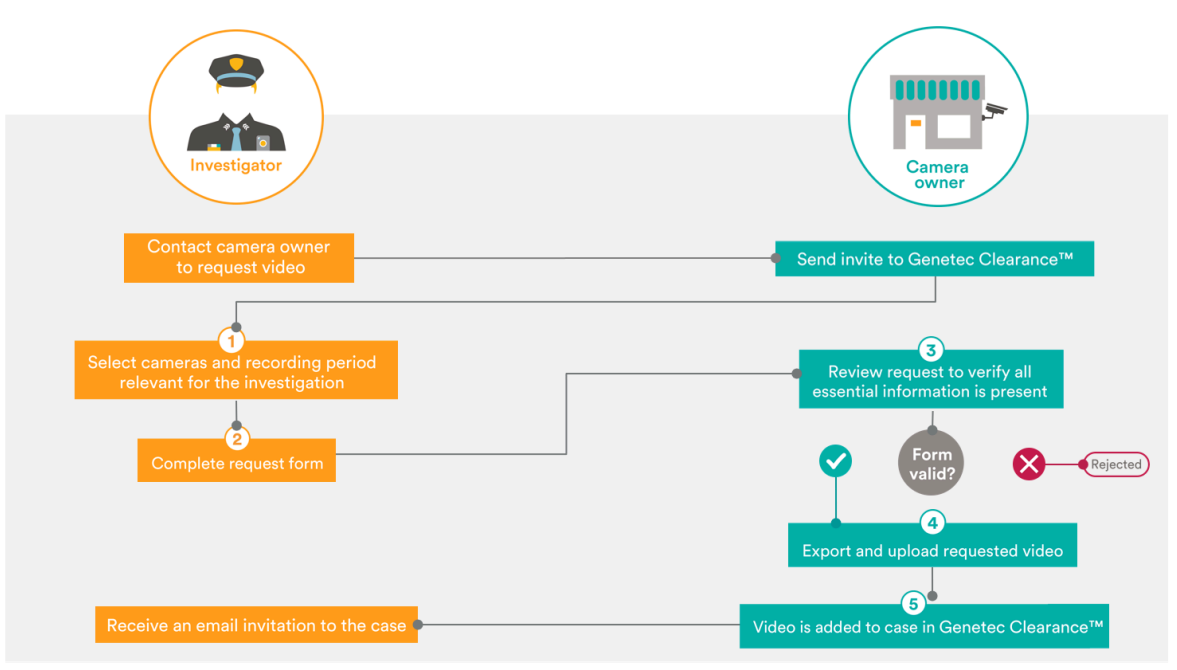

1. Un registre de caméras et de participants est publié dans Clearance afin que les enquêteurs puissent trouver des appareils à proximité des incidents en cours d'analyse.

2. L'enquêteur envoie un formulaire de demande.

Une notification est envoyée par e-mail aux propriétaires des caméras pour qu'ils examinent les nouvelles demandes. Les utilisateurs autorisés peuvent consulter l'état de leurs demandes présentes et passées dans Clearance.

- 3. Les propriétaires des caméras valident la demande vidéo afin de s'assurer que toutes les informations nécessaires ont été obtenues avant de fournir la vidéo au demandeur.
- 4. Lorsque la demande est approuvée, la vidéo est exportée depuis Genetec<sup>MC</sup> Security Center ou d'autres systèmes de gestion vidéo intégrés avec les API Clearance, en fonction de la date et de l'heure fournie par le demandeur.

**REMARQUE :** Si le système n'est pas intégré à d'autres sources, les preuves peuvent être chargées en utilisant un lien de demande de fichier généré sur demande.

5. Lorsque les enregistrements disponibles ont été transférés vers Clearance, une notification est envoyée par e-mail à l'enquêteur. Vous pouvez configurer des niveaux d'autorisation au sein du système pour accorder les autorisations *afficher seulement* ou *afficher et télécharger* à l'enquêteur.

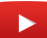

## Rechercher une caméra d'intérêt

Pour vous aider à trouver les séquences les plus pertinentes pour un incident, vous pouvez rechercher les caméras et des participants de la communauté à proximité du lieu de l'incident.

#### Avant de commencer

- Pour bénéficier du transfert vidéo instantané à l'approbation d'une demande, vérifiez que le module externe Clearance est installé et activé sur tous vos postes Security Center. Pour télécharger le module externe Clearance pour Security Center, cliquez ici.
- Créer un formulaire de demande dans Clearance pour assurer le respect des règles de l'entreprise et l'efficacité du processus d'examen des demandes. Ces formulaires de demande peuvent être personnalisés et servent à recueillir des informations supplémentaires propres à votre organisation et conformes à vos procédures de validation.
- Pour tirer parti des fonctions de caméras sur les cartes géoréférencées dans Clearance, vérifiez que vous disposez de la dernière version du module externe Clearance, et que vous avez ajouté des caméras à vos cartes. Pour plus d'informations, voir Ajouter une caméra à une carte.

#### À savoir

- Utilisez une vue adaptée à vos critères de recherche :
  - Une carte : Utilisez cette vue lorsque vous ne connaissez pas le nom ou l'emplacement des caméras.
  - Liste : Utilisez cette vue si vous connaissez le nom ou la description des caméras auxquelles vous demanderez de la vidéo.

#### Procédure

#### Pour rechercher une caméra dans la vue Carte :

- 1 Cliquez sur **Registre** (**D**).
- 2 Cliquez sur Afficher la carte.

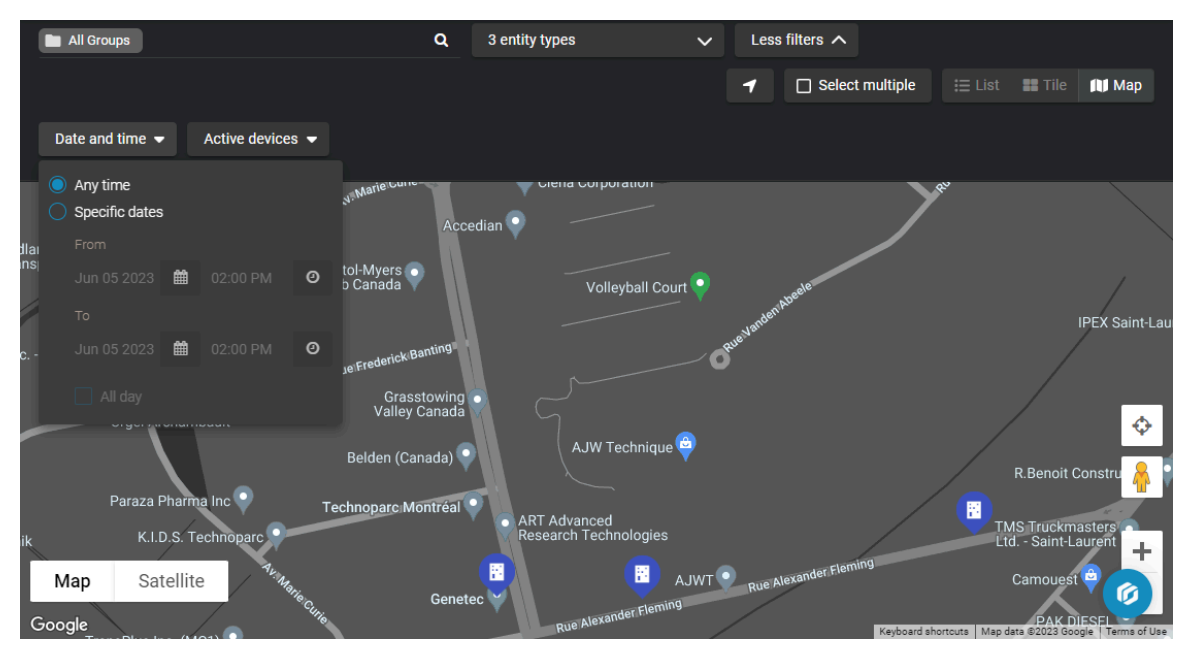

3 Dans le champ d'emplacement, entrez un nom de lieu et sélectionnez le bon lieu dans la liste des résultats.

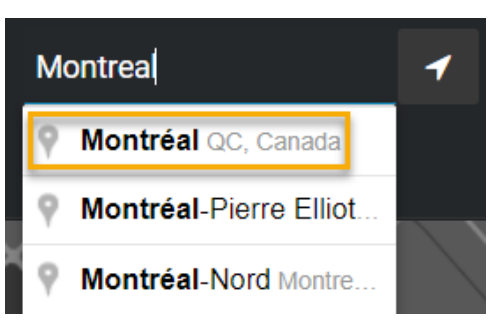

- 4 (Facultatif) Dans la barre de recherche, vous pouvez filtrer les caméras, les véhicules et les participants.
- Dans le champ de recherche, entrez les informations de la caméra et cliquez sur **Rechercher** (Q).
   **Exemple:** Nom de la caméra, ID de caméra (ID d'appareil d'origine du client) ou ID de caméra Clearance.
- 6 (Facultatif) Cliquez sur **Emplacement** () pour centrer la carte sur l'emplacement actuel de votre navigateur.
- 7 (Facultatif) Filtrez les caméras, les participants, les véhicules ou les trois.
- 8 Ajustez les résultats dans la vue *Carte* en faisant glisser la carte ou en utilisant les commandes de zoom.
- 9 Cliquez sur Plus de filtres pour développer le menu de recherche.
  - a) Cliquez sur **Date et heure** et entrez une plage de dates associée à l'incident que vous examinez. La recherche par **Date et heure** vous permet de trouver des caméras avec des images archivées durant la période spécifiée de l'incident que vous analysez.

|        | 00 | ct 1, 2020, 2:10       | PM     | 3:10 PM 🔻     |   |       |
|--------|----|------------------------|--------|---------------|---|-------|
| Aer    |    | Any time               |        |               |   | Tra   |
|        |    | Specific dates<br>From | ;      |               |   | apeut |
| dian   |    | Oct 01 2020            |        | 02:10 PM      | 0 | 1     |
|        |    | Oct 01 2020            | Ê      | 03:10 PM      | 0 |       |
| rederi |    | All day                |        |               |   |       |
|        |    | Technor                | barc M | √<br>Iontréal |   |       |

- b) Cliquez sur **État de l'appareil** et choisissez d'afficher les appareils en ligne, les appareils hors ligne ou les deux.

**CONSEIL :** Cliquez sur **Afficher les détails** et examinez la description, l'emplacement, la durée de stockage de la vidéo, les informations sur le propriétaire, le fuseau horaire et les ID de caméras pour déterminer si la vidéo présente un intérêt.

11 (Facultatif) Pour repérer un endroit précis sur la carte, cliquez sur **Entrer un lieu** (1).

- 12 Pour sélectionner plusieurs caméras sur la carte :
  - Cliquez sur Rectangle de sélection (), et sélectionnez plusieurs caméras sur la carte à l'aide d'une forme rectangulaire.
  - Cliquez sur Polygone de sélection (), et sélectionnez plusieurs caméras sur la carte à l'aide d'une forme de polygone. Tracer un polygone est pratique lorsque vous souhaitez sélectionner des caméras dispersées un peu aléatoirement.

#### Pour rechercher une caméra dans la vue Liste :

- 1 Cliquez sur **Registre** (
- 2 Cliquez sur **Vue liste** (

| Montreal                                   |                 | ٩         | Cameras, Participants    | ✓ More filters ✓ | 🗮 List 🔡 Tile 🕅 Map |
|--------------------------------------------|-----------------|-----------|--------------------------|------------------|---------------------|
| All Groups     United Kingdom              | Displaying 7 of | 7 results |                          |                  | Invite guests 👻     |
| <ul> <li>Canada</li> <li>Quebec</li> </ul> |                 | 2000-00   | Camera 03 - Main Parking | Not available    | Request video       |
| Montreal                                   |                 |           | Camera 01 - Barriers     | Not available    | Request video       |
|                                            |                 |           | Camera 04 - City         | Not available    | Request video       |
|                                            |                 |           | Camera 05 - Escalator    | Not available    | Request video       |
|                                            |                 |           | Camera 06 - Lobby        | Not available    | Request video       |

3 (Facultatif) Si vous savez à quel groupe les caméras concernées sont incluses, sélectionnez-le dans la liste de groupes.

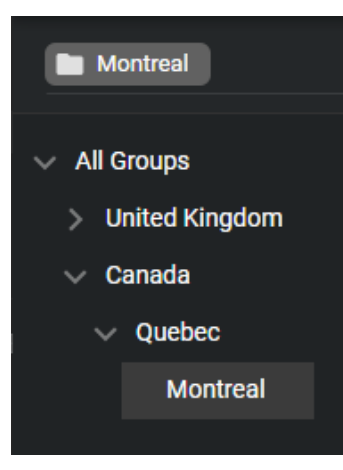

- 4 (Facultatif) Dans la barre de recherche, vous pouvez filtrer les caméras, les véhicules et les participants.
- 5 Dans le champ de recherche, entrez les informations de la caméra et cliquez sur **Rechercher** (**Q**). Par exemple nom de la caméra, ID de caméra ou description.
- 6 Cliquez sur **Plus de filtres** pour développer le menu de recherche.
- 7 Cliquez sur Date et heure et entrez une plage de dates associée à l'incident que vous examinez.
   La recherche par Date et heure vous permet de trouver des caméras avec des images archivées durant la période spécifiée de l'incident que vous analysez.

8 Cliquez sur les vignettes des caméras pour identifier les caméras qui présentent potentiellement un intérêt.

#### CONSEIL :

- Cliquez sur les vignettes pour afficher les informations sur la vidéo et examinez la description, l'emplacement, la durée de stockage de la vidéo, les informations sur le propriétaire, le fuseau horaire et les ID de caméras pour déterminer si la vidéo présente un intérêt.
- Cliquez sur la vignette d'un véhicule pour visualiser le champ de vision de chacune des caméras associées.

Regardez cette vidéo pour en savoir plus. Cliquez sur l'icône Sous-titres (CC) pour activer les sous-titres dans l'une des langues disponibles.

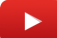

#### Lorsque vous avez terminé

Envoyez votre demande vidéo.

## Demander des vidéos

Pour examiner les incidents et élucider les crimes, vous pouvez utiliser le registre de Genetec Clearance<sup>MC</sup> pour identifier les caméras, les véhicules et les participants d'intérêt à proximité du lieu de l'incident. Vous pouvez demander la vidéo enregistrée depuis ces caméras et par les participants pour examiner vos opérations et faciliter les enquêtes.

#### Avant de commencer

Recherchez des caméras d'intérêt.

#### À savoir

- Les organisations peuvent inviter Clearanceutilisateurs à envoyer des demandes vidéo.
- Les utilisateurs invités peuvent envoyer des demandes s'ils ont été affectés à la règle *demander de la vidéo*. Ils doivent également avoir été invités à envoyer des demandes de vidéo.
- Vous pouvez soumettre une demande vidéo depuis la page **Demandes** ou le **registre**.

#### Procédure

Pour soumettre une demande de vidéo depuis la page Demandes :

1 Cliquez sur **Demandes (**) puis sur **Demander la vidéo**.

|                        |              | Request date       |                   | Status       |                       |               |
|------------------------|--------------|--------------------|-------------------|--------------|-----------------------|---------------|
| Search a request       | Q            | From the beginning | -                 | All          | -                     |               |
| You have 2 requests    |              |                    |                   |              |                       | Request video |
| Name                   | Organizatio  | n Name             | Incident tin      |              |                       |               |
| 2021-4-15 - Dan Malone | Liberty City | Police Department  | Apr 15, 202<br>AM | 21, 10:47 AM | I-Apr 15, 2021, 10:57 |               |
| 2021-4-15 - Dan Malone | Liberty City | Police Department  | Apr 15, 202<br>AM | 1, 10:47 AM  | l-Apr 15, 2021, 10:57 |               |
|                        |              |                    |                   |              |                       |               |

2 Dans le menu **Demander la vidéo**, sélectionnez un type de formulaire de demande.

- 3 Choisissez d'associer la demande à une caméra de la liste, ou sélectionnez le véhicule ou l'emplacement géographique duquel vous devez utiliser la vidéo.
  - Cliquez sur Ajouter () pour associer la demande à une caméra, à un véhicule ou à un participant de la liste.
  - Cliquez sur **Carte** (**(()**) pour sélectionner l'emplacement géographique dont vous voulez la vidéo.
    - Cliquez sur **Entrer un lieu** ( ) pour repérer une adresse particulière sur la carte.
    - Cliquez sur **Rectangle de sélection** () pour sélectionner plusieurs caméras sur la carte à l'aide d'une forme rectangulaire.
    - Cliquez sur Polygone de sélection () pour sélectionner plusieurs caméras sur la carte à l'aide d'une forme de polygone. Tracer un polygone est pratique lorsque vous souhaitez sélectionner des caméras dispersées un peu aléatoirement.

#### **CONSEIL**:

• Si vous sélectionnez plusieurs caméras ou un véhicule contenant plusieurs caméras, vous pouvez les supprimer ou les désélectionner si nécessaire.

| ጵ No group (4 camer | as)       |                              |   |                      |   |  |
|---------------------|-----------|------------------------------|---|----------------------|---|--|
| Dan's Doughnuts 🗙   | Genetec 🗙 | Ronnie's Rum Distillers inc. | × | Constantine's Casino | X |  |

• Si vous avez sélectionné un véhicule, survolez les caméras associées pour obtenir un aperçu du champ de vision de la caméra.

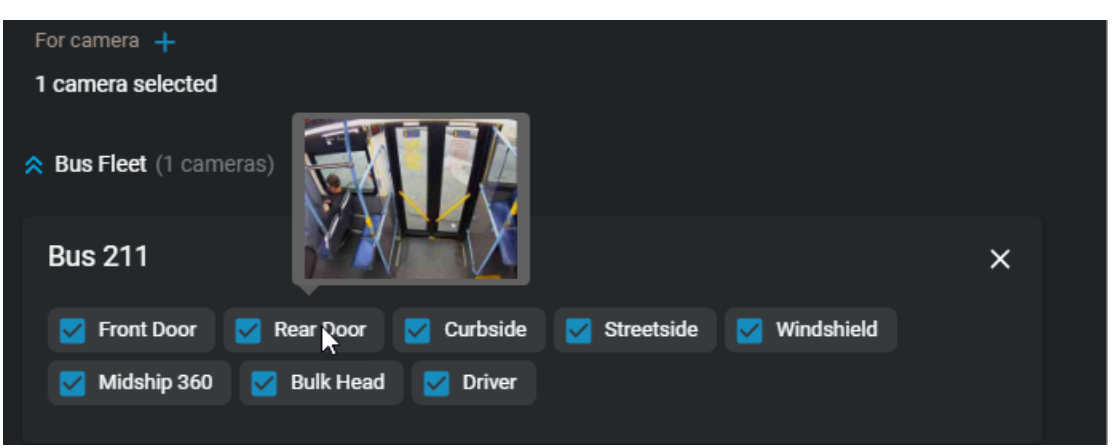

- 4 Affectez un nom à la demande.
- 5 Sélectionnez une catégorie pour la demande.
- 6 Dans les champs **Du** et **Au**, entrez la date et la plage horaire à partir desquelles vous avez besoin de la vidéo.

**REMARQUE :** Vous pouvez sélectionner une plage horaire maximale de 2 heures ou 120 minutes.

7 Dans le champ **Lieu**, saisissez l'adresse ou l'emplacement requis ou cliquez sur **Afficher la carte** (1) pour choisir un emplacement dans l'affichage de carte.

| Request video                                 |          |                   |             |             |              | × |
|-----------------------------------------------|----------|-------------------|-------------|-------------|--------------|---|
| Request form<br>Civilian request form         |          |                   |             |             |              | • |
|                                               |          |                   |             |             |              |   |
| For camera 🕂                                  |          |                   |             |             |              |   |
| 4 cameras selected                            |          |                   |             |             |              |   |
| ጽ No group (4 cameras)                        |          |                   |             |             |              |   |
| Dan's Doughnuts 🗙 Genetec 🗙 Ron               | nie's Ru | um Distillers inc | × X         | Constantine | e's Casino 🗙 |   |
| Name                                          |          |                   |             |             |              |   |
| Assault in parking lot                        |          |                   |             |             |              |   |
| Category<br>Assault                           |          |                   |             |             |              |   |
|                                               |          |                   |             |             |              |   |
| From                                          |          |                   |             |             |              |   |
| Apr 14 2023                                   | Ħ        | 03:22 PM          |             |             |              | Ø |
|                                               |          |                   |             |             |              |   |
| То                                            |          |                   |             |             |              |   |
| Apr 14 2023                                   | *        | 03:32 PM          |             |             |              | 0 |
| Location                                      |          |                   |             |             |              |   |
| 69 Liberty St, New York, NY 10005, USA        |          |                   |             |             |              | 闼 |
| 40.708961, -74.010073                         |          |                   |             |             |              |   |
| Associate video request with a case +         |          |                   |             |             |              |   |
| Shoplifting at downtown mall - From Liberty C | City Po  | lice Departmer    | nt <b>x</b> |             |              |   |
|                                               |          |                   | c           | ancel       | Next         |   |
|                                               |          |                   |             |             |              |   |

#### **REMARQUE**:

- Vous pouvez uniquement associer des vidéos aux dossiers pour lesquels vous avez une autorisation d'accès. Ce niveau d'autorisation n'est pas modifié après l'approbation de la demande vidéo.
- Si vous ne sélectionnez pas de dossier, le système en crée un pour vous automatiquement.
- Les champs qui sont communs à la demande et au nouveau dossier associé sont automatiquement copiés depuis la demande vers le dossier. Voici les champs communs copiés depuis les demandes vers les dossiers :
  - Nom
  - Catégorie

- Date et heure
- Emplacement
- 9 Cliquez sur Suivant.
- 10 Si un formulaire de demande est affiché, renseignez les champs.

| Request video                                   |        |          | ×      |
|-------------------------------------------------|--------|----------|--------|
|                                                 |        |          |        |
| Civilian request form                           |        |          |        |
| Area of residence<br>Area 1<br>Area 2<br>Area 3 |        |          |        |
| Phone number                                    |        |          |        |
|                                                 |        |          |        |
| Date field                                      |        |          |        |
|                                                 |        |          |        |
| File upload                                     |        |          |        |
| Choose file No file chosen                      |        |          |        |
|                                                 |        |          |        |
|                                                 | Cancel | Previous | Submit |

#### 11 Cliquez sur Envoyer.

Votre demande vidéo est envoyée pour examen et validation.

Regardez cette vidéo pour en savoir plus. Cliquez sur l'icône Sous-titres (CC) pour activer les sous-titres dans l'une des langues disponibles.

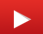
# Inviter des utilisateurs à envoyer des demandes vidéo

Pour que les invités puissent soumettre des demandes vidéo, un utilisateur inclus dans la règle de demande vidéo *Gérer et inviter les demandeurs* doit les inviter à effectuer cette opération.

# Avant de commencer

Configurez vos règles de demandes vidéo.

# À savoir

• Seuls les utilisateurs inclus dans la règle de demande vidéo *Gérer et inviter les demandeurs* peuvent inviter des utilisateurs externes à envoyer des demandes vidéo.

# Procédure

#### Pour inviter un utilisateur à envoyer des demandes vidéo depuis la page Registre :

- 1 Cliquez sur **Registre** (**D**).
- 2 Cliquez sur Inviter des utilisateurs et choisissez l'une des options suivantes :
  - Nouvel utilisateur
  - Utilisateurs existants

| Invite guests  | -  | ۷ | iew video requests |
|----------------|----|---|--------------------|
|                | _  | - |                    |
| New user       |    |   |                    |
|                |    |   |                    |
| Existing users | \$ |   | 🕅 View map         |
|                |    |   |                    |
|                |    |   |                    |

- 3 Si vous avez sélectionné Nouvel utilisateur, renseignez les champs suivants :
  - a) Entrez une Adresse e-mail.
  - b) (Facultatif) Entrez un prénom.
  - c) (Facultatif) Entrez un nom.

| Invite guest user |          |        | ×    |
|-------------------|----------|--------|------|
|                   |          |        |      |
| Email address *   |          |        |      |
| First some        | Lootnomo |        |      |
|                   |          |        |      |
|                   |          | Cancel | Next |
|                   |          |        |      |

- d) Cliquez sur **Suivant**.
- e) (Facultatif) Cliquez sur **Modifier** pour modifier la date d'expiration de chaque invitation.
- f) (Facultatif) Cliquez sur **Ajouter** ( pour inviter d'autres utilisateurs (nouveaux ou existants).

| Invite guest users to submit video requests 🕇 |        |        |  |  |  |  |  |  |  |  |
|-----------------------------------------------|--------|--------|--|--|--|--|--|--|--|--|
| anmalone1939@yahoo.com Never expires          |        |        |  |  |  |  |  |  |  |  |
| 3 sandra_lopez@yahoo.com<br>Never expires     |        |        |  |  |  |  |  |  |  |  |
| 2 invitations will be sent                    | Cancel | Invite |  |  |  |  |  |  |  |  |

- g) Cliquez sur **Inviter** pour envoyer une invitation à un utilisateur.
- 4 Si vous avez sélectionné Utilisateurs existants, procédez de la manière suivante :
  - a) Dans la boîte de dialogue *Inviter des utilisateurs externes existants*, entrez l'adresse e-mail de l'utilisateur externe que vous souhaitez inviter, puis cliquez sur **Rechercher** (**Q**).
  - b) Sélectionnez les utilisateurs de votre choix dans la liste et cliquez sur Ajouter.

| Invite existing guest users                |                                 |                          |              |    |  |  |  |  |  |  |  |
|--------------------------------------------|---------------------------------|--------------------------|--------------|----|--|--|--|--|--|--|--|
| Search by user's name, officer ID or email |                                 |                          |              |    |  |  |  |  |  |  |  |
|                                            |                                 |                          |              | Q  |  |  |  |  |  |  |  |
|                                            |                                 |                          |              |    |  |  |  |  |  |  |  |
|                                            | Name                            | Email                    | Туре         |    |  |  |  |  |  |  |  |
| 2                                          | Nick Chang<br>Officer ID: 41151 | nickchang1939@outlook.co | om Guest use | r  |  |  |  |  |  |  |  |
| 1 selected                                 |                                 |                          | Cancel Ac    | ld |  |  |  |  |  |  |  |

#### Pour inviter un utilisateur externe à envoyer des demandes vidéo depuis la page Configurations :

1 Cliquez sur **Configurations** > **Utilisateurs**.

**CONSEIL :** Utilisez le champ de recherche pour trouver un utilisateur externe particulier dans une longue liste.

2 Dans la section *Privilèges*, cochez la case **Envoyer des demandes vidéo**.

| Users > Nick Chang                                      |                    |                    |         |                                                                         | ♣ Reset Password |
|---------------------------------------------------------|--------------------|--------------------|---------|-------------------------------------------------------------------------|------------------|
| General                                                 |                    |                    |         | Devices                                                                 | •                |
| Username (email address) *<br>nickchang1939@outlook.com |                    | Status<br>Active - | Picture |                                                                         |                  |
| First name<br>Nick                                      | Last name<br>Chang |                    |         | Privileges                                                              |                  |
|                                                         |                    | Type<br>Guest →    |         | ▲ Some privileges may not be available for guest u<br>Security policies | sers.            |
|                                                         |                    |                    |         | 💉 Video request policies                                                |                  |
| Officer ID<br>41151                                     |                    |                    |         | Submit video requests Never expires 🥖                                   | Permitted        |
| Mobile phone                                            |                    |                    |         |                                                                         |                  |
| 111-728-9000                                            |                    |                    |         |                                                                         |                  |
|                                                         |                    |                    |         | Auto-approve video requests                                             |                  |
|                                                         |                    |                    |         |                                                                         |                  |
|                                                         |                    |                    |         | С                                                                       | ancel Save       |

- <sup>3</sup> (Facultatif) Cliquez sur **Modifier** ( pour modifier la date d'expiration.
  - a) Décochez la case **Jamais** et suivez les instructions à l'écran.
  - b) Cliquez sur **Modifier** pour confirmer les modifications.
- 4 Cliquez sur Enregistrer.

L'utilisateur externe est à présent autorisé à envoyer des demandes vidéo.

Regardez cette vidéo pour en savoir plus. Cliquez sur l'icône Sous-titres (CC) pour activer les sous-titres dans l'une des langues disponibles.

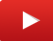

# Examiner les demandes vidéo

Pour effectuer un audit ou consulter l'historique des demandes vidéo, vous pouvez examiner les demandes vidéo en utilisant des filtres de date ou d'état des demandes.

# À savoir

Seuls les utilisateurs dotés de l'autorisation *Approuver les demandes vidéo* peuvent examiner les demandes vidéo et consulter leur historique.

# Procédure

## Pour examiner toutes les demandes vidéo :

1 Cliquez sur Demandes (P).

| questo    |
|-----------|
| st video  |
|           |
|           |
|           |
|           |
|           |
|           |
| <b>it</b> |

- 2 Cliquez sur Toutes les demandes.
- 3 Dans le champ de recherche, spécifiez des critères pour filtrer le résultat de la recherche.
- 4 Dans la liste **Date de la demande**, sélectionnez la plage horaire des demandes qui vous intéressent.

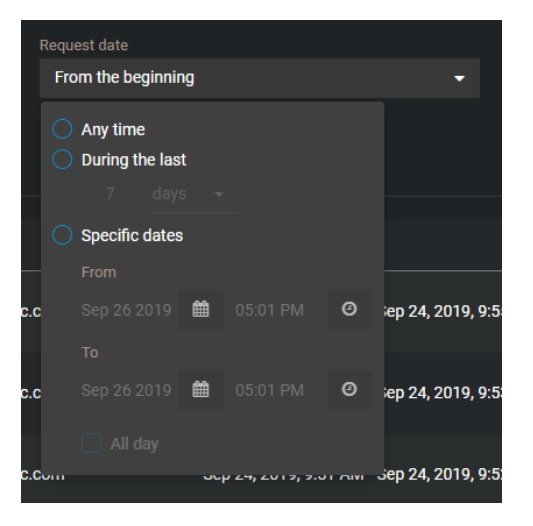

- 5 Utilisez les options de la liste **État** pour filtrer le résultat :
  - Tous : Affichez toutes les demandes vidéo.
  - En attente : Affichez les demandes en attente d'examen et de validation.
  - Traitement : Affichez les demandes qui ont été approuvées et sont en cours de transfert.
  - Terminé : Affichez les demandes qui ont été approuvées et transférées.
  - **Partiellement terminé :** Affichez les demandes portant sur plusieurs vidéos, et dont certaines sont encore en cours de traitement.
  - Refusé : Affichez les demandes qui ont été refusées.
  - Annulé : Affichez les demandes en attente qui ont été annulées par le demandeur.
  - Vidéo indisponible : Affichez les demandes qui ont été approuvées, mais dont la vidéo est indisponible pour la période spécifiée. Par exemple : caméra hors ligne ou vidéo archivée indisponible.
- 6 Sélectionnez une demande vidéo dans la liste et examinez les détails :
  - Heure de l'incident : La plage horaire demandée.
  - **Commentaires :** Un approbateur peut ajouter un commentaire pour expliquer pourquoi une demande a été approuvée ou refusée, ou des informations complémentaires concernant la demande.
  - Dossier associé : Dossiers associés à la demande vidéo.
  - **Caméra à examiner :** Affiche une liste des caméras concernées par la demande vidéo. Indique également si la caméra fait partie d'une intégration Security Center.
  - **Détails de la demande :** Affiche des détails comme le département responsable, le numéro de l'incident ou du dossier, la citation à comparaître et la date d'échéance.

#### Pour examiner Mes demandes :

- 1 Cliquez sur Demandes (P).
- 2 Cliquez sur Mes demandes.

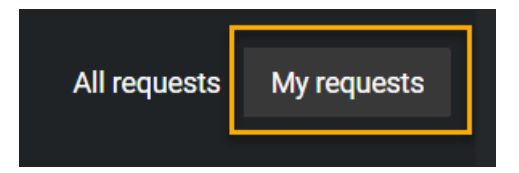

**REMARQUE :** Le bouton **Mes demandes** n'est affiché que pour les utilisateurs dotés de l'autorisation *Approuver les demandes vidéo*. Les utilisateurs qui n'ont pas l'autorisation *Approuver les demandes vidéo* ne voient que leurs propres demandes.

|                         |           | Request date         | Status             |                  |   |         |              |               |
|-------------------------|-----------|----------------------|--------------------|------------------|---|---------|--------------|---------------|
| Search a request        | Q         | From the beginning   | ▼ All              |                  | - |         | All requests | My requests   |
|                         |           |                      |                    |                  |   |         |              |               |
| 20 requests             |           |                      |                    |                  |   | Invite  | guests 👻     | Request video |
|                         |           |                      |                    |                  |   |         |              |               |
| Request ID              | Requester | Time range           |                    | Request date     |   |         |              |               |
| 1234                    |           | Mar 10, 2022, 11:03  | 3 AM-Mar 10, 2022  | 6 months ago     |   | Pendina |              |               |
|                         |           | 11:13 AM             |                    |                  |   |         |              |               |
| 2021-11-25 -            |           | Nov 25, 2021, 12:24  | 4 PM-Nov 25, 2021  | 10 months ago    |   |         |              |               |
| 20211120                |           | 12:34 PM             |                    |                  |   |         |              |               |
| 1224                    |           | Mar 10, 2022, 11:01  | I AM-Mar 10, 2022  | 6 months ago     |   |         |              |               |
| 1204                    |           | 11:11 AM             |                    |                  |   |         |              |               |
| Automatic field manning |           | Sep 11, 2001, 12:01  | PM-Sep 11, 2001    | 6 months ago     |   |         |              |               |
|                         |           | 12:05 PM             |                    |                  |   |         |              |               |
| 2021 10 20              |           | Oct 28, 2021, 5:03 F | PM-Oct 28, 2021, 5 | 13 11 months ago |   |         |              |               |
| 2021-10-28-             |           | РМ                   |                    |                  |   |         |              |               |

3 Dans le champ de recherche, spécifiez des critères pour filtrer le résultat de la recherche.

4 Dans la liste **Date de la demande**, sélectionnez la plage horaire des demandes qui vous intéressent.

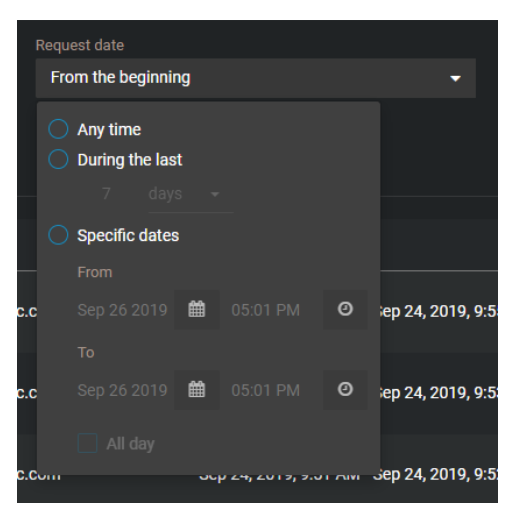

- 5 Utilisez les options de la liste **État** pour filtrer le résultat selon vos besoins.
- 6 Sélectionnez une demande vidéo dans la liste et examinez les détails :
- 7 Examinez les détails de la demande :
  - a) Le cas échéant, lisez les commentaires associés à une demande examinée.
  - b) Vérifiez l'exactitude de tous les renseignements que vous avez fournis dans la demande.

Regardez cette vidéo pour en savoir plus. Cliquez sur l'icône Sous-titres (CC) pour activer les sous-titres dans l'une des langues disponibles.

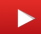

# Approuver les demandes vidéo

Avant qu'un enquêteur puisse accéder à une vidéo demandée, vous devez examiner et approuver la demande.

# Avant de commencer

- Désignez les approbateurs de demandes.
- Examinez les demandes vidéo.

# À savoir

- Seuls les approbateurs peuvent valider les demandes. Les approbateurs sont affichés dans la section *Approuver les demandes vidéo* de la page *Règles de demandes vidéo*.
- Lorsqu'une demande est approuvée, les enregistrements sont envoyés à l'utilisateur qui a demandé la vidéo.
- L'approbation est immédiate pour les utilisateurs ou groupes dotés de l'autorisation Approuver automatiquement les demandes vidéo sur la page Règles de demandes vidéo.

# Procédure

1 Cliquez sur **Demandes** (**P**).

|   |                  |     | Request date |                                   |           | Status       |                                              |              |               |
|---|------------------|-----|--------------|-----------------------------------|-----------|--------------|----------------------------------------------|--------------|---------------|
|   | Search a request | ۹   | From the beg | inning                            | -         | All          | •                                            | All requests | My requests   |
| - |                  |     |              |                                   |           |              |                                              |              |               |
| ţ | ō requests       |     |              |                                   |           |              |                                              |              | Request video |
|   |                  |     |              |                                   |           |              |                                              |              |               |
|   |                  |     |              | Incident time                     |           |              | Request date                                 |              |               |
|   | 2020-3-23 -      | @ge | enetec.com   | Mar 23, 2020, 4:15 PM<br>PM       | 1-Mar 23, | , 2020, 4:25 | <b>6 months ago</b><br>Mar 23, 2020, 4:27 PM |              |               |
|   | 2020-8-18 -      | @ge | enetec.com   | Aug 18, 2020, 11:54 A<br>11:55 AM | M-Aug 1   | 8, 2020,     | last month<br>Aug 18, 2020, 12:04 PM         |              |               |
|   | 2020-8-18 -      | @ge | enetec.com   | Aug 18, 2020, 11:52 A<br>11:53 AM | M-Aug 1   | 8, 2020,     | <b>last month</b><br>Aug 18, 2020, 12:02 PM  |              |               |
|   | 2020-3-23 -      | @ge | enetec.com   | Mar 23, 2020, 4:21 PM<br>PM       | 1-Mar 23, | , 2020, 4:31 | <b>6 months ago</b><br>Mar 23, 2020, 4:37 PM |              |               |
|   | 2020-3-23 -      | @ge | enetec.com   | Mar 23, 2020, 3:53 PM<br>PM       | 1-Mar 23, | , 2020, 4:03 | <b>6 months ago</b><br>Mar 23, 2020, 4:24 PM |              |               |
|   | -2020-3-23 -     | @ge | enetectom    | РМ                                |           |              |                                              |              |               |

- 2 Cliquez sur Toutes les demandes.
- 3 Dans le champ de recherche, spécifiez des critères pour filtrer le résultat de la recherche.

4 Dans la liste **Date de la demande**, sélectionnez la plage horaire des demandes qui vous intéressent.

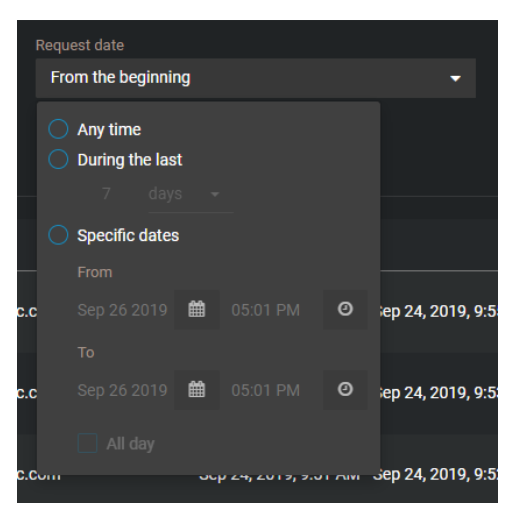

5 Pour filtrer les demandes en attente d'examen et d'approbation, sélectionnez **En attente** dans la liste **État**.

- 6 Examinez une demande vidéo.
  - a) Sélectionnez une demande dans la liste.
  - b) Examinez la demande.

| Requests > 2020-1-2 - Pending                                          |           |                                          | :       |
|------------------------------------------------------------------------|-----------|------------------------------------------|---------|
| Information                                                            |           |                                          |         |
| Request date: January 2, 2020, 3:44 PM                                 |           | Request Details                          |         |
| Incident time<br>January 2, 2020, 3:34 PM To January 2, 2020, 3:44 PM  |           | Department<br>Arson                      |         |
|                                                                        |           | Incident/Cause Number 716                |         |
| 2020-1-2 -                                                             | View case | Upload a valid subpoena for your request |         |
|                                                                        |           |                                          |         |
| AE_Main Floor - Stratocast Café (Bullet) (Security Center Integration) |           | January 2, 2020                          |         |
| S State Crossing (Requires uploaded files)                             |           |                                          |         |
|                                                                        | Add files |                                          |         |
|                                                                        |           | Deny                                     | Approve |

- c) (Facultatif) Si la demande est associée à un dossier, cliquez sur **Afficher le dossier** pour vérifier qu'il s'agit du bon dossier.
- d) Si la demande est recevable, cliquez sur Approuver.
- e) (Facultatif) Ajoutez un commentaire dans le champ **Commentaires**.
- f) (Facultatif) Pour examiner la vidéo manuellement avant qu'elle ne soit transférée vers le dossier, cochez la case Examiner la vidéo ou transférer des fichiers supplémentaires avant de terminer la demande.

| Approve request                                                                                       |                 | >             | ¢ |
|----------------------------------------------------------------------------------------------------|-----------------|---------------|---|
| The video request contains manually added cameras. Video must be added to the video request manually. | deo files for t | these devices |   |
|                                                                                                    |                 |               |   |
| Comments                                                                                              |                 |               |   |
|                                                                                                    |                 |               |   |
|                                                                                                    |                 |               |   |
|                                                                                                    |                 |               |   |
|                                                                                                    |                 |               |   |
|                                                                                                    | Cancel          | Approve       |   |

- 7 Si une caméra n'est pas inscrite dans le **registre** ou si la demande de vidéo n'a pas été associée à une caméra, les fichiers doivent être chargés manuellement :
  - a) Cliquez sur Ajouter des fichiers.
  - b) Copiez et collez le lien ou cliquez sur **Ouvrir le lien**.

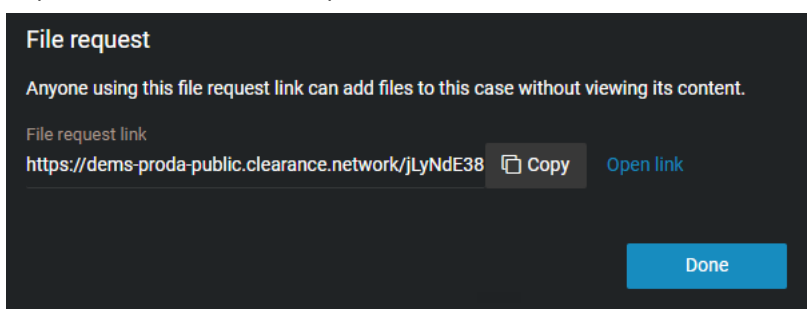

Si la demande est approuvée, l'une des situations suivantes se produit :

- Si vous associez la demande à un dossier, la vidéo est ajoutée automatiquement au dossier. La règle d'accès à ce dossier reste inchangée lorsque la demande est approuvée.
- Si vous n'associez pas la demande à un dossier, un dossier est créé automatiquement. Le dossier utilise le nom indiqué au moment de la soumission de la demande. La vidéo est chargée et intègre la règle d'accès définie dans les règles de demande vidéo.

Pour en savoir plus, voir Partager des fichiers à l'aide d'une demande de fichiers.

c) Si la demande présente un problème, cliquez sur **Refuser**.

Regardez cette vidéo pour en savoir plus. Cliquez sur l'icône Sous-titres (CC) pour activer les sous-titres dans l'une des langues disponibles.

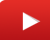

#### **Rubriques connexes**

À propos du module externe pour Security Center, page 256

# Annuler une demande de fichiers

Dans certaines situations, vous voudrez parfois annuler une demande vidéo. Par exemple, si la demande portait sur la mauvaise caméra, la mauvaise période ou en cas d'informations erronées ou manquantes.

# À savoir

- Seul le demandeur peut annuler sa demande.
- Les demandes approuvées ne peuvent pas être annulées.

## Procédure

- 1 Cliquez sur **Demandes** (**P**).
- 2 Sélectionnez la demande en attente que vous souhaitez annuler.
- 3 Cliquez sur

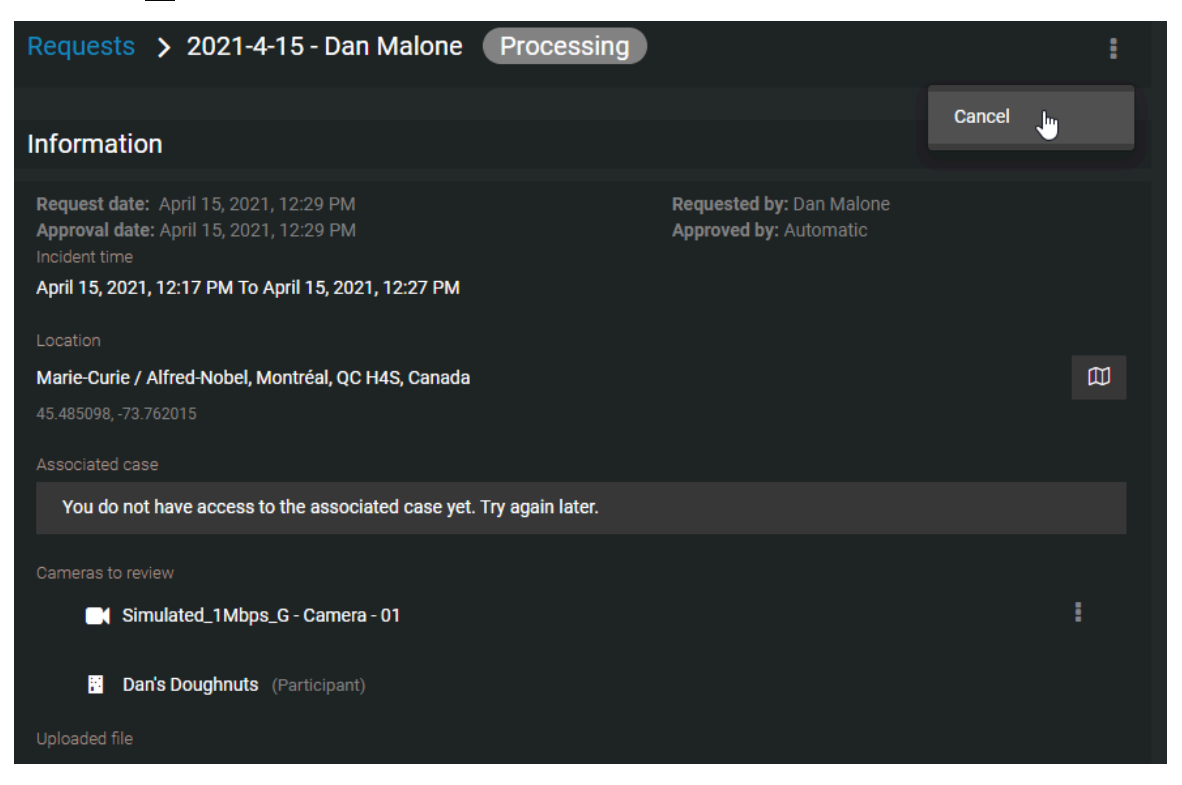

4 Cliquez sur Annuler.

Regardez cette vidéo pour en savoir plus. Cliquez sur l'icône Sous-titres (CC) pour activer les sous-titres dans l'une des langues disponibles.

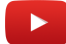

## Lorsque vous avez terminé

Le cas échéant, vous pouvez renvoyer la demande une fois les problèmes résolus.

# 11

# Gérer le contenu de l'éditeur vidéo

Apprenez à utiliser l'éditeur vidéo dans Clearance.

Cette section aborde les sujets suivants:

- "À propos de l'éditeur vidéo ", page 222
- " Élaguer une vidéo ", page 225
- "Censurer une vidéo dans Clearance ", page 227
- "Censurer une vidéo manuellement dans Clearance ", page 234
- Censurer des données audio ", page 240

# À propos de l'éditeur vidéo

Avant de partager un fichier vidéo, vous pouvez l'élaguer ou le censurer avec l'éditeur vidéo.

- L'élagage consiste à raccourcir un enregistrement et à isoler des sections pertinentes dans le cadre de votre dossier. En cas d'élagage, la vidéo d'origine est conservée et la version élaguée est enregistrée en tant que copie. Utilisez l'élagage pour raccourcir un enregistrement pour n'en conserver qu'une partie pertinente afin d'en accélérer l'analyse.
- La censure dans Clearance consiste à masquer des visages, du son ou d'autres informations sensibles dans les fichiers vidéo pris en charge. Utilisez la censure pour masquer le visage ou la voix d'une personne ou d'autres informations sensibles ou identifiables.

# Éditeur vidéo

- Les projets de censure ou d'élagage en cours de chaque utilisateur sont affichés dans l'éditeur vidéo.
  - Si vous quittez la vidéo lorsque vous modifiez ou enregistrez un fichier vidéo, celui-ci est ajouté à la liste des projets dans l'éditeur vidéo.
  - Une copie du fichier d'origine est créée lorsqu'il est élagué ou censuré. Vous pouvez créer plusieurs versions élaguées ou censurées d'un même fichier d'origine.
  - **REMARQUE :** Vous ne pouvez élaguer et censurer que les fichiers vidéo pris en charge par Clearance. Reportez-vous à la liste des formats de fichiers pris en charge pour en savoir plus.

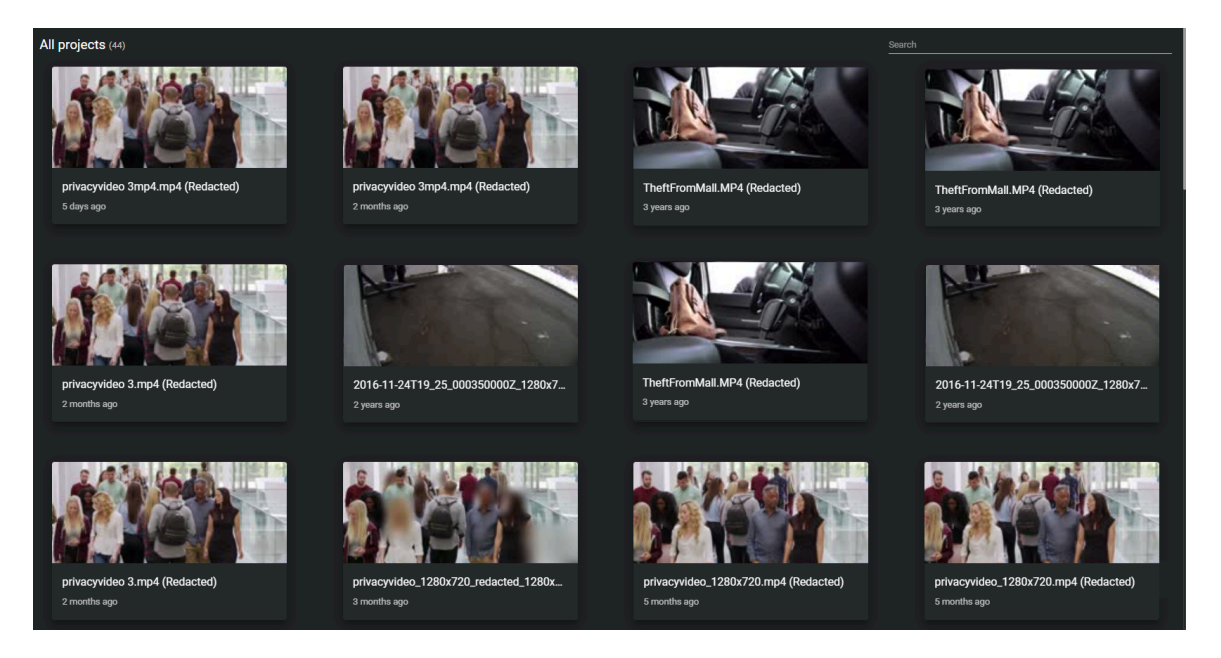

# Élagage

- Vous pouvez élaguer un fichier sans le censurer.
- Si la vidéo dure plus de 30 minutes, les 30 premières minutes sont sélectionnées automatiquement pour élagage. Vous pouvez ensuite modifier la sélection.
- Si la vidéo dure plus de 3 heures, la durée maximale d'une version élaguée est de 02:59:00.

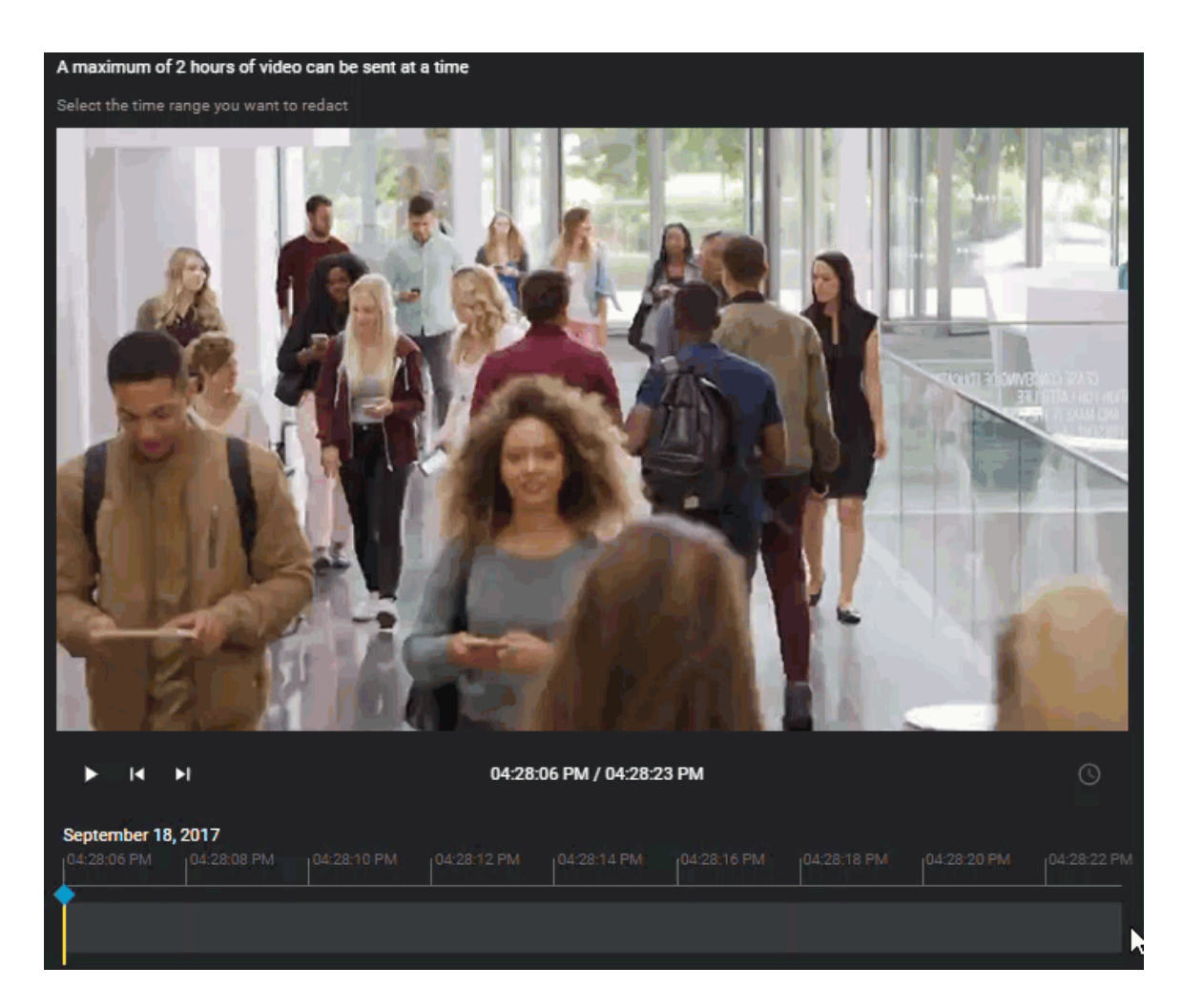

# Censure

- Vous pouvez censurer les vidéos automatiquement ou manuellement.
- Vous pouvez censurer des zones d'une image vidéo ou des segments audio d'un enregistrement vidéo.

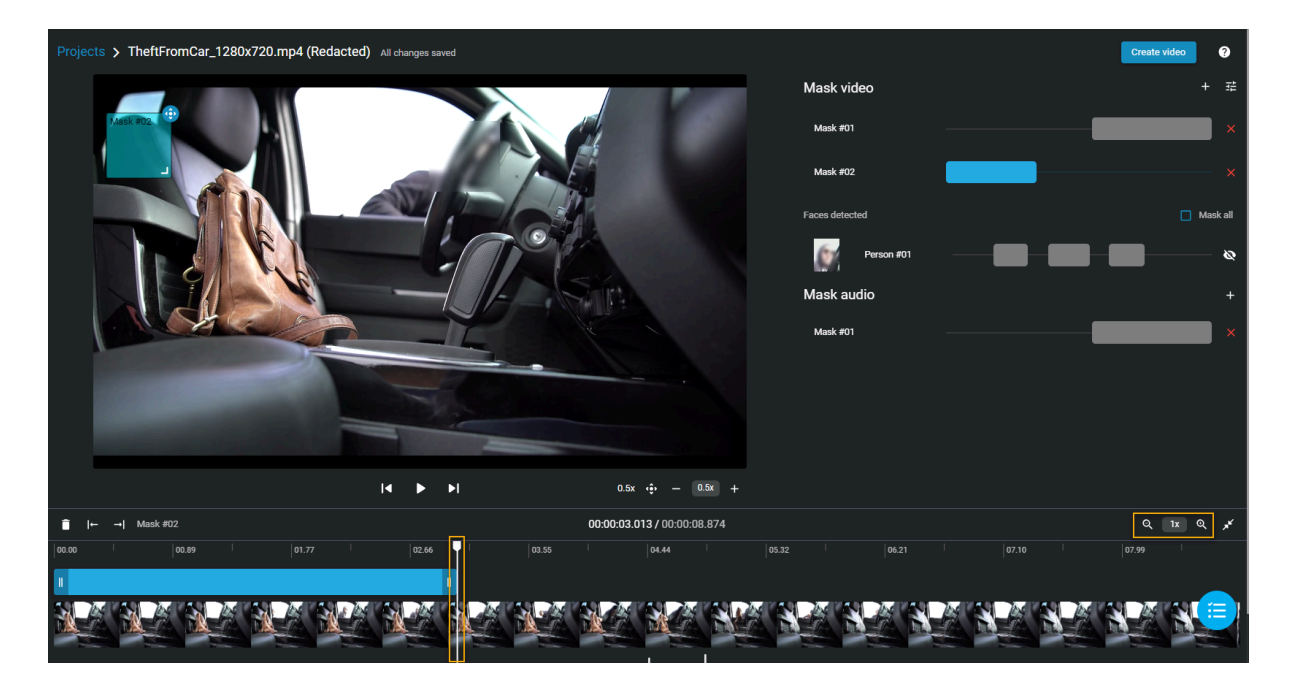

# **Rubriques connexes**

Élaguer une vidéo, page 225 Censurer une vidéo dans Clearance, page 227 Censurer une vidéo manuellement dans Clearance, page 234 Censurer des données audio, page 240

# Élaguer une vidéo

L'élagage consiste à raccourcir un enregistrement et à isoler des sections pertinentes dans le cadre de votre dossier. En cas d'élagage, la vidéo d'origine est conservée et la version élaguée est enregistrée en tant que copie. Conservez uniquement une partie pertinente d'un enregistrement vidéo plus long, et accélérez d'autant l'analyse de l'enregistrement.

# Avant de commencer

Transférez un fichier.

# Procédure

#### Pour élaguer une vidéo :

1 À partir d'un dossier, naviguez jusqu'au fichier que vous souhaitez censurer, cliquez sur **Plus** () dans **Fichiers**, puis cliquez sur **Élaguer et censurer**.

**CONSEIL :** Vous pouvez également lancer la censure depuis la page *Fichier* ou depuis la fenêtre *Aperçu des preuves* lorsque vous étudiez un dossier.

La fenêtre Élaguer la vidéo apparaît.

2 (Facultatif) Faites glisser le bord du début ou de la fin de la frise chronologique pour ajuster la durée selon vos besoins, ou modifiez les valeurs temporelles dans **De** et **À**.

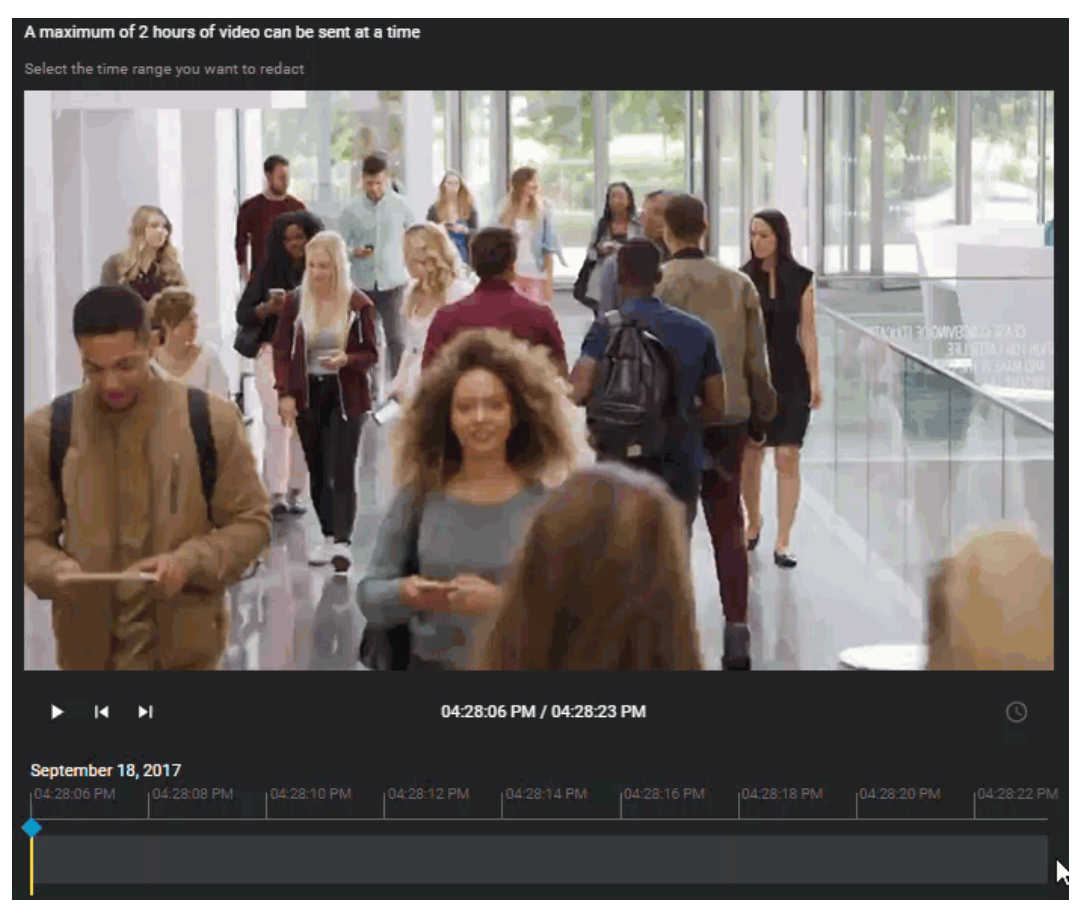

3 Si l'enregistrement a été réalisé avec un système embarqué dans le véhicule i-PRO doté de plusieurs micros, vous pouvez choisir le canal audio qui répond le mieux à vos besoins.

- 4 Cliquez sur **Enregistrer dans un dossier**. La fenêtre *Enregistrer dans un dossier* apparaît.
- 5 Modifiez le nom de la vidéo en cas de besoin.
   CONSEIL : Indiquez dans le nom de la vidéo qu'il s'agit d'une version élaguée.
- 6 Si vous souhaitez associer la vidéo élaguée à d'autres dossiers, cliquez sur Ajouter (), puis sélectionnez les dossiers pertinents.
- 7 (Facultatif) Si vous souhaitez copier les informations des champs, dont l'emplacement, la catégorie et les étiquettes de la vidéo d'origine ou de la version élaguée, cochez la case **Copier les informations des champs de preuves**.
- 8 Cliquez sur Enregistrer.

## Pour censurer la vidéo après l'élagage :

1 Dans la fenêtre *Modifier la vidéo*, cliquez sur **Censurer**.

# Lorsque vous avez terminé

- Avant de partager le dossier avec des tiers ou des invités, restreignez l'accès au fichier d'origine en modifiant la règle d'accès pour le fichier.
- Si vous devez masquer des informations sensibles ou identifiables dans l'enregistrement, voir la rubrique suivante :
  - Censurer une vidéo dans Clearance, page 227
  - Censurer une vidéo manuellement dans Clearance, page 234

# **Rubriques connexes**

À propos de l'éditeur vidéo, page 222

# Censurer une vidéo dans Clearance

Pour diminuer le temps nécessaire pour censurer les vidéos, utilisez la fonction de détection des visages, puis ajustez les masques manuellement en cas de besoin.

# À savoir

Le processus d'analyse démarre la recherche et la détection des visages dès qu'un nouveau processus de censure est lancé.

- Une fois le processus terminé, des vignettes sont affichées pour les visages détectés, et vous pouvez les utiliser pour sélectionner les individus à masquer dans la vidéo.
- Des masques sont appliqués à toutes les parties des plans dans lesquels les visages sont identifiés.

Le temps de traitement pour la détection des visages peut varier en fonction de la taille du fichier vidéo, et il est affecté par la résolution, la longueur, le débit et d'autres facteurs liés à la vidéo. Le succès de la détection automatique des visages peut varier en fonction de la qualité de la vidéo et du fait que le sujet se trouve devant ou sur le côté.

La lecture vidéo *censure* (détection automatique des visages) sur un appareil mobile n'est pas prise en charge.

# Procédure

### Pour censurer un fichier vidéo :

1 À partir d'un dossier, naviguez jusqu'au fichier que vous souhaitez censurer, cliquez sur **Plus** () dans **Fichiers**, puis cliquez sur **Élaguer et censurer**.

**CONSEIL :** Vous pouvez également lancer la censure depuis la page *Fichier* ou depuis la fenêtre *Aperçu des preuves* lorsque vous étudiez un dossier.

La fenêtre Élaguer la vidéo apparaît.

#### Pour élaguer un fichier vidéo :

1 (Facultatif) Faites glisser le bord du début ou de la fin de la frise chronologique pour ajuster la durée selon vos besoins, ou modifiez les valeurs temporelles dans **De** et **À**.

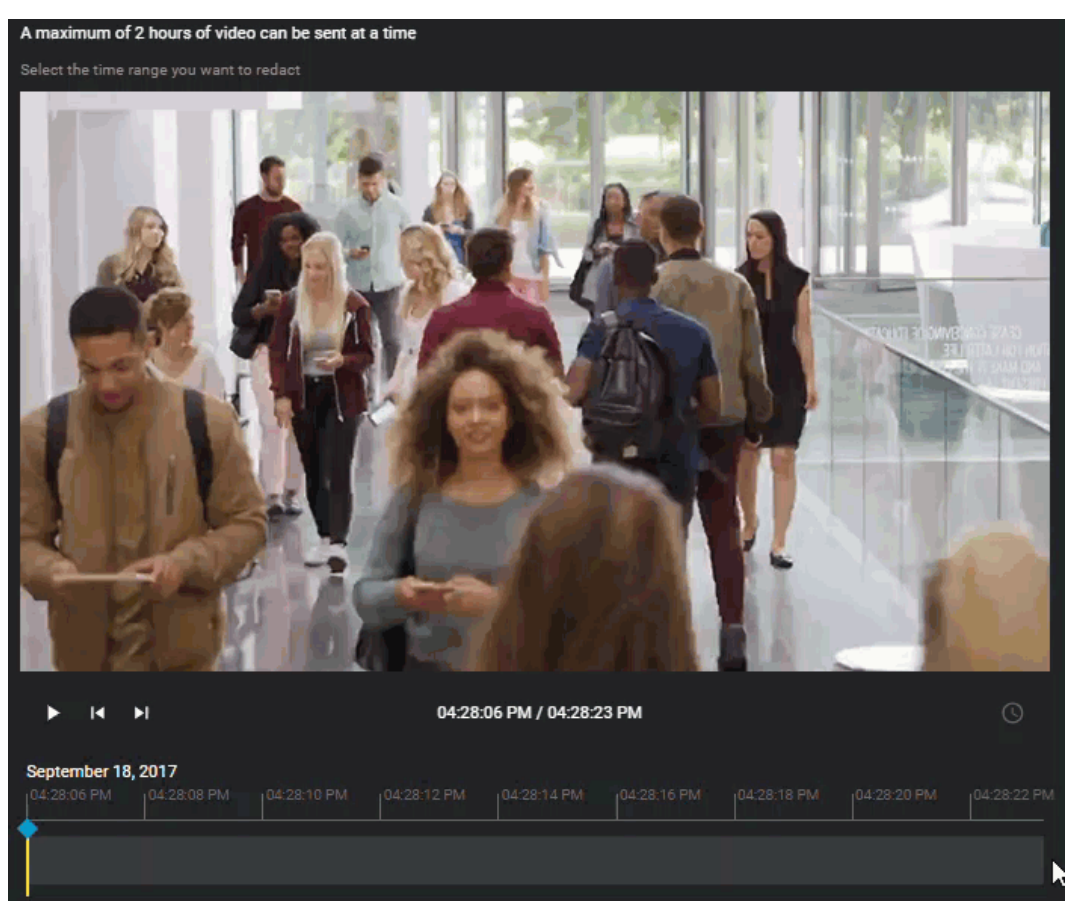

Cliquez sur **Continuer**.
 La page *Éditeur vidéo* apparaît.

3 La détection des visages démarre automatiquement.

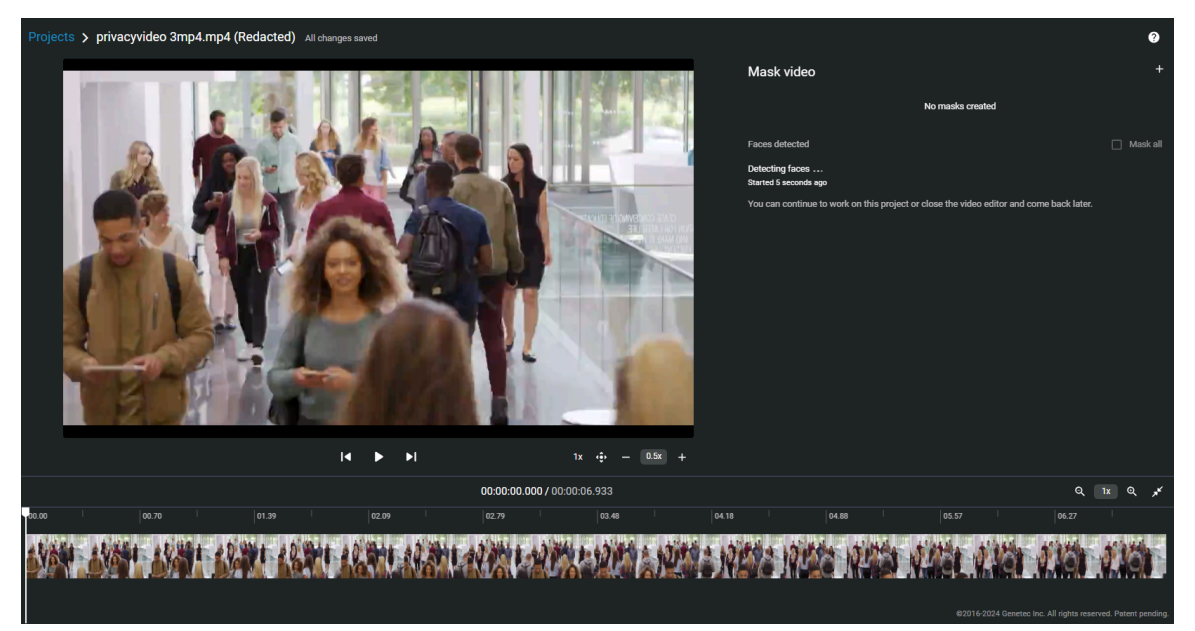

- Les visages détectés sont présentés sous forme de vignettes dans la section **Masquer les visages** de l'onglet **Visages**.
- Les visages détectés reçoivent un identificateur unique qui permet de les identifier et de les masquer individuellement. Par exemple, Person #01.

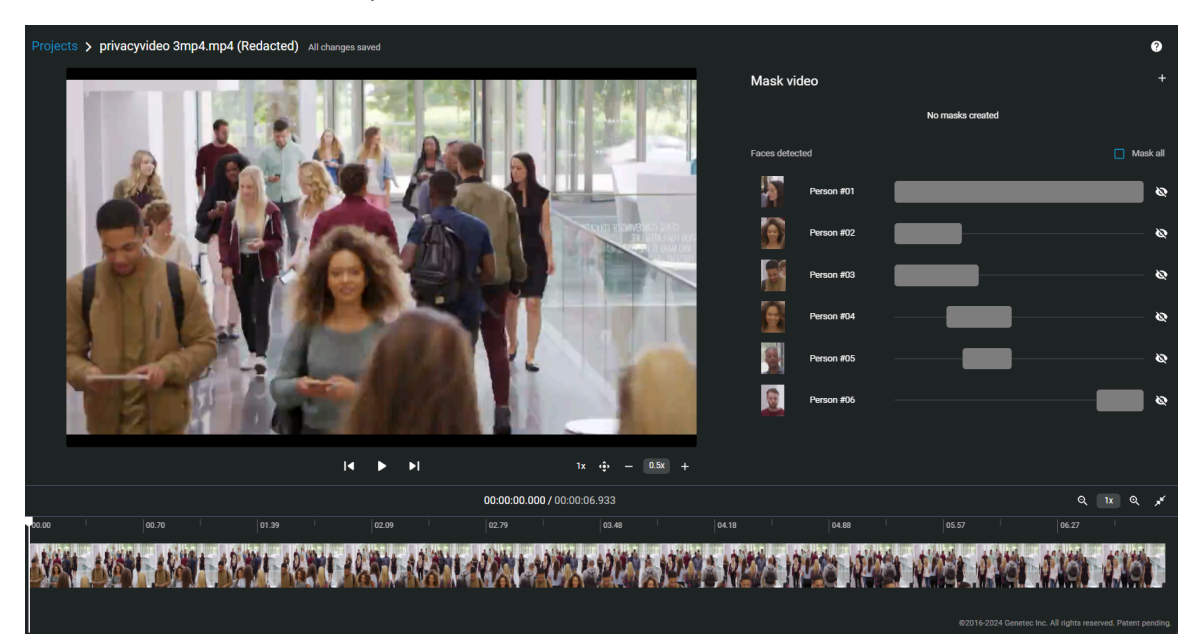

4 Dans la section *Masquer la vidéo*, sélectionnez le ou les visages que vous souhaitez masquer en cliquant sur les icônes **Masquer le visage**, ou sélectionnez **Masquer tout**.

| Faces detect | ed         |  | 🔲 Mask all |
|--------------|------------|--|------------|
|              | Person #01 |  |            |
| Ê            | Person #02 |  | ø          |
| <b>S</b>     | Person #03 |  | <u>ه</u>   |

**CONSEIL :** Cliquez sur un masque dans la liste pour identifier immédiatement l'endroit dans la vidéo où la personne a été détectée. Vous pouvez ainsi parcourir et examiner le segment de manière plus efficace.

- 5 Sélectionnez un masque dans la liste et cliquez sur Lire la vidéo ().
  - a) Utilisez le curseur de la frise chronologique, les commandes de zoom ou la molette de votre souris pour positionner la tête de lecture sur la section que vous souhaitez censurer.

**CONSEIL :** Utilisez les vignettes d'aperçu de la frise chronologique pour identifier l'endroit précis qui vous intéresse dans la vidéo. Pour modifier le zoom dans la frise chronologique, cliquez sur **Zoom** 

```
avant ou Zoom arrière ( Q 🛯 🗴 Q).
```

- 6 (Facultatif) Cliquez sur **Réglages de masque** (😑) pour spécifier le type de masque voulu.
  - a) Sélectionnez Cadre noir ou Flouté.
  - b) Si vous avez choisi **Flouté**, sélectionnez le niveau de floutage. Cliquez sur le curseur ou faites-le glisser sur **Faible**, **Moyen** ou **Élevé** pour afficher un aperçu du degré de floutage.

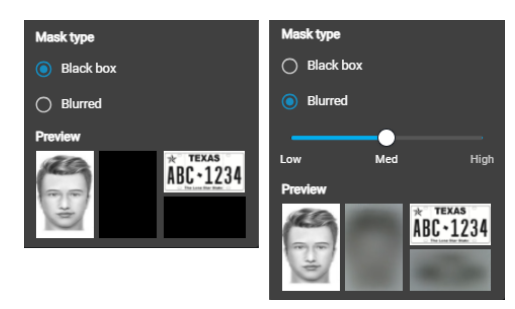

7 Pour redimensionner le masque, utilisez votre souris à partir du coin inférieur droit de la zone de masquage.

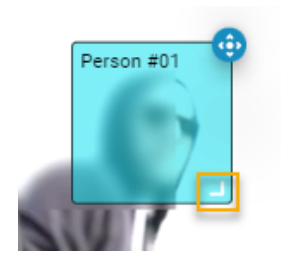

- 8 Si la personne ou l'objet que vous devez censurer se déplace dans la scène vidéo, vous pouvez ajuster l'emplacement du masque à l'aide de l'outil de suivi de la manière suivante :
  - a) À côté de la zone de masquage sur l'aperçu vidéo, cliquez sur le bouton de suivi ( ) et maintenez-le enfoncé.

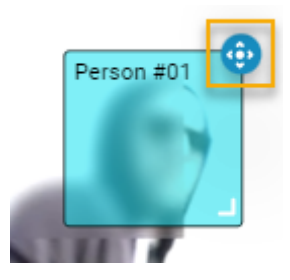

- b) Quand la vidéo est en cours de lecture, déplacez la zone de masquage pour maintenir le masque sur le visage de la personne, l'objet, etc.
- c) Quand le masque n'est plus nécessaire sur la vidéo, relâchez le bouton de suivi 🧔).
- 9 Pour modifier la durée du masque, ajustez les points de début et de fin du masque dans la frise chronologique.

| ٠     | →  Mask #01 |  |      |      |       |       |       |        |       | 00:00:00. | 00:00:00.000 / 00:00:17:433 |           |       |        |   |        |        | ۹ (    | tx Q            | × .       |       |     |
|-------|-------------|--|------|------|-------|-------|-------|--------|-------|-----------|-----------------------------|-----------|-------|--------|---|--------|--------|--------|-----------------|-----------|-------|-----|
| 00:00 |             |  |      |      |       |       |       |        |       |           |                             |           |       |        |   |        |        |        |                 |           |       |     |
| 1     |             |  |      |      |       |       |       |        | I.    |           |                             |           |       |        |   |        |        |        |                 |           |       |     |
| - 14  | 1           |  | 1.44 | 100  | 1. 11 | 44.43 | Wax 1 | Sattle | 1114  | 11114     | A 1-10                      | 1 the sta | Vielt | 1. 184 | - | -      | 141 14 | ANT IN | Lypo -          | an fifthe | An it | di. |
| -X    | n.          |  | Y. J | (NG) | MAN   | 0.2/2 |       |        | Right | 14 A U    |                             |           |       | MARK 1 |   | 12.3.2 | 60     |        | A Generice Inc. |           |       |     |

**CONSEIL :** Vous pouvez également ajuster les points de début et de fin en faisant glisser le curseur de lecture vers un point spécifique de la vidéo, puis en cliquant sur **Démarrer le masque à l'heure actuelle** 

## (I-) ou Arrêter le masque à l'heure actuelle (--).

10 (Facultatif) Supprimez des masques.

- Cliquez sur supprimer () dans la liste des masques pour supprimer ceux qui ne sont plus nécessaires.
- Cliquez sur **Supprimer le masque** (iii) dans les commandes de la frise chronologique pour supprimer le masque actuellement sélectionné.
- 11 (Facultatif) Cliquez sur **Nouveau masque** pour créer des masques supplémentaires en cas de besoin. Cette fonction sert généralement à masquer une personne manquée par la détection des visages, ou pour masquer un objet ou autre élément du plan devant être expurgé.
- 12 Cliquez sur **Créer une vidéo** pour générer le fichier censuré.
  - a) (Facultatif) Cliquez sur Afficher les informations pour suivre la progression.

| Creating redacted video            |        |
|------------------------------------|--------|
| Started 2 seconds ago              |        |
| V Initializing                     |        |
| 2 Retrieving masks                 |        |
| Retrieving videos                  |        |
| Preparing to start video redaction |        |
| Redacting video                    |        |
| Finishing up                       |        |
|                                    | Cancel |

b) (Facultatif) Cliquez sur **Retour aux projets** pour fermer la boîte de dialogue de progression, et appliquer la censure en arrière-plan.

- 13 Après la création de la vidéo censurée, choisissez l'une des options suivantes :
  - Enregistrez la vidéo censurée dans un dossier existant.
  - Enregistrez la vidéo censurée dans un nouveau dossier.
- 14 (Facultatif) Pour enregistrer la vidéo censurée dans un dossier existant.
  - a) Entrez l'ID ou le nom d'un dossier dans le champ Rechercher ou cliquez sur le menu pour afficher une liste.

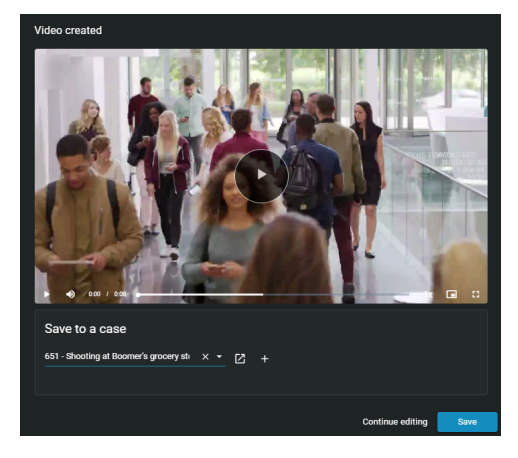

- b) (Facultatif) Pour vérifier que vous avez choisi le dossier voulu, cliquez sur Afficher le dossier (2).
- c) (Facultatif) Cliquez sur **Poursuivre les modifications** pour revenir à l'éditeur vidéo et effectuer des modifications supplémentaires.
- d) Cliquez sur **Enregistrer** pour créer une copie expurgée du fichier vidéo.

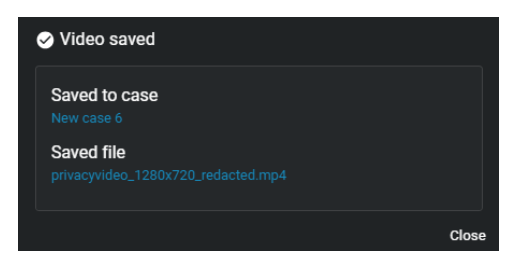

**CONSEIL :** Cliquez sur **Afficher le fichier** pour modifier le nom de fichier avant de fermer la boîte de dialogue, afin que d'autres puissent facilement trouver le fichier.

e) Cliquez sur Fermer.

- 15 (Facultatif) Pour enregistrer la vidéo censurée dans un nouveau dossier. Par exemple, vous voudrez parfois partager une vidéo expurgée avec quelqu'un qui n'a pas accès au dossier d'origine.
  - a) Cliquez sur Créer un dossier.

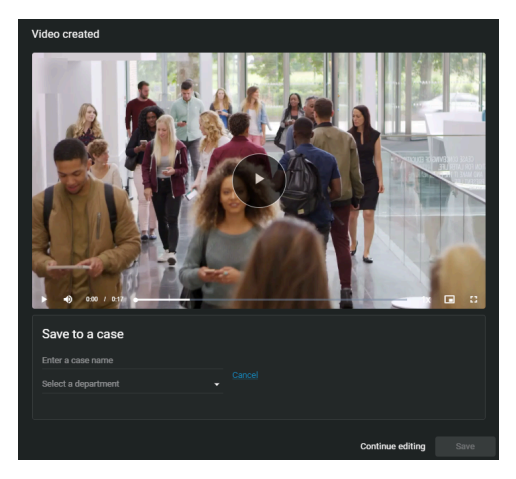

- b) Nommez le nouveau dossier.
- c) Sélectionnez un département dans la liste Département.
- d) (Facultatif) Cliquez sur Annuler pour revenir au volet précédent de la boîte de dialogue.
- e) (Facultatif) Cliquez sur **Poursuivre les modifications** pour revenir à l'éditeur vidéo et effectuer des modifications supplémentaires.
- f) Cliquez sur **Enregistrer** pour créer une copie expurgée du fichier vidéo.

| ✓ Video saved                                    |       |
|--------------------------------------------------|-------|
| Saved to case New case 6                         |       |
| Saved file<br>privacyvideo_1280x720_redacted.mp4 |       |
|                                                  | Close |

**CONSEIL :** Cliquez sur **Afficher le fichier** pour modifier le nom de fichier avant de fermer la boîte de dialogue, afin que d'autres puissent facilement trouver le fichier.

g) Cliquez sur Fermer.

Le clip modifié est enregistré sous forme de fichier vidéo distinct. Le fichier original et le fichier modifié sont tous deux associés au dossier.

Regardez cette vidéo pour en savoir plus. Cliquez sur l'icône Sous-titres (CC) pour activer les sous-titres dans l'une des langues disponibles.

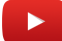

Bien que nous nous efforcions de mettre nos vidéos à jour en permanence, il se peut que les informations présentées dans cette vidéo deviennent obsolètes à chaque nouvelle version. Si vous trouvez des erreurs dans cette vidéo, n'hésitez pas à nous contacter.

#### Lorsque vous avez terminé

Avant de partager le dossier avec des tiers ou des invités, restreignez l'accès au fichier d'origine en modifiant la règle d'accès pour le fichier.

## **Rubriques connexes**

À propos de l'éditeur vidéo, page 222

# Censurer une vidéo manuellement dans Clearance

Vous pouvez manuellement masquer ou censurer des visages ou d'autres contenus sensibles dans un plan de fichier vidéo afin d'occulter le visage d'une personne ou d'autres informations identifiables. Vous pouvez également supprimer le son d'une vidéo pour masquer du contenu audio sensible avant de générer un clip vidéo expurgé.

# À savoir

- Si le fichier source contient du son, celui-ci est activé par défaut.
- La frise chronologique contient des vignettes d'aperçu du fichier de preuve complet.

# Procédure

## Pour censurer un fichier vidéo manuellement :

1 À partir d'un dossier, naviguez jusqu'au fichier que vous souhaitez censurer, cliquez sur **Plus** () dans **Fichiers**, puis cliquez sur **Élaguer et censurer**.

**CONSEIL :** Vous pouvez également lancer la censure depuis la page *Fichier* ou depuis la fenêtre *Aperçu des preuves* lorsque vous étudiez un dossier.

La fenêtre Élaguer la vidéo apparaît.

## Pour élaguer un fichier vidéo :

1 (Facultatif) Faites glisser le bord du début ou de la fin de la frise chronologique pour ajuster la durée selon vos besoins, ou modifiez les valeurs temporelles dans **De** et **À**.

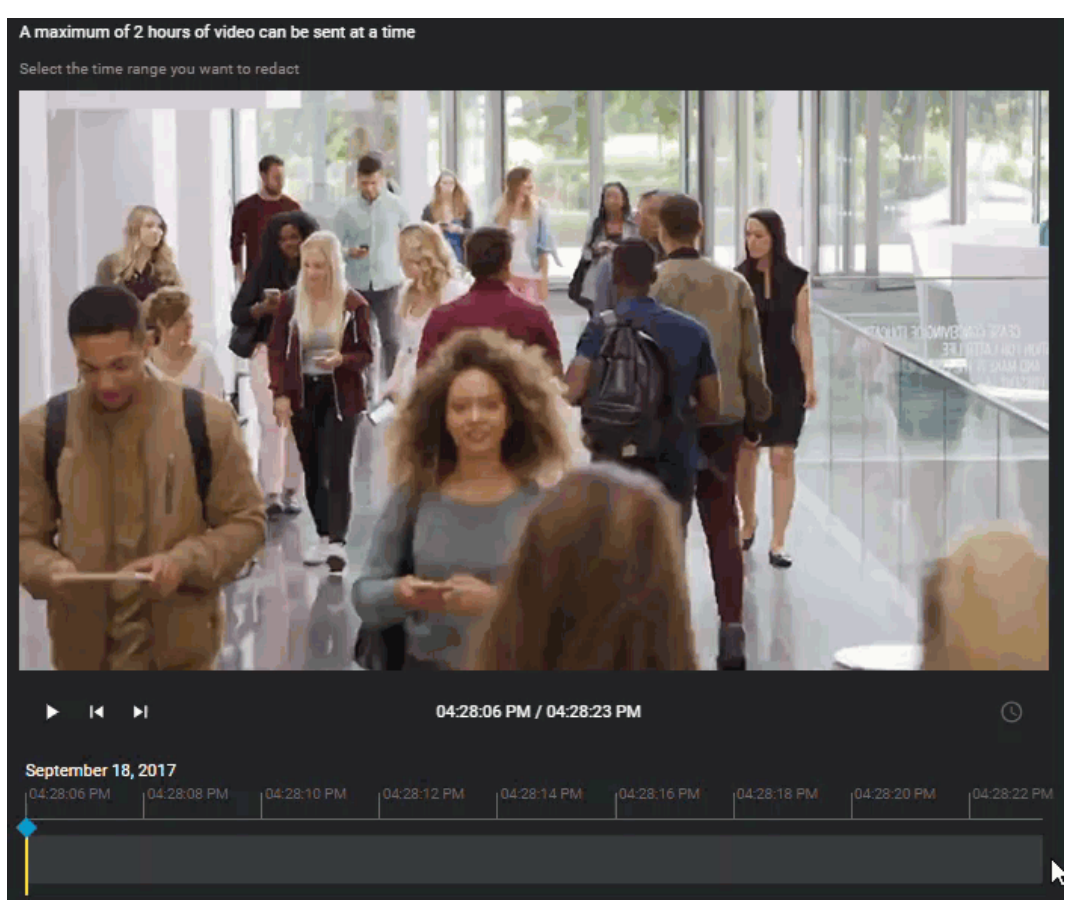

2 Cliquez sur **Continuer**.

La page Éditeur vidéo apparaît.

- 3 Dans l'Éditeur vidéo, procédez de la manière suivante :
  - a) Utilisez le curseur de la frise chronologique, les commandes de zoom ou la molette de votre souris pour positionner la tête de lecture sur la section que vous souhaitez censurer.
     **CONSEIL :** Utilisez les vignettes d'apercu de la frise chronologique pour identifier l'endroit précis qui

vous intéresse dans la vidéo. Pour modifier le zoom dans la frise chronologique, cliquez sur **Zoom** 

avant ou Zoom arrière ( 🔍 💷 🔍 ).

- b) (Facultatif) Cliquez sur 💽 basculer entre *heure absolue* et *heure relative*.
- c) Dans l'éditeur vidéo, cliquez sur Masquer la vidéo (1007).
- d) Dans la section Masques supplémentaires, cliquez sur Nouveau masque ( ].

Une couche de masque est créée sur l'aperçu de la vidéo, et la durée du masque est présentée avec la frise chronologique en bas de la vidéo.

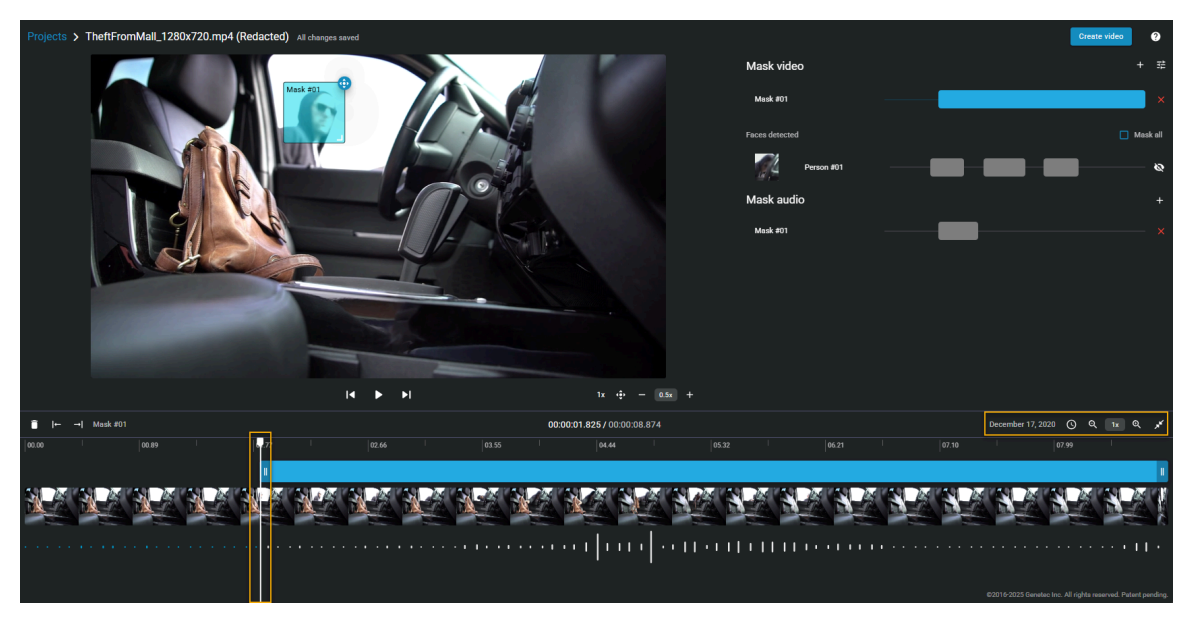

- 4 (Facultatif) Cliquez sur **Réglages de masque** (😑) pour spécifier le type de masque voulu.
  - a) Sélectionnez Cadre noir ou Flouté.
  - b) Si vous avez choisi **Flouté**, sélectionnez le niveau de floutage. Cliquez sur le curseur ou faites-le glisser sur **Faible**, **Moyen** ou **Élevé** pour afficher un aperçu du degré de floutage.

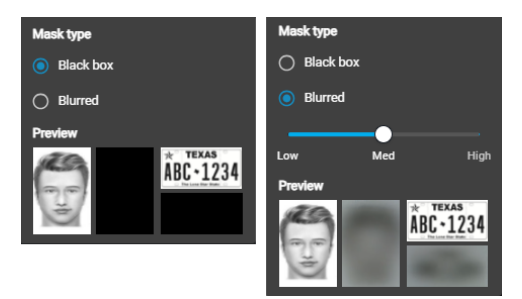

5 Pour redimensionner le masque, utilisez votre souris à partir du coin inférieur droit de la zone de masquage.

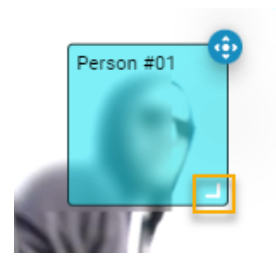

- 6 Si la personne ou l'objet que vous devez censurer se déplace dans la scène vidéo, vous pouvez ajuster l'emplacement du masque à l'aide de l'outil de suivi de la manière suivante :
  - a) Dans le volet *Masquage*, augmentez ou diminuez la **Vitesse de suivi**.

Vous pouvez spécifier une valeur de 0,1x à 10x.

b) À côté de la zone de masquage sur l'aperçu vidéo, cliquez sur le bouton de suivi ( ) et maintenez-le enfoncé.

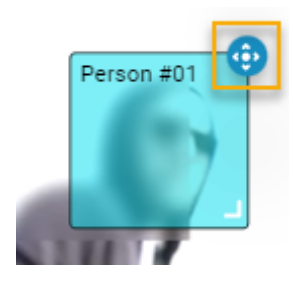

- c) Quand la vidéo est en cours de lecture, déplacez la zone de masquage pour maintenir le masque sur le visage de la personne, l'objet, etc.
- d) Quand le masque n'est plus nécessaire sur la vidéo, relâchez le bouton de suivi 💮.
- 7 Pour modifier la durée du masque, ajustez les points de début et de fin du masque dans la frise chronologique.

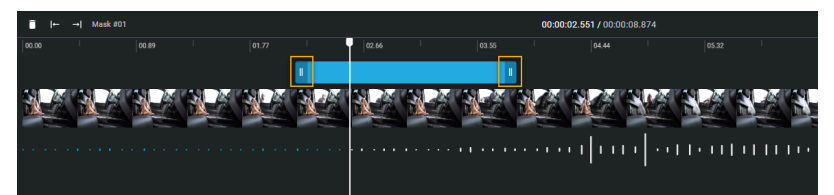

**CONSEIL :** Vous pouvez également ajuster les points de début et de fin en faisant glisser le curseur de lecture vers un point spécifique de la vidéo, puis en cliquant sur **Démarrer le masque à l'heure actuelle** 

(I←) ou Arrêter le masque à l'heure actuelle (→).

- 8 (Facultatif) Modifiez les masques en cas de besoin.
  - a) Cliquez sur **Nouveau masque** (**T**) pour créer un masque supplémentaire.
  - b) Cliquez sur supprimer (**P**) pour supprimer les masques qui ne sont plus nécessaires.

- 9 Cliquez sur Créer une vidéo pour générer le fichier censuré.
  - a) (Facultatif) Cliquez sur Afficher les informations pour suivre la progression.

| Creating redacted video            |        |
|------------------------------------|--------|
| Started 2 seconds ago              |        |
| 🕑 Initializing                     |        |
| 2 Retrieving masks                 |        |
| Retrieving videos                  |        |
| Preparing to start video redaction |        |
| Redacting video                    |        |
| G Finishing up                     |        |
|                                    | Cancel |

b) (Facultatif) Cliquez sur **Retour aux projets** pour fermer la boîte de dialogue de progression, et appliquer la censure en arrière-plan.

10 Après la création de la vidéo censurée, choisissez l'une des options suivantes :

- Enregistrez la vidéo censurée dans un dossier existant.
- Enregistrez la vidéo censurée dans un nouveau dossier.
- 11 (Facultatif) Pour enregistrer la vidéo censurée dans un dossier existant.
  - a) Entrez l'ID ou le nom d'un dossier dans le champ Rechercher ou cliquez sur le menu pour afficher une liste.

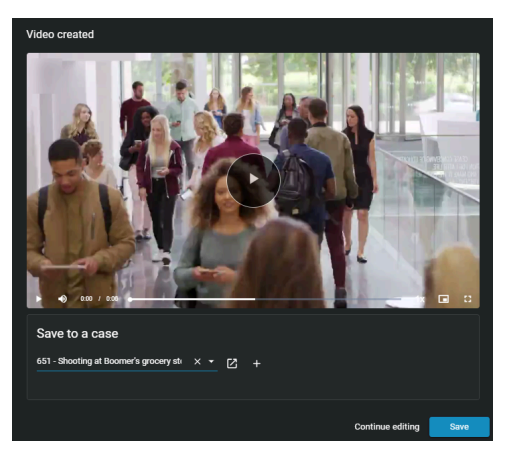

- b) (Facultatif) Pour vérifier que vous avez choisi le dossier voulu, cliquez sur Afficher le dossier (2).
- c) (Facultatif) Cliquez sur **Poursuivre les modifications** pour revenir à l'éditeur vidéo et effectuer des modifications supplémentaires.
- d) Cliquez sur **Enregistrer** pour créer une copie expurgée du fichier vidéo.

| ✓ Video saved                                    |       |
|--------------------------------------------------|-------|
| Saved to case New case 6                         |       |
| Saved file<br>privacyvideo_1280x720_redacted.mp4 |       |
|                                                  | Close |

**CONSEIL :** Cliquez sur **Afficher le fichier** pour modifier le nom de fichier avant de fermer la boîte de dialogue, afin que d'autres puissent facilement trouver le fichier.

e) Cliquez sur Fermer.

- 12 (Facultatif) Pour enregistrer la vidéo censurée dans un nouveau dossier. Par exemple, vous voudrez parfois partager une vidéo expurgée avec quelqu'un qui n'a pas accès au dossier d'origine.
  - a) Cliquez sur **Créer un dossier**.

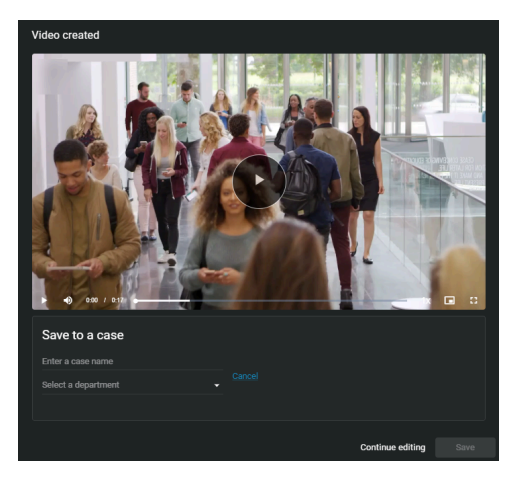

- b) Nommez le nouveau dossier.
- c) Sélectionnez un département dans la liste Département.
- d) (Facultatif) Cliquez sur Annuler pour revenir au volet précédent de la boîte de dialogue.
- e) (Facultatif) Cliquez sur **Poursuivre les modifications** pour revenir à l'éditeur vidéo et effectuer des modifications supplémentaires.
- f) Cliquez sur **Enregistrer** pour créer une copie expurgée du fichier vidéo.

| ✓ Video saved                                    |       |
|--------------------------------------------------|-------|
| Saved to case                                    |       |
| Saved file<br>privacyvideo_1280x720_redacted.mp4 |       |
|                                                  | Close |

**CONSEIL :** Cliquez sur **Afficher le fichier** pour modifier le nom de fichier avant de fermer la boîte de dialogue, afin que d'autres puissent facilement trouver le fichier.

- g) Cliquez sur Fermer.
- 13 (Facultatif) Cliquez sur **Poursuivre les modifications** pour revenir à l'éditeur vidéo et effectuer des modifications supplémentaires.
- 14 (Facultatif) Dans l'éditeur vidéo, cliquez sur **Afficher la vidéo créée** pour revenir à la vidéo expurgée.

La vidéo expurgée est enregistrée sous forme de fichier vidéo distinct.

Regardez cette vidéo pour en savoir plus. Cliquez sur l'icône Sous-titres (CC) pour activer les sous-titres dans l'une des langues disponibles.

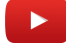

**REMARQUE :** Bien que nous nous efforcions de mettre nos vidéos à jour en permanence, il se peut que les informations présentées dans cette vidéo deviennent obsolètes à chaque nouvelle version. Si vous trouvez des erreurs dans cette vidéo, n'hésitez pas à nous contacter.

#### Lorsque vous avez terminé

Avant de partager le dossier avec des tiers ou des invités, restreignez l'accès au fichier d'origine en modifiant la règle d'accès pour le fichier.

# **Rubriques connexes**

À propos de l'éditeur vidéo, page 222

# Censurer des données audio

Vous pouvez appliquer des masques pour censurer des voix, des bruits ou d'autres informations sonores contenues dans un fichier vidéo.

## Avant de commencer

Transférez un fichier vers un dossier.

## Procédure

1 À partir d'un dossier, naviguez jusqu'au fichier que vous souhaitez censurer, cliquez sur **Plus** () dans **Fichiers**, puis cliquez sur **Élaguer et censurer**.

**CONSEIL :** Vous pouvez également lancer la censure depuis la page *Fichier* ou depuis la fenêtre *Aperçu des preuves* lorsque vous étudiez un dossier.

La fenêtre Élaguer la vidéo apparaît.

2 (Facultatif) Faites glisser le bord du début ou de la fin de la frise chronologique pour ajuster la durée selon vos besoins, ou modifiez les valeurs temporelles dans **De** et **À**.

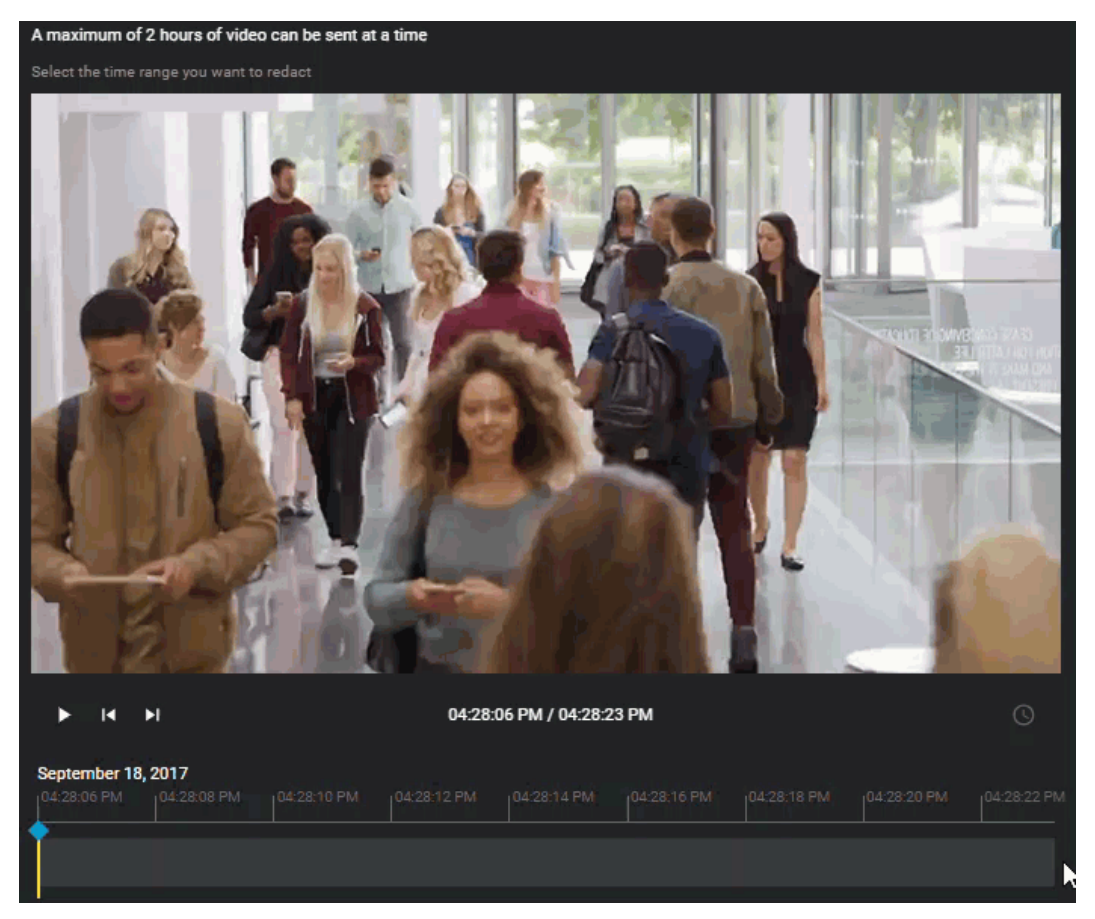

- 3 Cliquez sur **Nouveau masque** (
  - a) Pour modifier la durée du masque audio, ajustez les points de début et de fin du masque dans la frise chronologique.

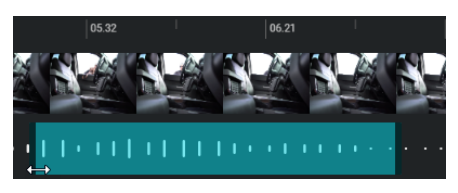

**CONSEIL :** Pour modifier le zoom dans la frise chronologique, cliquez sur **Zoom avant** ou **Zoom** arrière ( 역 교 이).

- 4 (Facultatif) Modifiez les masques en cas de besoin.
  - a) Cliquez sur **Nouveau masque** ( pour créer un masque supplémentaire.
  - b) Cliquez sur supprimer (**E**) pour supprimer les masques qui ne sont plus nécessaires.
- 5 Cliquez sur **Créer une vidéo** pour générer le fichier censuré.
  - a) (Facultatif) Cliquez sur Afficher les informations pour suivre la progression.

| Creating redacted video            |        |
|------------------------------------|--------|
| Started 2 seconds ago              |        |
| 📀 Initializing                     |        |
| 2 Retrieving masks                 |        |
| Retrieving videos                  |        |
| Preparing to start video redaction |        |
| Redacting video                    |        |
| 6 Finishing up                     |        |
| ← Back to projects                 | Cancel |

b) (Facultatif) Cliquez sur **Retour aux projets** pour fermer la boîte de dialogue de progression, et appliquer la censure en arrière-plan.

Le clip audio ou vidéo censuré est enregistré sous forme de fichier distinct.

Regardez cette vidéo pour en savoir plus. Cliquez sur l'icône Sous-titres (CC) pour activer les sous-titres dans l'une des langues disponibles.

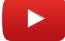

Bien que nous nous efforcions de mettre nos vidéos à jour en permanence, il se peut que les informations présentées dans cette vidéo deviennent obsolètes à chaque nouvelle version. Si vous trouvez des erreurs dans cette vidéo, n'hésitez pas à nous contacter.

#### Lorsque vous avez terminé

Avant de partager le dossier avec des tiers ou des invités, restreignez l'accès au fichier d'origine en modifiant la règle d'accès pour le fichier.

## **Rubriques connexes**

À propos de l'éditeur vidéo, page 222

# 12

# Examiner les tableaux de bord

Découvrez comment utiliser le tableau de bord dans Clearance.

Cette section aborde les sujets suivants:

• "À propos du tableau de bord Clearance ", page 243

# À propos du tableau de bord Clearance

Utilisez le tableau de bord Clearance pour suivre les indicateurs concernant vos enquêtes ainsi que votre abonnement afin de tirer le meilleur parti de Clearance.

Le tableau de bord Clearance est constitué des éléments suivants :

# Tableaux de bord de dossiers :

- Afficher le nombre d'enquêtes par catégorie ou par état.
- Suivre la création de dossiers dans le temps, et les filtrer par catégorie.
- Suivre la fréquence de différentes catégories d'enquêtes.

# tableaux de bord de stockage :

- Afficher le stockage utilisé par type de fichier.
- Suivre le stockage de données dans le temps, et filtrer ces informations par type de fichier, stockage total ou nouveau stockage.

**REMARQUE :** Le nouveau stockage correspond à l'évolution du stockage sur une période donnée. La valeur affichée pour le nouveau stockage sur une période donnée est négative si plus de données ont été supprimées qu'ajoutées.

# tableaux de bord de demandes :

- Afficher toutes les demandes de fichiers par état.
- Analyser les demandes dans le temps, classées par état.
- Analyser les demandes par temps de traitement moyen.
- Analyser les demandes et les approbations par utilisateur.

**REMARQUE :** Les tableaux de bord de demandes ne sont disponibles que pour les comptes qui ont activé le module Registre.

# **Rubriques connexes**

Configurer le tableau de bord Clearance, page 243

# Configurer le tableau de bord Clearance

Une fois que vous avez créé des dossiers et que vous les avez affectés aux bonnes catégories, vous pouvez configurer le tableau de bord Clearance.

# À savoir

Seuls les utilisateurs affectés à la règle de sécurité Afficher le tableau de bord peuvent le configurer.

# Procédure

Section À ce jour : Cette section offre un aperçu des données ajoutées depuis la création du compte. Le stockage des données peut être classé par catégorie ou par état.

- 1 Dans la section *Dossiers*, examinez le type et l'état des enquêtes qui ont été menées par votre organisation à l'aide de Clearance. Organiser les dossiers par :
  - Catégorie
  - État

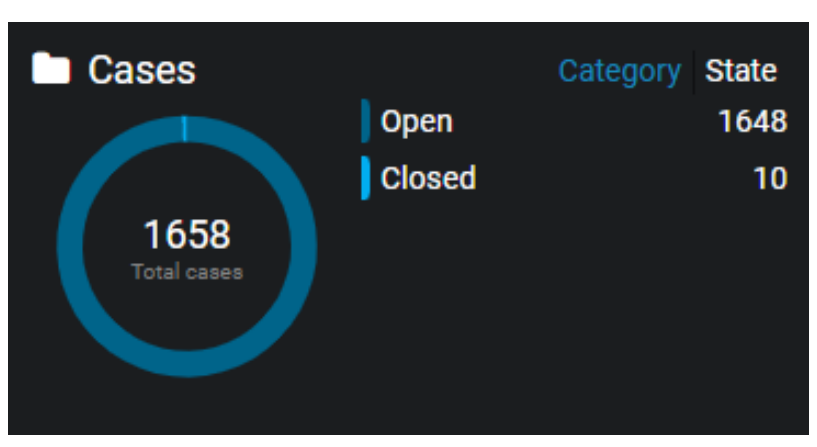

- 2 Dans la section *Stockage*, vous pouvez évaluer la manière dont votre organisation a utilisé le stockage depuis la création du compte pour les types de contenus suivants :
  - Vidéo
  - Document
  - Image
  - Audio
  - Autre

| Storage  |          |           |
|----------|----------|-----------|
|          | Video    | 47.94 GB  |
| 54.39 GB | Other    | 5.16 GB   |
|          | Document | 778.61 MB |
|          | Image    | 538.28 MB |
|          | Audio    | 10.57 MB  |
|          |          |           |

- 3 Dans la section *Demandes*, vous pouvez examiner le nombre de demandes, classées par état, qui ont été gérées par votre organisation. Elle peut donner une indication de la santé globale du processus de demande de votre organisation. Examinez les demandes en fonction des états suivants :
  - En attente
  - Traitement
  - Terminé
  - Partiellement terminé
  - Refusé
  - Annulé
  - Vidéo indisponible

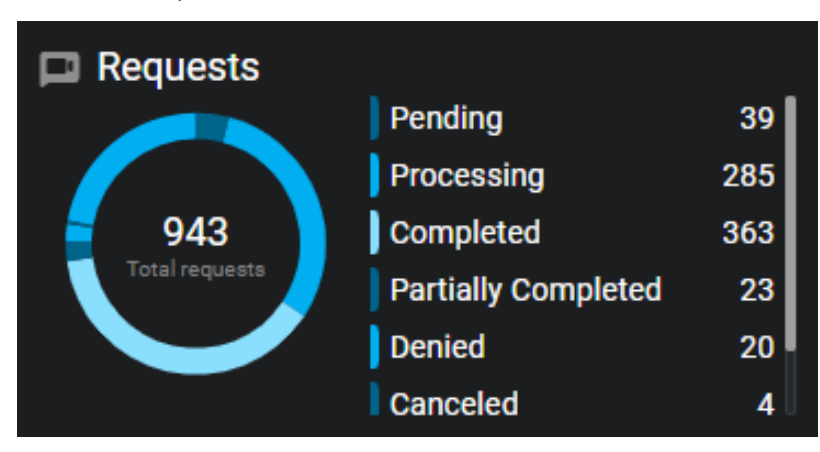

# Section Historique : Examinez ces statistiques et ces filtres pour obtenir une meilleure compréhension des données recueillies par votre organisation.

1 La section *Nouveaux dossiers* vous renseigne sur le nombre et les types d'enquêtes créées au cours d'une période configurable. Utilisez-la pour identifier les tendances pour différentes catégories d'incidents, ou
pour mieux prévoir l'allocation des ressources aux dossiers à venir. Configurez les réglages suivants dans la section **Nouveaux dossiers** :

- a) Cliquez sur **Catégorie** et sélectionnez les catégories de votre choix.
- b) Cliquez sur **Période** et sélectionnez la plage horaire de votre choix.

**REMARQUE :** Pour consulter toutes les statistiques horaires, vous devez cliquer sur **Période** puis sur **Personnalisé**. Sélectionnez ensuite le jour d'ouverture de votre compte Clearance.

c) Facultatif : Pour télécharger les données, cliquez sur **Télécharger** () et sélectionnez un type de fichier.

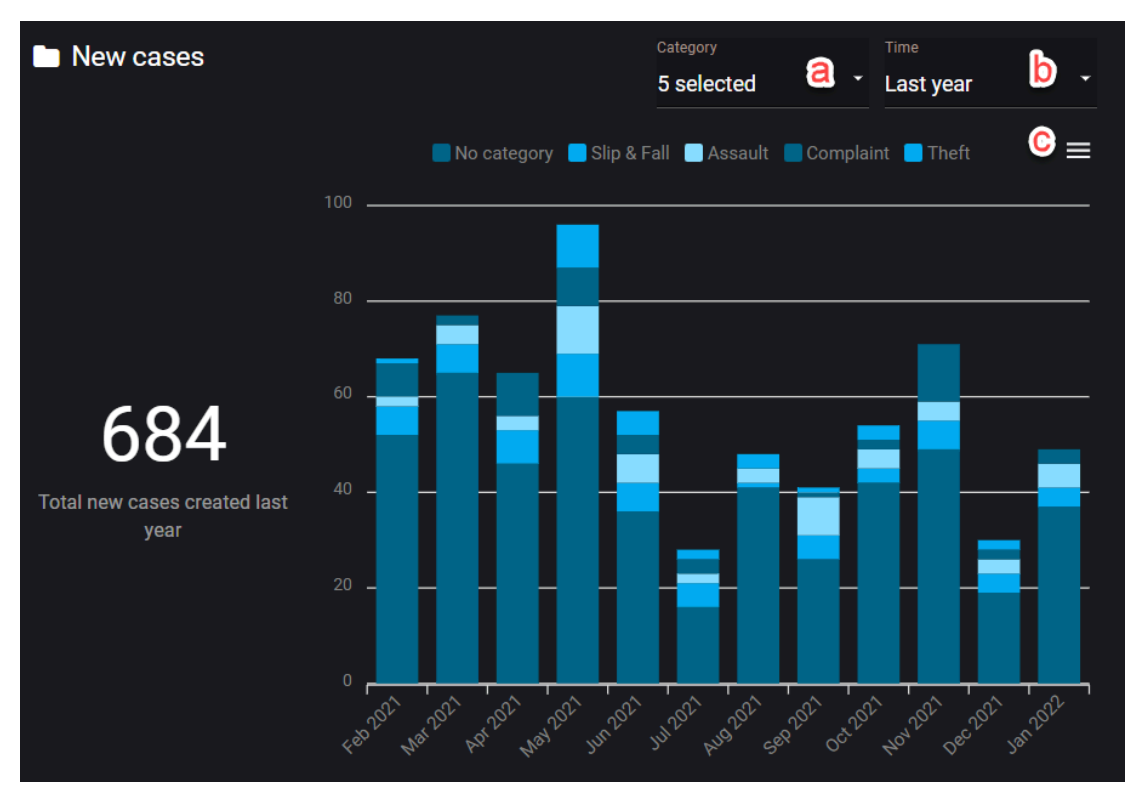

2 La section *Stockage* vous permet de voir la manière dont le stockage est alloué aux différents types de preuves utilisées dans le cadre de vos enquêtes. Évaluez vos besoins en matière de stockage au fil du

temps et examinez le nombre d'ajouts pour chaque type de contenu au cours de la semaine ou du mois écoulé, ou sur une période de votre choix. Configurez les réglages de stockage suivants :

- a) Cliquez sur **Type** et sélectionnez **Nouveau stockage** ou **Stockage total**.
- b) Cliquez sur **Types de fichiers** et sélectionnez le type de fichier que vous souhaitez examiner.
- c) Cliquez sur Période et sélectionnez la plage horaire qui vous intéresse.
- d) Facultatif : Pour télécharger les données, cliquez sur (=) et sélectionnez un type de fichier.

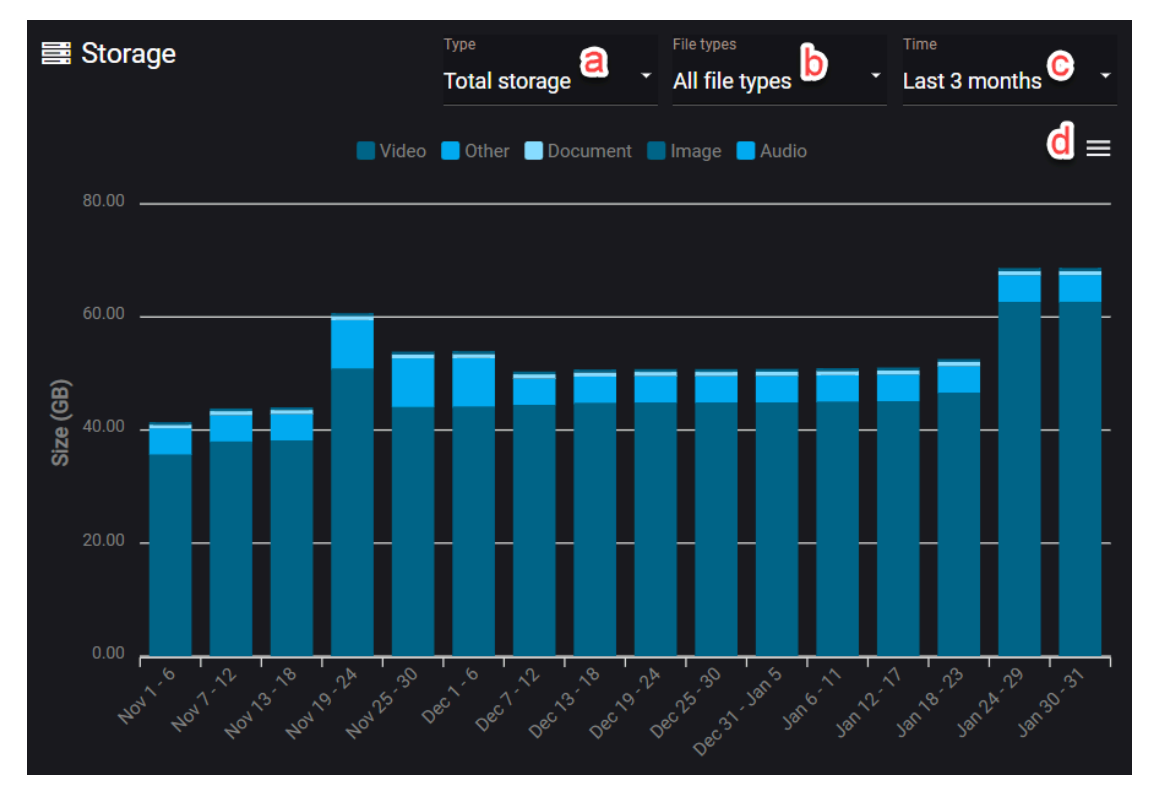

3 Dans la section **Demandes : nouvelles demandes par état**, vous pouvez obtenir une meilleure compréhension du niveau d'efficacité de votre processus de demande. Ces indicateurs peuvent aider

votre organisation à identifier des goulots d'étranglement potentiels et des tendances concernant le nombre de demandes envoyées et traitées. Dans cette section, configurez les réglages suivants :

- a) Cliquez sur Nouvelles demandes par état, et sélectionnez un état de demande :
- b) Cliquez sur Période et sélectionnez la plage horaire qui vous intéresse.
- c) Facultatif : Pour télécharger les données, cliquez sur (=) et sélectionnez un type de fichier.

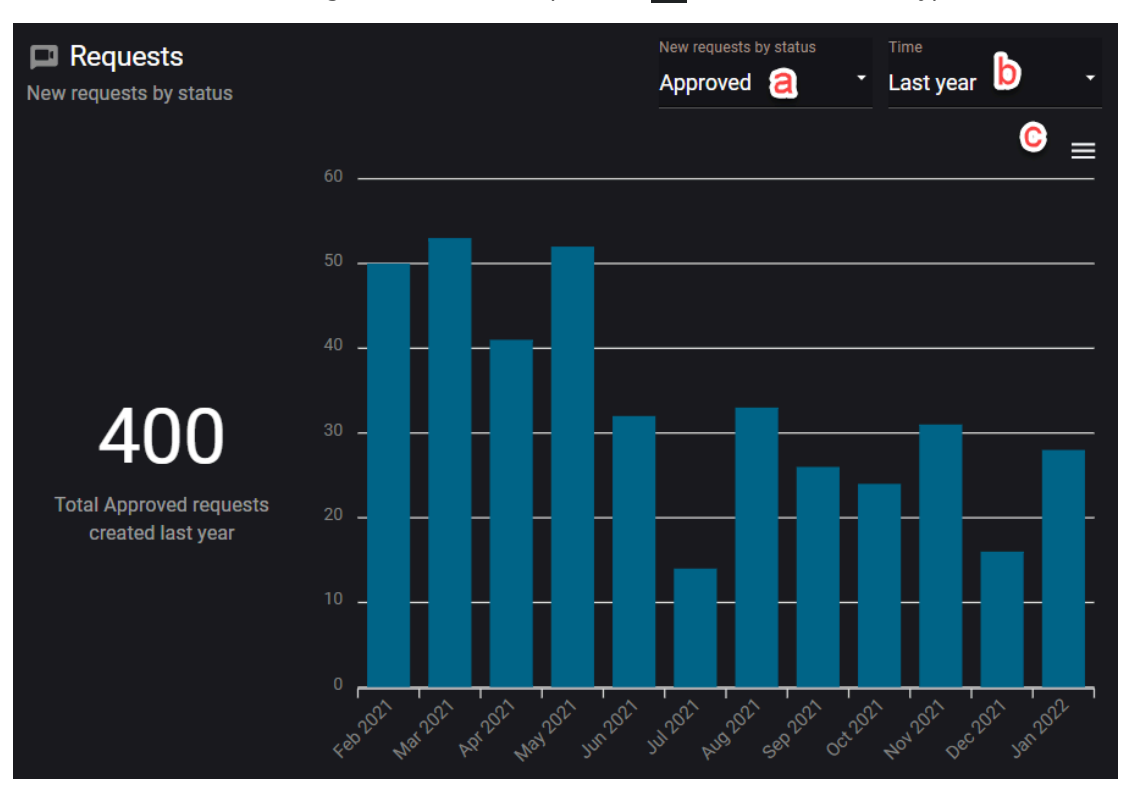

- 4 Dans la section **Demandes : temps de traitement moyen**, évaluez le temps nécessaire pour compléter le processus de demande, et déterminez s'il s'améliore, s'aggrave ou reste stable. Configurez les options suivantes:
  - a) Cliquez sur **De**, et sélectionnez un état de début pour l'évaluation du temps de traitement moyen.
  - b) Cliquez sur **À**, et sélectionnez un état de fin.
  - c) Cliquez sur **Période** et sélectionnez la plage horaire qui vous intéresse.
  - d) Facultatif : Pour télécharger les données, cliquez sur (=) et sélectionnez un type de fichier.

| Requests     Average processing time |         | From<br>Pending a             | Approved b               | Last 3 months                            |
|--------------------------------------|---------|-------------------------------|--------------------------|------------------------------------------|
|                                      | 50.00   |                               |                          |                                          |
|                                      | 40.00 — |                               |                          |                                          |
| /inutes)                             | 30.00 — |                               |                          |                                          |
| ے<br><u>41 Minutes</u> 14            | 20.00 — |                               |                          |                                          |
|                                      | 10.00 — |                               |                          |                                          |
|                                      | 0.00    | 64 404 404 404 404 55 000 000 | 1 Per per per per si yer | 1. 1. 1. 1. 1. 1. 1. 1. 1. 1. 1. 1. 1. 1 |

- 5 Dans la section **Demandes : demandes/approbations**, examinez le nombre de demandes qui ont été envoyées et approuvées sur une période donnée par des utilisateurs particuliers en configurant les options suivantes :
  - a) Cliquez sur **Demandes** pour voir la liste des utilisateurs classés par le nombre de requêtes qu'ils ont effectuées.
  - b) Cliquez sur **Approbateurs** pour voir la liste des utilisateurs classés par le nombre de requêtes qu'ils ont approuvées.
  - c) Cliquez sur **Toute période** et sélectionnez la plage horaire qui vous intéresse.
  - d) Facultatif : Si vous souhaitez télécharger les données sous forme de fichier .CSV, cliquez sur 📝

| 🗖 Requests                 | Requests A                     | pprovals |
|----------------------------|--------------------------------|----------|
| <b>13</b> Requests         | <sup>Time</sup><br>Last 7 days | - 🖸      |
| Nicholas Mathe             |                                | 8        |
| John Doe                   |                                | 2        |
| Louis-Alexandre St-Laurent | Migos                          | 2        |
| Chase Turpin               |                                | 1        |

### **Rubriques connexes**

À propos du tableau de bord Clearance, page 243

# 13

## Demandes de transfert public

Invitez des personnes à ajouter des fichiers à un incident sans afficher le contenu des dossiers dans Clearance.

Cette section aborde les sujets suivants:

• "Partager des fichiers à l'aide d'une demande de fichiers ", page 252

### Partager des fichiers à l'aide d'une demande de fichiers

Utilisez une demande de fichier publique lorsque vous souhaitez que quiconque puisse ajouter des fichiers à un incident sans afficher le contenu du dossier.

### Avant de commencer

Vérifiez que vous avez reçu une demande de fichiers contenant un lien permettant d'envoyer des fichiers.

### À savoir

- La personne qui reçoit la demande de fichiers publique doit compléter les informations d'identité et accepter les conditions de demande de fichiers avant de pouvoir partager des fichiers.
- Lorsqu'une demande de fichiers est utilisée pour partager un fichier, des informations d'historique de Transfert public sont conservées.
  - La personne ayant transféré le fichier est indiquée dans la liste d'aperçu sous **Transféré par**. Par exemple, utilisateur@domaine.com (transfert public).
  - La personne ayant créé ou modifié le fichier est indiquée dans les informations détaillées d'historique sous Transfert public.
- reCAPTCHA sert à protéger les transferts publics des activités malveillantes.

### Procédure

1 Cliquez sur le lien de demande de fichiers ou scannez le code QR pour ouvrir la demande de fichiers.

| Genetec<br>Clearance. |                                                                                                    |                                  | Contact us<br>To report any other information about<br>this incident. | J 1866 684-8006<br>■ info@genetec.com<br>● http://www.genetec.com |
|-----------------------|----------------------------------------------------------------------------------------------------|----------------------------------|-----------------------------------------------------------------------|-------------------------------------------------------------------|
|                       | Genetec is inviting you to share<br>This invitation (                                                                   | files for the following incident |                                                                       |                                                                   |
|                       | Robbery files from witness<br>Hele Officere                                                                             |                                  |                                                                       |                                                                   |
|                       |                                                                                                    |                                  |                                                                       |                                                                   |
|                       | You must identify yourself before sharing files                                                                         |                                  |                                                                       |                                                                   |
|                       |                                                                                                    |                                  |                                                                       |                                                                   |
|                       |                                                                                                    |                                  |                                                                       |                                                                   |
|                       |                                                                                                    |                                  |                                                                       |                                                                   |
|                       | You must read and accept the following terms Put your terms and conditions here! I have read and accept the terms above |                                  |                                                                       |                                                                   |
|                       | Share                                                                                                    | files                            |                                                                       |                                                                   |
|                       |                                                                                                    |                                  |                                                                       |                                                                   |

2 Complétez les champs de la section informations d'identité pour que l'on puisse vous contacter à propos des fichiers que vous avez partagés.

**REMARQUE :** Les informations de contact des utilisateurs sont facultatives si **Autoriser les transferts anonymes** est activé.

- a) Entrez un **Prénom**.
- b) Entrez un **Nom**.
- c) Entrez une Adresse e-mail.
- d) (Facultatif) Entrez un Numéro de téléphone.
- 3 Lisez les conditions d'utilisation des demandes de fichiers.
  - a) Sélectionnez **J'ai lu et j'accepte les conditions ci-dessus** si vous souhaitez partager des fichiers.
- 4 Cliquez sur **Partager des fichiers**.

| Genetec<br>Clearance. |                                                           | Contact us<br>To report any other information about<br>this incident. | J 1-866-684-8006 info@genetec.com thttp://www.genetec.com |
|-----------------------|-----------------------------------------------------------|-----------------------------------------------------------------------|-----------------------------------------------------------|
|                       | You can share your files abou                             | t the incident here                                                   |                                                           |
|                       | Robbery files from witness                                |                                                                       |                                                           |
|                       | Attach any video files that you have for the file request |                                                                       |                                                           |
|                       | Drop files to shar                                        | e here                                                                |                                                           |
|                       | OR                                                        |                                                                       |                                                           |
|                       | Select a file to sha                                      | re                                                                    |                                                           |
|                       | After your file has been shared it ca                     | nnot be unshared.                                                     |                                                           |
| B                     | Ŷ                                                         | 2                                                                     | È                                                         |
|                       |                                                           |                                                                       |                                                           |
|                       |                                                           |                                                                       |                                                           |

5 Faites glisser un ou plusieurs fichiers ou cliquez sur **Sélectionner un fichier à partager**.

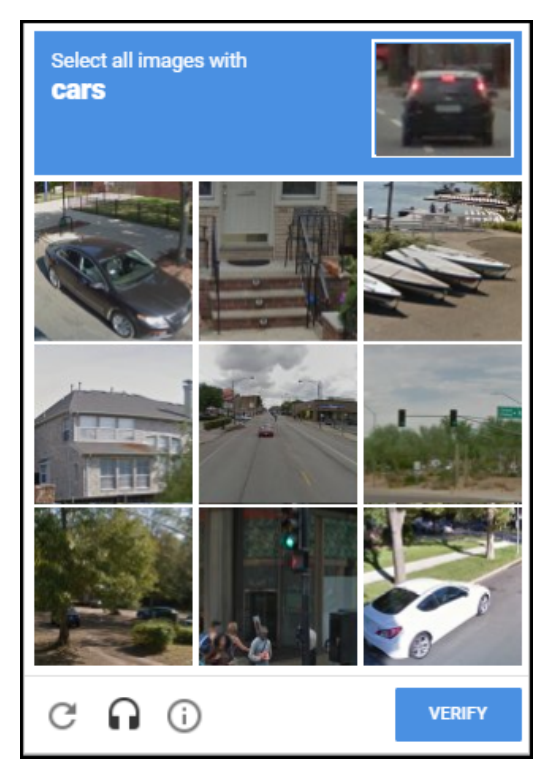

a) Si reCAPTCHA est déclenché, l'utilisateur doit prouver qu'il est un humain pour continuer. Cliquez sur **Vérifier** pour continuer.

| Le fichier | partagé est | immédiatem | ent ajouté au | dossier. |
|------------|-------------|------------|---------------|----------|
|            |             |            | ,             |          |

| Genetec<br>Clearance. |                                                                | Contact us<br>To report any other information about<br>this incident. | J 1-866-684-8006<br>■ info@genetec.com<br>● http://www.genetec.com |
|-----------------------|----------------------------------------------------------------|-----------------------------------------------------------------------|--------------------------------------------------------------------|
|                       | You can share your files about                                 | the incident here                                                     |                                                                    |
|                       | Robbery files from witness<br>Show QR code                     |                                                                       |                                                                    |
|                       | Attach any video files that you have for the file request.     |                                                                       |                                                                    |
| TheftFromCar.MP4      | <ul> <li>The file has been shared<br/>successfully.</li> </ul> | Drop files                                                            | to share here                                                      |
|                       |                                                                |                                                                       | OR                                                                 |
|                       |                                                                | Select a                                                              | file to share                                                      |
|                       |                                                                | After your file<br>cannot l                                           | has been shared it<br>be unshared.                                 |
|                       |                                                                | ₽                                                                     |                                                                    |

# 14

## Module externe Clearance

Exportez la vidéo Security Center qui doit servir de preuve vers un compte du système Clearance.

Cette section aborde les sujets suivants:

• "À propos du module externe pour Security Center", page 256

### À propos du module externe pour Security Center

Le module externe Genetec Clearance<sup>MC</sup> sert à exporter des instantanés et des enregistrements vidéo depuis Security Center vers Clearance. Vous pouvez également créer un registre de caméras Security Center dans un compte Clearance pour envoyer des notifications aux opérateurs et automatiser les exportations lorsque des demandes vidéo sont reçues.

Le rôle Genetec Clearance<sup>MC</sup> gère les exportations vidéo vers un compte Clearance. Ce rôle gère également les communications entre Security Center et l'application Web Clearance.

Pour lier votre module externe Genetec Clearance<sup>MC</sup> pour Security Center à votre compte Clearance, vous devez Créer une intégration et télécharger le fichier de configuration.

Pour en savoir plus, voir le dernier Guide du module externe Clearance . Pour télécharger le module externe Clearance pour Security Center, cliquez ici .

### **Rubriques connexes**

Création d'intégrations, page 55 Approuver les demandes vidéo, page 216

# 15

## **Clearance Drive**

Gérez les transferts de fichiers vers et depuis Clearance.

Cette section aborde les sujets suivants:

- "À propos de Clearance Drive", page 258
- "Installer Clearance Drive", page 259
- "Visite guidée de l'interface utilisateur de Clearance Drive", page 262
- "Gérer des dossiers avec Clearance Drive", page 264
- "Transférer des fichiers avec Clearance Drive", page 267
- "Configurer les réglages dans Clearance Drive", page 268

### À propos de Clearance Drive

Clearance Drive est une application qui sert à transférer des fichiers vers Clearance, comme ceux qui sont créés par les systèmes de gestion vidéo, les systèmes embarqués dans le véhicule, les téléphones portables ou les caméras portées sur le corps. Clearance Drive utilise l'Explorateur de fichiers Windows pour simplifier le transfert en masse de fichiers vers et depuis Clearance. Vous pouvez également créer des dossiers à l'aide de Clearance Drive.

Clearance Drive inclut les composants suivants :

• **Agent Clearance Drive :** L'agent Clearance Drive est le composant d'interface utilisateur de l'application qui sert à gérer les transferts de fichiers multimédias.

Regardez cette vidéo pour en savoir plus. Cliquez sur l'icône Sous-titres (CC) pour activer les sous-titres dans l'une des langues disponibles.

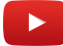

#### **Rubriques connexes**

Installer Clearance Drive, page 259

### **Installer Clearance Drive**

Avant de pouvoir transférer des fichiers ou créer des dossiers avec Clearance Drive, vous devez suivre la procédure d'installation.

### Avant de commencer

Les prérequis suivants s'appliquent lors de l'installation de l'application Clearance Drive.

- Un utilisateur avec un accès administrateur Windows pour installer l'application.
- Windows 10 est la version minimale prise en charge par Clearance Drive.
- Pour vous connecter avec Clearance Drive, vous devez avoir un compte utilisateur dans Clearance.
- Vous devez avoir une connexion Internet active.

### À savoir

- Le programme et les fichiers associés sont installés dans le profil Windows de l'utilisateur actuel.
- Clearance Drive est mis à jour automatiquement après l'installation initiale.

### Procédure

- 1 Téléchargez le package d'installation de l'application.
- 2 Sélectionnez le fichier *ClearanceDrive* installer *.exe* et cliquez sur **EXÉCUTER**. La fenêtre Installation de Clearance *Drive* apparaît.
- 3 Acceptez les conditions du programme d'installation et lancez l'installation.

- 4 Connectez Clearance Drive à votre compte Clearance.
  - a) Sélectionnez le centre de données qui héberge votre compte Clearance.
  - b) Identifiez-vous avec votre adresse e-mail et votre mot de passe.
  - c) Sélectionnez le compte Clearance de votre choix.

**REMARQUE :** Pour ouvrir Clearance Drive, cliquez sur l'icône **Clearance Drive** () située dans la barre d'état système de Windows.

• Clearance Drive apparaît.

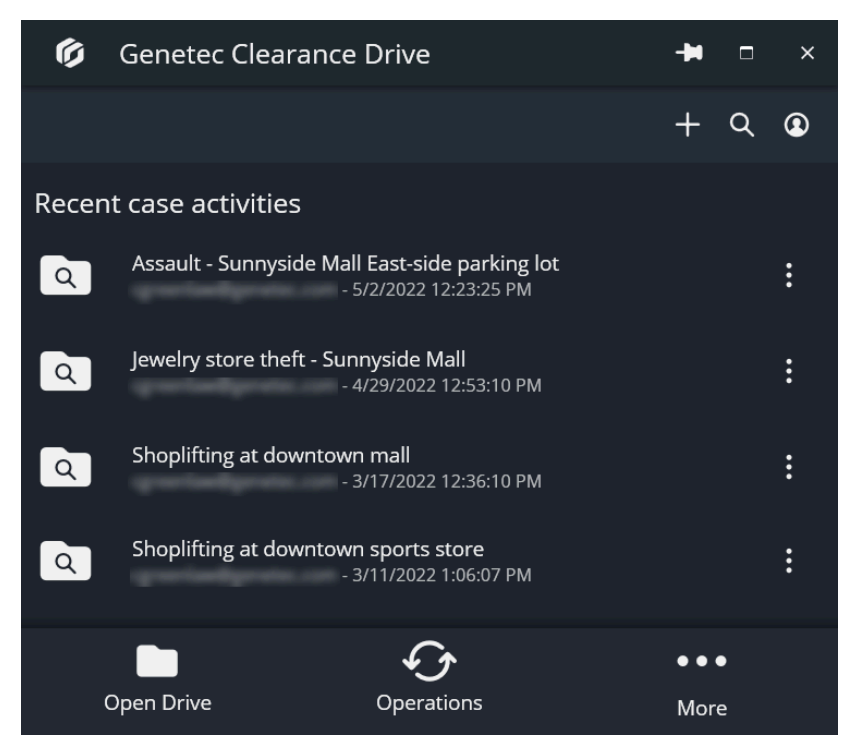

• Clearance Drive est affiché lorsque vous naviguez jusqu'à l'explorateur de fichiers.

| Ø   ☑ ■ =   Genetec Clearance                                                                                                |                                                                                                    |                                                                                   |                                                                               | -                                             |  |
|----------------------------------------------------------------------------------------------------|----------------------------------------------------------------------------------------------------|-----------------------------------------------------------------------------------|-------------------------------------------------------------------------------|-----------------------------------------------|--|
| Pinto Quick Copy Paste Shortcut Move                                                                                         | py Delete Rename New folder                                                                                                    | New item ⊤<br>Easy access ▼                                                       | Properties                                                                    | Select all<br>Select none<br>Invert selection |  |
| Clipboard                                                                                                    | Organize N                                                                                                    | ew                                                                                | Open                                                                          | Select                                        |  |
| $\leftarrow$ $\rightarrow$ $\checkmark$ $\uparrow$ $\varnothing$ > This PC $\rightarrow$ Genetec Clearance                   | √ 5 √                                                                                                    | Search Geneted                                                                    | Clearance                                                                     |                                               |  |
| <ul> <li>&gt; A Quick access</li> <li>&gt; Genetec Inc</li> <li>&gt; OneDrive - Genetec Inc</li> <li>&gt; This PC</li> </ul> | Name<br>2021-4-15 - Dan Malone<br>2021-8-2<br>Assault - Sunnyside Mall Ea.<br>Automatic field mapping t<br>Car theft at shopping mall | Date modifi<br>2022-07-12<br>2022-07-12<br>2022-07-12<br>2022-06-01<br>2022-05-05 | ed <b>1</b> 2:26 PM<br>12:26 PM<br>12:26 PM<br>12:26 PM<br>1:50 PM<br>3:40 PM | items                                         |  |
|                                                                                                    | Fugitive spotted in universi.                                                                                                    | . 2022-07-12                                                                      | 12:26 PM                                                                      |                                               |  |
| > J SD Objects                                                                                                    | Jewelry store theft - Sunnys.                                                                                                    | . 2022-04-29                                                                      | 12:46 PM                                                                      | -                                             |  |
| > Desktop                                                                                                    | Jewelry store theft - Sunnys.                                                                                                    | . 2022-07-12                                                                      | 12:26 PM                                                                      |                                               |  |
| > Documents                                                                                                    | Jewelry store theft - Sunnys.                                                                                                    | . 2022-07-12                                                                      | 12:26 PM                                                                      |                                               |  |
| > 🕹 Downloads                                                                                                    | Jewelry store theft - Sunnys.                                                                                                    | . 2022-07-12                                                                      | 12:26 PM                                                                      |                                               |  |
| > 10 Genetec Clearance                                                                                                    | Jewelry store theft - Sunnys.                                                                                                    | . 2022-07-12                                                                      | 12:26 PM                                                                      |                                               |  |
| > 🤰 Music                                                                                                    | Lost dog on property Shonlifting at clothing store                                                                                    | 2022-07-12                                                                        | 12:20 PIVI                                                                    |                                               |  |
| > E Pictures                                                                                                    | Shoplifting at clothing stor                                                                                                    | . 2022-07-12                                                                      | 12:26 PM                                                                      |                                               |  |
| > 📕 Videos                                                                                                    | Shoplifting at downtown m.                                                                                                    | 2022-07-12                                                                        | 12:26 PM                                                                      |                                               |  |
| > 📫 Local Disk (C:)                                                                                                    | Shoplifting at downtown m.                                                                                                    | 2022-07-12                                                                        | 12:26 PM                                                                      |                                               |  |
| > 🛫 Technical Writing (\\euclid) (T:)                                                                                        | Shoplifting at downtown m.                                                                                                    | . 2022-07-12                                                                      | 12:26 PM                                                                      |                                               |  |
| > 🛫 Drop (\\SVHYPVWEB010\Staging) (X:)                                                                                       | Shoplifting at downtown m.                                                                                                    | . 2022-07-12                                                                      | 12:26 PM                                                                      |                                               |  |
| > 🎒 Network                                                                                                    | Shoplifting at downtown s                                                                                                    | 2022-07-12                                                                        | 12:26 PM                                                                      |                                               |  |
|                                                                                                    | Shoplifting at downtown s                                                                                                    | 2022-07-12                                                                        | 12:26 PM                                                                      |                                               |  |
|                                                                                                    | Im Test 5                                                                                                    | 2022-07-12                                                                        | 12:26 PM                                                                      |                                               |  |
|                                                                                                    | <                                                                                                    |                                                                                   | >                                                                             |                                               |  |
| 31 items                                                                                                    |                                                                                                    |                                                                                   |                                                                               |                                               |  |

### **Rubriques connexes**

Visite guidée de l'interface utilisateur de Clearance Drive, page 262

### Visite guidée de l'interface utilisateur de Clearance Drive

Découvrez l'organisation et les fonctionnalités de Clearance Drive en suivant la description de l'interface utilisateur ci-dessous.

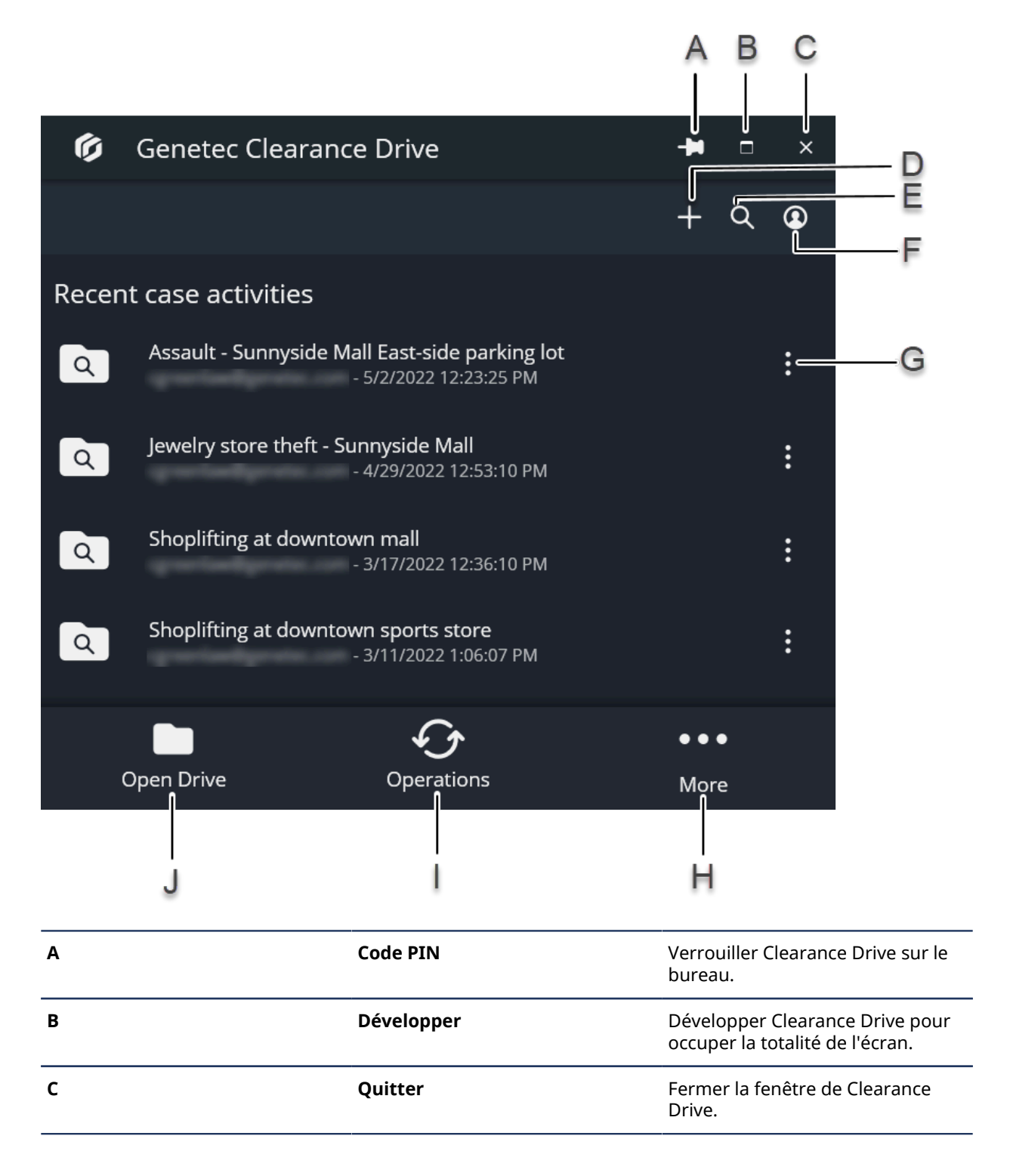

| D | Nouveau dossier     | Créer un dossier depuis Clearance<br>Drive. Pour en savoir plus sur la<br>création de dossiers, voir Gérer<br>des dossiers avec Clearance Drive,<br>page 264.                                                                                                    |
|---|---------------------|----------------------------------------------------------------------------------------------------|
| E | Rechercher          | Rechercher des dossiers dans<br>Clearance Drive. Pour en savoir<br>plus sur la création de dossiers,<br>voir Gérer des dossiers avec<br>Clearance Drive, page 264.                                                                                                |
| F | Options de compte   | Afficher le nom de votre compte,<br>la zone géographique de votre<br>centre de données, et des options<br>pour modifier votre compte ou<br>vous déconnecter.                                                                                                    |
| G | Options de dossiers | Ouvrir le dossier dans une fenêtre<br>de l'Explorateur de fichiers ou le<br>télécharger sur votre disque en<br>local. Pour en savoir plus sur la<br>création de dossiers, voir Gérer<br>des dossiers avec Clearance Drive,<br>page 264.                           |
| Н | Plus                | Configurer les réglages, annuler<br>les opérations en cours, consulter<br>l'aide de Clearance Drive ou<br>fermer Clearance Drive. Pour en<br>savoir plus sur la configuration<br>des réglages, voir Configurer les<br>réglages dans Clearance Drive,<br>page 268. |
| I | Opérations          | Surveiller les transferts et<br>téléchargements de fichiers en<br>cours.                                                                                                    |
| J | Ouvrir Drive        | Ouvrir Clearance Drive dans une<br>fenêtre de l'Explorateur de fichiers.                                                                                                    |

### **Rubriques connexes**

Gérer des dossiers avec Clearance Drive, page 264

### Gérer des dossiers avec Clearance Drive

Créez des dossiers dans Clearance Drive, et examinez-les plus tard dans Clearance.

### Avant de commencer

Installez Clearance Drive.

### Procédure

#### Pour créer un dossier dans Clearance Drive :

- 1 Dans l'en-tête de Clearance Drive, cliquez sur **Créer un dossier** (
- 2 Cliquez sur Créer un dossier.

- 3 Renseignez les champs du dossier :
  - a) Donnez un nom au dossier.
  - b) Affectez le dossier à un département.
  - c) Affectez une catégorie au dossier.
  - d) Donnez un numéro d'incident au dossier.

| <b>6</b> G | enetec Clearance [        | Drive         | Ŧ    |   | × |
|------------|---------------------------|---------------|------|---|---|
|            |                           |               | +    | ۵ | ٩ |
| Create r   | new case                  |               |      |   |   |
| Name       |                           |               |      |   |   |
| Assault -  | Sunnyside Mall East-side  | e parking lot |      |   |   |
| Departmen  | •                         |               |      |   |   |
| Departmen  |                           |               |      |   |   |
| Assault a  | nd violence investigation | าร            |      |   | ~ |
| Category   |                           |               |      |   |   |
| Assault    |                           |               |      |   | ~ |
| Incident # |                           |               |      |   |   |
| 514        |                           |               |      |   |   |
|            |                           |               |      |   |   |
|            |                           | Create case   |      |   |   |
|            |                           | Cancel        |      |   |   |
|            |                           | <b>()</b>     | •••  | , |   |
| Оре        | n Drive                   | Operations    | More | 5 |   |

4 Cliquez sur **Créer un dossier**. Le dossier est créé. **REMARQUE :** 

| Ø | Genetec<br>Clearance. |                                                                                                 |                                   |
|---|-----------------------|-------------------------------------------------------------------------------------------------|-----------------------------------|
| A | Home                  | Search by number, name, description, and so on                                                  |                                   |
| ଦ | Dashboard             |                                                                                                 | ۹                                 |
| ۹ | Search                | Ø My activities                                                                                 | 🕇 Create a case                   |
|   | Registry              |                                                                                                 |                                   |
| p | Requests              | Assault - Sunnyside Mall East-side parking lot<br>Record number: 2-colin / Incident number: 514 | <b>1 day ago</b><br>by internal   |
| Þ | Video editor          | Jewelry store theft - Sunnyside Mall<br>Record number: AS115 / Incident number: 518             | 4 days ago<br>by internal         |
| Ŵ | Recycle bin           | Shoplifting at downtown mall<br>Record number: A112446 / Incident number: Z8621                 | 1 month ago<br>by internal        |
| ☆ | Configurations        | Jewelry store theft - Sunnyside Mall<br>Record number: A525 / Incident number: S515             | 1 month ago<br>by internal        |
|   |                       | Automatic field mapping test                                                                    | <b>1 month ago</b><br>by internal |
|   |                       | More activities                                                                                 |                                   |

Vous pouvez consulter le dossier dans Clearance et y ajouter des informations et des métadonnées.

#### Pour rechercher un dossier avec Clearance Drive :

- 1 Dans l'en-tête de Clearance Drive, cliquez sur **Rechercher** (Q).
- 2 Cliquez sur **Rechercher**.
- 3 Entrez les critères de recherche de votre choix.
- 4 Cliquez deux fois sur le dossier pertinent pour afficher les fichiers.

### Lorsque vous avez terminé

Connectez-vous à Clearance et ajoutez des informations au dossier. Pour en savoir plus, voir Créer un dossier dans Clearance .

### **Rubriques connexes**

Transférer des fichiers avec Clearance Drive, page 267

### Transférer des fichiers avec Clearance Drive

Vous pouvez utiliser Clearance Drive pour transférer des fichiers vers et depuis des dossiers dans votre compte Clearance.

### Avant de commencer

Créez des dossiers avec Clearance Drive.

### Procédure

#### Pour télécharger des fichiers depuis un dossier avec Clearance Drive :

- 1 Recherchez un dossier, ou sélectionnez un dossier sur la page d'accueil.
- <sup>2</sup> Repérez le fichier que vous souhaitez télécharger, et cliquez sur **Plus** (
- 3 Indiquez si vous voulez télécharger la version d'origine du fichier ou une version convertie en MP4. **REMARQUE :** Le format de fichier MP4 est très répandu, mais vous pouvez également télécharger la version d'origine pour l'utiliser dans Security Center et pour assurer la sécurité des informations.
- 4 Sélectionnez un emplacement pour le téléchargement du fichier. Le fichier est téléchargé.

### Pour transférer un grand nombre de fichiers en même temps à l'aide de la vue explorateur de fichiers en partant de Clearance Drive :

- 1 Sur la page d'accueil de Clearance Drive, sélectionnez le dossier qui vous intéresse.
- 2 Cliquez sur **Ouvrir un dossier**.
- 3 Recherchez ou naviguez jusqu'au dossier qui vous intéresse, puis sélectionnez-le.
- 4 Parcourez les fichiers situés dans le dossier, sélectionnez le fichier que vous souhaitez télécharger, et choisissez le format de fichier d'origine ou la conversion au format MP4.
- 5 Pour transférer des fichiers vers le dossier, faites glisser des fichiers dans le dossier dans la fenêtre de l'Explorateur Windows.

### Pour transférer un grand nombre de fichiers en même temps en partant de la vue explorateur de fichiers :

- 1 Ouvrez l'explorateur de fichiers et naviguez jusqu'à Clearance, situé en dessous de **Ce PC**.
- 2 Recherchez ou naviguez jusqu'au dossier qui vous intéresse, puis sélectionnez-le.
- 3 Parcourez les fichiers situés dans le dossier, sélectionnez le fichier que vous souhaitez télécharger, et choisissez le format de fichier d'origine ou la conversion au format MP4.
- 4 Pour transférer des fichiers vers le dossier, faites glisser des fichiers dans le dossier dans la fenêtre de l'Explorateur Windows.

**CONSEIL**: Vous pouvez suivre la progression des transferts de fichiers sur la page **Opérations**.

### **Rubriques connexes**

Configurer les réglages dans Clearance Drive, page 268

### Configurer les réglages dans Clearance Drive

Configurez l'emplacement de Drive, les paramètres réseau, et supprimez des fichiers à l'aide du menu Réglages de Clearance Drive.

### Avant de commencer

Installez Clearance Drive.

#### Procédure

#### Pour configurer les réglages dans Clearance Drive :

- 1 Sur la page d'accueil de Clearance Drive, cliquez sur Plus (....).
- 2 Dans le menu déroulant, cliquez sur Réglages.

#### Pour configurer les réglages généraux :

- 1 Si vous souhaitez que Clearance Drive soit lancé automatiquement au démarrage de votre ordinateur, cochez la case **Démarrer Clearance Drive automatiquement lorsque je me connecte à Windows**.
- 2 Dans le champ **Dossier d'archives temporaires**, cliquez sur **Parcourir** (**D**) et sélectionnez un emplacement pour Clearance Drive, ou entrez un chemin de fichiers dans le champ.

| Drive location                                                                                                   |
|----------------------------------------------------------------------------------------------------|
| Genetec Clearance Drive                                                                                          |
| 11.46 MB used on this PC                                                                                         |
| Temporary archive folder:                                                                                        |
| C:\Users\                                                                                                    |
| C:\Users\ \.ClearanceDrive                                                                                       |
| A Choosing a different folder may affect the security of your files. It is recommended to use the default folder |

3 Si vous souhaitez supprimer tous les fichiers temporaires téléchargés par Clearance Drive, cliquez sur **Supprimer tous les fichiers du disque local**.

**REMARQUE :** Cette action ne supprime pas tous les fichiers associés depuis Clearance Drive. Elle ne supprime que les fichiers que vous avez téléchargés en local.

#### Pour configurer les paramètres réseau :

- 1 Sur la page d'accueil de Clearance Drive, cliquez sur **Plus** (....).
- 2 Dans le menu déroulant, cliquez sur Réglages.
- 3 Cliquez sur l'onglet Réseau.
- 4 Dans la section **Débit de transfert**, sélectionnez la quantité de bande passante à allouer aux transferts, en spécifiant un débit maximal en mégaoctets par seconde dans l'option **Limiter à**.
- 5 Dans la section **Débit de téléchargement**, sélectionnez la quantité de bande passante à allouer aux téléchargements, en spécifiant un débit maximal en mégaoctets par seconde dans l'option **Limiter à**.

# 16

## **Application Clearance Uploader**

Chargez automatiquement le média des appareils vers Clearance, ou une archive vidéo Security Center.

Cette section aborde les sujets suivants:

- "À propos de Clearance Uploader ", page 270
- "Installez le Clearance Uploader ", page 272
- "Configurer Clearance Uploader ", page 275
- "Transférer des fichiers multimédias avec Clearance Uploader ", page 277
- "Surveiller l'activité de Clearance Uploader ", page 280
- "Afficher les journaux d'événements de Clearance Uploader ", page 282

### À propos de Clearance Uploader

Genetec Clearance<sup>MC</sup> Uploader est une application servant à envoyer automatiquement du contenu multimédia depuis les caméras portées sur le corps, des dossiers de synchronisation ou d'autres appareils vers Clearance ou une archive vidéo Security Center, selon le fichier de configuration *.json* utilisé.

L'application Clearance Uploader inclut les composants suivants :

- Clearance Uploader agent : L'agent Clearance Uploader (*Genetec.SaaS.Dems.Uploader.Agent.exe*) est le composant d'interface utilisateur de l'application qui sert à vérifier l'état des transferts de fichiers multimédias.
  - **Clearance Uploader intégration :** L'intégration Clearance Uploader (*Genetec.SaaS.Dems.Uploader.Integration.exe*) est le composant d'intégration Windows de l'application qui effectue automatiquement des transferts de fichiers multimédias en arrière-plan. Pour lier votre Clearance Uploader à votre compte Clearance, vous devez créer une intégration.

**CONSEIL :** Les chargements planifiés peuvent vous aider à éviter d'utiliser de la bande passante pendant les heures de bureau en reportant les chargements à un moment plus opportun. Les transferts planifiés sont également utiles si vous utilisez une station d'accueil multiple ou si vous transférez des fichiers multimédias depuis plusieurs appareils, ce qui peut consommer une bande passante excessive.

Clearance Uploader prend en charge un maximum de 26 caméras simultanées par station de travail ou serveur lorsque plusieurs stations d'accueil sont utilisées.

CENETIC CLEARANCE UPLOADER

Monitor

Image: Construction of the second of the second

Utilisez le Clearance Uploader pour voir et gérer les transferts de fichiers multimédias.

Le menu de l'application Genetec Clearance<sup>MC</sup> Uploader contient les commandes suivantes :

| Éléments de menu | Description                                                                                                    |
|------------------|----------------------------------------------------------------------------------------------------|
| Ready   État     | Affiche l'état actuel de l'application Clearance Uploader. Par exemple, <b>Non</b><br><b>configuré</b> , <b>Prêt</b> , etc. |
| 😑 Menu           | Développe les éléments de menu de la barre latérale.                                                                        |

| Description                                                                                                    |
|----------------------------------------------------------------------------------------------------|
| <b>Tous les fichiers</b> affichent l'état des fichiers en cours de téléchargement sur le poste client.                                                                                                    |
| <b>Sélectionner des fichiers</b> ouvre une boîte de dialogue qui permet d'ajouter des fichiers à un dossier existant, de créer un dossier et de transférer, ou d'ignorer la sélection d'un dossier et de transférer des preuves. |
| <b>REMARQUE :</b> L'expéditeur doit avoir les autorisations <i>Gérer</i> pour un dossier pour pouvoir transférer des fichiers vers un dossier.                                                                                   |
| Appareil connecté affiche l'état des appareils connectés.                                                                                                    |
| <b>Dossier de synchronisation</b> affiche l'état des fichiers en cours de transfert vers Clearance.                                                                                                    |
| <b>REMARQUE :</b> La tuile Dossier de synchronisation n'est disponible que lorsque l'option Dossier de synchronisation est activée dans <b>Réglages</b> .                                                                        |
| Affichez les informations des journaux des événements ainsi que les messages<br>d'erreur.                                                                                                    |
| Inclut les informations de configuration de compte, les horaires de transfert, les<br>réglages du journal de l'application et les réglages de bande passante.                                                                    |
| <b>REMARQUE :</b> Vous devez avoir un accès administrateur Windows pour voir ou modifier ces réglages.                                                                                                    |
| Affiche les informations de version de l'application Clearance Uploader .                                                                                                    |
|                                                                                                    |

Regardez cette vidéo pour en savoir plus. Cliquez sur l'icône Sous-titres (CC) pour activer les sous-titres dans l'une des langues disponibles.

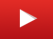

### Installez le Clearance Uploader

Avant de pouvoir utiliser Genetec Clearance<sup>MC</sup> Uploader, vous devez installer et configurer l'application.

### Avant de commencer

Les prérequis suivants s'appliquent lors de l'installation de l'application Clearance Uploader .

- L'accès à un compte administrateur Windows local peut être requis pour l'installation, l'accès aux éléments du menu **Réglages** et les mises à jour automatiques.
- Clearance Uploader doit être associé à un compte Clearance pour pouvoir transférer des fichiers vers celui-ci.
- Vous devez avoir une connexion Internet active.
- Vous devez créer une intégration Clearance Uploader s'il n'en existe pas déjà une.

### À savoir

Le programme et les fichiers associés sont installés dans C:\Program Files (x86)\Genetec\Clearance Uploader.

### Procédure

- 1 Téléchargez le package d'installation de l'application.
- 2 Dans le programme d'installation *GenetecClearanceUploader*, sélectionnez le fichier *.exe* et cliquez sur **EXÉCUTER**.

3 Cochez la case **J'accepte les termes de ce contrat de licence.** et cliquez sur **Installer** pour commencer l'installation.

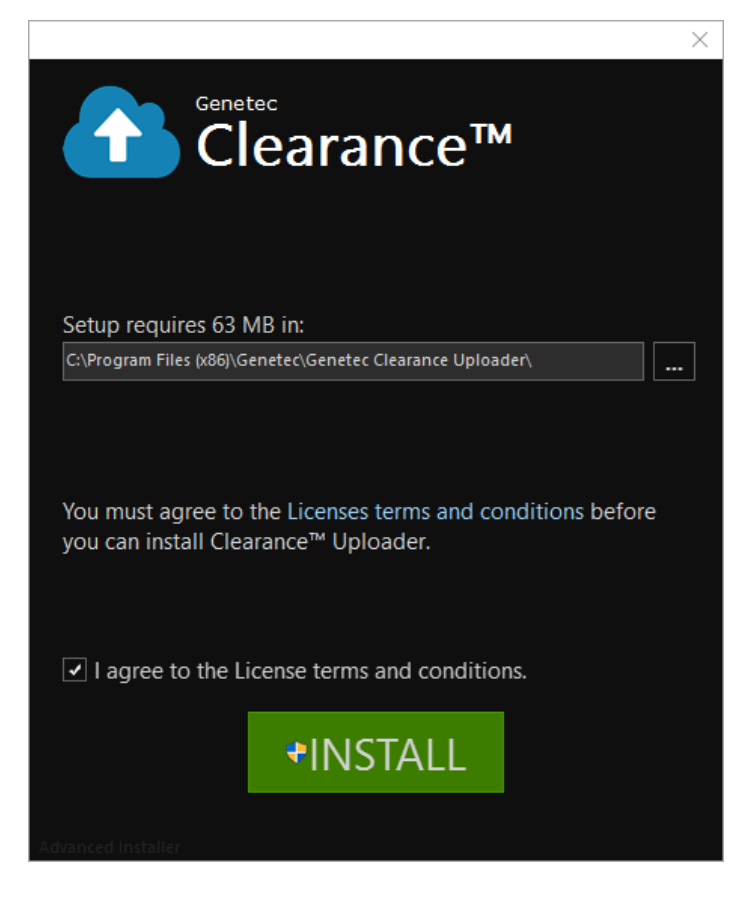

- 4 Cliquez sur Terminer.
- 5 Configurez votre compte Clearance Uploader :

L'assistant de configuration du compte Clearance Uploader s'ouvre.

**REMARQUE :** Lors de la première configuration du compte, l'assistant démarre automatiquement.

- a) Sur l'écran d'accueil de l'Assistant d'installation du compte, cliquez sur Suivant.
- b) Sélectionnez le compte Clearance vers lequel vous voulez charger les fichiers. Cliquez sur **Parcourir** et sélectionnez un fichier de configuration Clearance Uploader. Par exemple, sélectionnez *config.json*, puis cliquez sur **Ouvrir**.
- c) Cliquez sur Suivant > Terminer.
   L'application Clearance Uploader peut désormais être utilisée.

Regardez cette vidéo pour en savoir plus. Cliquez sur l'icône Sous-titres (CC) pour activer les sous-titres dans l'une des langues disponibles.

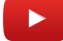

#### Lorsque vous avez terminé

Vous pouvez modifier les paramètres de Clearance Uploader à tout moment à partir de la section *paramètres* de Clearance Uploader.

**REMARQUE :** Si vous devez désinstaller l'application Clearance Uploader, suivez le processus de désinstallation standard de Windows pour les programmes et les fonctions.

### **Rubriques connexes**

Création d'intégrations, page 55 Inscrire les caméras portées sur le corps Axis et Reveal, page 138 Activer les licences d'appareils, page 131

### Configurer Clearance Uploader

Avant de pouvoir utiliser l'application Genetec Clearance<sup>MC</sup> Uploader , configurez les paramètres de l'application. informations de configuration de compte, horaires de chargement, réglages du journal des applications et réglages de bande passante et de dossier de synchronisation.

### Avant de commencer

Créez un compte d'intégration Clearance Uploader s'il n'en existe pas déjà un.

### À savoir

Vous pouvez configurer votre compte pendant l'installation à l'aide de l'assistant de configuration du compte Clearance Uploader. Toutefois, vous pouvez modifier vos réglages de compte à tout moment. Par exemple, vous pouvez changer les informations relatives aux comptes, ajouter ou modifier un horaire de chargement, envoyer des journaux à Clearance ou limiter la bande passante.

### Procédure

1 Cliquez sur **Paramètres** > **Configurer votre compte**.

L'assistant de configuration du compte Clearance Uploader s'ouvre.

**REMARQUE :** Lors de la première configuration du compte, l'assistant démarre automatiquement.

- a) Sur l'écran d'accueil de l'Assistant d'installation du compte, cliquez sur Suivant.
- b) Sélectionnez le compte Clearance vers lequel vous voulez charger les fichiers. Cliquez sur **Parcourir** et sélectionnez un fichier de configuration Clearance Uploader. Par exemple, sélectionnez *config.json*, puis cliquez sur **Ouvrir**.
- c) Cliquez sur **Suivant** > **Terminer**.
- 2 (Facultatif) Définissez un Horaire de chargement.
  - a) Indiquez une heure de début.
  - b) Indiquez une heure de fin.

Ces paramètres de planification de chargement différés spécifient une plage horaire pendant laquelle Clearance Uploader peut transférer des fichiers multimédias vers le compte Clearance. Les fichiers multimédias sont immédiatement chargés si les champs sont laissés vides.

**REMARQUE :** Les chargements planifiés peuvent vous aider à éviter d'utiliser de la bande passante pendant les heures de bureau en reportant les chargements à un moment plus opportun. Les transferts planifiés sont également utiles si vous utilisez une station d'accueil multiple ou si vous transférez des fichiers multimédias depuis plusieurs appareils, ce qui peut consommer une bande passante excessive.

- 3 (Facultatif) Envoyez des journaux d'application à l'assistance. Mettez **Envoyer le journal d'application** sur **Marche** quand vous voulez envoyer des journaux anonymes à des fins de support.
- 4 (Facultatif) Définissez une limite de bande passante. Mettez **Limiter la bande passante** sur **Marche** quand vous voulez spécifier une limite de bande passante en Mo/s.

Ce paramètre précise la bande passante maximale que peut l'utiliser l'agent Clearance Uploader pendant le chargement des supports.

5 (Facultatif) Spécifiez un dossier de synchronisation. Réglez **Dossier de synchronisation** sur **Activé** si vous souhaitez transférer automatiquement les fichiers dans le dossier vers Clearance.

**IMPORTANT :** La modification du réglage **Dossier de synchronisation** nécessite un redémarrage manuel de Clearance Uploader. Le **Dossier de synchronisation** spécifié est automatiquement créé lorsque Clearance Uploader redémarre.

6 (Facultatif) Spécifiez un dossier de stockage. Choisissez **On** pour le **dossier de stockage** si vous voulez modifier le chemin de stockage par défaut pour indiquer où les fichiers doivent être stockés avant le transfert vers Clearance.

**IMPORTANT :** La modification du réglage **Dossier de stockage** nécessite un redémarrage manuel de Clearance Uploader. Le **Dossier de stockage** spécifié est automatiquement créé lorsque Clearance Uploader redémarre.

Regardez cette vidéo pour en savoir plus. Cliquez sur l'icône Sous-titres (CC) pour activer les sous-titres dans l'une des langues disponibles.

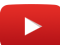

### Lorsque vous avez terminé

Vous pouvez modifier les réglages de Clearance Uploader à tout moment à partir de la section réglages.

#### **Rubriques connexes**

Création d'intégrations, page 55 Inscrire les caméras portées sur le corps Axis et Reveal, page 138 Activer les licences d'appareils, page 131

### Transférer des fichiers multimédias avec Clearance Uploader

Vous pouvez utiliser l'application Genetec Clearance<sup>MC</sup> Uploader pour transférer automatiquement des vidéos, des fichiers multimédias et d'autres types de fichier sans vous connecter manuellement à Clearance. Les fichiers transférés sont interrogeables et peuvent être ajoutés à des dossiers. Uploader reprend automatiquement le processus de transfert après une interruption, ce qui en fait une solution idéale pour le transfert de fichiers volumineux ou d'un ensemble important de fichiers.

### Avant de commencer

Les conditions préalables suivantes doivent être réunies pour charger des fichiers multimédias avec Clearance Uploader.

- Clearance Uploader doit être associé à un compte Clearance pour pouvoir transférer des fichiers vers celui-ci.
- Vous devez avoir une connexion Internet active.

### À savoir

Pour simplifier l'importation de fichiers dans Clearance, vous pouvez utiliser l'application Clearance Uploader pour transférer des fichiers volumineux ou un ensemble de fichiers directement depuis votre ordinateur.

Les fichiers multimédias sont ensuite chargés à partir de votre client vers votre compte Clearance. Les transferts différés peuvent optimiser ce processus en effectuant les tâches de transfert à un moment plus opportun.

Les chargements planifiés peuvent vous aider à éviter d'utiliser de la bande passante pendant les heures de bureau en reportant les chargements à un moment plus opportun. Les transferts planifiés sont également utiles si vous utilisez une station d'accueil multiple ou si vous transférez des fichiers multimédias depuis plusieurs appareils, ce qui peut consommer une bande passante excessive.

Clearance Uploader prend en charge un maximum de 26 caméras simultanées par station de travail ou serveur lorsque plusieurs stations d'accueil sont utilisées.

Des journaux sont également conservés pour fournir des informations sur les transferts de fichiers multimédias. Ces journaux d'événements se trouvent dans *C:\ProgramData\AppData\Local\Genetec Clearance \logs*.

### Procédure

### Pour télécharger du contenu multimédia depuis une caméra porté sur le corps :

1 Téléchargez les fichiers sur votre poste client en suivant les étapes ci-dessous :

- a) (Facultatif) Cliquez sur l'icône 🚹 pour démarrer l'agent Clearance Uploader .
- b) Placez votre caméra porté sur le corps sur la station d'accueil.

Les fichiers multimédias sont automatiquement transférés depuis la caméra et enregistrés sur votre poste client. (Les fichiers médias se trouvent dans *C:\ProgramData\AppData\Local\Genetec Clearance \data\files*).

**CONSEIL :** Des témoins DEL sur la station d'accueil indiquent que les activités de téléchargement sont en cours.

Une fois le téléchargement terminé, les fichiers multimédias sont supprimés de la caméra.

**REMARQUE :** La tuile de caméra sur la page *Surveiller* devient verte une fois le téléchargement terminé, indiquant que la caméra peut être retirée de la station d'accueil.

### Pour transférer automatiquement du contenu multimédia vers votre compte Clearance :

- Les fichiers multimédias sont chargés à partir de votre client vers votre compte Clearance.
   Selon les réglages que vous avez définis, l'une des actions suivantes se produit :
  - Si aucun calendrier n'est précisé, les fichiers multimédias sont immédiatement transférés vers votre compte Clearance. Pendant le transfert, les états suivants peuvent survenir : Transfert, En cours, Finalisation, Terminé, Calcul et En attente.
  - Si un horaire de transfert est spécifié, les fichiers multimédias sont automatiquement transférés vers le compte Clearance à l'heure planifiée différée. Les transferts planifiés sont utiles lorsque vous utilisez une station d'accueil multiple ou lors du transfert de fichiers multimédias à partir de plusieurs appareils.
  - Si un dossier de synchronisation est activé dans les réglages de configuration, tout fichier placé dans ce dossier est immédiatement transféré.

Une fois le transfert des fichiers multimédias terminé, ils sont supprimés du poste client.

**REMARQUE :** Vous pouvez configurer ou modifier un **Horaire de transfert** ou un **Dossier de synchronisation** dans la section *Réglages* de l'agent Clearance Uploader . Vous devez avoir un accès administrateur pour voir ou modifier ces réglages.

#### Pour transférer manuellement du contenu multimédia vers votre compte Clearance :

- 1 Cliquez sur Sélectionner des fichiers.
- 2 Sélectionnez le ou les fichiers que vous souhaitez transférer, et cliquez sur **Ouvrir**.
- 3 Sélectionnez une association de dossier ou une option de transfert.
  - Sélectionner un dossier existant
  - Créer un dossier
  - Ignorer et transférer des preuves
- 4 Si vous cliquez sur Sélectionner un dossier existant, procédez de la manière suivante :
  - a) Entrez le titre du dossier, le numéro d'enregistrement ou le numéro d'incident dans le champ de recherche et cliquez sur **Rechercher**.
  - b) Sélectionnez le dossier désiré et cliquez sur 🔊 pour transférer les fichiers vers le dossier.

| GENETEC CLEARANCE UPLOADER 🛛 🔷 🖧 🛛 🗕 🕫 |                                  |   |           |  |
|----------------------------------------|----------------------------------|---|-----------|--|
| ■ Monitor                              |                                  |   |           |  |
| 1 file was select                      | ed.                              |   | ×         |  |
| -                                      | Select a case to attach files to |   |           |  |
|                                        | Uploader C                       | 2 |           |  |
| *                                      | Uploader example 0               |   |           |  |
|                                        |                                  |   | - 1       |  |
|                                        |                                  |   | - 1       |  |
|                                        |                                  |   | - 1       |  |
|                                        |                                  | - |           |  |
|                                        |                                  |   |           |  |
| ?                                      |                                  |   | 1.0.302.0 |  |

- 5 Si vous cliquez sur **Créer un dossier**, procédez de la manière suivante :
  - a) Saisissez un nom.
  - b) Faites une sélection dans la liste déroulante **Département**.
  - c) Faites une sélection dans la liste déroulante **Catégorie**.
  - d) Entrez un numéro d'incident.
  - e) Cliquez sur Transférer.

|   | SENETEC CLEARANCE UPLOADER 🛛 🐣 🟪 📔 🗕 🗖 🗙 |             |                  |   |  | • ×       |  |
|---|------------------------------------------|-------------|------------------|---|--|-----------|--|
|   | 🚍 Monitor                                |             |                  |   |  |           |  |
|   | 1 file was selecte                       | ed.         |                  |   |  | ×         |  |
| - |                                          | Create a n  | ew case          |   |  |           |  |
| ¢ |                                          | Name*       | Uploader Example |   |  |           |  |
|   |                                          | Department* | Default 🗸        | ] |  |           |  |
|   |                                          | Category    | Theft 🗸          | ] |  |           |  |
|   |                                          | Incident #  | 714              | ] |  |           |  |
|   |                                          |             |                  | - |  |           |  |
|   |                                          |             | Upload           |   |  |           |  |
|   |                                          |             |                  |   |  |           |  |
| ? |                                          |             |                  |   |  | 1.0.302.0 |  |

6 Si vous cliquez sur **Ignorer et transférer les preuves**, les fichiers sont transférés sans association à un dossier.

Regardez cette vidéo pour en savoir plus. Cliquez sur l'icône Sous-titres (CC) pour activer les sous-titres dans l'une des langues disponibles.

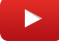

### Lorsque vous avez terminé

Vous pouvez à présent ajouter des fichiers multimédias à leurs dossiers respectives.

### Surveiller l'activité de Clearance Uploader

Pour consulter et gérer l'état des appareils connectés, les fichiers téléchargés sur le poste client et les fichiers transférés vers Genetec Clearance<sup>MC</sup> Uploader, utilisez la page *Surveiller* de Clearance Uploader.

### Procédure

<sup>1</sup> Dans l'applicationClearance Uploader, cliquez sur **Surveiller** 🖵

2 Choisissez une activité de surveillance.

| GENE       | TEC CLEARANCE UPLO | 🐣 🟪   💷 🗙   |              |
|------------|--------------------|-------------|--------------|
|            | Monitor            |             |              |
| ₽          | ۵                  |             |              |
| -          | ළු                 |             | +            |
| <b>0</b> 0 | All files          |             | Select Files |
|            | 8                  | •           |              |
|            | 0                  |             |              |
|            | 0000166            | Sync Folder |              |
|            |                    |             |              |
| ?          |                    |             | 1.0.302.0    |

- a) Cliquez sur la tuile Caméra o pour afficher des informations sur les fichiers téléchargés de la caméra vers le poste client, dont le nom du fichier, l'appareil, la progression, la vitesse et l'état.
   Voici les icônes d'état de la tuile Caméra :
  - 🔽 Un appareil est connecté.
  - Des téléchargements sur le poste client sont en cours.
  - Les téléchargements sur le poste client sont terminés.
  - La caméra est déconnectée.
  - O Une erreur est survenue. Par exemple, si un appareil cesse de répondre ou est retiré de la station d'accueil en cours d'activité.

**REMARQUE :** La tuile de caméra reste visible 60 minutes après déconnexion de la caméra.

- b) Cliquez sur la tuile **Tous les fichiers** pour afficher des informations sur les fichiers transférés vers Genetec Clearance<sup>MC</sup>, dont le nom du fichier, l'appareil, la progression, la vitesse et l'état.
   Voici les icônes d'état de la tuile **Tous les fichiers** :
  - A Des transferts vers Clearance sont en cours.
  - 💿 Les transferts sont terminés.
- c) Cliquez sur la tuile **Dossier de synchronisation** pour afficher des informations sur les fichiers transférés vers , dont le nom du fichier, l'appareil, la progression, la vitesse et l'état.

**REMARQUE :** La tuile **Dossier de synchronisation** n'est disponible que lorsque l'option Dossier de synchronisation est activée dans **Réglages**.

Voici les icônes d'état de la tuile Dossier de synchronisation :

- • Les transferts vers Clearance sont terminés.
- Il n'y a pas de fichier à transférer.

Regardez cette vidéo pour en savoir plus. Cliquez sur l'icône Sous-titres (CC) pour activer les sous-titres dans l'une des langues disponibles.
# Afficher les journaux d'événements de Clearance Uploader

Vous pouvez analyser les fichiers téléchargés sur le poste client, les fichiers transférés vers Genetec Clearance<sup>MC</sup> Uploader ou l'état d'un appareil connecté en consultant les journaux d'événements Clearance Uploader.

# Procédure

- 1 Dans l'application Clearance Uploader, cliquez sur **Journaux d'événements**
- 2 Consultez l'historique des Journaux d'événements.

| GENETEC CLEARANCE UPLOADER 🛛 😪 Ready   💶 🗖 |         |                                                            |               |         | ×    |
|--------------------------------------------|---------|------------------------------------------------------------|---------------|---------|------|
| ≡                                          | Event l | ogs                                                        |               |         |      |
| 모                                          |         |                                                            |               | All     | •    |
|                                            | LEVEL   | MESSAGE                                                    | TIMESTAMP     | Ŷ       |      |
|                                            | INFO    | The service is starting                                    | 4/20/2017 2:1 | 7:25 PM |      |
| <b>6</b> 8                                 | WARN    | The specified path C:\genetecsync doesn't exist. Trying to | 4/20/2017 2:1 | 7:27 PM |      |
| -                                          | INFO    | Device Sync Folder was connected.                          | 4/20/2017 2:1 | 7:27 PM |      |
|                                            | INFO    | Device Sync Folder is ready to copy files.                 | 4/20/2017 2:1 | 7:27 PM | I    |
|                                            | INFO    | All existing files of device Sync Folder were copied.      | 4/20/2017 2:1 | 7:27 PM | I    |
|                                            | INFO    | The service has started with tenantid genetecdemo.         | 4/20/2017 2:1 | 7:27 PM | I    |
|                                            | INFO    | Device 0000166 was connected.                              | 4/20/2017 3:0 | 7:06 PM | I    |
|                                            | INFO    | Device 0000166 was unlocked successfully with drive F      | 4/20/2017 3:0 | 7:08 PM | I    |
|                                            | INFO    | Device 0000166 is ready to copy files.                     | 4/20/2017 3:0 | 7:08 PM | I    |
|                                            | INFO    | A new file (04201413_0001.MP4) has been detected.          | 4/20/2017 3:0 | 7:08 PM | I    |
|                                            | INFO    | Storing a new file at C:\ProgramData\AppData\Local\Gen     | 4/20/2017 3:0 | 7:08 PM | I    |
| 2                                          | INFO    | Storing a new device data document for file 52486e9e-15    | 4/20/2017 3:0 | 7:12 PM | -    |
| •                                          |         |                                                            |               | 1.0.1   | 60.0 |

- Cliquez sur un en-tête de colonne **Niveau** pour trier le rapport par niveau en ordre croissant ou décroissant.
- Cliquez sur un en-tête de colonne **Message** pour trier le rapport par message en ordre croissant ou décroissant.
- Cliquez sur un en-tête de colonne **Horodatage** pour trier le rapport par horodatage en ordre croissant ou décroissant.
- 3 (Facultatif) Cliquez sur le menu déroulant dans le coin supérieur droit pour filtrer les événements par niveau d'événement. Sélectionnez l'une des options suivantes : **Tous** les événements ou événements **Infos** ou **Erreur**.

Regardez cette vidéo pour en savoir plus. Cliquez sur l'icône Sous-titres (CC) pour activer les sous-titres dans l'une des langues disponibles.

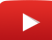

# 17

# Genetec<sup>MC</sup> Video Player

Voir les fichiers vidéo exportés G64 et G64x depuis Security Desk, ou sur un ordinateur sur lequel Security Center n'est pas installé, dans Clearance.

Cette section aborde les sujets suivants:

- "À propos de Genetec<sup>MC</sup> Video Player", page 284
- "Téléchargement de Genetec<sup>MC</sup> Video Player ", page 285
- "Afficher un fichier vidéo G64 ou G64x dans Genetec<sup>MC</sup> Video Player ", page 286

# À propos de Genetec<sup>MC</sup> Video Player

Lecteur multimédia autonome que vous pouvez utiliser pour voir les fichiers vidéo G64 et G64x exportés depuis Security Desk. Vous pouvez également voir une vidéo sur un ordinateur sur lequel Security Center n'est pas installé.

L'image suivante montre Genetec<sup>MC</sup> Video Player lisant un fichier vidéo G64.

- Les options dans la barre d'outils servent à contrôler la lecture.
- L'icône plus () permet d'accéder à des options supplémentaires. Par exemple, Activer/désactiver le zoom numérique, Activer/désactiver la vue complète ou Copier l'instantané dans le presse-papiers.
- La frise chronologique permet d'accéder aux signets ou à un endroit précis de la vidéo.

# Téléchargement de Genetec<sup>MC</sup> Video Player

Avant d'utiliser Genetec<sup>MC</sup> Video Player pour visionner des fichiers vidéo G64 ou G64x sur votre poste, vous devez le télécharger et l'installer.

# À savoir

Lorsqu'un fichier vidéo *G64* ou *G64x* a été transféré vers Clearance, les utilisateurs peuvent télécharger Genetec<sup>MC</sup> Video Player pour pouvoir ensuite télécharger, partager et lire les fichiers d'origine.

## Procédure

- 1 Procédez de l'une des manières suivantes :
  - Ouvrez un dossier existant, puis sélectionnez un fichier vidéo G64 dans le champ Fichiers.
  - Sur la *page d'accueil*, cliquez sur **Fichiers**, puis sélectionnez un fichier vidéo G64.
- 2 Cliquez sur **Télécharger** puis sur **Genetec<sup>™C</sup> Video Player**.

| 🕹 Download 🗸                    |
|---------------------------------|
| Original file                   |
| 2017-02-23T21_40_224670000Z.mp4 |
| Genetec Video Player            |

- 3 Téléchargez le pack d'installation Genetec<sup>MC</sup> Video Player.
- 4 Double-cliquez sur le programme d'installation *.exe* de *GenetecVideoPlayer.exe* ou sélectionnez-le et cliquez sur **EXÉCUTER**.
  - a) Sélectionnez le dossier dans lequel vous souhaitez décompresser le téléchargement. Par exemple, *C*:\*Program Files (x86)*\*Genetec*, puis cliquez sur **Décompresser**.

| WinZip Self-Extractor - GenetecVideoPlayer.exe                                               | ×                  |
|----------------------------------------------------------------------------------------------|--------------------|
| To unzip all files in GenetecVideoPlayer.exe to the specified folder press the Unzip button. | <u>U</u> nzip      |
| Unzip to <u>f</u> older:                                                                     | Run <u>W</u> inZip |
| C:\Program Files (x86)\Genetec Browse                                                        | Close              |
| ☑ Overwrite files without prompting                                                          | About              |
|                                                                                              | <u>H</u> elp       |
|                                                                                              |                    |
|                                                                                              |                    |

- b) Une fois que les fichiers ont été extraits, cliquez sur OK.
- c) Cliquez sur Fermer.

Le Genetec<sup>MC</sup> Video Player peut maintenant être utilisé sur votre machine locale.

# Lorsque vous avez terminé

Vous pouvez maintenant utiliser Genetec<sup>MC</sup> Video Player pour visionner les fichiers vidéo G64 ou G64x.

# Afficher un fichier vidéo G64 ou G64x dans Genetec<sup>MC</sup> Video Player

Vous pouvez utiliser Genetec<sup>MC</sup> Video Player pour visionner les fichiers vidéo G64 ou G64x téléchargés sur votre poste en local, ou lorsque quelqu'un vous envoie des fichiers G64 ou G64x.

# Avant de commencer

- Vérifiez que Genetec<sup>MC</sup> Video Player est installé sur le poste que vous souhaitez utiliser pour visionner les fichiers vidéo G64 ou G64x.
- Vérifiez que vous avez téléchargé les fichiers vidéo *G64* ou *G64x* que vous souhaitez visionner.

# À savoir

Pour télécharger un fichier, vous devez avoir le niveau d'autorisation *Afficher et télécharger* pour le fichier concerné. Une fois qu'un fichier a été téléchargé, aucune activité utilisateur n'est suivie pour le fichier en dehors du système.

# Procédure

1 Lancez Genetec<sup>MC</sup> Video Player sur votre machine locale.

Par exemple, cliquez deux fois sur *Genetec Video Player.exe* dans C:\Program Files (x86)\Genetec \Genetec VideoPlayer

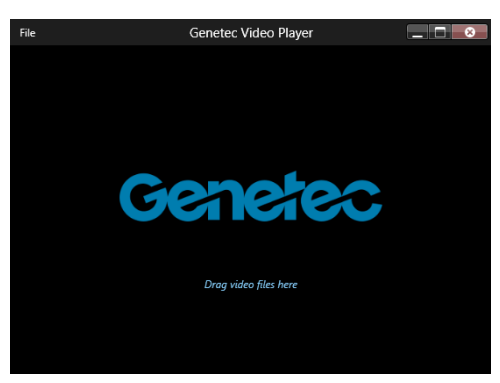

2 Faites glisser un fichier vidéo G64 ou G64x sur la fenêtre de Genetec<sup>MC</sup> Video Player.

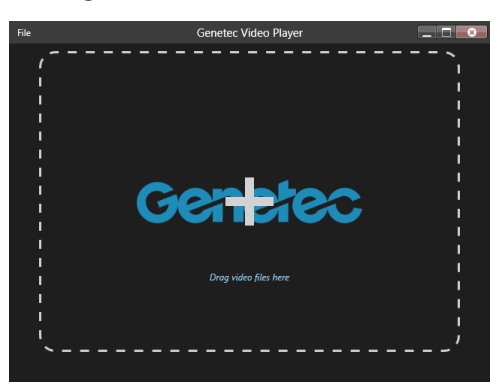

3 Lorsque vous faites glisser un fichier vidéo sur le lecteur, la lecture démarre automatiquement.

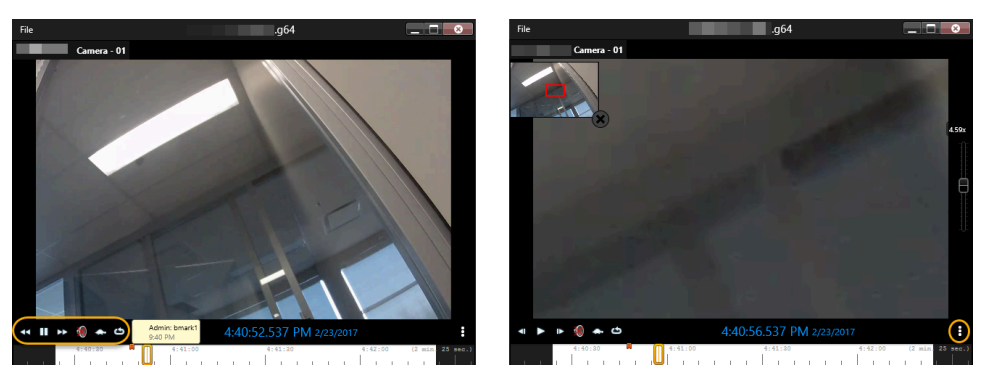

- a) Utilisez la barre d'outils pour contrôler la lecture.
- b) Cliquez sur **Plus** () pour **Activer/désactiver le zoom numérique**, **Activer/désactiver la vue complète** ou **Copier l'instantané dans le presse-papiers**.
- c) Utilisez la frise chronologique pour accéder aux signets ou à un endroit précis de la vidéo.

## **Rubriques connexes**

Formats de fichiers pour lesquels vous pouvez avoir un aperçu dans Clearance, page 187 Parcourir les médias, page 174 Télécharger des fichiers, page 189

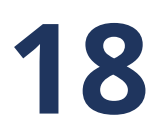

# **Clearance Seen**

Capturez des vidéos, des images et des enregistrements audios à partir de votre téléphone et chargez la preuve directement dans votre compte Clearance.

Cette section aborde les sujets suivants:

• "À propos de Clearance<sup>MC</sup> Seen", page 289

# À propos de Clearance<sup>MC</sup> Seen

Genetec Clearance<sup>MC</sup> Seen est une application mobile que les agents et le personnel de sécurité peuvent utiliser pour capturer de la vidéo, des images et des enregistrements audio depuis leur téléphone, puis pour transférer directement les preuves vers leur compte Clearance. Les preuves peuvent être ajoutées rapidement aux dossiers et partagées avec des enquêteurs et d'autres intervenants, tout en assurant la sécurité de celles-ci.

Avec Genetec Clearance<sup>MC</sup> Seen, vous pouvez effectuer les opérations suivantes :

- Envoyer des vidéos, des photos et des enregistrements audio à des comptes Genetec Clearance<sup>MC</sup>
- Affecter directement des preuves à des dossiers
- Affecter directement un dossier à un département
- Inclure des informations complémentaires, comme des notes ou des coordonnées GPS, et affecter des catégories

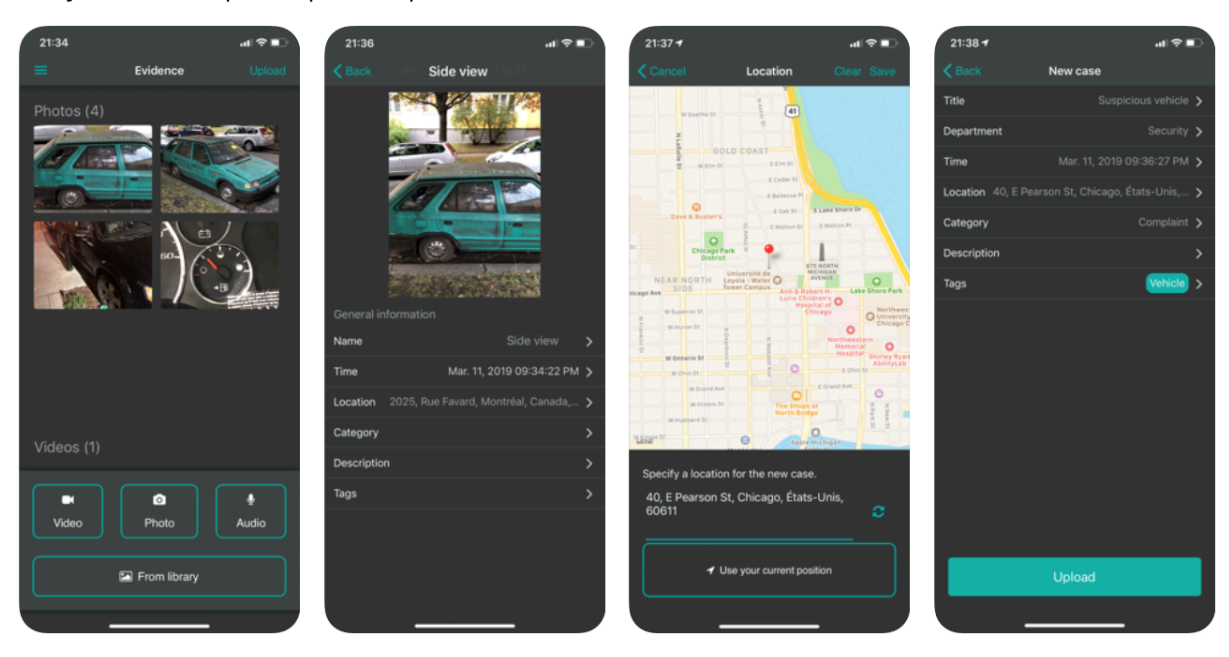

• Ajouter des étiquettes pour simplifier les recherches

**REMARQUE :** Pour télécharger Genetec Clearance<sup>MC</sup> Seen, visitez Google Play ou l'App Store.

Regardez cette vidéo pour en savoir plus. Cliquez sur l'icône Sous-titres (CC) pour activer les sous-titres dans l'une des langues disponibles.

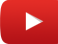

# 19

# Questions fréquentes

En savoir plus sur les problèmes courants dans Clearance.

Cette section aborde les sujets suivants:

- "Comment créer un signet pour mon compte Clearance ?", page 291
- "Pourquoi est-ce que l'aperçu PDF ne s'affiche pas dans Clearance ?", page 294
- "Comment éviter des erreurs lorsque j'accède à mon compte Clearance via mon historique de navigation ?", page 297
- "Pourquoi le transfert de mon fichier vers Clearance échoue-t-il ?", page 299
- "Pourquoi le lien de téléchargement ne fonctionne-t-il pas dans Google Chrome ?", page 301
- "Évolution de la connexion à Clearance", page 302

# Comment créer un signet pour mon compte Clearance?

Si vous rencontrez une erreur en essayant d'accéder à la page de votre compte Clearance via un signet ou si vous avez enregistré un signet pour le mauvais compte, vous pouvez corriger le problème en créant un nouveau signet.

## Causes

- Vous avez enregistré un signet pour l'URL fourni lorsque vous avez cliqué sur le bouton **Activer le compte** dans l'e-mail de confirmation.
- Vous avez peut-être enregistré un signet pour un mauvais compte, comme un compte de test au lieu du compte en production de votre organisation.

#### Exemple de message d'erreur :

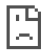

# This clearance-a-sts.geneteccloud.com page can't be found

No webpage was found for the web address: https://clearance-asts.geneteccloud.com/Account/Login? ReturnUrl=%2FAuthorizeCallback%3FreturnUrl%3D%252Fconnect%252Fauthorize% 252Fcallback%253Fclient\_id%253Dclient%2526redirect\_uri%253Dhttps%25253A%25 252F%25252Fwww.clearance.network%25252Fsigninoidc%2526response\_type%253Dtoken%252520id\_token%2526scope%253Dopenid% 252520profile%2526response\_mode%253Dform\_post%2526nonce%253D637187748 625211057.NTgxZWFhZTQtZTY3Ny00NTA4LThmNzAtODE5MTQ5MGYxNDBjNzY3M mUxYmMtN2O0Ni00MDZiLWFiNmMtYzkxZGFINzdiMTc3%2526tenant\_id%253Dcolin greenlaw%2526acr\_values%253Dtenant%25253Acolingreenlaw%252520theme%252 53Aclearancedark%252520%2526state%253DCfDJ8MUiw0GZqORMjAXKcPxbJLWY2bxeyFydJ3HYqKj7z7m3IR2xc\_SZ3xsYtW9IrwQGWs7-9KSTnHLk-E-yYF72FQQ-XrkldnyutxN3HT2Rx6b\_dqWwSullVg6\_jgetIApDim5sdjzPuky2432Zau9H9oJ1iQwCvz VwIRHFSEMA2yIxV\_qvJ0nlsSyVELXmCP0Cw72VjsH45qE8zfqhxp7JHaWKYNxop2di\_L U2inpnAAbd5zZvhP-eilpG ioQV17a0L-EuPummyapUtmppknjuCwIQ8NyTXTLC8tUw9hE5LQhURafjEmLWPpSRtzmc8nLw%25

26x-client-SKU%253DID\_NETSTANDARD2\_0%2526x-client-

ver%253D5.5.0.0%26login\_hint%3Dcgreenlaw@genetec.com

HTTP ERROR 404

## Solution

Supprimez les signets pour les pages Clearance qui renvoient une erreur. Sélectionnez l'hôte indiqué dans l'email d'activation de votre compte et enregistrez un signet.

**REMARQUE :** Le nom d'hôte affiché devant l'ID de compte dans votre URL de compte varie en fonction de la région où votre compte est hébergé.

#### Liste d'hôtes par région

| Région     | Hôte                          |
|------------|-------------------------------|
| États-Unis | https://www.clearance.network |
| Europe     | https://eu.clearance.network  |
| Australie  | https://au.clearance.network  |

| Région                      | Hôte                            |  |  |
|-----------------------------|---------------------------------|--|--|
| Gouvernement des États-Unis | https://usgov.clearance.network |  |  |
| Canada                      | https://ca.clearance.network    |  |  |

# Créer un signet avec Google Chrome

1. Ouvrez Google Chrome, puis dans le coin supérieur droit de la fenêtre, cliquez sur **Plus** () pour ouvrir le menu.

| 6   | Stratocast Status 🏾 🎓 Genetec resources,            | 👩 https://techdo |   | New tab         |            |       | Ctrl+T  |
|-----|-----------------------------------------------------|------------------|---|-----------------|------------|-------|---------|
|     | Bookmark this tab                                   | Ctrl+D           |   | New window      |            |       | Ctrl+N  |
|     | Bookmark all tabs                                   | Ctrl+Shift+D     |   | New incognito w | indow      | Ctrl+ | Shift+N |
|     | Show bookmarks bar                                  | Ctrl+Shift+B     |   | History         |            |       | •       |
|     | Bookmark manager                                    | Ctrl+Shift+O     |   | Downloads       |            |       | Ctrl+J  |
| -   | Import bookmarks and settings                       | 1                |   | Bookmarks       |            |       |         |
| -   | Home - Tony's Acoustic Challenge                    |                  | - | Zoom            | - 10       | • %00 | - 23    |
|     | Sign in to your account                             |                  |   | Print           |            |       | Ctrl+P  |
|     | Stratocast™ portal - Cloud administrators           |                  |   | Cast            |            |       |         |
| Ø   | 💋 Genetec Web Client                                |                  |   | Find            |            |       | Ctrl+F  |
| C   | 🕏 Security Center Web Client                        |                  |   | More tools      |            |       | ►       |
| S 🔊 | Channel Enablement Tools - Stratocast - All Doc     |                  |   | Edit            | Cut        | Сору  | Paste   |
| 3   | Expenses                                            |                  |   | e.u.            |            |       |         |
| 5   | Stratocast Commercial Team - Home                   |                  |   | Settings        |            |       |         |
| 6   | Stratocast Status                                   |                  |   | Help            |            |       | •       |
| Ø   | 🖇 Genetec resources, all in one place. Find content |                  |   | Exit            |            |       |         |
| Ø   | https://techdocs.genetec.com/home                   |                  | - |                 |            |       |         |
| 5   | Products                                            |                  |   | Managed by you  | r organiza | tion  |         |

2. Dans le menu, survolez **Favoris** et cliquez sur **Gestionnaire de favoris**.

| Q Search bookmarks                                                                                                    | Sort by name                                                                              |
|----------------------------------------------------------------------------------------------------|-------------------------------------------------------------------------------------------|
| Home - Tony's Acoustic Challenge<br>Sign in to your account<br>Stratocast <sup>™</sup> portal - Cloud administrators<br>Genetec Web Client<br>Security Center Web Client<br>Channel Enablement Tools - Stratocast - All Documents | Add new bookmark<br>Add new folder<br>Import bookmarks<br>Export bookmarks<br>Help center |

3. Sur la page Favoris, cliquez sur les trois petits points dans le coin supérieur droit de la fenêtre et cliquez sur **Ajouter un favori**.

| Add bookmark<br>Name                  |        |      |
|---------------------------------------|--------|------|
| Genetec Clearance Production Bookmark |        |      |
| URL                                   |        |      |
| https://www.clearance.network/        |        |      |
|                                       | Cancel | Save |

4. Ajoutez l'hôte requis et enregistrez le signet.

# Pourquoi est-ce que l'aperçu PDF ne s'affiche pas dans Clearance ?

Si un utilisateur ne parvient pas à afficher un fichier PDF d'un dossier, vérifiez qu'il a les autorisations **Afficher** et télécharger pour le fichier PDF.

## Cause

Lorsqu'un aperçu d'un fichier PDF est créé, l'utilisateur peut ouvrir la console de son navigateur pour télécharger le fichier, car un fichier téléchargeable est créé à chaque affichage de l'aperçu PDF. C'est pourquoi les utilisateurs qui ont l'autorisation **Afficher** pour un dossier ne peuvent pas afficher les fichiers PDF, car si c'était le cas, ils pourraient exploiter cette méthode pour télécharger les fichiers PDF sans disposer de l'autorisation **Afficher**.

## Solution

Donnez l'autorisation **Afficher et télécharger** dans le dossier concerné à l'utilisateur qui doit pouvoir afficher le PDF.

- 1. Sélectionnez le dossier concerné.
- 2. Sélectionnez le fichier que l'utilisateur doit pouvoir afficher et cliquez sur **Plus** (
- 3. Cliquez sur Afficher les détails.

| Photo evidence                                                          | 8                |
|-------------------------------------------------------------------------|------------------|
| CaseSummary_Case51.pdf<br>Sep 3, 2020, 9:57 AM by cgreenlaw@genetec.com | :                |
| <b>Office Camera.g64</b><br>Aug 19, 2020, 10:06 AM by internal          | View details     |
| Suspect1Interview.txt<br>Aug 19, 2020, 10:06 AM by internal             | Download         |
|                                                                         | Move to          |
|                                                                         | Rename           |
|                                                                         | Remove from case |

4. Sélectionnez Ignorer les autorisations des dossiers.

| <b>Q</b> Permissions (2)        |           |          | • |
|---------------------------------|-----------|----------|---|
| Override permissions from cases |           |          |   |
| Account Administrators          | Manage    | <b>~</b> | × |
| 2 Dan Malone                    | View only | -        | × |

5. Changez l'autorisation **Afficher seulement** en **Afficher et télécharger** pour le fichier PDF que les destinataires doivent pouvoir afficher, et cliquez sur **Enregistrer**.

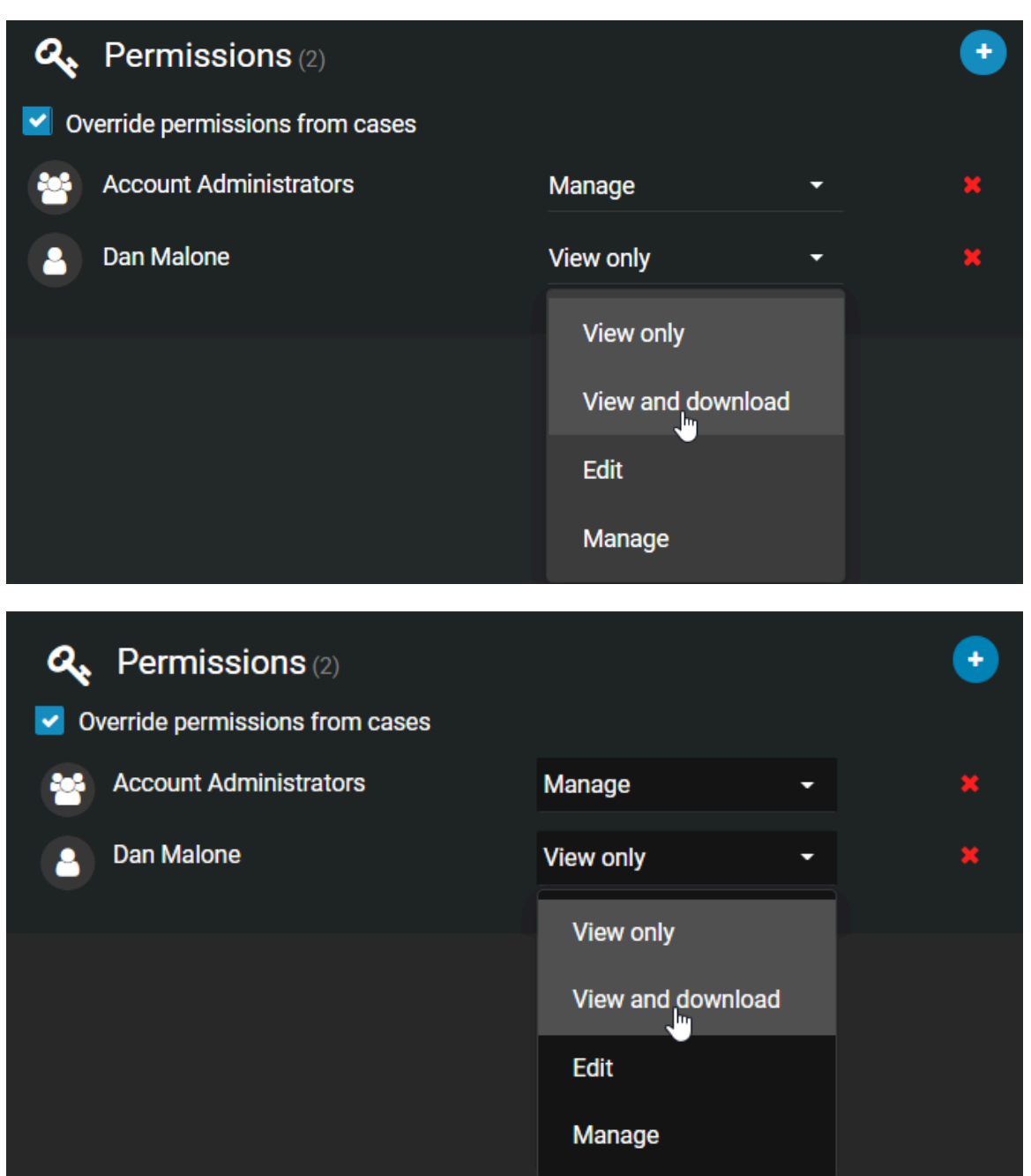

**REMARQUE :** Les autres fichiers du dossier gardent l'autorisation Afficher seulement.

# Comment éviter des erreurs lorsque j'accède à mon compte Clearance via mon historique de navigation ?

Si vous rencontrez une erreur lorsque vous naviguez dans votre compte Clearance via votre historique de navigation, vous pouvez la corriger en définissant un signet pour votre compte Clearance que vous utiliserez ensuite pour accéder à votre compte.

# Cause

· Vous avez accédé à votre Clearance via votre historique de navigation.

**REMARQUE :** Le lien vers votre compte Clearance disponible dans votre historique de navigation expire au bout de quatre heures. Ce délai permet de s'assurer que les utilisateurs valident leur identifiants et d'empêcher toute personne non autorisée d'accéder à votre compte Clearance via votre historique de navigation.

#### Exemple de message d'erreur :

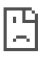

# This clearance-a-sts.geneteccloud.com page can't be found

No webpage was found for the web address: https://clearance-asts.geneteccloud.com/Account/Login? ReturnUrl=%2FAuthorizeCallback%3FreturnUrl%3D%252Fconnect%252Fauthorize% 252Fcallback%253Fclient id%253Dclient%2526redirect uri%253Dhttps%25253A%25 252F%25252Fwww.clearance.network%25252Fsigninoidc%2526response type%253Dtoken%252520id token%2526scope%253Dopenid% 252520profile%2526response\_mode%253Dform\_post%2526nonce%253D637187748 625211057.NTaxZWFhZTQtZTY3Nv00NTA4LThmNzAtODE5MTQ5MGYxNDBiNzY3M mUxYmMtN2Q0Ni00MDZjLWFjNmMtYzkxZGFINzdjMTc3%2526tenant\_id%253Dcolin greenlaw%2526acr\_values%253Dtenant%25253Acolingreenlaw%252520theme%252 53Aclearancedark%252520%2526state%253DCfDJ8MUiw0GZqORMjAXKcPxbJLWY2bxeyFydJ3HYaKi7z7m3IR2xc SZ3xsYtW9IrwOGWs7-9KSTnHLk-E-vYF72F00-XrkldnyutxN3HT2Rx6b\_dqWwSullVg6\_jgetlApDim5sdjzPuky2432Zau9H9oJ1iQwCvz VwIRHFSEMA2yIxV\_qvJ0nlsSyVELXmCP0Cw72VjsH45qE8zfqhxp7JHaWKYNxop2di\_L U2inpnAAbd5zZvhP-eilpG ioQV17a0L-EuPummyapUtmppknjuCwIQ8NyTXTLC8tUw9hE5LQhURafjEmLWPpSRtzmc8nLw%25 26x-client-SKU%253DID NETSTANDARD2 0%2526x-clientver%253D5.5.0.0%26login hint%3Dcgreenlaw@genetec.com HTTP ERROR 404

# Solution

Sélectionnez l'URL indiquée dans l'e-mail d'activation de votre compte et associez-la à un signet. Utilisez le signet pour accéder à votre compte Clearance.

**REMARQUE :** Le nom d'hôte affiché devant l'ID de compte dans votre URL de compte varie en fonction de la région où votre compte est hébergé.

#### Liste d'hôtes par région

| Région     | Hôte                          |
|------------|-------------------------------|
| États-Unis | https://www.clearance.network |
| Europe     | https://eu.clearance.network  |

| Région                      | Hôte                            |  |
|-----------------------------|---------------------------------|--|
| Australie                   | https://au.clearance.network    |  |
| Gouvernement des États-Unis | https://usgov.clearance.network |  |
| Canada                      | https://ca.clearance.network    |  |

# Pourquoi le transfert de mon fichier vers Clearance échoue-t-il ?

## Cause

Si vous ne parvenez pas à transférer un fichier vers Clearance, il se peut que certains domaines nécessaires soient bloqués, limitant certaines fonctionnalités Clearance.

### **REMARQUE:**

- Pour transférer un fichier vers Clearance, vous devez être connecté à Internet.
- Toutes les communications sont transmises par HTTPS.
- Vous trouverez la liste des domaines qui doivent être accessibles pour que Clearance fonctionne ici.

## Solution

Si vous ne parvenez pas à transférer un fichier, il se peut que l'un des domaines nécessaires soit bloqué sur votre réseau. Pour résoudre ce problème, procédez de la manière suivante :

- Tentez de transférer le fichier à partir d'une autre connexion à Internet.
- Demandez à votre service informatique de placer les domaines nécessaires sur liste blanche.

# Identifier les domaines bloqués

Pour savoir si la connexion est limitée, vous pouvez exécuter l'exemple suivant dans Google Chrome pour générer une trace réseau :

- 1. Appuyez sur la touche F12 de votre clavier, puis cliquez sur l'onglet Network (Réseau).
- 2. Cochez la case Preserve log (Conserver le journal).
- 3. Connectez-vous à Clearance pour générer le message d'erreur.
- 4. Faites un clic droit sur un lien dans la vue Network et cliquez sur **Save all as HAR with content** (Enregistrer tout en HAR avec contenu).
- 5. Envoyez le fichier HAR à l'administrateur de compte Clearance.

| New Tab × +                                                                 | - 🗆 X                                                                                                    |  |  |  |
|-----------------------------------------------------------------------------|----------------------------------------------------------------------------------------------------|--|--|--|
| ← → C G Search Google or type a URL                                         | ☆) 🚸 😰 🖸 🕐 🛛 🐼 🗄                                                                                                    |  |  |  |
| 🗰 Apps 👩 react-redux-typescrip 👩 JavaScriptServices/inc 🧵 JWT Tokens, Signa | IR 🗧 🦀 Using tags in SpecFic 🛛 💁 https://genetec.opera 👘 Floor Manager v.Beta 🛛 🚦 Run Virtual Kubelet in 🛛 🔷 📙 Other bookmarks                                                                                                    |  |  |  |
| Gmail Images 🏭 🔘                                                            | Image: Security of the security of the security |  |  |  |
| Coorle                                                                      | Name Status Type Initiator Size Time Waterfall 🔺                                                                                                    |  |  |  |
| Google                                                                      |                                                                                                    |  |  |  |
| Search Google of type a URL                                                 |                                                                                                    |  |  |  |
|                                                                             |                                                                                                    |  |  |  |
| Projects - Home Genetec Cleara Finance and On                               | 2 requests   241 B transferred                                                                                                    |  |  |  |
| Hojeed Home Genetee dealant Hinance and opin                                | Console Sensors What's New X                                                                                                    |  |  |  |
|                                                                             | 🕩 🛇   top 🔻   👁   Filter Default levels 🔻 1 hidden 🌣                                                                                                    |  |  |  |
|                                                                             | Hide network I Log XMLHttpRequests                                                                                                    |  |  |  |
|                                                                             | Preserve log Eager evaluation                                                                                                    |  |  |  |
| Pages - Wrecki Actualités, nouv Gmail                                       | Selected context only ✓ Autocomplete from history ✓ Group similar Fetch initished loading: GEI " <u>https://ob-ophikmik63/i-o4eob6hl/guva/wg-8656/3-i2-v6exp3.d</u> newtab-serviceworker.j5:44 Ametric.sstatic.com/v6exp3/6.gif".                                                                                                    |  |  |  |
|                                                                             | > Fetch finished loading: 6ET "https://doi.ophilamiks37i-odecobbli2gova2me-865673-si-v6exp3rv newtab-serviceworker.js:44<br>4.metric.gstatic.com/gen_2049/av/Sexp-38sentinel-18v4 img_stc1378ds_img_stc148".                                                                                                    |  |  |  |

# Pourquoi le lien de téléchargement ne fonctionne-t-il pas dans Google Chrome ?

Si un lien dans Clearance ou dans le guide de l'utilisateur de Clearance pour télécharger un outil, comme Clearance Uploader, Genetec Video Player ou un module externe Clearance, ne fonctionne pas dans Chrome, vous devez modifier les réglages du site pour autoriser le contenu non sécurisé.

## Cause

Les réglages de site sont configurés pour bloquer le contenu non sécurisé dans Clearance ou dans l'aide en ligne Clearance.

# Solution

Vous devez modifier les réglages pour autoriser le téléchargement de contenu non sécurisé sur le site concerné.

- 1. Dans votre navigateur, cliquez sur Afficher les informations sur le site ( 🕋 ).
- 2. Cliquez sur Paramètres de site (\_\_\_).
- 3. Faites défiler la liste des autorisations et réglez **Contenu non sécurisé** sur **Autoriser**.

| Settings     |                      | Q Search settings |                   |                                   |                 |   |
|--------------|----------------------|-------------------|-------------------|-----------------------------------|-----------------|---|
| •            | You and Google       |                   | ±                 | Automatic downloads               | Ask (default)   | • |
| Ê            | Autofill             |                   | Ē                 | MIDI devices                      | Ask (default)   | • |
| ٢            | Safety check         |                   | t t               | USB devices                       | Ask (default)   | • |
| •            | Privacy and security |                   |                   | Serial ports                      | Ask (default)   | • |
| ۲            | Appearance           |                   | [ <u>₹</u>        | File editing                      | Ask (default)   | • |
| Q            | Search engine        |                   | +33               | HID devices                       | Ask (default)   | • |
|              | Default browser      |                   |                   |                                   |                 |   |
| ப            | On startup           |                   | *                 | Unsandboxed plugin access         | Ask (default)   | • |
| Advar        | nced                 | •                 | Ċ                 | Clipboard                         | Ask (default)   | • |
| Exten        | sions                | [2]               | 8                 | Payment Handlers                  | Allow (default) | • |
| About Chrome |                      | A                 | Insecure content  | Block (default)                   | •               |   |
|              |                      | 00                | Augmented reality | Block (default)<br>Allow<br>Block |                 |   |

**REMARQUE :** Ne modifiez ce réglage que pour les sites Web de confiance.

# Évolution de la connexion à Clearance

À compter d'avril 2024, les utilisateurs qui n'utilisent pas une intégration SSO (authentification unique) devront réinitialiser leur mot de passe lors de leur première connexion à Genetec Clearance<sup>MC</sup>.

# Cause

Clearance basculera les utilisateurs vers le système d'authentification Genetec Login en avril 2024. Genetec Login est utilisé par toutes les applications web de Genetec et permet l'utilisation d'une seule identité à l'échelle de tous les produits Genetec.

## Solution

En raison de cette évolution, les utilisateurs doivent réinitialiser leur mot de passe lors de leur première connexion à Clearance. Dans le cadre de cette transition, l'authentification à plusieurs facteurs (MFA) devient obligatoire pour tous les utilisateurs qui se connectent aux applications Genetec. Le deuxième facteur est un code PIN envoyé à l'adresse e-mail associée au compte de l'utilisateur.

**REMARQUE :** Les utilisateurs d'organisations qui intègrent leur système d'identité d'entreprise avec Clearance ne sont pas concernés par ce changement. Ces utilisateurs continueront à utiliser le système d'authentification unique SSO géré par leur organisation.

# Glossaire

#### Administrateur de comptes

L'Administrateur de comptes dans Clearance est un groupe prédéfini d'utilisateurs ayant un accès complet au site et dont les membres assurent en général les fonctions d'administrateurs du site. Seuls les membres du groupe Administrateur de comptes ont accès au menu Configurations, à partir duquel ils peuvent créer et gérer des utilisateurs, des groupes, des services, des catégories et des règles d'accès.

#### caméra porté sur le corps

Une caméra porté sur le corps portée sur le corps est un système d'enregistrement vidéo généralement utilisé par les forces de l'ordre pour enregistrer leurs interactions avec le public ou recueillir des preuves vidéo sur les scènes de crime.

#### catégorie

Les catégories dans Clearance servent à classifier les dossiers. Chaque catégorie définit un type d'incident et une règle de rétention.

#### censure

La censure dans Clearance consiste à masquer des visages, du son ou d'autres informations sensibles dans les fichiers vidéo pris en charge.

#### Clearance

Genetec Clearance<sup>MC</sup> est un système de gestion des preuves qui contribue à accélérer les enquêtes en collectant, gérant et partageant en toute sécurité des preuves de différentes sources.

#### **Clearance (module externe)**

Le module externe Genetec Clearance<sup>MC</sup> sert à exporter des instantanés et des enregistrements vidéo depuis Security Center vers Clearance. Vous pouvez également créer un registre de caméras Security Center dans un compte Clearance pour envoyer des notifications aux opérateurs et automatiser les exportations lorsque des demandes vidéo sont reçues.

#### **Clearance (rôle)**

Le rôle Genetec Clearance<sup>MC</sup> gère les exportations vidéo vers un compte Clearance. Ce rôle gère également les communications entre Security Center et l'application Web Clearance.

#### **Clearance Capture**

Genetec Clearance<sup>MC</sup> Capture est une extension Google Chrome servant à capturer des preuves sur les sites Web et réseaux sociaux, puis à les transférer directement vers votre compte Clearance.

#### **Clearance Seen**

Genetec Clearance<sup>MC</sup> Seen est une application mobile que les agents et le personnel de sécurité peuvent utiliser pour capturer de la vidéo, des images et des enregistrements audio depuis leur téléphone, puis pour transférer directement les preuves vers leur compte Clearance. Les preuves peuvent être ajoutées rapidement aux dossiers et partagées avec des enquêteurs et d'autres intervenants, tout en assurant la sécurité de celles-ci.

#### **Clearance Uploader**

Genetec Clearance<sup>MC</sup> Uploader est une application servant à envoyer automatiquement du contenu multimédia depuis les caméras portées sur le corps, des dossiers de synchronisation ou d'autres appareils vers Clearance ou une archive vidéo Security Center, selon le fichier de configuration *.json* utilisé.

#### compte

Un compte définit les paramètres d'organisation d'un client pour Clearance. Il existe un compte par système Clearance.

#### demandeur

Dans Clearance, un demandeur est un utilisateur qui peut demander une vidéo des sources de caméra qui l'intéressent. Il peut notamment demander une vidéo provenant d'une caméra publique ou privée définie dans le registre Clearance.

#### demande vidéo

Une demande vidéo est une demande émanant d'un utilisateur autorisé afin qu'un propriétaire de caméra partage des enregistrements dans le cadre d'une enquête dans Genetec Clearance<sup>MC</sup>.

#### département

Un département dans Clearance est un ensemble d'utilisateurs, d'intégrations et de groupes. Les règles d'accès du département s'ajoutent aux règles dont disposent déjà ses membres. Les utilisateurs, les intégrations et les groupes peuvent appartenir à plusieurs départements.

#### dossier

Un dossier dans Clearance est un enregistrement d'un incident. Vous pouvez partager des dossiers avec des organisations internes et externes et ajouter des preuves numériques telles que des vidéos, des images et des documents aux dossiers.

#### eDiscovery

Dans Clearance, eDiscovery correspond au processus de recherche, de sécurisation, de localisation, d'exploration et d'extraction des données électroniques dans le but de les utiliser comme preuve dans un dossier civil ou criminel.

#### Élagage

L'élagage consiste à raccourcir un enregistrement et à isoler des sections pertinentes dans le cadre de votre dossier. En cas d'élagage, la vidéo d'origine est conservée et la version élaguée est enregistrée en tant que copie.

#### fichier

Un fichier dans Clearance est une preuve numérique comme une vidéo, une image, un document ou un autre type de fichier. Les fichiers peuvent être regroupés dans un ou plusieurs dossiers.

#### G64

Format Security Center utilisé par les rôles d'archivage (Archiveur et Archiveur auxiliaire) pour stocker les séquences vidéo issues d'une caméra unique. Ce format de données prend en charge l'audio, les signets, les métadonnées en surimpression, l'horodatage, les marqueurs de mouvements et d'événements, ainsi que le débit et la résolution variables.

#### G64x

Format Security Center servant à stocker plusieurs séquences vidéo provenant de plusieurs caméras et exportées ou sauvegardées en même temps. Ce format de données prend en charge l'audio, les signets, les métadonnées en surimpression, l'horodatage, les marqueurs de mouvements et d'événements, ainsi que le débit et la résolution variables et le tatouage numérique.

### Genetec<sup>™C</sup> Video Player

Lecteur multimédia autonome que vous pouvez utiliser pour voir les fichiers vidéo G64 et G64x exportés depuis Security Desk. Vous pouvez également voir une vidéo sur un ordinateur sur lequel Security Center n'est pas installé.

#### groupe

Un groupe dans Clearance est un ensemble d'utilisateurs et d'intégrations. Les règles d'accès du groupe sont ajoutées aux règles dont disposent déjà ses membres. Les utilisateurs et les intégrations peuvent appartenir à plusieurs groupes.

#### heure absolue

Dans Clearance, l'heure absolue désigne l'heure réelle de début et de fin d'enregistrement des preuves vidéo. Par exemple, 08:35:00 - 08:40:00.

#### heure relative

Dans Clearance, l'heure relative désigne la durée de l'enregistrement vidéo, sans référence à l'heure de début d'enregistrement. Par exemple, un enregistrement de 5 minutes serait indiqué sous la forme 0:00 - 05:00.

#### intégration

Une intégration dans Clearance est un appareil ou une application externe qui a l'autorisation de transférer des données vers le compte Clearance.

#### module externe

Un module externe (en minuscules) est un composant logiciel qui ajoute une fonctionnalité spécifique à un programme existant. Selon le contexte, le module externe peut se rapporter soit au composant logiciel luimême ou au pack logiciel utilisé pour installer le composant logiciel.

#### **Modules externes**

La tâche *Modules externes* est une tâche d'administration qui vous permet de configurer des rôles spécifiques aux modules externes et des entités associées.

#### niveau d'autorisation

Les niveaux d'autorisation dans Clearance sont utilisés pour définir le niveau d'accès accordé sur un dossier ou un fichier. Les différents niveaux d'autorisation comprennent *Afficher seulement*, *Afficher et télécharger*, *Modifier* et *Gérer*, et ils peuvent être accordés à une intégration, un utilisateur, un groupe ou un département.

#### participant

Un participant est une personne ou une entreprise qui souhaite partager des vidéos avec un compte Clearance. Vous pouvez ajouter les caméras des participants au registre Clearance pour les mettre à la disposition des utilisateurs du système.

#### **Plan Manager**

(Obsolète) Plan Manager est un module Security Center qui ajoute des fonctionnalités de cartographie interactives pour mieux visualiser votre environnement de sécurité. Le module Plan Manager a été remplacé par le rôle Security Center, Map Manager, depuis la version 5.4 GA.

#### politique de sécurité

Dans Clearance, les politiques de sécurité spécifient les utilisateurs et les groupes qui ont accès à une fonctionnalité particulière du système.

#### **Reçu eDiscovery**

Dans Clearance, un reçu eDiscovery est une preuve numérique officielle (au format PDF) pour les échanges de preuves entre deux parties, par exemple entre avocats. Le rapport indique les modalités de partage et de transmission des preuves, ainsi que la liste des éléments partagés.

#### registre

Le registre est le module Genetec Clearance<sup>MC</sup> qui simplifie le processus de demande de vidéo et améliore la collaboration entre les participants et les enquêteurs. Le registre peut comprendre une liste de caméras auxquelles les utilisateurs peuvent demander une vidéo.

#### règle d'accès

Une règle d'accès fait référence aux niveaux d'autorisation accordés aux différent(e)s intégrations, utilisateurs, groupes et départements sur un dossier ou un fichier particulier dans un compte Clearance.

#### règle de demande vidéo

Dans Clearance, une règle de demande vidéo spécifie les utilisateurs et les groupes qui ont accès à une fonctionnalité particulière du module de demande vidéo du système.

#### règle de rétention

Dans Clearance, une règle de rétention détermine la durée de conservation d'un dossier au sein du système une fois le dossier classé, ou la durée de conservation d'un fichier avant sa suppression définitive. Une règle de rétention peut spécifier une durée déterminée ou indéterminée.

#### rôle

Un rôle est un composant logiciel qui effectue une tâche spécifique dans Security Center ou Security Center SaaS.

#### rôle module externe

Un rôle module externe ajoute des fonctionnalités à Security Center. La création d'un rôle module externe s'effectue via le modèle de rôle *Module externe*. Par défaut, il est représenté par une pièce de puzzle orange dans la vue *Rôles* de la tâche *Système*. Avant de pouvoir créer un rôle module externe, vous devez avoir installé le pack logiciel propre à ce rôle, dans votre système.

#### Système lié au protocole de gestion des identités interdomaines

Dans Clearance, le système lié au protocole de gestion des identités interdomaines (SCIM) est utilisé pour synchroniser les utilisateurs et les groupes de tous les systèmes de gestion des identités avec les solutions dans le cloud.

#### tatouage visuel

Le tatouage visuel ajoute une couche transparente aux vidéos et aux images dans Clearance. Cette couche incruste des informations sur l'utilisateur connecté et l'organisation, ainsi que des données d'horodatage indiquant quand l'utilisateur a visionné ou partagé la vidéo ou l'image. Le tatouage visuel décourage l'utilisation ou la distribution illicite de contenus. Le tatouage visuel ne peut être supprimé que par les utilisateurs dotés de l'autorisation de masquer le tatouage visuel.

#### utilisateur

Un utilisateur correspond à une personne dans un compte Clearance. Vous configurez les dossiers et fichiers auxquels l'utilisateur a accès via les règles d'accès, et les fonctionnalités qu'il peut utiliser via les règles de sécurité et de demande vidéo.

# Assistance technique

Le centre d'assistance technique de Genetec<sup>MC</sup> (GTAC) s'engage à fournir le meilleur service d'assistance technique possible à ses clients du monde entier. En tant que client de Genetec Inc., vous avez accès au TechDoc Hub, où vous pouvez trouver des informations et chercher des réponses à vos questions sur les produits.

• **Genetec TechDoc Hub :** Recherchez des articles, manuels et vidéos répondant à vos questions ou vous aidant à résoudre les problèmes techniques.

Avant de contacter GTAC ou d'ouvrir un dossier de support, il est recommandé de rechercher dans TechDoc Hub les correctifs potentiels, solutions de contournement ou problèmes connus.

Pour accéder à TechDoc Hub, connectez-vous au Portail Genetec et cliquez sur TechDoc Hub. Vous ne trouvez pas ce que vous cherchez ? Envoyez un e-mail à l'adresse documentation@genetec.com.

• **Centre d'assistance technique de Genetec (GTAC) :** La procédure pour contacter GTAC est décrite dans la Description de Genetec Advantage.

## **Formation technique**

Que ce soit en classe professionnelle ou depuis votre bureau, nos formateurs qualifiés peuvent vous guider dans la conception, l'installation, le fonctionnement et le dépannage du système. Des services de formation technique sont proposés pour tous les produits et pour différents niveaux d'expérience, et peuvent en outre être personnalisés pour répondre à vos besoins ou objectifs particuliers. Pour en savoir plus, voir http://www.genetec.com/support/training/training-calendar.

## Licences

- Pour l'activation ou la réinitialisation des licences, contactez GTAC sur https://portal.genetec.com/support.
- Pour des problèmes de contenu de licences ou de références ou concernant une commande, contactez le service clientèle de Genetec à l'adresse customerservice@genetec.com, ou appelez le 1-866-684-8006 (option 3).
- Pour obtenir une licence de démo ou pour des questions sur les tarifs, contactez le service commercial de Genetec à l'adresse sales@genetec.com, ou appelez le 1-866-684-8006 (option 2).

## Problèmes et pannes des produits matériels

Contactez GTAC sur https://portal.genetec.com/support pour tout problème lié aux appareils Genetec ou au matériel acheté auprès de Genetec Inc.